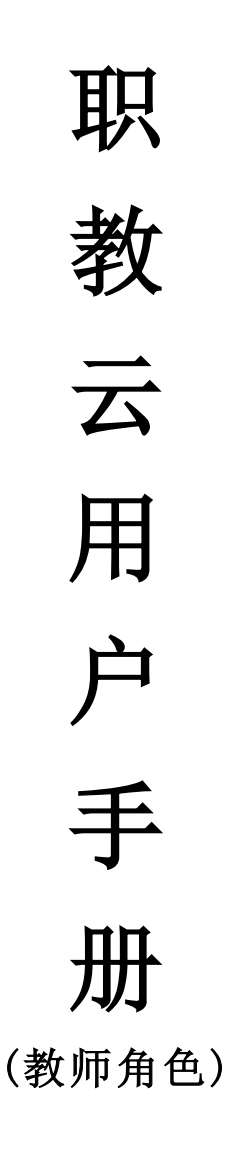

2021年2月

| 1. | 概括                                                     | 3        |
|----|--------------------------------------------------------|----------|
|    | 1.1 目的                                                 | 3        |
|    | 1.2 阅读对象                                               | 3        |
|    | 1.3 约定                                                 | 3        |
|    | 1.3.1 浏览器                                              | 3        |
|    | 1.3.2 系统、浏览器相关配置                                       | 3        |
| 2. | 主持课程(网页端)                                              | 4        |
|    | 2.1创建课程                                                | 4        |
|    | 2.2课程首页                                                | 6        |
|    | 2.3基本设置                                                | 6        |
|    | 2.3.1 封面                                               | 6        |
|    | 2.3.2 导学                                               | 7        |
|    | 2.3.3 题型                                               | 7        |
|    | 2.4课程设计                                                | 9        |
|    | 2.4.1 手动添加                                             | 9        |
|    | 2.4.2 从智慧职教导入                                          | 14       |
|    | 2.4.3 从MOOC学院导入                                        | 15       |
|    | 2.4.4 课程目录预觉                                           | 16       |
|    | 2.5作业考试                                                | 18       |
|    | 2.5.1 题库                                               | 18       |
|    | 2.5.2 作业                                               | 26       |
|    | 2.5.3 考试                                               | 33       |
|    | 2.5.4 写试议直                                             | 33       |
|    | 2.0斑级官理                                                | 34       |
|    | 2.0.1 新增斑级                                             | 34       |
|    | 2.0.2 风须官理                                             | 30       |
|    | 2. (床住坑り                                               | 30<br>26 |
| 2  | 2.0统计刀机                                                | 30       |
| 5. | 2 1 本毛塔迪亚纲                                             | 39       |
|    | <ul> <li>3.1 旦旬12床垃圾</li></ul>                         | 39       |
|    | 3.2 <u>如</u> 须自火 · · · · · · · · · · · · · · · · · · · |          |
|    | 3.2.1 守子                                               | 40       |
|    | 3.9.4统计分析                                              | 11       |
|    | 3.3 研级学生                                               | 43       |
|    | 3.4 课件设置                                               | 10       |
|    | 3.5 课堂教学                                               | 46       |
|    | 3.5.1 新增课堂教学                                           | 46       |
|    | 3.5.2 课堂教学相关操作                                         |          |
|    | 3.6 新课堂教学                                              | 49       |
|    | 3.6.1 新增课堂教学                                           | 50       |
|    | 3.6.2 课堂教学相关操作                                         | 50       |
|    | 3.6.3 如何备课                                             | 51       |
|    | 3.6.3 如何上课(课堂活动)                                       | 52       |
|    | 3.7 线上互动                                               | 67       |
|    | 3.8 作业考试                                               | 67       |
|    | 3.8.1 作业                                               | 67       |

| 3.8.3 监考管理       73         3.8.4考试分析(新)       75         3.9 成绩       76         4.教师(移动端)       76         4.教师(移动端)       81         4.1 云课堂APP下载       81         4.2 用户登录       82         4.3 忘记密码       83         4.4 APP首页       83         4.4.1 职教云       83         4.4.2 MOOC       91         4.4.3 资源库       92         4.5 移动端新增功能       94         4.5.2 新增作业       94         4.5.3 新増考试       95           |       | 3.8.2 考试     |
|----------------------------------------------------------------------------------------------------|-------|--------------|
| 3.8.4考试分析(新)       75         3.9 成绩       76         4.教师(移动端)       78         4.教师(移动端)       81         4.1 云课堂APP下载       81         4.2 用户登录       82         4.3 忘记密码       83         4.4 APP首页       83         4.4.1 职教云       83         4.4.2 MOOC       91         4.4.3 资源库       92         4.5 移动端新增功能       94         4.5.1 新建课程       94         4.5.2 新增作业       94         4.5.3 新增考试       95           |       | 3.8.3 监考管理   |
| 3.9 成绩       78         4. 教师(移动端)       81         4. 1 云课堂APP下载       81         4. 2 用户登录       81         4. 3 忘记密码       82         4. 3 忘记密码       83         4. 4 APP首页       83         4. 4.1 职教云       83         4. 4.1 职教云       83         4. 4.2 MOOC       91         4. 4.3 资源库       92         4. 5 移动端新增功能       94         4. 5.1 新建课程       94         4. 5.2 新增作业       94         4. 5.3 新增考试       95 |       | 3.8.4考试分析(新) |
| 4. 教师(移动端)       81         4.1 云课堂APP下载       81         4.2 用户登录       82         4.3 忘记密码       83         4.4 APP首页       83         4.4.1 职教云       83         4.4.1 职教云       83         4.4.1 职教云       83         4.5 移动端新增功能       92         4.5 移动端新增功能       94         4.5.1 新建课程       94         4.5.2 新增作业       94         4.5.3 新増考试       95                                                               | 3.9   | 成绩           |
| 4.1 云课堂APP下载       81         4.2 用户登录       82         4.3 忘记密码       83         4.4 APP首页       83         4.4.1 职教云       83         4.4.1 职教云       83         4.4.2 MOOC       91         4.4.3 资源库       92         4.5 移动端新增功能       94         4.5.1 新建课程       94         4.5.2 新增作业       94         4.5.3 新増考试       95                                                                                            | 4.教师( | 移动端)         |
| 4.2 用户登录       82         4.3 忘记密码       83         4.4 APP首页       83         4.4.1 职教云       83         4.4.2 MOOC       91         4.4.3 资源库       92         4.5 移动端新增功能       94         4.5.1 新建课程       94         4.5.2 新增作业       94         4.5.3 新増考试       95                                                                                                    | 4.1   | 云课堂APP下载81   |
| 4.3 忘记密码       83         4.4 APP首页       83         4.4.1 职教云       83         4.4.1 职教云       83         4.4.2 MOOC       91         4.4.3 资源库       92         4.5 移动端新增功能       94         4.5.1 新建课程       94         4.5.2 新增作业       94         4.5.3 新増考试       95                                                                                                    | 4.2   | 用户登录         |
| 4.4 APP首页       83         4.4.1 职教云       83         4.4.1 职教云       83         4.4.2 MOOC       91         4.4.3 资源库       92         4.5 移动端新增功能       94         4.5.1 新建课程       94         4.5.2 新增作业       94         4.5.3 新増考试       95                                                                                                    | 4.3   | 忘记密码         |
| 4.4.1 职教云       83         4.4.1 职教云       83         4.4.2 MOOC       91         4.4.3 资源库       92         4.5 移动端新增功能       94         4.5.1 新建课程       94         4.5.2 新增作业       94         4.5.3 新增考试       95                                                                                                    | 4.4   | APP首页        |
| 4.4.2 MOOC       91         4.4.3 资源库       92         4.5 移动端新增功能       94         4.5.1 新建课程       94         4.5.2 新增作业       94         4.5.3 新增考试       95                                                                                                    |       | 4.4.1 职教云    |
| 4.4.3 资源库       92         4.5 移动端新增功能       94         4.5.1 新建课程       94         4.5.2 新增作业       94         4.5.3 新增考试       95                                                                                                    |       | 4. 4. 2 MOOC |
| 4.5 移动端新增功能       94         4.5.1 新建课程       94         4.5.2 新增作业       94         4.5.3 新增考试       95                                                                                                    |       | 4.4.3 资源库    |
| 4.5.1 新建课程                                                                                                    | 4.5   | 移动端新增功能      |
| 4.5.2 新增作业       94         4.5.3 新增考试       95                                                                                                    |       | 4.5.1 新建课程   |
| 4.5.3 新增考试                                                                                                    |       | 4.5.2 新增作业   |
|                                                                                                    |       | 4.5.3 新增考试   |
| 4.6 我                                                                                                    | 4.6   | 我            |
| 4.6.1我的下载                                                                                                    |       | 4.6.1我的下载    |
| 4.6.2 个人统计                                                                                                    |       | 4.6.2 个人统计   |
| 4.6.3 系统设置                                                                                                    |       | 4.6.3 系统设置   |
| 4.6.4 微信绑定                                                                                                    |       | 4.6.4 微信绑定   |
| 4.6.5 帮助中心                                                                                                    |       | 4.6.5 帮助中心   |
| 4.6.6 问题反馈                                                                                                    |       | 4.6.6 问题反馈   |
| 4.6.7 退出当前账户100                                                                                                    |       | 4.6.7 退出当前账户 |

# 1. 概括

## 1.1 目的

本文档为职教云平台教师空间介绍,旨在指导教师如何进行课程的创建及制作、课程下班级 管理等相关业务操作。

## 1.2 阅读对象

需要使用职教云平台的教师角色用户。

## 1.3 约定

## 1.3.1 浏览器

建议使用 Chrome 浏览器。

## 1.3.2 系统、浏览器相关配置

为了流畅的使用该系统的在线视频查看功能,建议提前安装 flash 播放器。

# 2. 主持课程(网页端)

## 2.1创建课程

Step1: 使用教师账号登录系统,进入【教师空间】页面,查看当前作为主持教师及授课教师的所有课程信息,课程封面的右下角显示该课程的主持教师姓名:

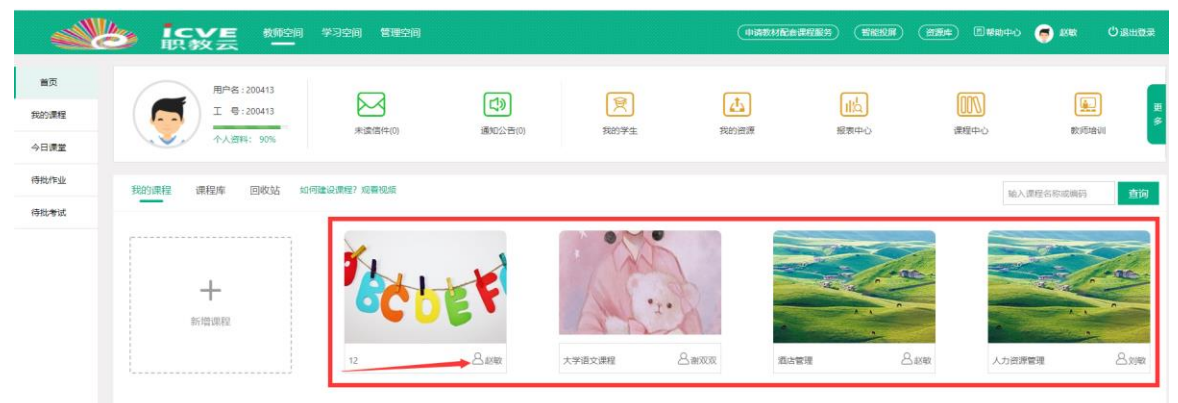

注:若课程右下角显示的姓名非登陆教师,则该课程为授课课程,无法对课程内容进行设 计。

Step2: 点击【新增课程】图标创建课程:

|      | ります。<br>「日本 100 100 100 100 100 100 100 100 100 10 | 学习空间 管理空间           |              |            | (中國教科配                                                                                                    | erreg (Breker) ( | <b>治惑件)</b> 日春時中心 | 🧑 ни 🛛 О анож |
|------|----------------------------------------------------|---------------------|--------------|------------|----------------------------------------------------------------------------------------------------|------------------|-------------------|---------------|
| 首页   | 用户名:200413                                         | _                   | -            | -          | -                                                                                                    | -                | [072]             |               |
| 我的课程 | 「「」 型:200413                                       | (4)377-(17) (4) (0) |              |            | The second second second second second second second second second second second second second second second se | III.Q.           |                   | Berlikebati   |
| 今日課堂 | ◆人资料: 90%                                          | AGAIDIT(0)          | 1800 X C1(0) | KOTTL      | 1403048                                                                                                    | IRACH D          | and they          | ACOUNT AND    |
| 待批作业 | 我的课程 课程库 回收站                                       | 可建设课程? 烟香视版         |              |            |                                                                                                    |                  | 16.3              |               |
| 待批考试 | - /                                                |                     |              |            |                                                                                                    |                  |                   |               |
|      |                                                    | 2.                  |              |            |                                                                                                    |                  |                   |               |
|      | +                                                  | 1 AL                | 1            | A Cost     |                                                                                                    |                  |                   |               |
|      | 新增课程                                               | OC D                | ET           | - 1. J     |                                                                                                    |                  |                   |               |
|      |                                                    | *2                  | Q aver       |            | 94/00/00 195-                                                                                                   |                  | n 1.+.12018       |               |
|      |                                                    | 16                  |              | ATIRANG () | an Arcan                                                                                                    | -84 049          | A)1508            |               |

Step3: 输入课程编码、名称信息,选择开放范围以及封面等信息,点击【确定】进行保存:

|      |                         | NARE NARE SEA                                                                                                    | ) 🛙 📾 🏟 🥥 📾 🌀 🖉 |
|------|-------------------------|----------------------------------------------------------------------------------------------------|-----------------|
|      |                         | *开课名称: 学校课程 🕥                                                                                                    |                 |
| 搬页   | RP6:200413              | 读程编码:                                                                                                    |                 |
| 我的课程 | I 🖶 200413              | *府属专业大类: 请选择专业大类 , , , , , , , , , , , , , , , , , , ,                                                                                                    |                 |
| 今日課堂 | 个人资料: 90%               | ЯЖЖ₩ (): ) ША ● ЖША                                                                                                    | SAVPAVI         |
| 待批作业 | 我的课程 课程库 回收站 如何建设课程? 动带 | 景西对应1+X证书: ○ 是 ● 西                                                                                                    | \$4.25558/255   |
| 得批考试 | +                       | RANNER<br>REVIEWS<br>REVIEWS |                 |
|      | 12                      |                                                                                                    | 人力說源管理          |

注:

- 1. 开课名称为必填项;
- 2. 开课编码为选填项,可不填;
- 3. 所属专业大类为必填项;

- 4. 开课范围是指本课程在教师空间中【课程中心】的开放范围,勾选【公开】则显示在 课程中心,勾选【不公开】则不显示在【课程中心】;
- 5. 课程封面可以选择默认封面,也可以本地上传封面或者从我的资源里选择封面。

(中湖市村社会建程服务) 石田社園 (治田本) 日月前中心 🥌 約数 () 退出日来 首页 用户名:200413 **L**) 1 IK 工 号:200413 我的课程 6 个人资料: 90% 未读信件(0) 通知公告(0) 我的学生 取的资源 报表中心 课程中心 教师培训 今日課堂 待批作业 课程库 回收站 60(008810)(08827 \$0:0010:05 输入速程各称或编码 Committee 前间 待批考试 +F • 1 • 新增课程 8.877 8.赵敏 8.赵敏 名刘敏 12 大学语文课程 人力资源管理 酒店管理

Step4: 课程创建成功,页面信息相应更新:

## 2.2课程首页

Step1: 使用教师账号登录系统,进入"教师空间"页面,点击任意一门课程图片进入课程详 情页面:

|      |                 | 学习空间 管理空间                                  |                    |                   | (申請散材        | Reiffes) (Berr) ( | 御意志) 日本助中心 | 🧔 жа Ознад    |
|------|-----------------|--------------------------------------------|--------------------|-------------------|--------------|-------------------|------------|---------------|
| 首页   | 用户名:200413      |                                            |                    | -                 |              | -                 | (222)      |               |
| 我的课程 | I 5:200413      | 2017-17-17-17-17-17-17-17-17-17-17-17-17-1 | (単加)(2)(年)(0)      | SECONDAL SECONDAL | TE OD JURINE | (II'd)            |            | atrificio (1) |
| 今日課堂 | 个人资料: 90%       | A CONTRACTOR ( TO )                        | All Part of Cas(O) | Mary T.L.         | 2404.326780  | 384570            | MALT-O     | AV Amate and  |
| 待批作业 | 我的课程 课程库 回收站 如何 | 可建设课程? 观看视频                                |                    |                   |              |                   | 102        |               |
| 待批考试 | -               | -                                          | /                  |                   |              |                   |            |               |
|      | +<br>811010882  | * Cb                                       | EF                 |                   |              |                   |            |               |
|      |                 | 12                                         | 各越敏                | 大学语文课程            | 380          | 國防管理 名利           | 敏 人力资      | 建立 名 文章       |

Step2: 将鼠标放置在课程名称上,通过点击下拉列表展示的课程信息,进行课程间的切换:

|      |                     | 学习空间 管理空 |                   |      |    | MREARERS) (MRRA | ) (334) (1464- | о 🥥 2016 Однер |
|------|---------------------|----------|-------------------|------|----|-----------------|----------------|----------------|
| 首页   | ☆ / 12 ~ / 课程<br>12 |          |                   |      |    |                 |                |                |
| 我的课程 | 大学语文课程<br>酒店管理      | 导学       | 較材                | 课程设计 | 题库 | 作业              | 考试 )           | 成绩 统计分析        |
| 今日課堂 | 人力治評管理              |          |                   |      |    |                 |                |                |
| 待批作业 | ×.                  | 12 (23#  | 基础;不公开) 🖌 🙆       |      |    |                 |                |                |
| 待抵考试 | COE                 | к.       | <b>2简介:</b> 智无简介! |      |    |                 |                |                |
|      | 主持教师如何建设教学团队?       |          | 数据预览              |      |    |                 |                |                |
|      |                     |          | 班级                | 学生   | 课件 | 题目              | 作业             | 考试             |
|      | 赵敏                  |          | 0                 | 0    | 0  | 0               | 0              | 0              |
|      |                     | SA 2     |                   |      |    |                 |                |                |

Step3: 进入【课程详情】模块页面,课程首页中展示课程的基本信息以及对课程中的相关数据 详情信息:

## 2.3基本设置

## 2.3.1 封面

Step1: 鼠标浮动到课程封面,点击【编辑】后,即可设置课程封面:

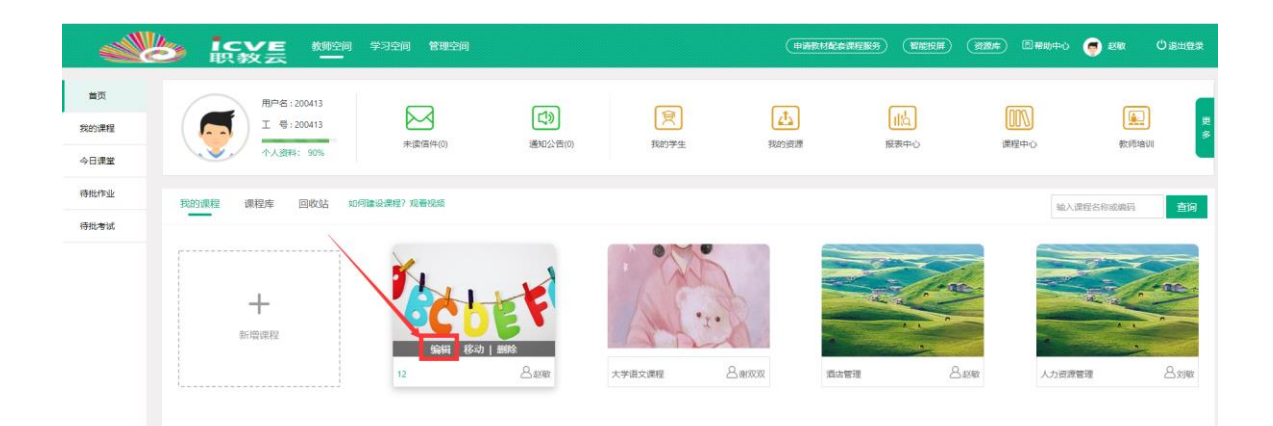

## 2.3.2 导学

在课程页面中,点击【导学】进入操作页面,点击"从我的资源中选择"在教师个人网盘/ 本地选择导学文件进行上传,供学生在学习课程时进行参考:

|      | b icy                |    | 学习空间 管理空间 |    |             |        | (+#XHRATERS)                             | (#####) (#### | 图 ##助中心 <table-cell> 🤕 赵敏</table-cell> | © ≞⊞≌≅ |
|------|----------------------|----|-----------|----|-------------|--------|------------------------------------------|---------------|----------------------------------------|--------|
| 首页   | <b>兪 / 12 ~ / 导学</b> |    |           |    |             |        |                                          |               |                                        |        |
| 我的课程 | 首页                   | 班级 | 导学        | 教材 | 课程设计        | 题库     | 作业                                       | 考试            | 成绩                                     | 统计分析   |
| 今日課堂 |                      |    |           |    |             |        |                                          |               | <b>編</b> 从我的资源中选择                      | ▲本地上传  |
| 待批作业 |                      |    |           |    |             |        |                                          |               |                                        |        |
| 待批考试 |                      |    |           |    | 暂无导学,可从本地或别 | 的资源中添加 | n an an an an an an an an an an an an an |               |                                        |        |
|      |                      |    |           |    |             |        |                                          |               |                                        |        |

### 2.3.3 题型

点击【题库】下的题型设置,可以默认题型,也可以自定义题型

|      | 8    | icve<br>职教云 | 教师空间 学习空间 | 1999)<br>1999)                         |                                                  |                  | (中國教科配会課程服务)( | NARA (YAA) C | demeto 🥥 em | Ů⊮⊞⊉ൽ |
|------|------|-------------|-----------|----------------------------------------|--------------------------------------------------|------------------|---------------|--------------|-------------|-------|
| 首页   | @/12 | ~ / 题库      |           |                                        |                                                  |                  |               |              |             |       |
| 我的课程 | 首页   | 班级          | 导学        | 教材                                     | 课程设计                                             | 题库               | 作业            | 考试           | 成绩          | 统计分析  |
| 今日課堂 |      |             |           |                                        |                                                  | 如何进行整库设计?        | 新增题目 导入题目     | 分享到学校库 取得    | 時分享 知识点管理   | 题型设置  |
| 待批作业 |      |             |           |                                        |                                                  |                  |               |              |             |       |
| 待批考试 | 划于:  | 输入题于        | 離型: 全部    | - <b>堆</b> 度:                          | 全部 •                                             | 秋る: 启用           | . <b>.</b> .  |              |             |       |
|      | 知识点: | 选择知识点       | 查词 删除     | 10000000000000000000000000000000000000 | 1 土丹出 供用率的试算                                     | 不允许导出及试题中面片导出为空) |               |              |             |       |
|      |      | 序号 题于       |           |                                        | 19日 1日 1月 1日 1日 1日 1日 1日 1日 1日 1日 1日 1日 1日 1日 1日 | • आस्ति •        | 创业时间 🕈        | 相違 •         | 载来          | 操作    |
|      |      |             |           |                                        | 暫元款選,                                            | 如何进行整体设计?        |               |              |             |       |
|      |      |             |           |                                        |                                                  |                  |               |              |             |       |
|      |      |             |           |                                        |                                                  |                  |               |              |             |       |
|      |      |             |           |                                        |                                                  |                  |               |              |             |       |
|      |      |             |           |                                        |                                                  |                  |               |              |             |       |
|      |      |             |           |                                        |                                                  |                  |               |              |             |       |

|      |          |    | 学习空间 管理空间 |        |      |         |       | NEED COMA | □#10年0 🥌 250 | Ѻఴఴఴౢ |
|------|----------|----|-----------|--------|------|---------|-------|-----------|--------------|-------|
| 盖页   | ŵ / 12 ∽ |    |           |        |      |         |       |           |              | •     |
| 我的课程 | 首页       | 班级 | 导学        | 敬材     | 课程设计 | 题库      | 作国业   | 考试        | 成绩           | 统计分析  |
| 今日運堂 | 26.22    |    |           |        |      |         |       |           |              | 保存    |
| 待批作业 |          |    |           | 默认名称   |      |         | 自定义名称 |           |              |       |
| 待批考试 |          |    |           | 单远题    |      | 单选题     |       |           |              |       |
|      |          |    |           | 多选题    |      | 多选题     |       |           |              |       |
|      |          |    |           | 利防期    |      | 判断题     |       |           |              |       |
|      |          |    |           | 匹配組    |      | 匹配题     |       |           |              |       |
|      |          |    |           | 阅读理解   |      | 阅读理解    |       |           |              |       |
|      |          |    |           | 完形填空   |      | 完形填空    |       |           |              |       |
|      |          |    |           | 视听题    |      | 视听题     |       |           |              |       |
|      |          |    |           | 墳空期(春秋 | (J   | 填空题(客观) |       |           |              |       |
|      |          |    |           | 填空额(主机 | Z)   | 填空题(主观) |       |           |              |       |
|      |          |    |           | 问答题    |      | 问答题     |       |           |              |       |
|      |          |    |           | 文件作著書  | E    | 文件作答题   |       |           |              |       |

## 2.4课程设计

简述:课程设计的制作分为三种,第一种是由教师手动新增课程设计内容;第二种是从智慧职 教中选择课程,应用其中的课程设计内容;第三种是从MOOC学院导入课程。以下分别进行介 绍:

## 2.4.1 手动添加

#### 1.【设计备忘】

Step1: 进入一门主持课程, 点击【课程设计】进入操作页面:

| 首页   | ☆ /12 マ / 連続設计                               |                                     |  |  |  |  |  |  |  |  |  |
|------|----------------------------------------------|-------------------------------------|--|--|--|--|--|--|--|--|--|
| 我的课程 | 首页 班级 导学 教材 课程设计 题库                          | 作业 考试 成绩 统计分析                       |  |  |  |  |  |  |  |  |  |
| 今日課堂 | ① [导入后学习记录将统入相关资源库监测统计]                      | 如何进行课件设计? 设计备态 导入 上传校本课程库 取消上传校本课程库 |  |  |  |  |  |  |  |  |  |
| 待批考试 | 新编和母人课件会导致学生学习出质操作。删除课件会引起学生学习出质一处程度的变动。请知问! |                                     |  |  |  |  |  |  |  |  |  |
|      | > 一 项目一金面认识测点                                |                                     |  |  |  |  |  |  |  |  |  |
|      | > 二 项目三 酒店组织管理                               |                                     |  |  |  |  |  |  |  |  |  |
|      | > 三 项目四 酒店营销管理                               |                                     |  |  |  |  |  |  |  |  |  |
|      | > 四 项目五 道店人力资源管理                             |                                     |  |  |  |  |  |  |  |  |  |
|      | > 五 项目六 房务经营管理                               |                                     |  |  |  |  |  |  |  |  |  |
|      | > 六 项目二 酒店管理基础理论与方法                          |                                     |  |  |  |  |  |  |  |  |  |
|      | > 七 頃目八 会展经营管理                               |                                     |  |  |  |  |  |  |  |  |  |
|      | > 八 项目七餐饮经营管理                                |                                     |  |  |  |  |  |  |  |  |  |
|      | > 九 濃鬆总结                                     |                                     |  |  |  |  |  |  |  |  |  |

#### Step2: 点击"设计备忘",输入备忘信息,供教师在课程制作时作为提醒信息查看:

|      |                                              |                                                      | (HIGHER ME | erning) (nenn) (ne | e Desta-o 👩 es Ortuge |
|------|----------------------------------------------|------------------------------------------------------|------------|--------------------|-----------------------|
| 首页   | ⋒ / 12 ~ /课程设计                               |                                                      |            |                    |                       |
| 我的课程 | 首页 班级 导学                                     | 教材 课程设计                                              | 题库         | 作业考试               | 成绩 统计分析               |
| 今日課堂 | <ul> <li>() (导入后学习记录将纳入相关资源库监测统计)</li> </ul> |                                                      | 如何进        | 行重年设计? 设计备忘 导入     | 上传校本课程库 取高上传校本课程库     |
| 特批考试 | 新增和导入课件会导致学生学习进度厚低;删除课件会引起学生学习进度             | -定程度的变动,请知晓!                                         |            |                    |                       |
|      | > 一 项目一全面认识面店                                | 设计备名 读项写备应内容                                         |            |                    |                       |
|      | > 二 项目三 酒店组织管理                               | nadera (fore 20) - Con (for even a reen al card done |            |                    |                       |
|      | > 三 项目四 酒店营销管理                               |                                                      |            |                    |                       |
|      | > 四 项目五酒店人力资源管理                              |                                                      | 保存 取用      |                    |                       |
|      | > 五 项目六 房务经营管理                               |                                                      |            |                    |                       |
|      | > 六 项目二 酒店管理基础理论与方法                          |                                                      |            |                    |                       |
|      | > 七 项目八 会殿经营管理                               |                                                      |            |                    |                       |
|      | > 八 项目七 餐饮经营管理                               |                                                      |            |                    |                       |
|      | > 九 標程总结                                     |                                                      |            |                    |                       |

Step3: 系统提示保存成功:

|      | <b>していた</b> 教授領 学习2詞 管理領<br>取教云 一            |          |      |               | ) Enemano 🌍 ene Olemene |
|------|----------------------------------------------|----------|------|---------------|-------------------------|
| 新页   | ☆ / 12 × / 課程设计                              |          |      |               |                         |
| 我的课程 | 首页 班级 导学 数材                                  | 课程设计     | 题库 代 | F业考试          | 成绩 统计分析                 |
| 今日課堂 | <ul> <li>() (導入后学习记录将统入相关资源库监测统计)</li> </ul> |          | 如何进行 | #件设计? 设计数忘 导入 | 上传校本课程库 取商上传校本课程库       |
| 特批考试 | 新增和导入课件会导致学生学习进度操成、删除课件会引起学生学习进度一步程度的变变      | , (#104) | _    |               |                         |
|      | > 一 项目一全面认识邀告                                |          | ×    |               |                         |
|      | > 二 项目三滴店组织管理                                | 保存成功!    | - 1  |               |                         |
|      | > 三 项目四 適店营销管理                               |          | _    |               |                         |
|      | > 四 项目五 测点人力资源管理                             |          | 40.5 |               |                         |
|      | > 五 顷目六 房务经营管理                               |          |      |               |                         |
|      | > 六 项目二 酒店管理基础理论与方法                          |          |      |               |                         |
|      | > t 项目八 会展校實管理                               |          |      |               |                         |
|      | > 八 项目七 餐饮经营管理                               |          |      |               |                         |
|      | > 九                                          |          |      |               |                         |

### 2.【添加模块】

Stepl: 进入课程设计页面,点击"添加模块":

| ıл        | 命/12~/                      | 课程设计           |                     |             |             |    |           |         |         |           |
|-----------|-----------------------------|----------------|---------------------|-------------|-------------|----|-----------|---------|---------|-----------|
| 課程        | 首页                          | 班级             | 导学                  | 教材          | 课程设计        | 题库 | 作业        | 考试      | 成绩      | 统计分析      |
| 東堂        | <ol> <li>() (导入后</li> </ol> | 学习记录将纳入相关资源库监测 | [统计]                |             |             |    | 如何进行课件设计? | 设计备忘 导) | 上传校本课程库 | 取消上传校本课程库 |
| <b>季成</b> | 新增和导入                       | 课件会导致学生学习进度降低; | <b>删除课件会引起学生学习进</b> | 度一定程度的变动。请知 | <b>15</b> 1 |    |           |         |         |           |
|           | > -                         | 项目一 全面认识酒店     |                     |             |             |    |           |         |         |           |
|           | > =                         | 项目二 滴店管理基础理论   | 与方法                 |             |             |    |           |         |         |           |
|           | > =                         | 项目三酒店组织管理      |                     |             |             |    |           |         |         |           |
|           |                             |                |                     |             | + 添加        | 機块 |           |         |         |           |
|           |                             |                |                     |             |             |    |           |         |         |           |

Step2: 输入模块名称后点击"保存",模块添加成功,课程设计信息相应更新:

|       |          |                   | T-OILIN BIELIN |                |             |    | (HARACING HARACING) | (maxica) (maxic | S and the f | Cientersk |
|-------|----------|-------------------|----------------|----------------|-------------|----|---------------------|-----------------|-------------|-----------|
| 雨     | ☆/12~/课程 | 9 <mark>it</mark> |                |                |             |    |                     |                 |             |           |
| 的课程   | 首页       | 班级                | 导学             | 赦材             | 课程设计        | 题库 | 作时                  | 考试              | 成绩          | 统计分析      |
| 目課堂   |          | 己最终纳入相关资源库监测      | 陈计             |                | _           |    | 如何进行课件设计?           | 设计备忘 异入         | 上传校本课程库     | 服满十传校太课程度 |
| t-mar | 0        |                   |                |                |             |    |                     |                 |             |           |
| 比考试   | 新禧和守人端件的 | (导致学生学习进度障忧;      | 動際軟件受引起学生学习进   | 產一定程度的变动。 博知曉! |             |    |                     |                 |             |           |
|       | > - )    | 项目一 全面认识酒店        | 保存取時           |                |             |    |                     |                 |             |           |
|       | > = 1    | 页目二 酒店管理基础理论      | 与方法            |                |             |    |                     |                 |             | C 🖬 🕂     |
|       | > = 1    | 6日三 酒店组织管理        |                | X              |             |    |                     |                 |             |           |
|       |          |                   |                |                | <b>+</b> 添加 | 模块 |                     |                 |             |           |
|       |          |                   |                | × *            |             |    |                     |                 |             |           |
|       |          |                   |                |                |             |    |                     |                 |             |           |
|       |          |                   |                |                |             |    |                     |                 |             |           |
|       |          |                   |                |                |             |    |                     |                 |             |           |
|       |          |                   |                |                |             |    |                     |                 |             |           |
|       |          |                   |                |                |             |    |                     |                 |             |           |
|       |          |                   |                |                |             |    |                     |                 |             |           |

Step3: 在模块信息右侧,可以通过点击相应图标,对模块进行编辑、删除以及拖动模块进行位

#### 置调整:

| Į.        | ☆/12~/课                      | 程设计           |              |             |       |    |              |        |            |         |
|-----------|------------------------------|---------------|--------------|-------------|-------|----|--------------|--------|------------|---------|
| NE .      | 首页                           | 班级            | 导学           | 教材          | 课程设计  | 题库 | 作业           | 考试     | 成绩         | 统计分析    |
| int<br>NK | <ol> <li>() (身入后字</li> </ol> | 习记最格纯入相关资源库监测 | 8%it]        |             |       |    | 如何进行课件设计? 12 | 计备忘 导入 | 上传校本课程库 取消 | 上传校本课程库 |
| rist      | 新增和导入课                       | 件会导致学生学习进度降低; | 制除课件会引起学生学习进 | 度一定程度的变动,请知 | 81    |    |              |        |            |         |
|           | > -                          | 项目一全面认识酒店     |              |             |       |    |              |        |            | ₿ 🖬 🕂   |
|           | > =                          | 项目二酒店管理基础理论   | 论与方法         |             |       |    |              |        |            |         |
|           | > E                          | 项目三 酒店组织管理    |              |             |       |    |              |        |            |         |
|           |                              |               |              |             | + 添加核 | 缺  |              |        |            |         |
|           |                              |               |              |             |       |    |              |        |            |         |
|           |                              |               |              |             |       |    |              |        |            |         |
|           |                              |               |              |             |       |    |              |        |            |         |
|           |                              |               |              |             |       |    |              |        |            |         |

### 3.【添加章节】

Step1: 进入课程设计页面,点击模块左侧的箭头后,在模块下点击【添加章节】:

|      | 4 | 3       | ic<br>职      | 这一个<br>这一个                                                                                                    | 学习空间 管理    | 控间             |       |       | (申請数材配套课程服务) | THERE SE | E (2000-00 🥑 | ENA  | 〇退出登录 |   |
|------|---|---------|--------------|----------------------------------------------------------------------------------------------------|------------|----------------|-------|-------|--------------|----------|--------------|------|-------|---|
| 首页   |   | ଜି / 12 | ~/课程         | 呈设计                                                                                                    |            |                |       |       |              |          |              |      |       |   |
| 我的课程 |   | 首页      |              | 班级                                                                                                    | 导学         | 教材             | 课程设计  | 题库    | 作业           | 考试       | 成绩           |      | 统计分析  |   |
| 今日課堂 |   | () (B.  | 入后学习         | 日记录将纳入相关资源库监测                                                                                                    | 统计]        |                |       |       | 如何进行课件设计?    | 设计备忘 导入  | 上传校本课程库      | 取消上传 | 交本课程库 |   |
| 待批考试 |   | 新增和     | <b>身入课</b> 件 | ‡会导致学生学习进度降低;                                                                                                    | 删除课件会引起学生学 | 《习进度一定程度的变动,请知 | OB# ! |       |              |          |              |      |       |   |
|      |   | × -     |              | 项目一 全面认识酒店                                                                                                    |            |                |       |       |              |          |              | 2    | e 🕂   |   |
| /    |   |         |              | <ul> <li>&gt;&gt;&gt;&gt;&gt;&gt;&gt;&gt;&gt;&gt;&gt;&gt;&gt;&gt;&gt;&gt;&gt;&gt;&gt;&gt;&gt;&gt;&gt;&gt;&gt;&gt;&gt;&gt;&gt;&gt;&gt;&gt;</li></ul> | 21         |                |       | +添加章节 |              |          |              |      |       |   |
|      |   | > =     |              | 项目二 酒店管理基础理论                                                                                                    | 与方法        |                |       |       |              |          |              |      |       |   |
|      |   | > =     |              | 项目三 酒店组织管理                                                                                                    |            |                |       |       |              |          |              |      |       |   |
|      |   |         |              |                                                                                                    |            |                | +;    | 5加模块  |              |          |              |      |       |   |
|      |   |         |              |                                                                                                    |            |                |       |       |              |          |              |      |       | 0 |

Step2: 输入章节信息并"保存",主题添加成功,课程设计信息相应更新:

|      |                                                                                                    |                 |       | (+MEMELERS) | KRRE (1954) | 图 释助中心 🥃 彩数 | 0 Buer  |
|------|----------------------------------------------------------------------------------------------------|-----------------|-------|-------------|-------------|-------------|---------|
| 首页   |                                                                                                    |                 |       |             |             |             |         |
| 我的课程 | 首页 班级 导学                                                                                                    | 数材 课程设计         | 题库    | 作型          | 考试          | 成绩          | 统计分析    |
| 今日課堂 | ① [号入后学习记录终纳入相关资源库监测统计]                                                                                                    |                 |       | 如何进行课件设计?   | 计备容 导入 上    | 传校本课程库 取消上  | 传校本课程库  |
| 待批考试 | 新權和导入课件会导致学生学习进度降低:删除课件会引起学生学习进度                                                                                                    | 一定程度的变动,请知晓!    |       |             |             |             |         |
|      | ◇ ー 项目一全面认识酒店                                                                                                    |                 |       |             |             |             | C 🖬 🕂   |
|      | <ul> <li>1 任務一 版店仲美与特点</li> <li>2 任務三 販加決策</li> <li>3 任務三 販加券項</li> <li>4 任務三 販加券項</li> <li>4 任務三 販売声品</li> <li>5 知時応募一 国际資本類別</li> </ul> | <i>保持</i><br>取消 |       |             |             | D 🗛 % [     | 3 2 8 4 |
|      |                                                                                                    |                 | +添加章节 |             |             |             |         |
|      | > 二 项目二 酒店管理基础理论与方法                                                                                                    |                 |       |             |             |             | 204     |
|      | > 三 项目三 酒店组织管理                                                                                                    |                 |       |             |             |             |         |
|      |                                                                                                    | +)              | 态加模块  |             |             |             |         |
|      |                                                                                                    |                 |       |             |             |             |         |

Step3: 在章节信息右侧,通过点击相应图标,在主题下添加文件夹、上传资源、添加链接、添加图文、编辑主题、删除主题以及拖动主题进行位置调整:

| 首页   | ☆ /12 ~ / 課程设计                                                                                                    |                                     |
|------|----------------------------------------------------------------------------------------------------|-------------------------------------|
| 我的课程 | 首页 班级 导学 数材 课程设计 题库                                                                                                    | 作业 考试 成绩 统计分析                       |
| 今日課堂 | <ul> <li>() (导入后学习记录将统入相关资源库监测统计)</li> </ul>                                                                                                    | 如何进行课件设计? 设计备忘 导入 上传校本课程库 取消上传校本课程库 |
| 待批考试 | 新增和导入课件会导致学生学习进度障碍:面除课件会引起学生学习进展一定程度的变动,请知暇!                                                                                                    |                                     |
|      | ◇ ー 項目−金面以印酒店                                                                                                    | C 🔒 🕂                               |
|      | <ul> <li>▶ 1 13分 - DU2市地向市均回</li> <li>▶ 2 15分二 切応出対策</li> <li>▶ 3 15分三 切広型対策</li> <li>▶ 3 15分三 切立型策</li> <li>▶ 4 15分回 切立から記</li> <li>▶ 5 10月5日 - 四原現れ集団</li> </ul> |                                     |
|      | ◆ 添加章节                                                                                                    |                                     |
|      | > 二 项目二 適店管理基础理论与方法                                                                                                    |                                     |
|      | > 三 项目三滴店银行管理                                                                                                    |                                     |
|      | ★ 添加機块                                                                                                    |                                     |
|      |                                                                                                    |                                     |

Step4: 在章节的子节点下,也可以通过点击右侧图标,添加资源文件、添加链接、添加图 文、删除子节点、拖动子节点进行位置调整以及资源的上下移动:

| 6  | /12~/课程设计           |                                              |                        |             |      |    |                      |                |                     |                   |
|----|---------------------|----------------------------------------------|------------------------|-------------|------|----|----------------------|----------------|---------------------|-------------------|
| 1  | 页                   | 班级                                           | 导学                     | 教材          | 课程设计 | 题库 | 作业                   | 考试             | 成绩                  | 统计分               |
|    | 100 V 00-00 TUTO 01 | Marian 1, will be formall off the state      |                        |             |      |    |                      | 10114017 EX.1  | L. 2014-0-101003220 | 1.2010-0-10000-02 |
| U. | 國人間季因民族             | 的这个相关风机并且加                                   | BUGIT J                |             |      |    | REITOLEETTIKITERETTY | <b>以口田心</b> 句人 | 工作权本服性学 机研          | 工物权本解档理           |
| 81 | 增和导入课件会导致           | 数学生学习进度降低;                                   | 删除课件会引起学生学习进           | 讀一定程度的变动,请知 | 1651 |    |                      |                |                     |                   |
| ~  | — 项目                | 一 全面认识激店                                     |                        |             |      |    |                      |                |                     | 804               |
|    | 1 - 16              | [务一 饭店种类与特点                                  |                        |             |      |    |                      |                | D & %               |                   |
|    | 1                   | ppt 1港店合义A                                   | 時点                     |             |      |    |                      |                |                     | 0 + t I           |
|    |                     | ppt 2 hotel class                            | sification             |             |      |    |                      |                |                     |                   |
|    | /                   | 1045 1 4078rds (V)                           | ints et                |             |      |    |                      |                |                     |                   |
|    |                     |                                              | 9 1 4 mil              |             |      |    |                      |                |                     |                   |
|    |                     | 196581 2.180/8893999                         |                        |             |      |    |                      |                |                     |                   |
|    |                     | 視旋 稚乐轩酒店                                     | 品牌介绍_标谱                |             |      |    |                      |                |                     |                   |
|    |                     | 「「「」」「「「」」」「「「」」」「「」」」「「」」」「「」」」「「」」」」「「」」」」 |                        |             |      |    |                      |                |                     |                   |
|    |                     | 125.00-09-14                                 | -381359218             |             |      |    |                      |                |                     |                   |
|    |                     | ppt 2020年上半                                  | 年工作总结-赵敏+7月3号          |             |      |    |                      |                |                     |                   |
|    |                     |                                              |                        |             |      |    |                      |                |                     |                   |
|    |                     | DEAL ODCCHODAC                               | 5055002C50200D702AFCC4 | 3           |      |    |                      |                |                     |                   |
|    | > 2 @               | 6务二 蚁店业发展                                    |                        |             |      |    |                      |                |                     |                   |

#### 注:资源目前只能平级拖动,无法进行跨级移动。

Step5: 按照上述操作,根据课程建设需求完善章节信息即可。

## 2.4.2 从智慧职教导入

Step1: 进入一门主持课程下【课程设计】操作页面,点击【从智慧职教导入课程】:

| ☆ / 12 ~ / 调               | 程设计                          |             |                           |             |    |              |                 |       |           |
|----------------------------|------------------------------|-------------|---------------------------|-------------|----|--------------|-----------------|-------|-----------|
| 首页                         | 班级                           | 导学          | 教材                        | 课程设计        | 题库 | 作业           | 考试              | 成绩    | 统计分析      |
| <ol> <li>(导入后等)</li> </ol> | 学习记录将纳入相关资源库监测例              | ōit]        |                           |             |    | 如何进行课件设计? 设计 | 备忘 导入 上代        | 校本课程库 | 取消上传校本课程库 |
| 新增和导入课                     | "件 <del>会导致学生学习进度降低;</del> 萧 | 除课件会引起学生学习进 | <sup>进度一定程度</sup> 的变动,请知晚 | 81          |    |              | 职数云导入<br>资源库导入  |       |           |
| > -                        | 项目一 全面认识酒店                   |             |                           |             |    |              | MOOC导入<br>专业群导入 |       | C 🛍 🕂     |
| > =                        | 项目二 酒店管理基础理论与                | 方法          |                           |             |    |              | 校本课程库导          | × .   |           |
| > =                        | 项目三 酒店组织管理                   |             |                           |             |    |              | 教材配着课程号         | ×     |           |
|                            |                              |             |                           | <b>+</b> 添加 | 模块 |              |                 |       |           |
|                            |                              |             |                           |             |    |              |                 |       |           |

Step2: 进入智慧职教【课程设计>导入课程】页面,按课程名称、课程类型查询到符合教师 需要应用的课程,点击【查看】进入查看详情:

| 资源库 | 课程 授权     | 课程           |       |            |       |                  |          | 设置个人 | 人资源库 导入教材配套课程 | 直看资源库证 | 課程  ◆ |
|-----|-----------|--------------|-------|------------|-------|------------------|----------|------|---------------|--------|-------|
|     | 资源库项目     | : 输入项目名称     | 课程名称: | 输入课程名称或关键词 | 主讲    | 教师: 输入教师的姓名      | 课程类型: 全部 | •    | 查询            |        |       |
| 序   | 弓 课程名     | 5            |       | 主讲教师       | 课程负责人 | 所属项目             |          | 項目类型 | 所属知识点         | 课程类型   | 操作    |
| 1   | "国学达      | 人"挑战赛        |       | 王艳         | 王艳    | 儒家文化与鲁班工匠精神传承与创新 |          | 校级项目 | 传统文化实践活动      | 职业培训   | 查看    |
| 2   | "修身励      | 志 圆梦中华"修学游   |       | 王艳         | 王艳    | 儒家文化与鲁班工匠精神传承与创新 |          | 校级项目 | 传统文化实践活动      | 职业培训   | 查看    |
| 3   | 0-3岁亲     | 子游戏概论二       |       | 苏虹         | 苏虹    | 早期教育 (长沙职院)      |          | 校级项目 | 0-3岁亲子游戏设计与指导 | 职业培训   | 查看    |
| 4   | 0-3岁亲     | 子游戏概论一       |       | 苏虹         | 苏虹    | 早期教育 (长沙职院)      |          | 校级项目 | 0-3岁亲子游戏设计与指导 | 职业培训   | 查看    |
| 5   | 0-3岁亲     | 子游戏设计与指导     |       | 苏虹         | 苏虹    | 早期教育 (长沙职院)      |          | 校级项目 | 0-3岁亲子游戏设计与指导 | 专业核心课  | 查看    |
| 6   | 0-3岁情     | 绪情感发展关亲子游戏   |       | 苏虹         | 苏虹    | 早期教育 (长沙职院)      |          | 校级项目 | 0-3岁亲子游戏设计与指导 |        | 查看    |
| 7   | 0-3岁言     | 语发展亲子游戏设计与指导 |       | 苏虹         | 苏虹    | 早期教育 (长沙职院)      |          | 校级项目 | 0-3岁亲子游戏设计与指导 |        | 查看    |
| 8   | 0~3岁男     | 助儿音乐启蒙教育     |       | 范子琪、袁启     | 袁启    | 早期教育(长沙职院)       |          | 校级项目 | 0~3岁婴幼儿音乐启蒙教育 | 专业拓展课  | 查看    |
| 9   | 1         |              |       |            | 邓嘉琳   | 视觉传播设计与制作 (长沙民政) |          | 校级项目 | 包装设计          | 专业核心课  | 查看    |
| 10  | ) 1+x     |              |       | 陈福群        | 陈福群   | 室内艺术设计           |          | 国家项目 | 1+X           | 职业培训   | 查看    |
| 并   | 12055 奈 毎 | 瓦显示 10 ・     |       |            | 1     | 2 3 4 5 1205 12  | 206 下一页  |      |               |        |       |

Step3: 进入课程目录查看页面,确认应用该门课程的课程目录,点击"导入"即可:

| 教师空间 学习空间 管理空间         | (#####) (####) (#####) (#####) |
|------------------------|--------------------------------|
| 读程设计>导入读程>目录直看         | 全通 🛉 号入 🌑                      |
| <ul> <li>概述</li> </ul> |                                |
| 發幼儿音乐感知与音乐行为           |                                |
| 發幼儿裔乐與蒙活动推備            |                                |
| 發幼儿童乐自蒙活动实践            |                                |
|                        |                                |
|                        |                                |
|                        |                                |
|                        |                                |

Step4: 课程目录导入成功,课程设计中的信息相应更新:

| 首页   | ☆ /12 ~ / 課程设计                                                                          |                                     |
|------|-----------------------------------------------------------------------------------------|-------------------------------------|
| 我的课程 | 首页 班级 导学 数材 课程设计 题库                                                                     | 作业 考试 成绩 统计分析                       |
| 今日課堂 | ③ [导入后学习记录将纳入相关资源库监测统计]                                                                 | 如何进行遗钟设计? 设计备态 导入 上传校本课程库 取高上传校本课程库 |
| 待批考试 | ⑤<br>课件比纷分析 引入资源库课件: 75个, 占比: 52.06%; 引入职教云课件: 69个, 占比: 47.92%;                         |                                     |
|      | 對婚和导入课件会导致学生学习进度弹低;删除课件会引起学生学习进度一定程度的交动。请和晚时                                            |                                     |
|      | > 一 项目一会面认识通病                                                                           |                                     |
|      | > 二 项目二通估管理基础理论与方法                                                                      |                                     |
|      | > 三 项目三通店街织搬理                                                                           | C 🗎 🕂                               |
|      | ✓ 四 概述                                                                                  |                                     |
|      | <ul> <li>▶ 1 年期音乐新闻的分词</li> <li>▶ 2 0-3多奨加し最新版力的逻辑</li> <li>▶ 3 接号者应再备的激励与能力</li> </ul> |                                     |
|      | <ul> <li>◆ 添加章 行</li> </ul>                                                             |                                     |
|      | > 五 聚幼儿音乐感知与音乐行为                                                                        |                                     |
|      | > 六 婴幼儿霞乐启蒙活动准备                                                                         |                                     |

## 2.4.3 从MOOC学院导入

点击【从MOOC学院导入课程】,可以导入教师在MOOC学院负责的开课和所在教学团 队下的开课课程。为应对本次全国范围内的疫情,为缓解部分学校师资不足等压力,特免 费开放MOOC学院下所有优质慕课课程的授权,教师用户均可以引入MOOC学院下1273门最新 一期的课程和题库,让智慧职教积累的教学资源发挥最大效用,为疫情贡献智慧职教生态 体系服务国家职业教育的态度和力量。

| ☆/12~/课                       | 程设计             |                    |                   |              |    |              |                        |                    |           |
|-------------------------------|-----------------|--------------------|-------------------|--------------|----|--------------|------------------------|--------------------|-----------|
| 首页                            | 班级              | 导学                 | 教材                | 课程设计         | 题库 | 作业           | 考试                     | 成绩                 | 统计分析      |
| <ol> <li>() (导入后学)</li> </ol> | 习记录将纳入相关资源库监测   | 统计]                |                   |              |    | 如何进行课件设计? 设计 | 备忘 导入 上                | 传校本课程库             | 取消上传校本课程库 |
| 课件比例分析                        | 引入资源库课件: 75个    | , 占比: 52.08%; 引入职教 | 云课件: 69个, 占比: 47. | 92%;         |    |              | 职教云导 <i>)</i><br>资源库导/ |                    |           |
| 新增和导入课作                       | 件会导致学生学习进度降低; ; | 删除课件会引起学生学习进       | 度一定程度的变动。请知暇      | ñ!           |    |              | MOOC导;<br>专业群导;        |                    |           |
| > -                           | 项目一 全面认识酒店      |                    |                   |              |    |              | 校本課程库制<br>数材配套课程       | <del>9</del> 入<br> |           |
| > =                           | 项目二 酒店管理基础理论    | 与方法                |                   |              |    |              |                        |                    |           |
| > =                           | 概述              |                    |                   |              |    |              |                        |                    |           |
| > 四                           | 婴幼儿音乐感知与音乐行法    | h                  |                   |              |    |              |                        |                    |           |
| > 五                           | 婴幼儿音乐启蒙活动准备     |                    |                   |              |    |              |                        |                    |           |
|                               |                 |                    |                   | <b>+</b> 添加相 | 英块 |              |                        |                    |           |
|                               |                 |                    |                   |              |    |              |                        |                    |           |
|                               |                 |                    |                   |              |    |              |                        |                    |           |

| 课程名称: 清 | 输入课程名称 开课名称: 请输入 | 开课名你 主持教师: | 请输入主持教师姓名    | 查询   |            |       |
|---------|------------------|------------|--------------|------|------------|-------|
| 9号      | 课程名称             | 开课名称       | 主持教师         | 选课人数 | 创建图中间      | 操作    |
| 1       | 瘟疫与文明            | 第一次开课      | 王洪新          | 2573 | 2020-12-29 | 查看 导入 |
| 2       | 中医药罐与养生          | 第一次开课      | 董怡           | 209  | 2020-12-29 | 查看 导入 |
| 3       | 医学影像诊断学          | 第一次开课      | 任津瑶          | 544  | 2020-12-28 | 查看 导入 |
| 4       | 急救护理             | 第四次开课      | 伯書交變攻變       | 1076 | 2020-12-28 | 查看 导入 |
| 5       | 劳动教育             | 第一次开课      | 陈甫           | 17   | 2020-12-27 | 道者 导入 |
| 6       | 数字媒体交互设计         | 第一次开课      | 张靖瑶          | 4    | 2020-12-25 | 查看 导入 |
| 7       | 制冷与空调技术          | 第三次开课      | 除非非          | 68   | 2020-12-25 | 童吾 导入 |
| 8       | 前厅管理与实务          | 第一次开课      | 徐萌           | 39   | 2020-12-24 | 直看 导入 |
| 9       | 生态文明知与行          | 第一次开课      | 常玉华          | 21   | 2020-12-23 | 童香 导入 |
| 10      | 建筑设备             | 第二次开课      | <b>9</b> 63年 | 73   | 2020-12-22 | 查看 导入 |

## 2.4.4 课程目录预览

Step1: 通过课程设计中任意资源,点击"预览"图标进入课程目录学习页面:

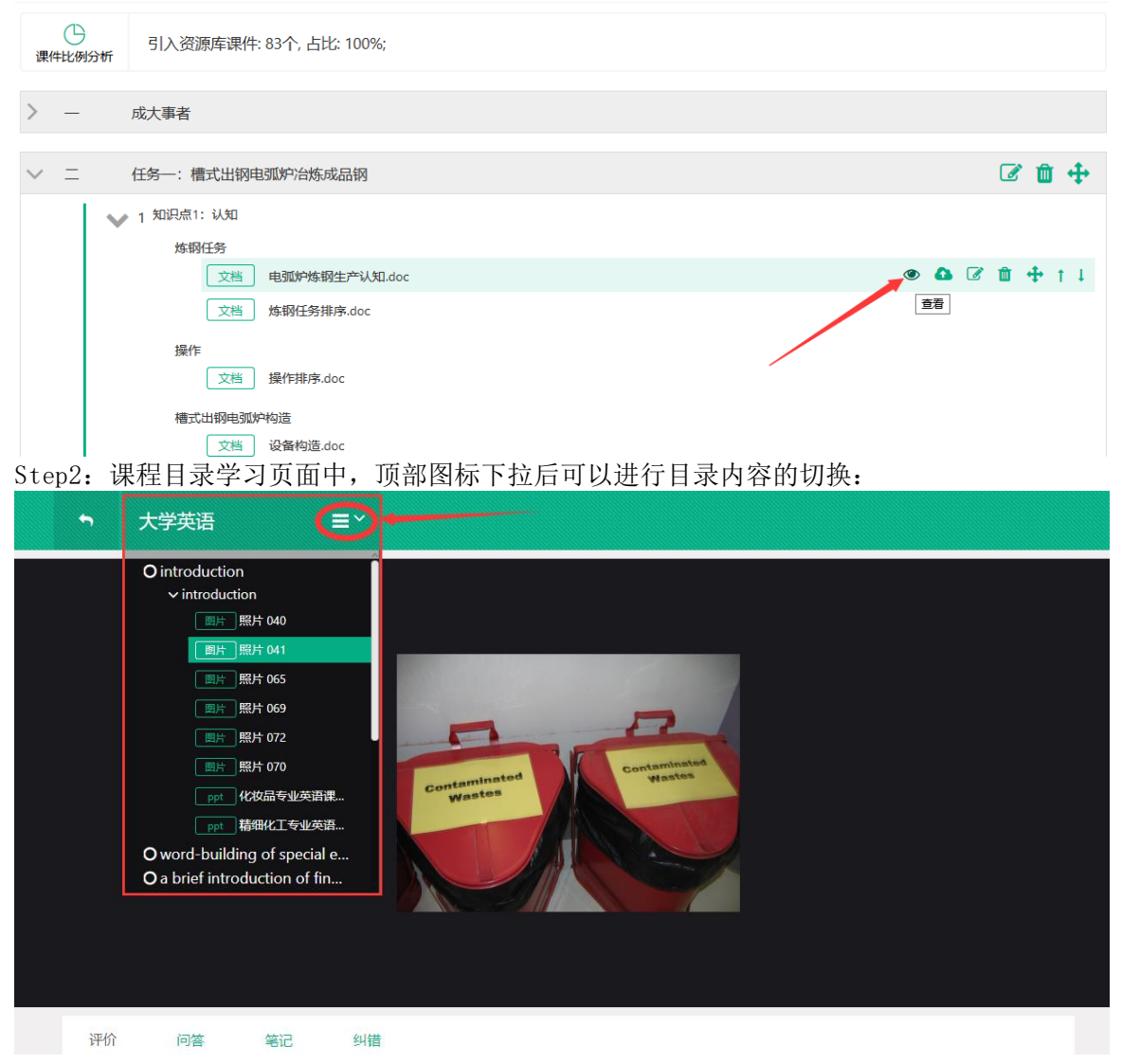

第 16

Step3:页面底部提供评论、问答、笔记、纠错功能,加强师生直接的互动、学生学习的积极性及提高学习的效率:

| 畍                                                                                                    | 问答 笔记               | 纠错 |      |
|----------------------------------------------------------------------------------------------------|---------------------|----|------|
| 合 合 合 合     合      合     合     合     合     合     合      合 | 7 0.0<br>给出你的星级和评语! |    |      |
|                                                                                                    |                     |    |      |
|                                                                                                    |                     |    |      |
| ڬ 🖾                                                                                                    |                     |    | 发表评论 |
|                                                                                                    | ★★★★★ 5.0           |    |      |
| ?                                                                                                    | 哇.                  |    |      |
| ***                                                                                                    |                     |    |      |

## 2.5作业考试

## 2.5.1 题库

注: 1. 题库包含 10 种题型,分为主观题和客观题两种类型;
2. 题目添加方式分为手动单个添加、excel 导入、从智慧职教导入、从学校库导入四种;
3. 单选题、多选题、判断题、问答题可以通过 Excel 导入题目.

#### 1.【新增题目】

Step1: 进入【题库】页面,点击【新增题目】:

| 命/12、 | /题库  |                                      |                  |             |               |                     |            |         |                |
|-------|------|--------------------------------------|------------------|-------------|---------------|---------------------|------------|---------|----------------|
| 首页    |      | 班级 导学                                | 教材               | 课程设计        | 题库            | PENE                | 考试         | 成绩      | 统计分析           |
|       |      |                                      |                  |             | 如何进行题库设计? 新增系 | 目離人得目               | 分享到学校库 取满分 | 淳 知识点管理 | 類型设置           |
| 题干:   | 输入题  | <b>雅型:</b> 全部                        | • <b>难度</b> : 全部 | . 1         | (态: 启用        | •                   |            |         |                |
| 知识点:  | 选择知道 | 识点 查询 删除 编辑                          | 检测重复题目 上导        | (资源率的试题不允许) | 导出及试整中的片导出为空) |                     |            |         |                |
|       | 序号   | 题干                                   | 暖型 Φ             | 和成々         | 知识点 ◆         | 创建时间 ♥              | 10.19: -   | 来源      | 操作             |
|       | 1    | []评价是酒店服务质量评价的基础。                    | 墳空题(主观)          | 简单          | 酒店服务质量管理实务    | 2021-01-27 14:53:12 | 376        | 职款云导入   | 查看 禁用 病領<br>删除 |
|       | 2    | 服务质量评价的要素主要有可靠性,[], 保证性, 移情性,<br>形性。 | 有 墳空聽(主观)        | 简单          | 酒店服务质量管理实务    | 2021-01-27 14:53:09 | 375        | 即数云导入   | 查看 禁用 编辑<br>删除 |
|       | 3    | 运动时呼吸系统有什么变化? 这些变化是怎样引起的?            | (问答题(主观)         | -102        | 任务一 饭店种类与特点   | 2021-01-27 14:53:06 | 374        | 职教云导入   | 查看 禁用 编辑<br>删除 |
|       | 4    | 血液是怎样运输氢气的?                          | 问答题(主观)          | 一般          | 任务一版店种美与特点    | 2021-01-27 14:53:06 | 373        | 职教云导入   | 查看 禁用 编辑<br>删除 |
|       | 5    | 运动对心血管系统形态和机能产生哪些影响?                 | 问答题(主观)          | -12         | 任务一 饭店种美与特点   | 2021-01-27 14:53:06 | 372        | 职数云导入   | 查看 禁用 編編<br>删除 |
|       | 6    | 跑餐后为什么不进行副则体育运动?                     | (问答题(主观)         | 一般          | 任务一 饭店种类与特点   | 2021-01-27 14:53:06 | 371        | 职数云导入   | 查看 禁用 編編<br>删除 |
|       | 7    | 怎样克服不良赛前状态?                          | (问答题(主观)         | 一般          | 任务一 饭店种类与特点   | 2021-01-27 14:53:06 | 370        | 职教云导入   | 查看 禁用 编辑<br>删除 |
|       | 8    | 胰岛素的生理作用?                            | (问答题(主观)         | — <u>R</u>  | 任务一版古种美与特点    | 2021-01-27 14:53:06 | 369        | 职数云导入   | 查看 禁用 编辑<br>册除 |

#### Step2: 点击需要添加的题目类型,进入题目信息录入页面:

| 命/12、 | /题库  |                     |                      |                  |              |                          |              |             |        |            |                |
|-------|------|---------------------|----------------------|------------------|--------------|--------------------------|--------------|-------------|--------|------------|----------------|
| 首页    |      | 班级                  | 导学                   | 教材               | 课程设计         | 题库                       | 作业           |             | 考试     | 成绩         | 统计分析           |
|       |      |                     |                      |                  |              | 如何进行题库设计?                | 新増題目         | 入题目         | 分享到学校库 | 取消分享 知识点管理 | 題型设置           |
| 题干:   | 输入题刊 |                     | ₹: 全部                | • <b>难度</b> : 全部 | - 1          | <b>(态:</b> <sub>启用</sub> | 单选题<br>多选题   | 1           |        |            |                |
| 知识点:  | 选择知识 | R点                  | 前 删除 编辑              | 检测重复题目 土际        | 出 (法源本的试题不允许 | 导出及试题中朝片导出为范             | 判断题          |             |        |            |                |
|       | 序号   | 题干                  |                      | 題型 ◆             | 难度 🖨         | 知识点 ♦                    | 阅读理解         | 3 ¢         | 排序 🗸   | 来源         | 操作             |
|       | 1    | []评价是酒店服务质量评价的      | 的基础。                 | 填空题(主观)          | 简单           | 酒店服务质量管                  | 完形填空<br>视听题  | 14:53:12    | 376    | ] 职教云导入    | 査者 禁用 蝙蝠<br>删除 |
|       | 2    | 服务质量评价的要素主要有<br>形性。 | 可靠性, [], 保证性, 移情性, 非 | 有 填空题(主观)        | 简单           | 酒店服务质量管                  | 填空题(客观)      | 14:53:09    | 375    | 职教云导入      | 查看 禁用 编辑<br>删除 |
|       | 3    | 运动时呼吸系统有什么变化        | ? 这些变化是怎样引起的?        | 问答题(主观)          | 一般           | 任务一 饭店种类                 | 項空經(主观)      | 14:53:06    | 374    | 肥敷云导入      | 查看 禁用 编辑<br>删除 |
|       | 4    | 血液是怎样运输氢气的?         |                      | 问答题(主观)          | 一般           | 任务一 饭店种类                 | 文件作著         | 14:53:06    | 373    | - 职数云导入    | 查看 禁用 編編<br>删除 |
|       | 5    | 运动对心血管系统形态和机构       | 能产生哪些影响?             | 何答题(主观)          | 一般           | 任务一 饭店种类与                | 時点 2021-01-  | 27 14:53:06 | 372    |            | 查看 禁用 编辑<br>删除 |
|       | 6    | 饱餐后为什么不进行剧烈体)       | 育运动?                 | 问普题(主观)          | -10          | 任务一 饭店种类与                | 9特点 2021-01- | 27 14:53:06 | 371    | 职教云导入      | 查看 禁用 编辑<br>删除 |
|       | 7    | 怎样克服不良養前状态?         |                      | 问答题(主观)          | 一般           | 任务一 饭店种类与                | 時点 2021-01-  | 27 14:53:06 | 370    | 即教云导入      | 査者 禁用 編編<br>删除 |
|       | 8    | 胰岛素的生理作用?           |                      | 问答题(主观)          | 一般           | 任务一 饭店种类与                | 時点 2021-01-  | 27 14:53:06 | 369    | 即教云导入      | 直看 禁用 编辑<br>删除 |

Step3: 选择/输入题目的知识点、难度、题干、答案、题目解析信息,点击"保存":

| ſ | √工程造价、 | ・/题库/编辑                |         |        |       |      |                                                                                        |         |     | <b>•</b> |
|---|--------|------------------------|---------|--------|-------|------|----------------------------------------------------------------------------------------|---------|-----|----------|
|   | 首页     | 班级                     | 导学      | 教材     | 课程设计  | 题库   | 作业                                                                                     | 考试      | 成绩  | 统计分析     |
|   | 单选题(客观 | )                      |         |        |       |      |                                                                                        |         |     | 保存       |
|   | * 难度   | 非常简单                   |         |        | - 知识点 |      |                                                                                        |         | 管理  | 知识点      |
|   | * 题干   | HTTML III (11) (12) 字体 | • 📾 Ω B | Ⅰ ∐ 字号 | • 📑 Σ |      |                                                                                        |         |     |          |
|   |        |                        |         |        |       |      |                                                                                        |         |     |          |
|   |        |                        |         |        |       |      |                                                                                        |         |     | 201      |
|   |        |                        |         |        |       |      |                                                                                        |         |     | 览器       |
|   | * 诜顶   | Δ                      |         |        |       |      | 相                                                                                      | 一下改     | ↑⊢按 | 载        |
|   |        | B.                     |         |        |       | C 编  | ₩<br>4<br>★<br>★<br>★<br>↓<br>↓<br>↓<br>↓<br>↓<br>↓<br>↓<br>↓<br>↓<br>↓<br>↓<br>↓<br>↓ | + Fride | ↑上移 | -        |
|   |        | с.                     |         |        |       | Co 编 | 辑 <b>×</b> 删除                                                                          | ↓下移     | ↑上移 | 任线       |

### Step4:题目保存成功,题目列表信息相应更新。

☆/12~/题库

| 首页   |      | 班级 导学                               | 教材               | 课程设计       | 题库             | 作业                  | 考试         | 成绩      | 统计分析           |
|------|------|-------------------------------------|------------------|------------|----------------|---------------------|------------|---------|----------------|
|      |      |                                     |                  |            | 如何进行题库设计? 新增調  | 题目 导入题目             | 分享到学校库 取消分 | 亭 知识点管理 | 题型设置           |
| 题干:  | 输入题  | <b>職型:</b> 全部                       | • <b>难度</b> : 全部 |            | 状态: 启用         |                     |            |         |                |
| 知识点: | 选择知道 | 現点 <u></u> 遺御 <u></u> 劇除 <u></u> 编程 | 检测重复题目 土导        | 出(法源率的试题不分 | 计导出及试题中图片导出为空) |                     |            |         |                |
|      | 序号   | 题干                                  | 题型 ◆             | 难度 ◆       | 知识点 🕈          | 创建时间 🗢              | 排序 -       | 来源      | 操作             |
|      | 1    | []评价是酒店服务质量评价的基础。                   | 填空题(主观)          | 简单         | 酒店服务质量管理实务     | 2021-01-27 14:53:12 | 376        | 职教云导入   | 查看 禁用 编辑<br>删除 |
|      | 2    | 服务质量评价的要素主要有可靠性,[],保证性,移情性,4<br>形性。 | 有 填空期(主观)        | 簡单         | 酒店服务质量管理实务     | 2021-01-27 14:53:09 | 375        | 职教云导入   | 查看 禁用 編編<br>删除 |
|      | 3    | 运动时呼吸系统有什么变化?这些变化是怎样引起的?            | 问答题(主观)          | 一般         | 任务一 饭店种类与特点    | 2021-01-27 14:53:06 | 374        | 职教云导入   | 直着 禁用 编辑<br>删除 |
|      | 4    | 血液是怎样运输氧气的?                         | 问答题(主观)          | —R2        | 任务— 饭店种美与特点    | 2021-01-27 14:53:06 | 373        | 职教云导入   | 查着 禁用 網辑<br>影除 |
|      | 5    | 运动对心血管系统形态和机能产生哪些影响?                | 问答题(主观)          | —般         | 任务一 饭店种美与特点    | 2021-01-27 14:53:06 | 372        | 职教云导入   | 查看 禁用 编辑<br>删除 |
|      | 6    | 炮幅后为什么不进行剧烈体育运动?                    | 问答题(主观)          | 一般         | 任务— 饭店种美旨特点    | 2021-01-27 14:53:06 | 371        | 职教云导入   | 查看 禁用 编辑<br>删除 |
|      | 7    | 怎样克服不良赛前状态?                         | 问答题(主观)          | 一般         | 任务一 饭店种类与特点    | 2021-01-27 14:53:06 | 370        | 职教云导入   | 查看 禁用 编辑       |

### 2.【通过Excel导入题目】

Step1: 进入【题库】页面,点击【导入题目】,选择【Excel 导入】:

| @/12 | ~ / 题库 |                   |                    |               |             |                 |                     |           |          |                |
|------|--------|-------------------|--------------------|---------------|-------------|-----------------|---------------------|-----------|----------|----------------|
| 首页   |        | 班级                | 导学                 | 教材            | 课程设计        | 题库              | 作业                  | 考试        | 成绩       | 统计分析           |
|      |        |                   |                    |               |             | 如何进行题库设计? 新增    | 题目 导入题目             | 分享到学校库 取得 | 纷享 知识点管理 | 题型设置           |
| 题干:  | 输入题    | Ŧ                 | <b>翠型:</b> 全部      | <b>难度:</b> 全部 |             | <b>状态:</b> 启用   | Excel导入<br>Word导入   | 1         |          |                |
| 知识点: | 选择知    | 识点                | <b>查词 删除 编辑</b>    | 检测重复题目        | 日 (法源率的试题不) | 七件导出及试题中图片导出为空) | 资源库导入<br>专业群导入      |           |          |                |
|      | 序号     | 题干                |                    | 題型 ≑          | 难度 ≑        | 知识点 🕈           | 学校库导入               | 排序 -      | 来譚       | 操作             |
|      | 1      | []评价是酒店服务质量       | 评价的基础。             | 墳空题(主观)       | 简单          | 酒店服务质量管理实务      | 2021-01-27 14:53:12 | 376       | 职教云导入    | 查看 禁用 编辑<br>删除 |
|      | 2      | 服务质量评价的要素由<br>形性。 | 要有可靠性,[],保证性,移情性,有 | 填空题(主观)       | 简单          | 酒店服务质量管理实务      | 2021-01-27 14:53:09 | 375       | 职教云导入    | 查看 禁用 端編<br>删除 |
|      | 3      | 运动时呼吸系统有什么        | ·变化? 这些变化是怎样引起的?   | 问答题(主观)       | -192        | 任务一 饭店种类与特点     | 2021-01-27 14:53:06 | 374       | 职教云导入    | 查看 禁用 装裙<br>删除 |
|      | 4      | 血液是怎样运输氢气的        | 37                 | 问答题(主观)       | 一般          | 任务一 饭店种类与特点     | 2021-01-27 14:53:06 | 373       | 职教云导入    | 查看 禁用 编辑<br>删除 |
|      | 5      | 运动对心血管系统形态        | 和机能产生哪些影响?         | 问答题(主观)       | 一般          | 任务一版店种类与特点      | 2021-01-27 14:53:06 | 372       | 职教云导入    | 查看 禁用 编辑<br>删除 |
|      | 6      | 饱餐后为什么不进行属        | ]烈体育运动?            | 问答题(主观)       | 一般          | 任务一 饭店种类与特点     | 2021-01-27 14:53:06 | 371       | 职教云导入    | 查看 禁用 端編<br>删除 |
|      | 7      | 怎样克服不良賽前状态        | 52                 | 问答题(主观)       | —般          | 任务一 饭店种类与特点     | 2021-01-27 14:53:06 | 370       | 职教云导入    | 查看 禁用 编辑<br>删除 |

| 俞/12、 | - /题库 |                   |                   |                                                         |                     |               |                        |        |            |                |
|-------|-------|-------------------|-------------------|---------------------------------------------------------|---------------------|---------------|------------------------|--------|------------|----------------|
|       | / ~   |                   |                   |                                                         |                     |               |                        |        |            |                |
| 首页    |       | 班级                | 导学                | 教材                                                      | 课程设计                | 题库            | 作业                     | 考试     | 成绩         | 统计分析           |
|       |       |                   |                   |                                                         |                     | 如何进行题库设计?     | 新増題目 导入題目              | 分享到学校库 | 取消分享 知识点管理 | 题型设置           |
|       |       |                   |                   | Excel导入题目                                               |                     |               | ×                      |        |            |                |
| 题干:   | 输入题音  | F                 | 題型: 全部            | 注意事项:                                                   |                     |               |                        |        |            |                |
| 知识点:  | 选择知道  | 只点                | <b>查问 删除 编</b> 框  | <ul> <li>1、导入excel前建议先着</li> <li>2、请按照備板规范顺序</li> </ul> | ē看下载模板中的示例,<br>持入数据 | 安要求添加导入信息     |                        |        |            |                |
|       | 库号    | 跟于                |                   | <ul> <li>3、标红列为必填项</li> <li>4、仅支持导入单选题、</li> </ul>      | 多选题、判断题、问答题         | 图、主观填空题及春观填空题 | 创建时间 🗢                 | 排成 •   | 来源         | 操作             |
|       | 1     | []评价是酒店服务质量       | 赴评价的基础。           | 下载模板 [请按照]                                              | 奠板规范导入数据.]          |               | 021-01-27 14:53:1;     | 2 376  | 职教云导入      | 查看 禁用 编辑<br>删除 |
|       | 2     | 服务质量评价的要素:<br>形性。 | 主要有可靠性,[ ],保证性,移情 | ▲ 选择文件                                                  |                     |               | 021-01-27 14:53:0      | 9 375  | 职教云导入      | 查看 禁用 编辑<br>删除 |
|       | 3     | 运动时呼吸系统有什么        | 么变化? 这些变化是怎样引起的?  |                                                         |                     |               | 021-01-27 14:53:0      | 6 374  | 职教云导入      | 查看 禁用 编辑<br>删除 |
|       | 4     | 血液是怎样运输氧气的        | 97                |                                                         |                     | 確定            | 取消 021-01-27 14:53:00  | 6 373  | 职教云导入      | 查看 禁用 編編<br>删除 |
|       | 5     | 运动对心血管系统形态        | 5和机能产生哪些影响?       | 问答题(主观                                                  | ) 一般                | 任务一 饭店种类与     | 特点 2021-01-27 14:53:00 | 6 372  | 职教云导入      | 查看 禁用 编辑<br>删除 |
|       | 6     | 饱餐后为什么不进行服        | 創烈体育运动?           | 问答题(主观                                                  | ) 一般                | 任务一 饭店种类与     | 特点 2021-01-27 14:53:00 | 6 371  | 职教云导入      | 查看 禁用 编辑<br>删除 |
|       | 7     | 怎样克服不良赛前状态        | 5?                | 问答题(主观                                                  | ) 一般                | 任务一 饭店种类与     | 特点 2021-01-27 14:53:00 | 6 370  | 职教云导入      | 查看 禁用 编辑<br>删除 |

#### Step2: 在弹出框中可以下载题目模板文件:

#### Step3: 在下载的模板中将题目信息进行录入并保存:

| 填写须知:                        |                                   |                  |                   |            |                  |           |                   |          |           |          |   |   |
|------------------------------|-----------------------------------|------------------|-------------------|------------|------------------|-----------|-------------------|----------|-----------|----------|---|---|
| 1、知识点、解析、                    | 难度以及排序非必填;                        |                  |                   |            |                  |           |                   |          |           |          |   |   |
| 2、题干、题型为如                    | 2.填;其中填空题的题干中请使用"                 | [填空(1)]" ,"[填空(2 | ))"代替答案的位置        | ;题型请选择"单选  | 题, 多选题, 判断       | 题,问答题,客观地 | 真空题, 主观填空题'       | 中的一种;    |           |          |   |   |
| 3、难易度:请选择                    | 驿"非常简单,简单,一般,困难,                  | 非常困难"中的          | 种,如果不选择, [        | 则默认设置为 "非常 | 简单";             |           |                   |          |           |          |   |   |
| 4、答案:                        |                                   |                  |                   |            |                  |           |                   |          |           |          |   |   |
| 1) 单选题、多                     | 选题请输入选项字母,字母多于1-                  | ◇时需用 🎌 逗号:       | <b>注则</b> 选项清输入大国 | 字母         |                  |           |                   |          |           |          |   |   |
| <ol> <li>判断题请输</li> </ol>    | 入"正确"或"错误"                        |                  |                   |            |                  |           |                   |          |           |          |   |   |
| 3) 问答题                       |                                   |                  |                   |            |                  |           |                   |          |           |          |   |   |
| <ol> <li>4) 当客观填空</li> </ol> | 题或者主观填空题有多个答案时请                   | 使用"\"(反斜杠)分      | F)                |            |                  |           |                   |          |           |          |   |   |
| 5. 洗项: 单洗题和                  | D多洗题中的洗项,清至少输入2个                  | , 默认有4个选项,       |                   | 直接在"选项D"右  | ·列添加"选项E".       | "选项F"等,如题 | <b>果不需要洗</b> 项,则进 | 项留空即可,最多 | 可添加10个选项; |          |   |   |
| c ₩toPEFlate                 | - BISA 49 2 74-00-JA/80102.       |                  | ÷                 | ¥          | Ŧ                |           | -                 | *        |           | <b>.</b> | * | * |
| 知识点                          | 题干                                | 题型               | 难易度               | 排序         | 答案               | 解析        | 选项A               | 选项B      | 选项C       | 选项D      |   |   |
| 诗歌                           | 《静夜思》的作者是?                        | 单选题              | 非常简单              |            | A                |           | 李白                | 杜甫       | 白居易       | 唐伯虎      |   |   |
|                              | 下面哪几位是《八仙过海》中的                    |                  |                   |            |                  |           |                   |          |           |          |   |   |
| 神话                           | 八仙?                               | 多选题              | 非常简单              |            | B,D              |           | 张扬果儿              | 目洞宾      | 孙悟空       | 何仙姑      |   |   |
|                              |                                   |                  |                   |            |                  | 唐太宗时期年号是  |                   |          |           |          |   |   |
|                              | 唐太宗时期,政治清明,国力强                    |                  |                   |            |                  | "贞观"所以称为  |                   |          |           |          |   |   |
| 历史                           | 盛史称"开元盛世"。                        | 判断题              | 一般                |            | 错误               | 贞观之治      |                   |          |           |          |   |   |
|                              |                                   |                  |                   |            | 富强、民主、文明         |           |                   |          |           |          |   |   |
|                              |                                   |                  |                   |            | 、和谐、自由、平         |           |                   |          |           |          |   |   |
|                              |                                   |                  |                   |            | 等、公正、法治、         |           |                   |          |           |          |   |   |
|                              |                                   |                  |                   |            | 爱国、敬业、诚信         |           |                   |          |           |          |   |   |
| 思修                           | 简述社会主义核心价值观                       | 问答题              | 简单                |            | 友善               |           |                   |          |           |          |   |   |
|                              |                                   |                  |                   |            | 和小教育教会化学         |           |                   |          |           |          |   |   |
|                              | 知苦即新亚人的全教星(结六                     |                  |                   |            | 「日本学生を見ていた」      |           |                   |          |           |          |   |   |
| 4035R154                     | 自意地致1日均主的(定規工<br>(4)) ADD目(結合(2)) | <b>水</b> 测描六照    | 12130             |            | 初中のな床主音          |           |                   |          |           |          |   |   |
| 日 Electrix                   | (1)), OI (AE[98.2](2)];           | WARE RE          | E-1/1E            |            | 题16 (9X          |           |                   |          |           |          |   |   |
|                              | 体到的形式公告(唐索(1))和(唐索                |                  |                   |            | 王和/安勒/、 44/交     |           |                   |          |           |          |   |   |
| 49.44111+/+                  | 2011 (1)111(現金) (1)11(現金)         | 十词持六照            | 你爸爸               |            | 11-25-22-251/一版立 |           |                   |          |           |          |   |   |
| E Sterrag                    | \ <b>C</b> /]e                    | 1/1/98-1182      | 101-4-            |            | 253              |           |                   |          |           |          |   |   |

## 注: 导入不成功的情况下,可以参考表格的【示例】查看详细要求。

### Step4: 点击"选择要导入的文件",选中文件后点击"确定"进行上传:

| 10/12       | ~ / 跑阵 |                       |                   |                                                                    |                           |               |                     |          |            |                |
|-------------|--------|-----------------------|-------------------|--------------------------------------------------------------------|---------------------------|---------------|---------------------|----------|------------|----------------|
| 首页          |        | 班级                    | 导学                | 教材                                                                 | 课程设计                      | 题库            | PENK                | 考试       | 成绩         | 统计分析           |
|             |        |                       |                   |                                                                    |                           | 如何进行额库设计?     | 新增题目 导入题目           | 分享到学校库   | 取消分享 知识点管理 | I BRIGH        |
| 题干:<br>知识点: | 输入题选择知 | 干                     | 取型:全部<br>查询 删除 编辑 | <ul> <li>注意事项:</li> <li>1、导入excel前建议</li> <li>2、请按照模板规范</li> </ul> | 先直看下载横板中的示例。<br>顺序导入数据    | 接要求添加导入信息     | ×                   |          |            |                |
|             | 序号     | 题干                    |                   | <ul> <li>3、标红列为必填项</li> <li>4、仅支持导入单选</li> </ul>                   | 题、多选题、判断题、问答 <del>】</del> | 题、主观填空题及客观填空题 | enental +           | 指序 ~     | 來源         | 操作             |
|             | 1      | []评价是酒店服务参            | 罐评价的基础。           | 下數模板「清核                                                            | :經模板规范导入数据]               |               | 021-01-27 14:5      | 3:12 376 | 职教云导入      | 致者 禁用 嶋祖<br>副除 |
|             | 2      | 服务质量评价的要素<br>形性。      | ¥主要有可靠性。[],保证性,移情 | ▲ 选择文件                                                             |                           |               | 021-01-27 14:53     | 3:09 375 | 职教云导入      | 查看 禁用 编辑<br>删除 |
|             | 3      | 运动时呼吸系统有什             | 十么变化?这些变化是怎样引起的?  |                                                                    |                           |               | 021-01-27 14:5      | 3:06 374 | 职教云导入      | 查看 禁用 编辑<br>删除 |
|             | 4      | 血液是怎样运输氨 <sup>。</sup> | 589?              |                                                                    |                           | 新造            | 取消 021-01-27 14:53  | 3:06 373 | 即教云导入      | 查看 禁用 编辑<br>删除 |
|             | 5      | 运动对心血管系统用             | %态和机能产生哪些影响?      | 问答题()                                                              | 主观) —般                    | 任务一 饭店种类与物    | 寺点 2021-01-27 14:5  | 3:06 372 | 即教云导入      | 查看 禁用 编辑<br>删除 |
|             | 6      | 饱餐后为什么不进行             | 前別体育运动?           | 问答题()                                                              | 主观) —舰                    | 任务一 饭店种类与特    | 寺点 2021-01-27 14:5  | 3:06 371 | 职教云导入      | 查看 禁用 峨綰<br>删除 |
|             | 7      | 怎样克服不良赛前时             | (态?               | (司答题()                                                             | 主观) —根                    | 任务一 饭店种类与特    | 亨点 2021-01-27 14:5: | 3:06 370 | 职教云导入      | 查看 款用 鐵磁<br>删除 |
|             | 8      | 胰岛素的生理作用?             |                   | (司鉴题(:                                                             | 主观) 一般                    | 任务一 饭店种类与特    | 寺点 2021-01-27 14:5  | 3:06 369 | 职教云导入      | 查看 禁用 總福<br>删除 |

Step5: 系统提示题目导入成功,列表中题目信息相应更新。

### 3. 【从智慧职教导入题目】

### Step1: 进入【题库】页面,点击【从智慧职教导入】进入导入题目页面:

| @ / 12 · | ✓/题库 |                   |                    |               |              |                |             |                     |           |          |                |
|----------|------|-------------------|--------------------|---------------|--------------|----------------|-------------|---------------------|-----------|----------|----------------|
| 首页       |      | 班级                | 导学                 | 教材            | 课程设计         | 题库             |             | 作业                  | 考试        | 成绩       | 统计分析           |
|          |      |                   |                    |               |              | 如何进行整库设计?      | 新増題目        | 导入题目                | 分享到学校库 取消 | 纷享 知识点管理 | 類型设置           |
| 题干:      | 输入题  | Ŧ                 | <b>雞型:</b> 全部      | <b>难度:</b> 全部 |              | 状态: 启用         |             | Excel导入<br>Word导入   |           |          |                |
| 知识点:     | 选择知道 | iq.f.             | 查词 删除 编辑           | 检测重复题目        | 子出 (资源岸的试整不) | 他许导出及试题中图片导出为空 | í.          | 资源库导入<br>专业群导入      | 3         |          |                |
|          | 序号   | 题干                |                    | 頭型 🗢          | <b>対度</b> Φ  | 知识点 🗢          |             | 学校库导入               | 排序 -      | 来源       | 操作             |
|          | 1    | []评价是酒店服务质量       | 评价的基础。             | 墳空顎(主观)       | 简单           | 酒店服务质量管理       | <b>İ</b> 实务 | 2021-01-27 14:53:12 | 376       | 职教云导入    | 查看 禁用 網道<br>删除 |
|          | 2    | 服务质量评价的要素主<br>形性。 | 要有可靠性,[],保证性,移情性,有 | 墳空题(主观)       | 简单           | 酒店服务质量管理       | 世实务         | 2021-01-27 14:53:09 | 375       | 职数云导入    | 查看 禁用 编辑<br>删除 |
|          | 3    | 运动时呼吸系统有什么        | 变化? 这些变化是怎样引起的?    | 问答题(主观)       | 一般           | 任务一级唐种类。       | 時点          | 2021-01-27 14:53:06 | 374       | 职教云导入    | 查查 禁用 嶋田<br>删除 |
|          | 4    | 血液是怎样运输氧气的        | 5?                 | 问答题(主观)       | 一般           | 任务一饭店种类        | 詩病          | 2021-01-27 14:53:06 | 373       | 职教云导入    | 查看 禁用 编辑<br>删除 |
|          | 5    | 运动对心血管系统形态        | 5和机能产生哪些影响?        | 问答题(主观)       | 一般           | 任务一饭店种类        | 5特点         | 2021-01-27 14:53:06 | 372       | 职教云导入    | 查看 禁用 编辑<br>删除 |
|          | 6    | 陶餐后为什么不进行最        | ]影体育运动?            | 问答题(主观)       | 一般           | 任务一 饭店种类       | 司特点         | 2021-01-27 14:53:06 | 371       | 职教云导入    | 查書 禁用 網織<br>删除 |
|          | 7    | 怎样克服不良赛前状态        | 5?                 | 问答题(主观)       | 一般           | 任务一饭店种类        | 目特点         | 2021-01-27 14:53:06 | 370       | 职数云导入    | 查看 禁用 编辑<br>删除 |

Step2: 根据左侧目录树的节点以及右侧提供的查询功能,勾选列表中需要应用的题目,点 【导入】即可:

| ლ<br>zyz.icve.com.cn                                              |    |      |                                          | <b>@</b> | 图帮助中心 | ☆ 教师空间    | じ退出登录                    |
|-------------------------------------------------------------------|----|------|------------------------------------------|----------|-------|-----------|--------------------------|
| 导入题目                                                              |    |      |                                          |          |       |           | <b>•</b>                 |
| ────────────────────────────────────                              | 28 | ₩: 4 | 部・                                       |          |       |           |                          |
| 丝绸南路(0)                                                           |    | 序号   | 題干                                       | 题型       | 难度    | 知识点       | 操作                       |
| <ul> <li>商贸文化数字馆(300)</li> <li>中国金融文化(227)</li> </ul>             |    | 1    | 布雷顿森林体系解体以后,黄金已非货币化。但为什么<br>当很多国…        | 问答题      | 一般    | 独立的货币     | ● 查看                     |
| ◆ 金融                                                              |    | 2    | 国民党政府颁发的《金圆券发行办法》的主要内容。                  | 问答题      | 简单    | 金圆券       | ● 查看                     |
| 康复治疗技术(锡林梨和职院)<br>● 烹饪工艺与营养传承与创新                                  |    | з    | 在7世纪时阿拉伯的金银比价是[填空(1)]。                   | 填空题      | 简单    | 金银比价      | <ul> <li>查看</li> </ul>   |
| <ul> <li>软件技术(浙江经贸)</li> </ul>                                    |    | 4    | 金字在西汉,并不一定指黄金,有时只是一种价值的表<br>二、m          | 填空题      | 简单    | 汉金五铢      | <ul> <li>查看</li> </ul>   |
| <ul> <li>国际邮轮乘务管理(武汉交通)</li> <li>机电一体化技术(江西环境)</li> </ul>         |    | 5    | 小、叫一<br>在战国时期只有两种重量单位,即斤和邕,一斤为(填<br>空(1) | 填空题      | 简单    | 早期黄金货币    | ● 查看                     |
| 电气自动化技术(山西上程)     汽车检测与维修技术(九江职院)     工程和は定用性で(方面を)               |    | 6    | 中国的守虽有轻重两种说法,大概通行的是重的一种,<br>即[填空         | 填空题      | 简单    | 早期黃金货币    | <ul> <li>查看</li> </ul>   |
| LAED LARAD LARAC () 乐公園)     高数社数字课程 (文化教育类)     志放士双字法 ((文化教育类)) |    | 7    | 《中华人民共和国证券法》自1998年实施以来经历了(<br>…          | 单选题      | 非常简单  | 法治文化和合规文化 | () ④ 查看                  |
| <ul> <li>建筑上程技术(咸阳明院)</li> <li>鉄道信号自动控制(柳州铁道)</li> </ul>          |    | 8    | 从组织形式来看,钱庄一般为[填空(1)]                     | 填空题      | 简单    | 钱庄的制度安排   | <ul> <li>• 查看</li> </ul> |
|                                                                   |    | 9    | 现水的价格是在钱业会商处里按[填空(1)]来确定的。               | 填空题      | 简单    | 钱业市场制度    | <ul> <li>查看</li> </ul>   |

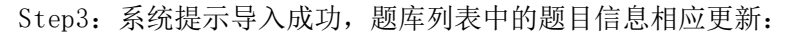

| www.m教云                                                                                                    |                                | 2 *** □ #      | 助中心 命教师空间                  | 心遇出登录                  |
|----------------------------------------------------------------------------------------------------|--------------------------------|----------------|----------------------------|------------------------|
| 导入题目                                                                                                    |                                |                |                            | -                      |
| 搜索                                                                                                    | · 題型:全部 · 查询 导入                |                |                            |                        |
| 中国商贸文化系列数字课程                                                                                                    |                                |                |                            |                        |
| - 丝绸陶路(0)                                                                                                    | 10-P-5                         | 建度             | 知识点                        | 操作                     |
| 商 留 文 化 数 字 馆 (300)                                                                                                    | 提示信息                           | -82            | 种立的货币                      | ④ 杏若                   |
| 中国金融文化(227)                                                                                                    |                                | 12.4           | 2042EW 224019              | * <u>1</u> #           |
| ● 金融                                                                                                    | 导入成功!                          | 商单             | 金圆券                        | <ul> <li>查查</li> </ul> |
| 康复治疗技术 (锡林郭勒职院)                                                                                                    |                                | 100 M          | 全観比价                       | ④ 杏若                   |
| 意任工艺与营养传承与创新                                                                                                    |                                |                | 10.0 TH                    |                        |
| \$\$\$\$\$\$\$\$\$\$\$\$\$\$\$\$\$\$\$\$\$\$\$\$\$\$\$\$\$\$\$\$\$\$\$\$                                                                                                    |                                | 确定             | 汉金五铢                       | @ 登宿                   |
| <ul> <li>国际由轮乘务管理(武汉交通)         <ul> <li>・</li> <li>・</li></ul></li></ul> | ▼ 5 在战国时期只有两种重量单位、即后和联 一斤为1項   | 道容频 簡单         | 豆胡蕾全货币                     | ③ 杏若                   |
|                                                                                                    | 호(1)                           |                |                            |                        |
|                                                                                                    | ✓ 6 中国的容異有轻重两种说法,大概通行的是重的一种,   | 填空题 简单         | 早期黄金货币                     | <ul> <li>查查</li> </ul> |
| <ul> <li>T程机械运用技术(广东交通)</li> </ul>                                                                                                    | 即[填空                           |                |                            |                        |
| <ul> <li>高教社数字课程(文化教育类)</li> </ul>                                                                                                    | ☑ 7 《中华人民共和国证券法》自1998年实施以来经历了( | 单选题 非常简单       | 法治文化和合规文化                  | . ● 查看                 |
| <ul> <li>建筑工程技术(咸阳职院)</li> </ul>                                                                                                    |                                |                |                            |                        |
| <ul> <li>铁道信号自动控制(柳州铁道)</li> </ul>                                                                                                    | ▲ 8 从组织形式来看, 钱庄一般为[填空(1)]      | 填空题 简单         | 钱庄的制度安排                    | <ul> <li>查查</li> </ul> |
|                                                                                                    |                                | INC. INT. ANAL | Although the second second |                        |

### 4. 【从学校库导入题目】

Step1: 进入【题库】页面,点击"从学校库导入"进入导入题目页面; 注: 学校库中的题目是由教师分享到学校库中的题目.

| Ę                                                                                                    |                                                                                   | 班级                                                                                                    | 导学                                                                                                    | 教材                                                                                                    | 课程设计                                                                                                    | 题库                                                                                                    | 作业                                                                                                    | 考证                                                                                                    | đ                                                                                         | 成绩                                                                                                    | 纺          |
|----------------------------------------------------------------------------------------------------|-----------------------------------------------------------------------------------|----------------------------------------------------------------------------------------------------|----------------------------------------------------------------------------------------------------|----------------------------------------------------------------------------------------------------|----------------------------------------------------------------------------------------------------|----------------------------------------------------------------------------------------------------|----------------------------------------------------------------------------------------------------|----------------------------------------------------------------------------------------------------|-------------------------------------------------------------------------------------------|----------------------------------------------------------------------------------------------------|------------|
|                                                                                                    |                                                                                   |                                                                                                    |                                                                                                    |                                                                                                    |                                                                                                    | 如何进行题库设计? 新培                                                                                                    | 题目 导入题                                                                                                    | i目 分享到学                                                                                                    | 校库 取消分享                                                                                   | 知识点管理                                                                                                    | 100        |
| E: BANK                                                                                              | BAT.                                                                              |                                                                                                    | 頭型:                                                                                                    | · 建度: △ 07                                                                                                    | . 152                                                                                                    | 5: eee                                                                                                    | Excel                                                                                                    | AA                                                                                                    |                                                                                           |                                                                                                    |            |
| ·· #1/4                                                                                              | .88-1-                                                                            |                                                                                                    | war. Tab                                                                                                    | • ••••• ±==p                                                                                                    |                                                                                                    | . 后用                                                                                                    | Word                                                                                                    | <b>}入</b>                                                                                                    |                                                                                           |                                                                                                    |            |
| 点:选择                                                                                                 | 知识点                                                                               |                                                                                                    | 查问 删除 编辑                                                                                                    | 检测重复题目 🛓                                                                                                    | 時出<br>(皮達库的试整不允许导致)                                                                                                    | 出及试题中國片尋出力空)                                                                                                    | 资源库                                                                                                    | 导入                                                                                                    |                                                                                           |                                                                                                    |            |
| 序号                                                                                                   | 頭干                                                                                | 6                                                                                                    |                                                                                                    | 頭型 ◆                                                                                                    | 难度 ◆                                                                                                    | 知识点 🕈                                                                                                    | 学校库                                                                                                    | 导入                                                                                                    | 排序 ▼                                                                                      | 来源                                                                                                    | 援          |
| 1                                                                                                    | []评                                                                               | 价是酒店服务质                                                                                                    | 量评价的基础。                                                                                                    | 墳空题(主观)                                                                                                    | 简单                                                                                                    | 酒店服务质量管理实务                                                                                                    | 2021-01-27 1                                                                                                    | 4:53:12                                                                                                    | 376                                                                                       | 职数云导入                                                                                                    | 查看 禁       |
| 2                                                                                                    | 服务形性                                                                              | 质量评价的要素<br>L                                                                                                    | 主要有可靠性,[],保证性,移情性                                                                                                    | ,有填空题(主观)                                                                                                    | 简单                                                                                                    | 酒店服务质量管理实务                                                                                                    | 2021-01-27 1                                                                                                    | 4:53:09                                                                                                    | 375                                                                                       | 职教云导入                                                                                                    | 金石 禁       |
| 3                                                                                                    | 运动                                                                                | 时呼吸系统有什                                                                                                    | 么变化? 这些变化是怎样引起的?                                                                                                    | (问答题(主观)                                                                                                    | 一般                                                                                                    | 任务— 饭店种类与特点                                                                                                    | 2021-01-27 1                                                                                                    | 4:53:06                                                                                                    | 374                                                                                       | 职教云导入                                                                                                    | 查查 禁       |
| 4                                                                                                    | 血液                                                                                | (是怎样运输氧气                                                                                                    | 897                                                                                                    | 问答题(主观)                                                                                                    |                                                                                                    | 任务— 饭店种类与特点                                                                                                    | 2021-01-27 1                                                                                                    | 4:53:06                                                                                                    | 373                                                                                       | 职数云导入                                                                                                    | 查看 菜       |
| 5                                                                                                    | 运动                                                                                | 对心血管系统形                                                                                                    | 志和机能产生哪些影响?                                                                                                    | 问答题(主观)                                                                                                    | -82                                                                                                    | 任务— 坂店种类与特点                                                                                                    | 2021-01-27 1                                                                                                    | 4:53:06                                                                                                    | 372                                                                                       | 职数云导入                                                                                                    | 查看 禁       |
| 6                                                                                                    | 饱有                                                                                | 后为什么不进行                                                                                                    | 剧烈体育运动?                                                                                                    | 问答题(主观)                                                                                                    | 一般                                                                                                    | 任务一 饭店种类与特点                                                                                                    | 2021-01-27 1                                                                                                    | 4:53:06                                                                                                    | 371                                                                                       | 职教云导入                                                                                                    | 查看 禁       |
| 7                                                                                                    | 忽和                                                                                | ·克服不良養前状                                                                                                    | 态?                                                                                                    | 问答题(主观)                                                                                                    | 一般                                                                                                    | 任务一 饭店种类与特点                                                                                                    | 2021-01-27 1                                                                                                    | 4:53:06                                                                                                    | 370                                                                                       | 职教云导入                                                                                                    | 金石 禁       |
|                                                                                                    | 244                                                                               |                                                                                                    |                                                                                                    |                                                                                                    |                                                                                                    |                                                                                                    |                                                                                                    |                                                                                                    |                                                                                           |                                                                                                    |            |
| p2:                                                                                                  | 进<br>。<br><sup>更</sup>                                                            | 入学村<br>教云<br>licve.com.cn                                                                                                    | 交库,勾选需                                                                                                    | §要使用的)                                                                                                    | 题目信息,                                                                                                    | 点击"导                                                                                                    | ·入"即                                                                                                    | 回帮助中心                                                                                                    | ☆教师空间                                                                                     | し。通出登                                                                                                    | 灵          |
| ;p4:                                                                                                 |                                                                                   | 入学村<br>教云<br><sup>(</sup> xve.com.cn                                                                                                    | 交库,勾选需                                                                                                    | 序要使用的)<br>∰ 全部                                                                                                    | 题目信息,                                                                                                    | 点击"导<br>飅 <sup>全部</sup>                                                                                                    | ·入"即                                                                                                    | 」 <b>「</b> :<br>回 帮助中心                                                                                                    | ☆ 教师空间<br>身入                                                                              | じ退出登                                                                                                    | ₹<br>•     |
| ;p2:<br>[梁<br>] 学校/<br>;                                                                             |                                                                                   | 入学村<br>教云<br>Geve com.cn<br>全部<br>号 题开                                                                                                    | 交库,勾选需<br>• 邦                                                                                                    | 序要使用的)<br><sup>∰∰</sup> 全部                                                                                                    | 题目信息,                                                                                                    | 点击"导<br><sup>题型</sup> 全部<br><u> </u> 封教师 \$                                                                                                    | ·入"目.<br>② ···<br><sup></sup>                                                                                                    | □ 帮助中心<br>□ 帮助中心<br>·                                                                                                    | <ul> <li>☆ 教师空间</li> <li>号入</li> <li>知识点 \$</li> </ul>                                    | り退出登                                                                                                    | ₹<br>•     |
| ;pz:                                                                                                 |                                                                                   | 入学村<br>教云<br>:icve.com.cn<br>全部<br>号 顯干                                                                                                    | 交库,勾选需<br>, 封<br>BSQL中的实型常量吗?                                                                                          | , 要使用的)<br>∰: <sub>全部</sub>                                                                                                    | 题目信息,<br>*<br>课程名称 <b>*</b><br><sub>数调库基础</sub>                                                                                                    | 点击"导<br>题型 <sub>全部</sub><br><del>133数师</del> ◆<br><sup>汪祥奇</sup><br>(199612281)                                                                                             | 入"目、 □ □ <td><ul> <li>一 可]:</li> <li>② 帮助中心</li> <li>• 查询</li> <li>难度 ◆</li> <li>非常简单</li> </ul></td> <td>会数時空间<br/>导入<br/>知识点<br/>SQL SERVER表<br/>据英型</td> <td><b>じ</b> 退出登<br/>操作<br/>政 查看</td> <td>₹<br/>•</td>                                                                                                    | <ul> <li>一 可]:</li> <li>② 帮助中心</li> <li>• 查询</li> <li>难度 ◆</li> <li>非常简单</li> </ul>                                                                                                    | 会数時空间<br>导入<br>知识点<br>SQL SERVER表<br>据英型                                                  | <b>じ</b> 退出登<br>操作<br>政 查看                                                                                                    | ₹<br>•     |
| ;p2:                                                                                                 |                                                                                   | 入学林<br>教云<br>全部<br>号 第干<br>1 "11.9" 是<br>2 "2005.1                                                                                                    | 交库, 勾选需<br>。<br>是SQL中的实型常量吗?<br>1.09 <sup>+</sup> 是SQL中的日期型常量                                                          | 序要使用的)<br>∰⊪: 全部<br>吗                                                                                                    | <ul> <li>题目信息,</li> <li>课程名称 *</li> <li>数调库基础</li> <li>数调库基础</li> </ul>                                                                                                    | 点击"导<br>题型:全部<br><b>主持教师 ≑</b><br>(199612281)<br>注韩奇<br>(199612281)                                                                                                    | 入"良. ○ ** 第2 ◆ 考別所题 考別所题                                                                                                    | <ul> <li>「口」:</li> <li>② 帮助中心</li> <li>● 査询</li> <li>● 査询</li> <li>● 建端高単</li> <li>非常高単</li> <li>非常高単</li> </ul>                                                                                                    | ☆ 数0年空间                                                                                   | <ul> <li>① 退出登</li> <li>握作</li> <li>2 查看</li> <li>2 查看</li> <li>2 查看</li> </ul>                                                                                                    | ₹<br>•     |
| 、<br>学校/<br>学校/<br>「<br>一<br>一<br>一<br>一<br>一<br>一<br>一<br>一<br>一<br>一<br>一<br>一<br>一                |                                                                                   | 入学林<br>(教云<br>全部<br>号 跛干<br>1 "11.9"<br>2 "2005.1<br>3 "xingmi                                                                                                    | 交库, 勾选需<br>。<br><br>BSQL中的实型常量吗?<br>1.09 <sup>-</sup> 是SQL中的日期型常量<br>ng <sup>-</sup> 是SQL中的字符串常量吗                      | 序要使用的)<br>∰∰: 全部<br>吗<br>37                                                                                                    | <ul> <li>题目信息,</li> <li>课程名称 ◆</li> <li>数调库基础</li> <li>数调库基础</li> <li>数调库基础</li> </ul>                                                                                                    | 点击"导<br>题型:全部<br>注時奇<br>(199612281)<br>注時奇<br>(199612281)<br>注時奇<br>(199612281)                                                                                             | 入 " 民. ○ ** ○ ** <p< td=""><td><ul> <li>「口:</li> <li>一 推動中心</li> <li>ご 帮助中心</li> <li>・ 重前</li> <li>建成 ◆</li> <li>非常简单</li> <li>非常简单</li> <li>非常简单</li> <li>非常简单</li> <li>非常简单</li> </ul></td><td>☆ 数0年22回<br/>与入<br/>知识点 ◆<br/>SQL SERVER表<br/>派英型<br/>SQL SERVER表<br/>派英型<br/>SQL SERVER表<br/>振英型</td><td><ul> <li>() 退出会</li> <li>提供作</li> <li>な 查看</li> <li>な 查看</li> <li>な 查看</li> <li>な 查看</li> </ul></td><td></td></p<> | <ul> <li>「口:</li> <li>一 推動中心</li> <li>ご 帮助中心</li> <li>・ 重前</li> <li>建成 ◆</li> <li>非常简单</li> <li>非常简单</li> <li>非常简单</li> <li>非常简单</li> <li>非常简单</li> </ul>                                                                                                    | ☆ 数0年22回<br>与入<br>知识点 ◆<br>SQL SERVER表<br>派英型<br>SQL SERVER表<br>派英型<br>SQL SERVER表<br>振英型 | <ul> <li>() 退出会</li> <li>提供作</li> <li>な 查看</li> <li>な 查看</li> <li>な 查看</li> <li>な 查看</li> </ul>                                                                                                    |            |
| ○ 字校2:                                                                                               |                                                                                   | 入学林<br>(教云<br>(we comen<br>金部<br>号 题干<br>(1.197景<br>2 "2005.1<br>3 "xingmi<br>3 ()属于 <del>a</del>                                                                                                    | 交库, 勾选需<br>。                                                                                                    | 序要使用的)<br>∰∰: 全部<br>吗<br>37                                                                                                    | <ul> <li>题目信息,</li> <li>课程名称 ◆</li> <li>数照库基础</li> <li>数照库基础</li> <li>数照库基础</li> <li>处照库基础</li> </ul>                                                                                                    | 点击"导<br>题型:全部<br>注時奇<br>(199612281)<br>注時奇<br>(199612281)<br>注時奇<br>(199612281)<br>注時奇<br>(199612281)                                                                       | 入 " 民. ● ● ● ● ● ● ● ● ● ● ● ● ● ● ● ● ● ● ●                                                                                                    | <ul> <li>□</li> <li>□</li> <li>■</li> <li>■<td><ul> <li></li></ul></td><td><ul> <li>()退出登</li> <li>提作</li> <li>支 査看</li> <li>ス 査看</li> <li>ス 査看</li> <li>ス 査看</li> <li>支 査看</li> </ul></td><td>₹<b>5</b></td></li></ul>                                                                                                    | <ul> <li></li></ul>                                                                       | <ul> <li>()退出登</li> <li>提作</li> <li>支 査看</li> <li>ス 査看</li> <li>ス 査看</li> <li>ス 査看</li> <li>支 査看</li> </ul>                                                                                                    | ₹ <b>5</b> |
| ■<br>■<br>■<br>■<br>■<br>■<br>■<br>■<br>■<br>■<br>■<br>■<br>■<br>■                                   |                                                                                   | 入学林<br>教云<br>(約云<br>(1997)<br>(1997)<br>( | 交库, 勾选需<br>。 主机<br>BSQL中的实型常量吗?<br>1.09°是SQL中的日期型常量吗<br>ng°是SQL中的字符串常量吗<br>応会计报表。<br>7综合相尼制必须具备的条件                     | 序要使用的/<br>翻冊: 全部                                                                                                    | <ul> <li>题目信息,</li> <li>課程名称 ◆</li> <li>数据库基础</li> <li>数据库基础</li> <li>数据库基础</li> <li>人工智能</li> <li>培训课程</li> </ul>                                                                                                    | 点击 "导<br>题型:全部<br>主持教师 キ<br>(199612281)<br>注時奇<br>(199612281)<br>注時奇<br>(199612281)<br>注時奇<br>(199612281)<br>注時奇<br>(199612281)<br>注時奇<br>(199612281)<br>注時奇<br>(199612281) | 入 " 良. ○ ** ○ ** <                                                                                                    | <ul> <li>□</li> <li>□</li> <li>■</li> <li>■<td><ul> <li></li></ul></td><td><ul> <li>()退出登</li> <li>場件</li> <li>査</li> <li>査</li> </ul></td><td></td></li></ul>                                                                                                    | <ul> <li></li></ul>                                                                       | <ul> <li>()退出登</li> <li>場件</li> <li>査</li> <li>査</li> </ul>                                                                                                    |            |
| ○ 字校<br>字校<br>;<br>:<br>:<br>:<br>:<br>:<br>:<br>:<br>:<br>:<br>:<br>:<br>:<br>:                     |                                                                                   | 入学术<br>教云:<br>(xeve.com.cn<br>全部<br>号 跛干<br>1 "11.9" 是<br>2 "2005.1<br>3 "xingmi<br>3 "xingmi<br>4 ()属于最<br>5 ()是实行<br>5 ()贷款是                                                                                                    | 交库, 勾选需<br>交库, 勾选需<br>ESQL中的实型常量吗?<br>1.09°是SQL中的日期型常量<br>加雪。是SQL中的字符串常量吗<br>加雪会计报表。<br>百综合相风制必须具备的条件<br>目指借款人的还款能力出现了 | 序要使用的)<br>喇嘛: 全部<br>吗                                                                                                    | <ul> <li>题目信息,</li> <li>課程名称 *</li> <li>数週库基础</li> <li>数週库基础</li> <li>数週库基础</li> <li>人工智能</li> <li>人工智能</li> </ul>                                                                                                    | 点击 "导<br>题型:全部<br>注時奇<br>(199612281)<br>注時奇<br>(199612281)<br>注時奇<br>(199612281)<br>注時奇<br>(199612281)<br>意飞も师<br>1(356123)<br>影良超<br>(zhjy180514)<br>薛飞も师<br>1(356123)     | 入 " 良.<br>② **<br>「<br>数型 ◆<br>判断题<br>判断题<br>多选题<br>単选题                                                                                                    | <ul> <li>「可:</li> <li>(三) 帮助中心</li> <li>(三) 帮助中心</li> <li>(三) 帮助中心</li> <li>(三) 理協</li> <li>(三) 理協<!--</td--><td><ul> <li></li></ul></td><td><ul> <li>() 退出登</li> <li>() 退出登</li> <li>() 握作</li> <li>() 重雪</li> <li>() 重雪</li></ul></td><td></td></li></ul> | <ul> <li></li></ul>                                                                       | <ul> <li>() 退出登</li> <li>() 退出登</li> <li>() 握作</li> <li>() 重雪</li> <li>() 重雪</li></ul> |            |
| (P2:<br>● 学校)<br>・<br>・<br>・<br>・<br>・<br>・<br>・<br>・<br>・<br>・<br>・<br>・<br>・<br>・<br>・<br>・・・・・・・・ | 田<br>田<br>田<br>田<br>日<br>日<br>日<br>日<br>日<br>日<br>日<br>日<br>日<br>日<br>日<br>日<br>日 | 入学林<br>(教云:<br>(vev.com.cn<br>全部<br>号 題干<br>1 "11.9" 長<br>2 "2005.1<br>3 "xingmi<br>4 ()属于云<br>5 ()是实行<br>5 ()发颜表<br>7 ()发颜表                                                                                                    | 交库, 勾选需<br>支库, 勾选需<br>ESQL中的实型常量吗?<br>1.09"是SQL中的宇符串常量吗<br>加容会计报表。<br>可综合柜员制必须具备的条件<br>目指借款人的还款能力出现了<br>目指同意能为人目前有能力信  | 序要使用的/<br>物●····<br>●····<br>●·····<br>●····<br>●·····<br>●····<br>●·····<br>●·····<br>●·····<br>●······ | <ul> <li>题目信息,</li> <li>調理名称・</li> <li>数環库基础</li> <li>数環本基础</li> <li>数環本基础</li> <li>数環本基础</li> <li>3</li> <li>3</li> <li>4</li> <li>3</li> <li>4</li> <li>3</li> <li>4</li> <li>3</li> <li>4</li> <li>3</li> <li>4</li> <li>4</li> <li>5</li> <li>4</li> <li>4</li> <li>5</li> <li>4</li> <li>4</li> <li>5</li> <li>4</li> <li>4</li> <li>5</li> <li>4</li> <li>4</li> <li>5</li> <li>4</li> <li>4</li> <li>4</li> <li>4</li> <li>4</li> <li>4</li> <li>5</li> <li>4</li> <li>4</li>     &lt;</ul> | 点击 "导<br>題型: 全部<br>注時時<br>(199612281)<br>注時時<br>(199612281)<br>注時時<br>(199612281)<br>意でも师<br>(1366123)<br>影良超<br>(21)y/180514)<br>高でも师<br>(1356123)                         | 入 " 良.<br>(○) **<br>「<br>類型 ◆<br>月)断題<br>月)断題<br>月)断題<br>の<br>う法題<br>「<br>単法題<br>見<br>一<br>、<br>、<br>、<br>、<br>、<br>、<br>、<br>、<br>、<br>、<br>、<br>、<br>、                                                                                                    | <ul> <li>「可:</li> <li>(三) #助中心</li> <li>(三) #助中心<td><ul> <li></li></ul></td><td><ul> <li>()</li> <li>()</li> <li< td=""><td></td></li<></ul></td></li></ul>                                           | <ul> <li></li></ul>                                                                       | <ul> <li>()</li> <li>()</li> <li< td=""><td></td></li<></ul>                                                         |            |

Step3: 系统提示导入成功,题库列表中的题目信息相应更新。

#### 5.【分享/取消分享题目】

Step1: 进入"作业考试一题库"页面,勾选题目列表中需要分享的题目信息,点击"分享":

| 首页   |     | 班级              | 导学                | 教材               | 课程设计                 | 题库              | PENE                | 考试        | 成绩         | 统计分析           |
|------|-----|-----------------|-------------------|------------------|----------------------|-----------------|---------------------|-----------|------------|----------------|
|      |     |                 |                   |                  |                      | 如何进行题库设计? 新增    | 簡目 导入题目             | 分享到学校库 取消 | · 分享 知识点管理 | 1 聽型设置         |
| 题干:  | 输入题 | Ŧ               | <b>雞型:</b> 全部     | • <b>难度</b> : 全部 |                      | <b>状态:</b> 启用   | . /                 |           |            |                |
| 知识点: | 选择知 | 识点              | 查词 删除 编辑          | 社 检测重复题目 🛃       | <b>上导出</b> (资源库的试题不分 | 七许导出及试整中图片导出为空) | /                   |           |            |                |
|      | 序号  | 题干              |                   | 躍型 ◆             | 难度◆                  | 知识点 🕈           | 创建时间 🗢              | 排序 -      | 来源         | 操作             |
|      | 1   | []评价是酒店服务       | 质量评价的基础。          | 填空题(主观)          | 简单                   | 酒店服务质量管理实务      | 2021-01-27 14:53:12 | 376       | 职教云导入      | 查看 禁用 網道<br>删除 |
|      | 2   | 服务质量评价的要<br>形性。 | 素主要有可靠性,[],保证性,移情 | 性,有填空题(主观        | 简单                   | 酒店服务质量管理实务      | 2021-01-27 14:53:09 | 375       | 职教云导入      | 查看 禁用 编辑<br>删除 |
|      | 3   | 运动时呼吸系统有        | 什么变化? 这些变化是怎样引起的? | 问答题(主观           | 一般                   | 任务一 饭店种类与特点     | 2021-01-27 14:53:06 | 374       | 职教云导入      | 查看 禁用 编辑<br>删除 |
|      | 4   | 血液是怎样运输氣        | <b>R</b> 85?      | 问答题(主观           | —般                   | 任务一 饭店种类与特点     | 2021-01-27 14:53:06 | 373       | 职教云导入      | 查看 禁用 編編<br>删除 |
|      | 5   | 运动对心血管系统        | 形态和机能产生哪些影响?      | 问答题(主观           | —般                   | 任务一 饭店种类与特点     | 2021-01-27 14:53:06 | 372       | 职教云导入      | 查看 禁用 網鐵<br>删除 |
|      | 6   | 饱餐后为什么不进        | 行剧烈体育运动?          | 问答题(主观           | -殿                   | 任务— 饭店种类与特点     | 2021-01-27 14:53:06 | 371       | 职教云导入      | 查看 禁用 编编<br>删除 |
|      | 7   | 怎样克服不良赛前        | 状态?               | 问答题(主观           | 一般                   | 任务一 饭店种类与特点     | 2021-01-27 14:53:06 | 370       | 职教云导入      | 查看 禁用 編辑<br>删除 |

Step2: 系统提示"确定要将本门课程题目分享到学校题库吗?",点击"确定"即可:

| 命/宠物的 | 的护        | 理与保健 ~ /题库                |         |           |            |          |                     |               |       |                |       |
|-------|-----------|---------------------------|---------|-----------|------------|----------|---------------------|---------------|-------|----------------|-------|
| 首页    |           | 班级 导生                     | 学素      | 牧材        | 课程设计       | 题库       | 作业                  | 考试            | 成绩    | 统计分析           |       |
|       |           | 新                         | 增匙 提示   |           |            |          | ×                   | 取消分享          | 知识点管理 | 题型设置           |       |
| 题干:   | : 【箱      | 記题モ                       |         | · 确定将     | 将当前课程的题目分离 | 享到学校题库吗? |                     | <b>理</b> : 全部 |       | •              |       |
| 知识点:  | ; 逆       | 择知识点                      |         |           |            |          |                     |               |       |                |       |
| E P   | <b>茅号</b> | 题干                        |         |           |            | 确定       | 取消                  | 排序 ▲          | 来源    | 操作             |       |
|       | 1         | 杭福兴丝绸厂杭罗织造技艺的<br>取的是什么方式? | 的传动     |           |            |          |                     | 1             | 智慧职教  | 查看 禁用<br>编辑 删除 | 31    |
|       | 2         | 罗的传承方式有[填空(1)]两种          | 中方式     | 填空题(主观)   | 非常简单       | 传承现状     | 2018-10-16 16:18:58 | 3 2           | 智慧职教  | 查看 禁用<br>编辑 删除 | 览 器 下 |
|       | 3         | 宏族式传承早宏庭的伴伴传行             | 系 扉干I情态 | · 情容顯(主如) | 非受答单       | 传承刑状     | 2018-10-16 16:18:5  |               | 約種印約  | 香香 禁田          | 载     |

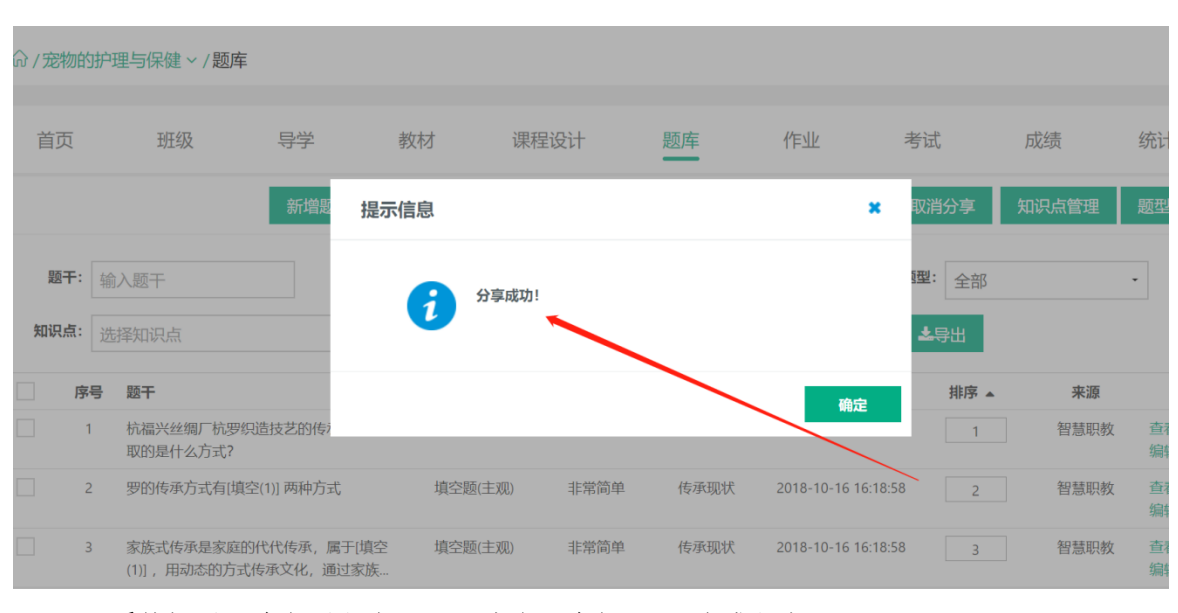

Step3: 系统提示"确定要取消吗?",点击"确定"即可完成取消:

| 命/宠物的 | 的护理        | 碧与保健 ~ /题库                 |            |      |        |       |      |            |              |             |       |                |   |
|-------|------------|----------------------------|------------|------|--------|-------|------|------------|--------------|-------------|-------|----------------|---|
| 首页    |            | 班级                         | 导学         | 教林   | オ      | 课程设计  | + !  | 题库         | 作业           | 考试          | È.    | 成绩             |   |
|       |            |                            | 新增題        | 提示   |        |       |      |            |              | <b>×</b> 取消 | 紛享 矢  | 印识点管理          | Ι |
| 题干:   |            | 、题干                        |            |      | ? 确定   | 取消吗?  |      |            |              | 5型:         | 全部    |                |   |
| 知识点:  | 选择         | 释知识点                       |            |      |        |       |      |            |              | *           | 导出    |                |   |
| 序     | 谔          | 题干                         |            |      |        |       |      | 确定         | EVH          | 4           | 排序 ▲  | 来源             |   |
|       | 1          | 杭福兴丝绸厂杭罗约<br>取的是什么方式?      | 思造技艺的传动    |      |        |       |      | ,          |              |             | 1     | 智慧职教           | ţ |
|       | 2          | 罗的传承方式有[填                  | 空(1)] 两种方式 |      | 填空题(主观 | l) =  | 常简单  | 传承现状       | 2018-10-16 1 | 6:18:58     | 2     | 智慧职教           |   |
|       | 3          | 家族式传承是家庭的                  | 的代代传承,属    | 于[填空 | 填空题(主观 | E) (J | 常简单  | 传承现状       | 2018-10-16 1 | 6:18:58     | 3     | 智慧职教           | ι |
| 命/宠物的 | 护理         | 与保健~/题库                    |            |      |        |       |      |            |              |             |       |                |   |
| 首页    |            | 班级                         | 导学         | 教材   | 课程     | 设计    | 题库   | 作业         | 考试           |             | 成绩    | 统计分析           |   |
|       |            |                            | 新增题 携      | 記言   |        |       |      |            | ★ 取消         | 份享          | 知识点管理 | 题型设置           |   |
| 题干:   | 输入         | 题干                         |            |      | 取消成功!  |       |      |            | 5型:          | 全部          |       | •              |   |
| 知识点:  | 选择         | 知识点                        |            | 1    |        |       |      |            | <u></u>      | ∋出_         |       |                |   |
| 序     | <b>号</b> 麗 | ē∓                         |            |      |        |       |      |            | 确定           | 排序 🔺        | 来源    | 操作             |   |
| 1     | 札耳         | 沆福兴丝绸厂杭罗织造<br>双的是什么方式?     | 技艺的传动      |      |        |       |      |            |              | 1           | 智慧职教  | 查看 禁用<br>编辑 删除 | - |
| 2     | g          | 罗的传承方式有[填空(1               | )] 两种方式    | 填空   | 题(主观)  | 非常简单  | 传承现料 | 犬 2018-10- | 16 16:18:58  | 2           | 智慧职教  | 查看 禁用<br>编辑 删除 |   |
| 3     | -          | 家族式传承是家庭的代<br>1)1 田动本的方式传动 | 代传承,属于[填   | 空填空  | 题(主观)  | 非常简单  | 传承现物 | 犬 2018-10- | 16 16:18:58  | 3           | 智慧职教  | 查看 禁用          |   |

### 2.5.2 作业

简述: 1. 作业类型分为题库作业、附件作业、登分作业三种类型;
2.题库作业出题类型分为两种:随机出题、手动出题;
3.附件作业出题类型分为两种:个人作业、小组作业;
4.登分作业即教师线上布置作业要求,学生线下提交答案,教师线下进行批阅,然后将分数录入到线上,便于学生最终成绩的计算和管理。

#### 【1】题库作业

Step1: 进入【作业考试—作业】页面,点击【新增作业】:

命/宠物的护理与保健 ~/作业

| 首页   | 班级 | 导学 | 教材 | 课程设计 | 题库  | 作业 | 考试     | 成绩   | 统计分析 |
|------|----|----|----|------|-----|----|--------|------|------|
| 新增作业 |    |    |    |      |     |    | 作业: 输入 | 作业名称 | 查询   |
|      |    |    |    | 暂无数  | 女据! |    |        |      |      |
|      |    |    | -  |      |     |    |        |      | c    |
|      |    |    |    | 6    |     |    |        |      | 浏览   |

Step2: 输入作业名称、描述信息、选择作业类型(当前选择题库作业):

(1)作业类型选择【题库作业】,作业中的题目来源选择【随机出题】,在相应的题目类型后填写题目数量、题目分值,点击【保存】,从题库中随机选择题目组成作业:

| ☆/宠物的护理与保健 | 【~/作业/编辑 |
|------------|----------|
|------------|----------|

| 首页    | 班             | 级 🖣      | 寻学     | 教材    | 课程设计     | 题库    | 作业  | Ł | 考试       | 成绩                  | 统计分析 |             |
|-------|---------------|----------|--------|-------|----------|-------|-----|---|----------|---------------------|------|-------------|
| 化作业(作 | 业总分需为         | 100分]    |        |       |          |       |     |   |          |                     | 保存   |             |
| *类西   | 型 💿 题库        | 作业 🔵 附件作 | 业 🛛 登分 | 作业    |          |       |     |   |          |                     | 1    |             |
| *名彩   | <b>你</b> 请填写( | 乍业名称     |        |       |          |       |     |   |          |                     | /    |             |
| 要求    | Ŕ             |          |        |       |          |       |     |   |          |                     |      | 0           |
|       |               | 随机出题     |        | 手动出题  | <u>π</u> |       |     |   |          |                     |      | 浏览哭         |
|       | 难度:           | ▶■非常简单   | ┙简单    | 一般    | ✓困难      | ┙非常困难 |     |   |          |                     |      | m<br>下<br>载 |
|       | 知识点:          | 选择知识点    |        |       |          |       |     |   |          |                     |      | <b></b>     |
|       | _             |          |        |       |          |       |     |   | 作        | 业总分: <mark>0</mark> |      | 在线          |
|       |               | 单选题      |        | 题目数量( | / 1)     | 毎题    | 0 分 |   | 返目总分 0 分 |                     |      | 咨询          |

(2) 作业类型选择【题库作业】,作业中的题目来源选择【手动出题】在相应题目类型最右侧 点击选题,进入选题页面:

|                                                                                                    |                                                                                              | 上/ 判刑十斗                                            |                                           |                                                                                                    |                         |                              |                    |                           |                                         |
|----------------------------------------------------------------------------------------------------|----------------------------------------------------------------------------------------------|----------------------------------------------------|-------------------------------------------|----------------------------------------------------------------------------------------------------|-------------------------|------------------------------|--------------------|---------------------------|-----------------------------------------|
| 首页                                                                                                    | 班级                                                                                           | 导学                                                 | 教材                                        | 课程设计                                                                                                    | 题库                      | 作业                           | 考试                 | 成绩                        | 统计分析                                    |
| 作业(作业)                                                                                                    | 总分需为100分]                                                                                    |                                                    |                                           |                                                                                                    |                         |                              |                    |                           | 保存                                      |
| *类型                                                                                                    | ● 题库作业 ●                                                                                     | 附件作业 🔵 🗄                                           | 登分作业                                      |                                                                                                    |                         |                              |                    |                           |                                         |
| *名称                                                                                                    | 请填写作业名称                                                                                      |                                                    |                                           |                                                                                                    |                         |                              |                    |                           |                                         |
| 要求                                                                                                    |                                                                                              |                                                    |                                           |                                                                                                    |                         |                              |                    |                           |                                         |
|                                                                                                    | 随机出                                                                                          | 出题                                                 | 手动                                        | 出题                                                                                                    |                         |                              |                    |                           |                                         |
|                                                                                                    |                                                                                              | L .                                                |                                           |                                                                                                    |                         |                              |                    | 作业总分: 0                   |                                         |
|                                                                                                    | 单选题                                                                                          | 1                                                  | 图目数量(                                     | /1) 批量                                                                                                    | 设置 0 分                  | 题目总                          | 分 <mark>0</mark> 分 | 展开 选题                     |                                         |
|                                                                                                    | 多选题                                                                                          | 1 12                                               | 11111111111111111111111111111111111111    | / 0) 批量                                                                                                    | 设置 0 分                  | 題目总                          | 分 <mark>0</mark> 分 | 展开 选题                     |                                         |
|                                                                                                    | 利能的                                                                                          | j Ri                                               | 5日数量(                                     | /0) 批量                                                                                                    |                         | 题日节                          | 4 <mark>0</mark> 4 | 展开 洗麵                     |                                         |
| 首页                                                                                                    | 班级                                                                                           | 导学                                                 | 教材                                        | 课程设计                                                                                                    | 题库                      | 作业                           | 考试                 | 成绩                        | 统计分,                                    |
| -                                                                                                    |                                                                                              |                                                    |                                           |                                                                                                    |                         |                              |                    |                           |                                         |
| 题 <b>干</b> : 输入是<br>难度: <b>⊻</b> 非常                                                                        | 顺干<br><b>(简单                                     </b>                                        | iê 🔽—                                              | 知识点:<br>股 <b>又</b> 困难                     | 选择知识点<br><mark>⊻非常困难</mark>                                                                                                 |                         | 查询                           |                    |                           | 确幻                                      |
| 题干: 输入器<br>难度: ♥非常<br>序号 题                                                                                 | 题干                                                                                           |                                                    | 知识点:<br>股 <b>⊻</b> 困难                     | 选择知识点<br>✓非常困难                                                                                                    |                         | <u>査询</u><br>知识点 ◆           | 梅心口                | <b>难度 ◆</b><br>北(2000)    | 确员 操作                                   |
| 题于: 输入员<br>难度: <b>☑非</b> 端<br>序号 题<br>1 杭<br>添加题目<br>宠物的护理与                                                | 题干<br>简单   ☑简<br>FF<br>周后,设置<br>保健 ~ / 作业/编                                                  | 单 <b>⊻</b> →<br><sup>造技艺的传承模式</sup><br>星题目分        |                                           | 选择知识点<br><b>■非常困难</b><br>27<br>2.2<br>2.2<br>2.2<br>2.2<br>2.2<br>2.2<br>2.2                                                | 到100分:                  | <b>查询</b><br>知识点 ◆<br>主题1 传承 | 概況                 | <b>难度 ◆</b><br>非常简单       | - 一 一 一 一 一 一 一 一 一 一 一 一 一 一 一 一 一 一 一 |
| 题于: 输入员<br>难度: ■非端<br>序号 题<br>1 航<br>添加口题目<br>宠物的护理与(<br>百页                                                | 题干<br>简单                                                                                     | 单 <b>⊻</b> →                                       | 如识点: □ 服 ✓ 图堆 采取的是什么方式 数,作当               | 选择知识点<br><b>■非常困难</b><br>2<br>2<br>2<br>2<br>2<br>3<br>2<br>3<br>3<br>3<br>3<br>3<br>3<br>3<br>3<br>3<br>3<br>3<br>3<br>3   | 到100分:<br><sup>题库</sup> | <b>查询</b><br>知识点 ◆<br>主题1 传承 | 概况                 | <b>难度 ◆</b><br>非常简单<br>成绩 | (确近<br>操作<br>重<br>重<br>看<br>统计分析        |
| 题于: 输入器<br>难度: ■非常<br>序号 题<br>1 杭<br>添加口题目<br>应物的护理与(<br>4页<br>章业 (作业总分常)                                  | 题干<br>简单 ☑简<br>F<br>描:<br>描:兴丝绸厂航罗级<br>目后,设置<br>开<br>采健、/作业/编<br>班级<br>素为100分]               | 单 <b>⊻</b> →<br>畫技艺的传承模式<br><b>呈题目分</b><br>編<br>导学 | 如识点: □ 服 ✓ 图堆 采取的是什么方式 数,作当               | 选择知识点<br><b>■非常困难</b><br>2<br>2<br>2<br>2<br>2<br>2<br>3<br>3<br>3<br>3<br>3<br>3<br>3<br>3<br>3<br>3<br>3<br>3<br>3        | 到100分:<br><sup>题库</sup> | <b>查询</b><br>知识点 ◆<br>主题1 传承 | 概況                 | <b>难度 ◆</b><br>非常简单<br>成绩 | (确近<br>操作<br>注 查看<br>统计分析<br>保存         |
| 题于: 输入员<br>难度: <b>¥非</b><br>序号 题<br>1 杭<br>添加口题E<br>资<br>。<br>*英型 ● 見<br>"客事 请明<br>要求                      | 题干<br>简单 ✓简<br>F<br>开<br>温兴丝绸厂杭罗级<br>目后,设置<br>开<br>级<br>案为100分]<br><b>题库作业 ◎ 附件</b><br>写作业名称 | 单 <b>⊻</b> →<br>當技艺的传承模式                           | ★ 知识点: :::::::::::::::::::::::::::::::::: | 选择知识点<br><b>■非常困难</b><br>27<br>2.2<br>(注 总 分 需 达 3)<br>课程设计                                                                 | 创100分:<br>题库            | <b>查询</b><br>知识点 ◆<br>主题1 传承 | 概况                 | <b>难度 ◆</b><br>非常简单<br>成绩 | 備加<br>操作<br>重<br>查<br>统计分析<br>保存        |
| 题于: 输入器<br>难度: <b>2</b> 非常<br>序号 题<br>1 杭<br>流力口 起更 目<br>定物的扩理与何<br>言页 *类型 ● 目<br>*类型 ● 目<br>*客 请调<br>要求   | 题干                                                                                           | 单 <b>⊻</b> →<br>造技艺的传承模式                           | ¥UUUL点:                                   | 选择知识点                                                                                                    | 到100分:<br>题库            |                              | 概況                 | <b>难度 ◆</b><br>非常简明<br>成绩 | 備加<br>操作<br>3 查看<br>统计分析<br>保存          |
| 题于: 输入器<br>难度: <b>2</b> 非常<br>序号 题<br>1 杭<br>流力口 起 [<br>定物的扩理与<br>(作业总分常<br>"类型 ●<br>"类型 ●<br>"考" 请求<br>要求 | 题干                                                                                           | 单 ☑ – 1<br>造技艺的传承模式<br>雪 题 目 分<br>編                | 如识点: □                                    | 选择知识点<br>【<br>2 <sup>2</sup><br>2<br>2<br>2<br>2<br>2<br>2<br>3<br>3<br>3<br>3<br>3<br>3<br>3<br>3<br>3<br>3<br>3<br>3<br>3 | 到100分:<br>题库            |                              | 概况                 | 確度 ◆<br>非常简明              | 備加<br>操作<br>3 查看<br>统计分析<br>保存          |

Step3: 对作业出题、作答次数等进行相关设置,以及对作答完成后的显示进行设置: 注意: 当前应用于【题库作业】时进行相关设置.

杭福兴丝绸厂杭罗织造技艺的传承模式采取的是什么方式?

100

移除

1

| 问答题         | 題目数量( ≑         | / 0) 批量设置 0 | 分 题目总分 0 分      | 展开 选题                                          |                |
|-------------|-----------------|-------------|-----------------|------------------------------------------------|----------------|
| 文件作著        | 客 题目数量( ♠       | / 0) 批量设置 0 | 分 题目总分 0 分      | 展开 选题                                          |                |
| 作业设置        |                 |             |                 |                                                |                |
| *作答次数       | 1 0             |             |                 |                                                |                |
| 多选题计分方式     | ✔ 多选, 少选, 错选不得分 | 少选时,按照选项个数计 | 分 少选时,          | 得一半分数                                          |                |
| 题目乱序(同一大题内) | ✔ 是 否           | 选           | 页乱序(限单选、多选) 🗹 是 | 否                                              |                |
| 答卷后显示参考答案   | ✔ 是 否           |             | 答卷后显示答案对错 🔽 是   | <ul> <li>         否         演算     </li> </ul> | ち Win<br>"设置"い |

## Step4: 返回作业顶部,点击"保存"即可完成作业新增:

| ☆/宠物的护 | 理与保健~/作业/编    | 辑         |            |              |        |                      |           | •    |
|--------|---------------|-----------|------------|--------------|--------|----------------------|-----------|------|
| 首页     | 班级            | 导学教       | 材 课程设      | 计    题库      | 作业     | 考试                   | 成绩        | 统计分析 |
| 作业【作业  | 总分需为100分]     |           |            |              |        |                      |           | 保存   |
| *类型    | 💿 题库作业 🛛 🔘 附件 | 作业 💿 登分作业 |            |              |        |                      |           |      |
| *名称    | 请填写作业名称       |           |            |              |        | /                    |           |      |
| 要冰     |               |           |            |              |        |                      |           | 0    |
|        | 随机出题          |           | 手动出题       |              |        |                      |           | 浏览   |
|        |               |           |            |              |        |                      | 作业总分: 100 | 下载   |
|        | 单选题           | 题目数量(     | 1 / 1)     | 批量设置 100 5   | 分 题目总: | 分 <mark>100</mark> 分 | 收起 选题     |      |
|        | 序号            |           | 题          | Ŧ            |        | 分值                   | 操作        | Æ    |
|        | 1             | 杭福兴       | 丝绸厂杭罗织造技艺的 | 专承模式采取的是什么方式 | ť?     | 100                  | 移除        | 线咨询  |

| ٢ | √宠物的护理些         | 司保健~/作 | ≡41F |    |      |    |    |               |                                     |                    | (          |
|---|-----------------|--------|------|----|------|----|----|---------------|-------------------------------------|--------------------|------------|
|   | 首页              | 班级     | 导学   | 教材 | 课程设计 | 题库 | 作业 | 考试            | 成绩                                  | 统计分析               |            |
| _ | 新增作业            |        |      | 1  |      |    |    | 作业: 输入作       | 业名称                                 | 查询                 |            |
|   | 1 作业 - 题<br>要求: | 庫作业    |      |    |      |    |    | <b>犬</b><br>设 | 「の」     「の」     「     「      置 预売 编 | <b>ジ 前</b><br>辑 删除 |            |
|   |                 |        |      | ,  |      |    |    |               |                                     |                    |            |
|   |                 |        |      |    |      |    |    |               |                                     |                    | 501<br>165 |

## 2. 【附件作业】

Stepl: 进入【作业】页面,点击【新增作业】:

Step5: 作业新增成功, 作业列表信息相应更新:

| 命/宠物的护理                    | 理与保健 ~ /作                                    | 4F                                               |                                                       |                                                          |                                                              |                                                                 |                                                                       |                                                                                                    |                                                                                    | 1                                                                           |
|----------------------------|----------------------------------------------|--------------------------------------------------|-------------------------------------------------------|----------------------------------------------------------|--------------------------------------------------------------|-----------------------------------------------------------------|-----------------------------------------------------------------------|----------------------------------------------------------------------------------------------------|------------------------------------------------------------------------------------|-----------------------------------------------------------------------------|
| 首页                         | 班级                                           | 导学                                               | 教材                                                    | 课程设计                                                     | 题库                                                           | 作业                                                              | 考试                                                                    | 成绩                                                                                                    | 统计分析                                                                               |                                                                             |
| 新增作业                       |                                              |                                                  |                                                       |                                                          |                                                              |                                                                 | 作业: 输入                                                                | 作业名称                                                                                                    | 查询                                                                                 |                                                                             |
| 1 作业 -<br><sub>要求:</sub> - | 题库作业                                         |                                                  |                                                       |                                                          |                                                              |                                                                 |                                                                       |                                                                                                    | <b>⑦ 前</b><br>辑 删除                                                                 |                                                                             |
|                            |                                              |                                                  |                                                       |                                                          |                                                              |                                                                 |                                                                       |                                                                                                    |                                                                                    | 0                                                                           |
|                            |                                              |                                                  |                                                       |                                                          |                                                              |                                                                 |                                                                       |                                                                                                    |                                                                                    | 浏览器                                                                         |
|                            | 命 / 宠物的护理<br>首页<br>新增作业 •<br>1 作业 -<br>要求: - | G / 宠物的护理与保健 ~ /作 首页 班级 新增作业 1 作业 - 题库作业 要求: ··· | 分 / 宠物的护理与保健 ~ / 作业 首页 班级 号学 新增作业 1 作业 - 题库作业 要求: ··· | G / 宠物的护理与保健 ~ / 作业 首页 班级 导学 教材 新增作业 ● 作业 - 题库作业 要求: ··· | G) /宠物的护理与保健 ~ /作业 首页 班级 导学 教材 课程设计 新增作业 ■ 作业 - 题库作业 要求: ··· | G) /宠物的护理与保健 ~ /作业 首页 班级 导学 教材 课程设计 题库 新增作业 新增作业 - 题库作业 要求: ··· | G / 宠物的护理与保健 ~ / 作业 首页 班级 导学 教材 课程设计 题库 作业 新增作业 第 / 作业 - 题库作业 要求: ··· | 前页       班级       导学       教材       课程设计       题库       作业       考试         新增作业          / 定业       考试         1       作业 - 题库作业<br>要求: ··· | G / 宠物的护理与保健 ~ / 作业 首页 班级 导学 教材 课程设计 题库 作业 考试 成绩 新增作业 - 题库作业 要求: … 作业 - 题库作业 要求: … | G / 宠物的护理与保健 ~ / 作业 首页 班级 导学 教材 课程设计 题库 作业 考试 成绩 统计分析 新增作业 题库作业 要求: … 第次: … |

Step2: 作业中的作业类型选择【附件作业——个人作业】,附件通过从"本地上传"或者"我的资源"中选择附件,应用到作业出题中:

| 命/宠物的拼      | 理与保健 ~ / 作业 | ⊻/编辑     |     |      |    |    |    |    | <b>•</b>         |
|-------------|-------------|----------|-----|------|----|----|----|----|------------------|
| 首页          | 班级          | 导学       | 教材  | 课程设计 | 题库 | 作业 | 考试 | 成绩 | 统计分析             |
| 作业[作业       | 业总分需为100分]  |          |     |      |    |    |    |    | 保存               |
| <b>*</b> 类型 | ● 题库作业 ●    | 附件作业 🛛 登 | 分作业 |      |    |    |    |    |                  |
|             | ● 个人作业 🛛 🔵  | 小组作业     |     |      |    |    |    |    |                  |
| *名称         | 请填写作业名称     |          |     |      |    |    |    |    |                  |
| 要求          |             |          |     |      |    |    |    |    | <b>○</b><br>浏    |
|             | 作业设置        |          |     |      |    |    |    |    | 。<br>器<br>下<br>载 |
| ſ           | *作答次数 1     | 0        |     |      |    |    |    |    | <b></b>          |
|             | 作业材料 💁 🛧    | 5地上传     | 的资源 |      |    |    |    |    | 在线               |
| L           | 参考答案 💁 🛧    | 地上传 🔷 我  | 的资源 |      |    |    |    |    | 咨询               |

Step3: 作业中的作业类型选择【附件作业——小组作业】,附件通过从"本地上传"或者"我的资源"中选择附件,应用到作业出题中:

| 命/宠物的拼      | 9理与保健 ~ /作 | ℡/编辑                    |           |             |             |            |            |           | <b>•</b> |
|-------------|------------|-------------------------|-----------|-------------|-------------|------------|------------|-----------|----------|
| 首页          | 班级         | 导学                      | 教材        | 课程设计        | 题库          | 作业         | 考试         | 成绩        | 统计分析     |
| 作业【作业       | 业总分需为100分] |                         |           |             |             |            |            |           | 保存       |
| <b>*</b> 类型 | ◎ 题库作业     | ● 附件作业 🔵 🗄              | 登分作业      |             |             |            |            |           |          |
|             | ◎ 个人作业     | ● 小组作业 <mark>同一分</mark> | 组内,任一学生所交 | E作业都将记为小组作业 | k, 组内成员作业共享 | 9,班级小组需进入排 | 受课班级首页【分配: | 学生】中进行分组; | 受置。]     |
| *名称         | 请填写作业名称    | 尔                       |           |             |             |            |            |           |          |
| 要求          |            |                         |           |             |             |            |            |           | 20       |
|             | 作业设置       |                         |           |             |             |            |            |           | 览器下      |
|             | 作业材料 💁     | 本地上传 🏠                  | 我的资源      |             |             |            |            |           | ax       |
|             | 参考答案 🔒     | 本地上传 🏠                  | 我的资源      |             |             |            |            |           | 在        |
|             |            |                         |           |             |             |            |            |           | 线        |

注: 【附件作业——个人作业】每一位学生各自提交一份作业。

【附件作业——小组作业】同一分组内,任一学生所交作业都将记为小组作业,组内成员作业共享。

## Step4:点击保存后,作业列表相应更新:

命/宠物的护理与保健 ~/作业

| 首页                     | 班级             | 导学  | 教材 | 课程设计 | 题库 | 作业 | 考试            | 成绩                                                                                                    | 统计分析                |    |
|------------------------|----------------|-----|----|------|----|----|---------------|----------------------------------------------------------------------------------------------------|---------------------|----|
| 新增作业                   |                |     |    |      |    |    | <b>作业:</b> 输入 | 作业名称                                                                                                    | 查询                  | I. |
| 1 作业2<br>要求:           | - 附件作业(小组(<br> | 作业) |    |      |    |    | i             |                                                                                                    | <b>逐 面</b><br>编辑 删除 |    |
| 2 作业<br><sub>要求:</sub> | ·题库作业          |     |    |      |    |    | i             | <ul> <li>○</li> <li>○</li></ul> | <b>逐 前</b><br>编辑 删除 |    |
|                        |                |     |    |      |    |    |               |                                                                                                    |                     | 浏  |

٩

### 3.【登分作业】

Stepl: 进入【作业】页面,点击【新增作业】:

|           | 命/宠物的           | 的护理与保健 ~ / 作业        |          |                           |            |           |            |         |                |                    |                |                |                                              |
|-----------|-----------------|----------------------|----------|---------------------------|------------|-----------|------------|---------|----------------|--------------------|----------------|----------------|----------------------------------------------|
|           | 首页              | 班级                   | 导学       | 教材                        | 课程设计       | 题库        | 作业         | 考试      |                | 成绩                 |                | 统计分析           |                                              |
|           | 新增作:            | њ.                   |          |                           |            |           |            | 作业:     | 输入作业           | 名称                 |                | 查询             |                                              |
|           | 1 作<br>要        | 业2 - 附件作业(小组作出<br>求: |          |                           |            |           |            |         | <b>口</b><br>设置 | [ <b>○</b> ]<br>预览 | <b>逐</b><br>编辑 | <b>前</b><br>删除 |                                              |
|           | 2 作<br>要:       | 业 - 题库作业<br>求:       |          |                           |            |           |            |         | ♥設置            | [ <b>○</b> ]<br>预览 | <b>》</b><br>编辑 | <b>前</b><br>删除 | 6                                            |
|           |                 |                      |          |                           |            |           |            |         |                |                    |                |                | 浏览器                                          |
|           |                 |                      |          |                           |            |           |            |         |                |                    |                |                | 下载                                           |
| St c      | n9. 1           | 乍山米刑冼择               | 【登公佐     |                           |            |           |            |         |                |                    |                |                | <b>,</b> ,,,,,,,,,,,,,,,,,,,,,,,,,,,,,,,,,,, |
| ວເe<br>ທີ | ;p2: 1<br>/宠物的排 | 户业关注2017             | ■豆刀下     | - <u>'</u> !!. <b> </b> : |            |           |            |         |                |                    |                | •              |                                              |
|           | 首页              | 班级                   | 导学       | 教材                        | 课程设计       | 题库        | 作业         | 考试      | J              | 成绩                 |                | 统计分析           |                                              |
|           | 作业【作业           | 业总分需为100分]           |          |                           |            |           |            |         |                |                    |                | 保存             |                                              |
|           | *类型<br>*名称      | ● 题库作业 ● 附件          | 作业 💿 登分作 | 业 (登台作业通常用                | 用于实训课,体育课或 | 者在第三方软件上系 | 完成的作业, 由老り | 币手动输入或。 | excel导入分       | 数, 学生              | 于需线。           | 上作答]           |                                              |
|           | 要求              |                      |          |                           |            |           |            |         |                |                    |                |                |                                              |
|           |                 | 作业公平                 |          |                           |            | ß         |            |         | ·              |                    |                |                | 0<br>30                                      |
|           | <b>*</b> 总:     | 100                  |          |                           |            |           |            |         |                |                    |                |                | 览器下载                                         |
|           |                 |                      |          |                           |            |           |            |         |                |                    |                |                |                                              |

Step3: 输入作业名称、描述信息以及作业总分,点击"保存"即可:

| 命/宠物的护       | 理与保健 > /作                | 业/编辑            |                     |                         |           |                       |             |           | <b>•</b> '  |
|--------------|--------------------------|-----------------|---------------------|-------------------------|-----------|-----------------------|-------------|-----------|-------------|
| 首页           | 班级                       | 导学              | 教材                  | 课程设计                    | 题库        | 作业                    | 考试          | 成绩        | 统计分析        |
| 作业(作业        | 总分需为100分]                |                 |                     |                         |           |                       |             |           | 保存          |
| * <u>米</u> 型 | ● <b>题库作业</b><br>请填写作业名称 | <u>附件作业</u> ③ 署 | <b>经分析业</b> [整合/作业] | <del>画常用于实训课,体育</del> 道 | 用或者在第三方软件 | <del>上完</del> 成的作业,由: | 8师手动输入或exce | 』导入分数,学生无 | 需线上作答]      |
| 要求           |                          |                 |                     |                         |           |                       |             |           |             |
|              | 作业设置                     |                 |                     |                         |           |                       |             |           | 20<br>20    |
| *总分          | 100                      |                 |                     |                         |           |                       |             |           | 器<br>下<br>载 |
|              |                          |                 |                     |                         |           |                       |             |           | <b></b>     |

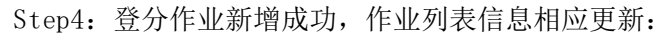

| 命/ <del>宠</del> | 物的护理与                             | 5保健~/作  | ≡ <u>4k</u> |    |      |    |    |          |                   |                |                      | 8      |
|-----------------|-----------------------------------|---------|-------------|----|------|----|----|----------|-------------------|----------------|----------------------|--------|
| 首び              | 5                                 | 班级      | 导学          | 教材 | 课程设计 | 题库 | 作业 | 考试       | 成绩                |                | 统计分析                 |        |
| 新增              | 計但上                               |         |             |    |      |    |    | 作业: 输入作  | F业名称              |                | 查询                   |        |
| 1               | <b>作业</b> 3 - <del>}</del><br>要求: | 登分作业    |             |    |      |    |    |          | <b>谷</b><br>设置    | <b>逐</b><br>编辑 | <mark>前</mark><br>删除 |        |
| 2               | <b>作业</b> 2 -  <br>要求:            | 附件作业(小组 | 14作业)       |    |      |    |    | ц<br>Ц   | は<br>通<br>预覧      | <b>逐</b><br>编辑 | <b>前</b><br>删除       | 0      |
| 3               | <b>作业</b> - 题<br>要求:              | 库作业     |             |    |      |    |    | ii<br>ii | は<br>通<br>一<br>孤院 | <b>逐</b><br>编辑 | <mark>節</mark><br>删除 | 浏览器    |
|                 |                                   |         |             |    |      |    |    |          |                   |                |                      | 下<br>载 |

### 4.【作业管理】

Step1:在作业列表中,点击作业右侧的【设置】按钮,设置授课班级中该作业的发布时间:

| 自贝 班级                    | <b>冬</b> 一键设置 |           |         |                                  | 成绩                             |                | 统计分析           |
|--------------------------|---------------|-----------|---------|----------------------------------|--------------------------------|----------------|----------------|
| 新增作业                     | 1 一班          | *状态: ④ /  | 自用 💿 禁用 | 作业                               | 名称                             |                | 查询             |
| 1 作业3 - 登分作业<br>要求:      |               | *开始时间: 清边 | 战争时间    |                                  | 口で                             | <b>逐</b><br>编辑 | 前期除            |
| 2 作业2 - 附件作业(小组作)<br>要求: |               | *结束时间: 清淡 | 起至时间    |                                  | [ <b>○</b> ]<br>预览             | <b>逐</b><br>编辑 | 前期除            |
| 3 作业 - 题库作业<br>要求:       |               |           |         | 保存<br>)<br>)<br>、<br>、<br>、<br>、 | <ul><li>●</li><li>预览</li></ul> | <b>》</b><br>编辑 | <b>前</b><br>删除 |
|                          |               |           |         | 关闭                               |                                |                |                |

Step2: 在作业列表的右侧,通过点击【预览】【编辑】【删除】对相应的作业进行调整:

| ☆ / <del>宠</del> | 物的护理与保修                | 建~/作业   |    |    |      |    |    |         |                                                                         |                |                |             |
|------------------|------------------------|---------|----|----|------|----|----|---------|-------------------------------------------------------------------------|----------------|----------------|-------------|
| 首                | 页 玑                    | E级      | 导学 | 教材 | 课程设计 | 题库 | 作业 | 考试      | 成绩                                                                      |                | 统计分析           |             |
| 新                | 曾作业                    |         |    |    |      |    |    | 作业: 输入( | 乍业名称                                                                    |                | 查询             |             |
| •                | 作业3 - 登分<br>要求:        | 乍业      |    |    |      |    |    |         | <b>口</b><br>设置                                                          | <b>》</b><br>编辑 | <b>前</b><br>删除 |             |
| 2                | 作业2 - 附件<br>要求:        | 作业(小组作业 | 2) |    |      |    |    | 3       | は<br>置 预覧                                                               | <b>逐</b><br>编辑 | <b>前</b><br>删除 |             |
| 3                | <b>作业</b> - 题库作<br>要求: | 31k     |    |    |      |    |    | 1       | は<br>登<br>一<br>一<br>一<br>一<br>一<br>一<br>一<br>一<br>一<br>一<br>一<br>一<br>一 | <b>》</b><br>编辑 | <b>前</b><br>删除 | 浏<br>览<br>器 |
|                  |                        |         |    |    |      |    |    |         |                                                                         |                |                | 下<br>载      |

### 2.5.3 考试

简述: 1.考试类型分为题库考试、登分考试两种类型;

2. 题库考试选择的试题来源为【随机出题】或【手动出题】;

3. 登分考试由学生线下进行作答,教师进行线上登分。

注:新增考试的基本操作与作业基本一致,请操作 3.5.3 作业中的介绍,在此不做赘述!

## 2.5.4 考试设置

Step1: 新增考试时进行考试设置,在课程中点击【考试】进入考试管理页面:

|                                                  | (智能投屏)(切换新 | 版 回 帮助中心 命 教师空间 | <b>(</b> )                                                                                                    | 心退出登录                |
|--------------------------------------------------|------------|-----------------|----------------------------------------------------------------------------------------------------|----------------------|
| 价 / 计算机组成原理 ~ / <b>考试</b>                        |            |                 |                                                                                                    |                      |
| 首页 班级 导学 教材                                      | 课程设计    题库 | 作业 考试           | 成绩                                                                                                    | 统计分析                 |
| 新增考试                                             |            | 考试: 输入:         | 皆试名称                                                                                                    | 查询                   |
| 1 主管题 - 题库考试<br>考试方式: 网页, 移动端 开启验证学生信息: 否<br>要求: |            | <b>\$</b><br>نو | <ul> <li></li></ul>                                                                                                    | <mark>前</mark><br>删除 |
| 2 考试二 - 题库考试<br>考试方式: 网页, 移动端 开启验证学生信息: 否<br>要求: |            | <b>\$</b><br>نو | <ul> <li>(の)</li> <li>(の)</li></ul> | <mark>前</mark><br>删除 |
| 3 考试 登分考试<br>考试方式: 岡页, 移动病 开启验证学生值息: 否要求:        |            |                 | ☆      ど<br>设置      编辑                                                                                                    | <b>前</b><br>删除       |

#### Step2: 点击【新增考试】进入考试设置页面:

| ☆ / 12 ∨ /考试 | 武/编辑                        |                   |                                  |                |          |    |    |    |      |
|--------------|-----------------------------|-------------------|----------------------------------|----------------|----------|----|----|----|------|
| 首页           | 班级                          | 导学                | 教材                               | 课程设计           | 题库       | 作业 | 考试 | 成绩 | 统计分析 |
| 考试 [总分需为     | <mark>5100分]</mark> 如何新增考试? |                   |                                  |                |          |    |    |    | 保存   |
|              | *类型:                        | ● 题库考试 ○ 登分考试 🥼   |                                  |                |          |    |    |    |      |
|              | <b>*</b> 名称:                | 请填写考试名称           |                                  |                |          |    |    |    |      |
|              | 要求:                         |                   |                                  |                |          |    |    |    |      |
|              |                             |                   |                                  |                |          | Æ  |    |    |      |
| 考证           | 式设置                         |                   |                                  |                |          |    |    |    |      |
|              | 多选题计分方式: ⑧多                 | ±, 少选, 错选不得分      | ○少选时,按照选项                        | 个数计分 〇少        | 选时,得一半分数 |    |    |    |      |
|              | 题目乱序: 〇是                    | <b>●</b> 否        | 选项                               | 乱序(限单选、多选): 〇是 | ●否       |    |    |    |      |
| 开启           | 学生考试验证 👔: 〇是                | ●否                |                                  |                |          |    |    |    |      |
|              | 考试方式: 🗹 🖡                   | 「页端 (勾选后, 学生可在网页) | 端作答,不支持学生身份验证。<br>编作答,支持学生身份验证。) | )              |          |    |    |    |      |
|              | 3                           | T启学生身份验证 🕘 🔾 是    | <ul> <li>否</li> </ul>            |                |          |    |    |    |      |

注:

1. 在考试设置中, 【单选题、多选题自动进行题目乱序】选项勾选【否】则题目按照教师选题顺 序进行排列。

2. 考试方式中学生只能在教师勾选的端进行作答。

3. 开启验证学生信息,则学生在手机端进入考试时,需要录制10S视频方可进入考试作答页面。 【验证学生信息功能需学生手机端更新至2.8.04(含)以上版本方可使用。】

## 2.6班级管理

### 2.6.1 新增班级

进入【课程详情】页面,点击【新增班级】,录入班级相关信息,完成班级新增以及授课教师的 设置:

Y

注意:1)班级分为本校班级、外校班级、教师培训三种类型;

2) 外校班级,可以安排其他学校老师进行授课,管理外校班级学生;

3)教师培训班级,可以安排老师学习课程.

Step1: 本校班级新增及授课教师设置:

| ☆/宠物的护理与保健~/Ⅰ        | 班级                                                                                                    |                                                                                                    |        |                                                                                                    |                  |     |      |               |
|----------------------|----------------------------------------------------------------------------------------------------|----------------------------------------------------------------------------------------------------|--------|----------------------------------------------------------------------------------------------------|------------------|-----|------|---------------|
| 首页 班级                | 导学 教林                                                                                                    | 课程设计                                                                                                    | 题库     | 作业                                                                                                    | 考试               | 成绩  | 统计分析 |               |
| 新增班级                 | <b>学期:</b> 全部                                                                                                    | • 本校班级                                                                                                    | • Ü    | 行中                                                                                                    | • 请输入班           | 级名称 | 搜索   |               |
| 班级名称 ≑               | 班级类型所加                                                                                                    | 『学期 ▼                                                                                                    | 授课教师1  | 授课教师2                                                                                                    | 班级人数             | \$  | 操作   |               |
| —班                   | 本校班级                                                                                                    | 2018秋                                                                                                    | 牛婷     | 胡学兵                                                                                                    | 1                | 编辑  | 归档删除 |               |
| ☆ / 宠物的护理与保健 ~ 首页 班级 | 导学 教校                                                                                                    | 课程设计                                                                                                    | 题库     | 作业                                                                                                    | 考试               | 成绩  | 统计分析 | <b>○</b><br>浏 |
| 新增班級                 | <ul> <li>- <mark>班</mark>级类型</li> <li>- 班级名称</li> <li>- 所属学期</li> <li>所属院系</li> <li>匹配行政班</li> <li>- 授课教师1</li> <li>授课教师2</li> </ul> | <ul> <li>本校班级</li> <li>2019春(201901)</li> <li>请选择院系</li> <li>选择行政班级</li> <li>牛婷(8502)</li> <li>设置授课老师2</li> <li>及仅能设置两名授课老师,</li> </ul> | ● 外校班级 | <ul> <li>教师培训</li> <li>*</li> <li>*<td>·<br/>•<br/>•<br/>•</td><td></td><td></td><td>♥ 浏览器下载 🔤 在线炎</td></li></ul> | ·<br>•<br>•<br>• |     |      | ♥ 浏览器下载 🔤 在线炎 |

Step2: 外校班级新增及授课教师设置:

| 命/宠物的护理 | 与保健 ~ |    |                                                                           |                                         |      |                                          |         |    | <b>•</b> |         |
|---------|-------|----|---------------------------------------------------------------------------|-----------------------------------------|------|------------------------------------------|---------|----|----------|---------|
|         |       |    |                                                                           |                                         |      |                                          |         |    |          |         |
| 首页      | 班级    | 导学 | 教材                                                                        | 课程设计                                    | 题库   | 作业                                       | 考试      | 成绩 | 统计分析     |         |
| 新增班级    |       |    | *班级类型: 4<br>*班级名称:<br>*所属学期: 2019<br>*授课敕师1: 设置<br>授课敕师2: 设置<br>一个授课班级仅能说 | >校班级 ●春(201901) 授课老师1 授课老师2 受置两名授课老师,更多 | 外校班级 | <ul> <li>教师培训</li> <li>参个授课班级</li> </ul> | •<br>保存 |    |          | ○ 浏览器下载 |

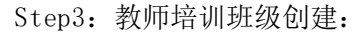

| ŵ/5 | 宠物的护理 | 与保健 ~ |    |         |               |          |         |    |    | •    |          |
|-----|-------|-------|----|---------|---------------|----------|---------|----|----|------|----------|
|     |       |       |    |         |               |          |         |    |    |      |          |
| È   | 页     | 班级    | 导学 | 教材      | 课程设计          | 题库       | 作业      | 考试 | 成绩 | 统计分析 |          |
| 1   | 所增班级  |       |    |         |               |          |         | 7  |    |      |          |
|     |       |       |    | *班级类型:  | ● 本校班级 ●      | 外校班级     | ● 教师培训  |    |    |      |          |
|     |       |       |    | *班级名称:  |               |          |         |    |    |      |          |
|     |       |       |    | *所属学期:  | 2019春(201901) |          |         | •  |    |      |          |
|     |       |       |    | *授课教师1: | 牛婷(8502)      |          |         |    |    |      | 0        |
|     |       |       |    | 授课教师2:  | 设置授课老师2       |          |         |    |    |      | 浏览       |
|     |       |       |    | 一个授课班级  | 仅能设置两名授课老师,更  | 多授课老师需新增 | 曾多个授课班级 | _  |    |      | 器下       |
|     |       |       |    |         |               |          |         | 保存 |    |      | 载        |
|     |       |       |    |         |               |          |         |    |    |      | <b>P</b> |

0

## 2.6.2 成绩管理

| 首页  | 班级         | Ę     | 学 数材            | 课程设计                        | 题      | 车      | 作业   | 考试    | 成绩    | 统计分析 |
|-----|------------|-------|-----------------|-----------------------------|--------|--------|------|-------|-------|------|
| 学生: | 输入学生姓名或学号  | 学期:全部 | <b>- 班级:</b> 全部 | <ul> <li>结课状态: 全</li> </ul> | 部 •    | 查询 上导出 |      |       |       |      |
| 序号  | 学号 ▲       | 姓名 ♥  | 班级 ◆            | 课件学习 ♦                      | 课堂活动 ♦ | 作业 🕈   | 考试 ♦ | 统计分 ♦ | 最終分 🖨 | 结课状态 |
| 1   | 1532862    | 黄安龙   | 2020上半年重修班      | 13.00                       | 100.00 | 0.00   | 0.00 | 32.60 |       |      |
| 2   | 1720324    | 张啸岩   | 2020年上半年第三次重修   |                             |        |        |      |       |       |      |
| 3   | 1730433    | 林龙    | 2020上半年重修班      | 100.00                      | 100.00 | 0.00   | 0.00 | 50.00 |       |      |
| 4   | 1731716    | 黄婉君   | 17数字媒体应用技术班     | 70.75                       | 95.86  | 86.90  | 0.00 | 43.63 | 43.63 | 未通过  |
| 5   | 1731855891 | 阮志宇   | 17移动互联应用技术班     | 48.02                       | 43.20  | 74.80  | 0.00 | 28.40 | 28.4  | 未通过  |
| 6   | 1732390    | 施妍玥   | 17数字媒体应用技术班     | 11.45                       | 46.34  | 85.40  | 0.00 | 27.49 | 27.49 | 未通过  |
| 7   | 1732460    | 王岚    | 17移动互联应用技术班     | 28.06                       | 42.60  | 93.90  | 0.00 | 30.11 | 30.11 | 未通过  |
| 8   | 1732684    | 卞程    | 17数字媒体应用技术班     | 84.29                       | 48.20  | 95.50  | 0.00 | 37.17 | 37.17 | 未通过  |
| 9   | 1732948    | 张详    | 17数字媒体应用技术班     | 9.82                        | 51.33  | 94.90  | 0.00 | 30.23 | 36.65 | 未通过  |
| 10  | 1732949    | 胡山青   | 17数字媒体应用技术班     | 27.05                       | 56.94  | 94.40  | 0.00 | 32.97 | 32.97 | 未通过  |

点击【课程设计】后,进入【成绩管理】页面,查看当前课程学生的成绩详情信息: @/###\*/###

学生成绩,结课状态按照成绩进行区分,即 60 分以上(包括 60 分)的成绩,结课状态为通过; 低于 60 分的成绩,结课状态为未通过.
## 2.7课程统计

|                                                |                                                     | 1 1 1 1 1 1 1 1 1 1 1 1 1 1 1 1 1 1 1 | 均田元日           | 力机火山。              | (中海数材配)    | TREES   | 884 Banto 🥃                                                                                                    | ам Однаж                       |
|------------------------------------------------|-----------------------------------------------------|---------------------------------------|----------------|--------------------|------------|---------|----------------------------------------------------------------------------------------------------|--------------------------------|
| <ul><li>首页</li><li>找的課程</li><li>今日課堂</li></ul> | 周州名:200413<br>エー号:200413<br>1 号:200413<br>八人政将: 90% | <b>米</b> 读信件(0)                       | 【】)<br>通知公告(0) | <b>R</b><br>1689#± | anarine an | 加加      | (11) ない しょうしょう しょうしょう しょう | म् स्टिंग स्टिंग<br>इराजिक्रेश |
| 特批作业                                           | 我的课程 课程库 回收法 标                                      | 明治政策程7 20首党的                          |                |                    |            | - Allen |                                                                                                    |                                |
|                                                | 》67世纪42                                             | 12                                    | Same<br>Same   | *1*<br>大学直文课程      | 8 and 10   |         | (項)<br>人力投源管理                                                                                                    | 8.9MR                          |

1

Step1:在课程页面点击任一课程封面统计分析页面:

Step2:在统计分析中点击【课程统计】进入操作页面课程统计中的信息:

| ☆/化工 ~              |         |               |         |      |            |    |     |    |         |
|---------------------|---------|---------------|---------|------|------------|----|-----|----|---------|
| 首页                  | 班级      | 导学            | 教材      | 课程设计 | 题库         | 作业 | 考试  | 成绩 | 统计分析    |
| 课程分析<br><b>时间</b> : | 课程教师    | 课 <u>程统</u> 计 | 青选择结束时间 |      | 查询         |    |     |    |         |
|                     |         |               | 授课视频    | į    | 总数量 (个)    |    | 170 |    |         |
|                     |         |               | 非视频资源   | 原    | 数量 (个)     |    | 236 |    |         |
|                     |         |               | 课程公告    | Î    | 数量 (次)     |    | 0   |    | <b></b> |
|                     |         |               |         |      | 总次数 (次)    |    | 1   |    | 浏       |
|                     |         |               | 作业      |      | 习题总数(道)    |    | 5   |    | 览思      |
|                     | 课程资源与学习 | 习信息           |         |      | 参与人数(人)    |    | 0   |    | 下<br>下  |
|                     |         |               |         |      | 次数(次)      |    | 0   |    | 轶       |
|                     |         |               | 考试      |      | 试题总数 (题)   |    | 0   |    |         |
|                     |         |               |         |      | 参与人数(人)    |    | 0   |    | Æ       |
|                     |         |               |         | 1    | 互动参与人数 (人) |    | 0   |    | 红线      |
| verint void(0)      |         |               | 线上互动情   | 況    | 发帖总数 (贴)   |    | 0   |    | 谷       |

## 2.8统计分析

Step1:在课程页面点击任一课程封面进入统计分析页面:

|       | 用户名:200413     |            |          |                                                                                                    | -    |                                                                                                    | [000]                 |                         |
|-------|----------------|------------|----------|----------------------------------------------------------------------------------------------------|------|----------------------------------------------------------------------------------------------------|-----------------------|-------------------------|
| 2课程   | ( 🗾 ± ⊕:200413 |            |          | X                                                                                                    |      | (IIA)                                                                                                    |                       |                         |
| 课堂    | 个人资料: 90%      | 未读信件(0)    | 通知22音(0) | 我的学生                                                                                                    | 我的資源 | 調整中心                                                                                                    | 端运中/D                 | \$CPURED I              |
| HIENK | 我的课程 课程库 同收站 如 | 可建设课程?规要视频 |          |                                                                                                    |      |                                                                                                    | and a remetion pro-   | -manta data             |
| 考试    |                |            |          |                                                                                                    |      |                                                                                                    | HEP CONSERVATION      | activity and a second   |
|       |                | 2          |          |                                                                                                    |      | and the second                                                                                                    | and the second second | -                       |
|       | +              |            | 1 C      | A CA                                                                                                    | 2    | frac                                                                                                    |                       | 1+00                    |
|       |                |            |          | . 1 M                                                                                                    | · X  |                                                                                                    |                       |                         |
|       | 新措理程           |            |          | and the second second se |      | and the second second se |                       | 1 and the second second |
|       | 新增课程           |            |          |                                                                                                    |      |                                                                                                    |                       | -                       |

Step2: 在统计分析中点击【课程分析】进入操作页面:

命/化工~

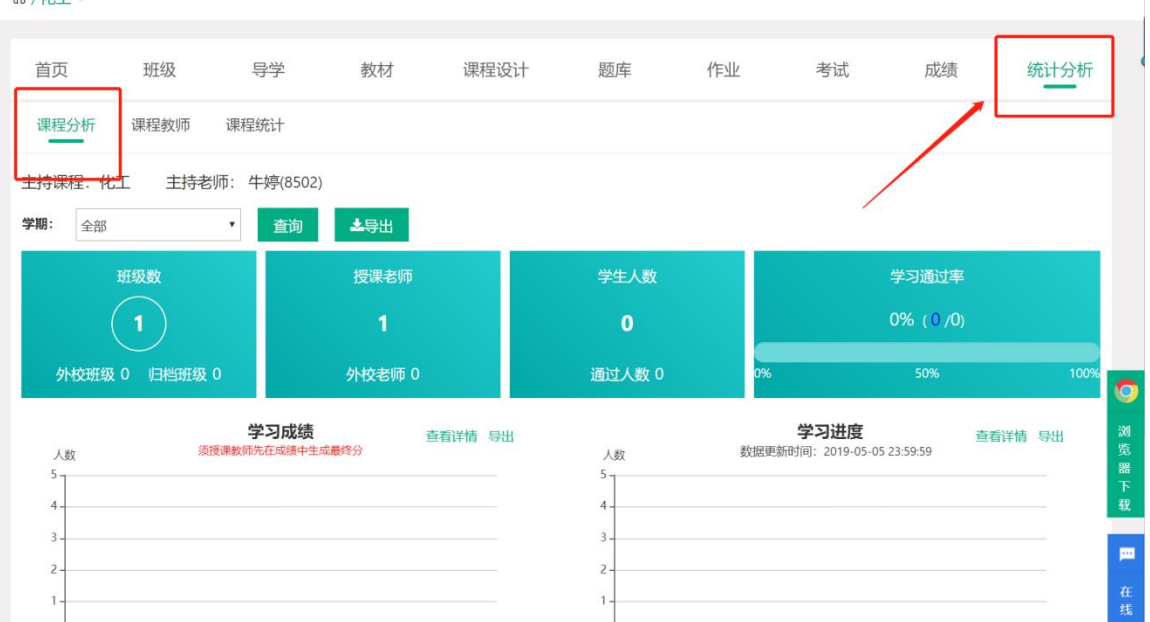

Step2: 进入查看当前课程统计信息:

(1) 查看班级数、授课教师、学生人数、学习通过率信息:

(2) 查看主持课程下学习成绩信息;

(3) 查看主持课程下学习进度信息;

(4)查看主持课程下课件访问信息;

(5)查看主持课程下资源统计信息.

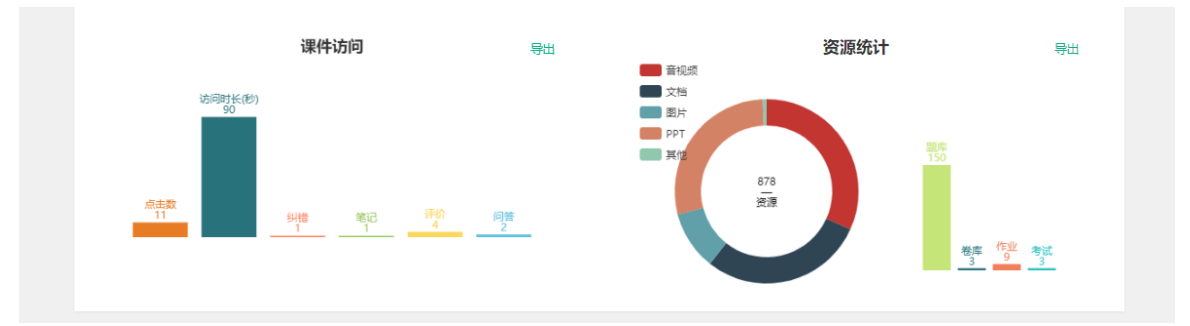

#### Step3: 点击"导出数据",导出统计分析图片保存到本地:

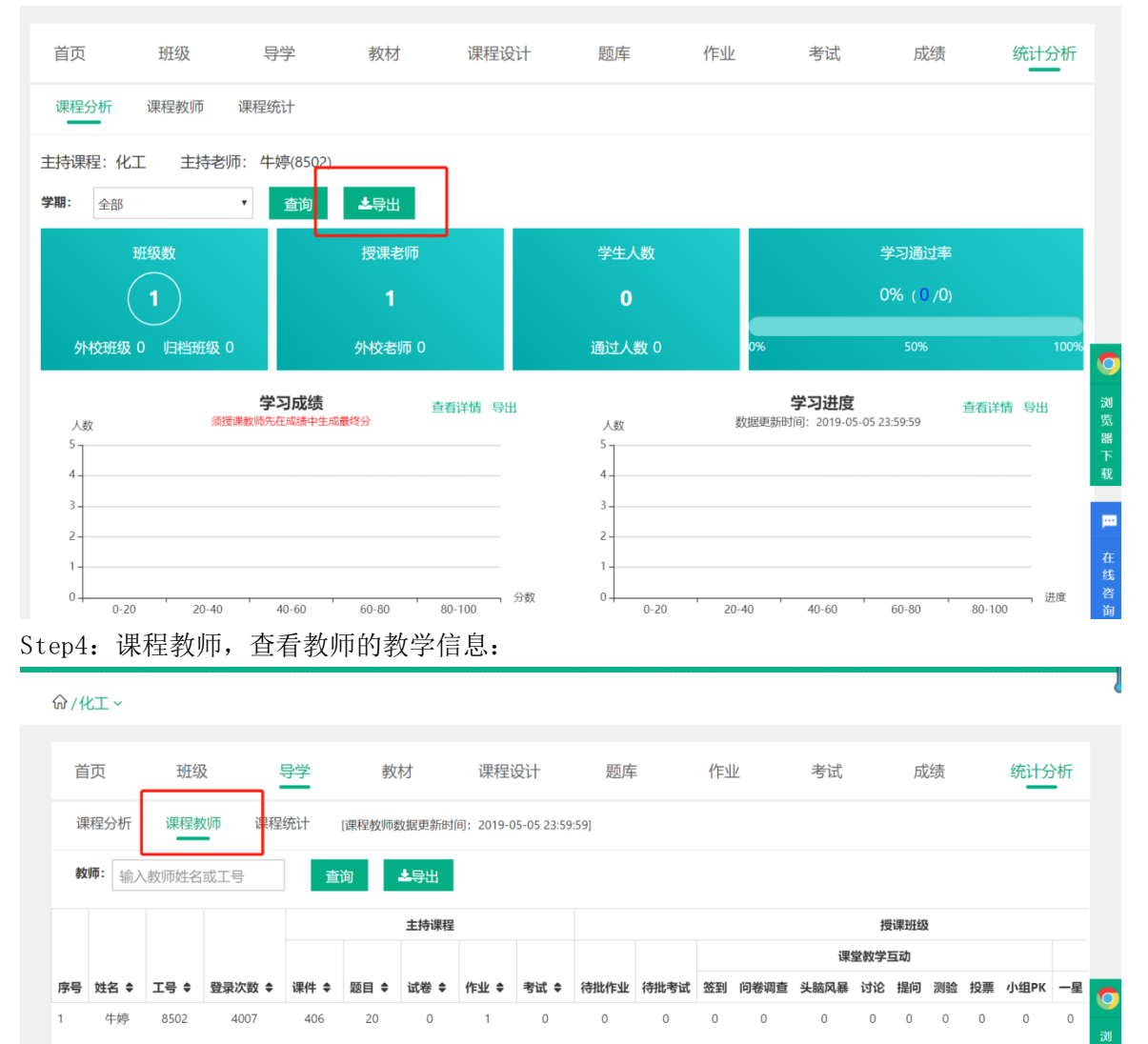

### 3. 授课班级(网页端)

#### 3.1 查看授课班级

Step1: 进入【教师空间】页面, 【我的课程】中展示所有参与的课程:

|      | ▲ LCVE ##28     | 学习空间 管理空间  |         |        | (中国教材配   |          | (2) (1) (1) (1) (1) (1) (1) (1) (1) (1) (1 | 🥌 жи Сіяная       |    |
|------|-----------------|------------|---------|--------|----------|----------|--------------------------------------------|-------------------|----|
| 首页   | 用户名:200413      |            |         | a      | <b>•</b> | (J)      | [000]                                      | 6                 |    |
| 我的课程 | I €:200413      | 来演信件(0)    | 通知公告(0) | 我的学生   | 找的资源     | 服表中心     | 課程中心                                       | 数师培训              | 更多 |
| 今日課堂 |                 |            |         |        |          |          |                                            |                   |    |
| 待批考试 | 我的课程 课程库 回收站 如何 | 可建设课程?观看视频 |         |        |          |          | 输入3                                        | <b>建程名称或编码</b> 查询 | l  |
|      | +<br>8011/082   | isc b      | F       |        |          |          |                                            |                   |    |
|      |                 | 12         | 名志敏     | 大学语文课程 | 潮双双      | 1877 Sal | at 人力资源                                    | 管理 名刘敏            |    |

#### 注:课程封面右下角展示主持教师姓名,若主持教师非本人,则该课程为授课课程。 授课课程只能进行查看课程内容,无法对课程内容进行操作。

Step2: 点击班级后查看该课程下,授课教师为登陆教师的所有课程:

| 107/酒店管理~/: | 性級    |     |    |                |                     |           |                |        |        |
|-------------|-------|-----|----|----------------|---------------------|-----------|----------------|--------|--------|
| 首页          | 班级    | 导学  | 教材 | 课程设计           | 题库                  | 作业        | 考试             | 成绩     | 统计分析   |
| 新增班级 關      | 助视频   |     |    | <b>学期</b> : 全部 | 5 • <b>班级类型</b> : 全 | 部 • 班级状态: | 进行中 • 授课教师: 赵敏 | ▼ 请输入班 | 级名称 搜索 |
|             | 班级名称  | •   | 班级 | 类型 所属学期        | •                   | 授课教师      | 班级人数 ♦         | 援      | Hfr.   |
|             | 提问抢答测 | 则试班 | 数师 | 培训 2020秒       |                     | 赵敏        | 3              | 进入 编辑  | 归档 删除  |
|             | 测试    |     | 本校 | 斑缎 2020看       |                     | 赵敏        | 12             | 进入 编辑  | 归档 删除  |
|             | 1     |     | 本校 | 班级 2020著       |                     | 赵敏        | 1              | 进入 编辑  | 旧档 删除  |
|             | 酒店管理  | 1班  | 教师 | 培训 2020者       |                     | 赵敏        | 2              | 进入 编辑  | 归档 删除  |
|             |       |     |    |                |                     |           |                |        |        |

Step3: 点击授课班级名称或右侧【进入】按钮,即可进入课程班级详情页面: @/vdsz v/csa v

|                                                                                                    |                    | 班级名称   | : <sub>csa</sub>      |            | 权重未设置 | 5 1 1 1 1 1 1 1 1 1 1 1 1 1 1 1 1 1 1 1 | 模拟学生 | 统计分析 归档   |
|----------------------------------------------------------------------------------------------------|--------------------|--------|-----------------------|------------|-------|-----------------------------------------|------|-----------|
|                                                                                                    |                    | 班级邀请码  | : 66634x              |            |       |                                         |      |           |
|                                                                                                    |                    | QQ群    | :                     |            |       |                                         |      |           |
| 10/2012/01/2012                                                                                                    | INDER MODE ALSO    |        |                       |            |       |                                         |      |           |
| <u>oria</u> ta a                                                                                                    | 1964 A             | 是否限制人数 | : 〇 是 ⑧ 否             |            |       |                                         |      |           |
|                                                                                                    | ¥円 Q               | 是否限制人数 | : ○是 ⑧否               |            |       |                                         |      |           |
| 田 (11) (11) (11) (11) (11) (11) (11) (11                                                                                                    | 推码 Q               | 是否限制人数 | : ○是 ●否               |            |       |                                         |      |           |
| <ul> <li>一般的ない</li> <li>一般的ない</li> <li>一般的ない</li> <li>一般のない</li> <li>一般のない</li> <l< td=""><td>住 日 Q<br/>班 级 公告</td><td>是否限制人数</td><td>: 〇是 ⑧杏</td><td>学生人数</td><td></td><td>待批作业</td><td></td><td>待批考试</td></l<></ul> | 住 日 Q<br>班 级 公告    | 是否限制人数 | : 〇是 ⑧杏               | 学生人数       |       | 待批作业                                    |      | 待批考试      |
|                                                                                                    | #69 @<br>班级公告<br>0 | 是否限制人数 | : ○是 ●香<br><u></u> () | 学生人致<br>10 |       | 待批作亚<br>0                               |      | 待批考试<br>0 |

#### 3.2 班级首页

Step1: 从授课课程进入,点击任意课程班级名称进入详情页面:

| ☆ / 酒店管理 ~ / 班級 |       |     |          |                                |                     |            |        |        |
|-----------------|-------|-----|----------|--------------------------------|---------------------|------------|--------|--------|
| 首页 班级           | 导学    | 教材  | 课程设计     | 题库                             | 作业                  | 考试         | 成绩     | 统计分析   |
| 新增班级 帮助视频       |       |     | 学期: 全部   | <ul> <li>· 班级类型: 全部</li> </ul> | • <b>班级状态</b> : 进行中 | - 授课教师: 赵敏 | * 请输入班 | 级名称 搜索 |
| 班               | 吸名称 ◆ | 班级类 | 型 所属学期 🗸 | 5                              | 词课教师                | 班级人数 ♦     | 握      | ffe    |
| 提问              | 抢答测试班 | 教师培 | 训 2020秋  |                                | 赵敏                  | 3          | 进入 编辑  | 归档 删除  |
|                 | 测试    | 本校班 | 级 2020春  |                                | 赵敏                  | 12         | 进入 编辑  | 归档 删除  |
|                 | 1     | 本校班 | 级 2020春  |                                | 赵敏                  | 1          | 进入 编辑  | 归档 删除  |
| 酒               | 吉管理1班 | 教师培 | 训 2020春  |                                | 赵敏                  | 2          | 进入 编辑  | 归档 删除  |

Step2: 进入【授课班级】页面:

| 班级信息                        | 班级学生                                                                                                    | 课件设置               | 课堂教学 | 线上互动    | 作业      | 考试           | 成約 |
|-----------------------------|----------------------------------------------------------------------------------------------------|--------------------|------|---------|---------|--------------|----|
|                             | <b>NUXXII</b> #*                                                                                                    | 吸名称: cca           |      | 収重主沿署 の | 日学 掛別学生 | 统计公析         | 旧档 |
|                             | HIGH                                                                                                    | <b>邀请码:</b> 66634x |      |         |         | - 3061 73 01 |    |
|                             |                                                                                                    | QQ群:               |      |         |         |              |    |
| 3.2000<br>日 そ 4.000<br>班级二维 | その<br>日<br>の<br>し<br>し<br>た<br>の<br>し<br>し<br>た<br>の<br>し<br>た<br>の<br>し<br>た<br>の<br>に<br>の<br>し<br>の<br>し<br>の<br>の<br>し<br>の<br>し<br>の<br>し<br>の<br>し<br>の<br>し<br>の<br>の<br>し<br>の<br>の<br>し<br>の<br>の<br>し<br>の<br>し<br>の<br>し<br>の<br>の<br>の<br>の<br>し<br>の<br>の<br>し<br>の<br>し<br>の<br>の<br>の<br>の<br>の<br>し<br>の<br>の<br>の<br>の<br>し<br>の<br>の<br>の<br>の<br>の<br>の<br>の<br>の<br>の<br>の<br>の<br>の<br>の | 制人数: 〇 是 ⑧ 否       |      | /       |         |              |    |
|                             |                                                                                                    |                    |      | 快捷键     |         |              |    |

Step3: 将鼠标放置在课程名称上,点击下拉列表展示的课程信息,进行<u>该门课程下</u>授课班级间的切换:

| www.zyy2.icve.com.cn |                 |            | (智慧职教)   | ] 马学纬    🗇 帮助中心 | ☆ 教师空间        | 心退出登录                                   |
|----------------------|-----------------|------------|----------|-----------------|---------------|-----------------------------------------|
| ৡ∕vdsz ∽∕csa ∽       |                 |            |          |                 |               | <b>•</b>                                |
| 班级信息班级学生             | 三 课件设置          | 课堂教学       | 线上互动     | 作业              | 考试            | 成绩                                      |
|                      | 班级名称: CSa       |            | 权重未设置 ⑦  | 导学模拟学生          | 统计分析          | 归档                                      |
|                      | 現级邀请码: 66634x   |            |          |                 |               |                                         |
| です。<br>新版二曲码 Q       | 是否限制人数: 〇 是 ④ 否 |            |          |                 |               |                                         |
| 班级数据                 |                 |            |          |                 |               |                                         |
| · 册级公告<br>①          |                 | 学生人数<br>10 | <b>i</b> | 5批作业<br>0       | 激活 W<br>转到"设置 | <b>寺批考试</b><br>/indgvs<br>『以激活 Windows。 |

#### 3.2.1导学

点击导学按钮,可以看见所学课程的导学内容:

|      | ₩<br>zjy2.icve.com.c | -<br>N |       |      |                                                                             | 马学纬 回帮助中心                  | 命教师空间         | ○退田登录                  |
|------|----------------------|--------|-------|------|-----------------------------------------------------------------------------|----------------------------|---------------|------------------------|
|      | 价 / vdsz ~/ csa ~/ 导 | ž      |       |      |                                                                             |                            |               |                        |
|      | 班级信息                 | 班级学生   | 课件设置  | 课堂教学 | 线上互动                                                                        | 作业                         | 考试            | 成绩                     |
|      | 导学                   |        |       |      |                                                                             |                            |               | ▲下载                    |
|      |                      |        |       |      | (1)<br>(1)<br>(1)<br>(1)<br>(1)<br>(1)<br>(1)<br>(1)                        |                            |               | ~ ~ ~                  |
|      |                      |        |       |      | 課程公告         创建公告           我的学生         学习进度时           我的学生         学生成绩时 | 11 <u>7</u><br>11 <u>7</u> |               |                        |
|      |                      |        |       |      | 1508661+                                                                    | <ul> <li></li></ul>        |               |                        |
|      |                      |        |       |      | 李情统计<br>资源统计<br>证书统计                                                        | 考试                         | 激活 W<br>转到"设置 | indows<br>"以激活 Windows |
| 3.2  | .2公告                 | 1      |       |      |                                                                             |                            | I             |                        |
| Step | 1: 进入"学              | 生管理公告  | ,"页面: |      |                                                                             |                            |               |                        |

ŵ/vdsz ~/csa ~

| 班级信息             | 班级学生                      | <u> </u>     | 课件设置   | 课堂教学       | 线上互动       | 作业        | k    | 考试   | 成        |
|------------------|---------------------------|--------------|--------|------------|------------|-----------|------|------|----------|
|                  |                           | 班级名称:        | csa    |            | 权重未设置(     | 9 导学      | 模拟学生 | 统计分析 | 归档       |
|                  |                           | 班级邀请码:       | 66634x |            |            |           |      |      |          |
|                  |                           | QQ群:         |        |            |            |           |      |      |          |
| n n a start      | i a she                   | 是否限制人数:      | ○是 ◎否  |            |            |           |      |      |          |
| 班级二约             | ≇码 Q                      | ALTER DI CAL |        |            |            |           |      |      |          |
| 班级二单             | ▲码 Q                      |              |        |            |            |           |      |      |          |
| 班级工作             | <u><br/></u> 推码 Q<br>班级公告 |              |        | 学生人数       |            | 待批作业      |      | 待期   | 北考试      |
| · 班级二。<br>● 班级数据 | 住田 Q<br>研究公告<br>0         |              |        | 学生人数<br>50 | <b>F</b> / | 待批作业<br>0 |      | 待报   | t考试<br>0 |

Step2: 在调整公告中,点击"新增公告": 注: "引入"功能可以引用该门课程下其他班级的公告信息

| 壮:   | 51八 切目                      | E可以与用它 | (1] 床住下共 | 他班级的公司 | 百宿忌,     |           |               |                                   |
|------|-----------------------------|--------|----------|--------|----------|-----------|---------------|-----------------------------------|
|      | ₩ 教云<br>zjy2.icve.com.ci    | n.     |          |        | (智慧职教) 👩 | 马学纬 回帮助中心 |               | ○退出登录                             |
|      | 价 / vdsz ~/ csa ~/ 通知       | 印公告    |          |        |          |           |               |                                   |
|      | 班级信息                        | 班级学生   | 课件设置     | 课堂教学   | 线上互动     | 作业        | 考试            | 成绩                                |
|      | 通知公告                        |        |          |        |          | 引入        | 新增公告全部        | 部设为已读                             |
|      |                             |        |          | 暂无数据哦! |          |           |               |                                   |
|      |                             |        | "        | 0      | 3        |           |               |                                   |
|      |                             |        |          |        |          |           | 激活 W<br>转到"设置 | ' <b>indows</b><br>!"以激活 Windows。 |
| Sten | <ol> <li>3. 输λ公告</li> </ol> | 标题、内容  | 信息, 占击。  | "保存"即可 | 「完成公告    | 新增•       |               |                                   |

03: 11八公古怀己、内谷信息,点击 保仔 即可元成公古新唱: SLE 注:发布公告时可以在相同课程下选择多个班级。

| u | U / YUSE - / CSU - |                  |      |      |      |    |       |                      |
|---|--------------------|------------------|------|------|------|----|-------|----------------------|
|   |                    |                  |      |      |      |    |       |                      |
|   | 班级信息               | 班级学生             | 课件设置 | 课堂教学 | 线上互动 | 作业 | 考试    | 成绩                   |
|   |                    |                  |      |      |      |    |       |                      |
|   | 通知公告               |                  |      |      |      |    |       | <b></b> ,            |
|   | 选择班级:              | 全选 🗹 csa 🦳 hgb n |      |      |      |    |       |                      |
|   | *公告标题: 填           | 写公告标题            |      |      |      |    |       |                      |
|   | 公共由家・              |                  |      |      |      |    |       |                      |
|   | 公司内督.              |                  |      |      |      |    |       |                      |
|   |                    |                  |      |      |      |    |       |                      |
|   |                    |                  |      |      |      |    |       |                      |
|   |                    |                  |      |      |      |    |       |                      |
|   |                    |                  |      |      |      |    |       |                      |
|   |                    |                  |      |      |      |    |       |                      |
|   |                    |                  |      |      |      |    |       | 保存                   |
|   |                    |                  |      |      |      |    | 激活 V  | Vindows              |
|   |                    |                  |      |      |      |    | 转到"设置 | <b>置"以激活 Windows</b> |

#### Step4: 通知公告新增成功,列表信息相应更新:

| 班级信息          | 地级学生                  | 课件设置     | 课堂教学 | 线上互动 | 作业 | 考试                  | J.                     |
|---------------|-----------------------|----------|------|------|----|---------------------|------------------------|
| 通知公告          |                       |          |      |      | 引入 | 新增公告全               | 部设为i                   |
| 1 fer<br>发布时间 | : 2019-04-16 17:39:56 | 发布人: 马学纬 |      |      |    | [●] □□ 1<br>详情 统计 册 | <mark>له</mark><br>۱۱۹ |
|               |                       |          |      |      |    |                     |                        |
|               |                       |          |      |      |    |                     |                        |
|               |                       |          |      |      |    |                     |                        |

#### 3.2.4统计分析

| Step1: | 在授课班级中点击 | 【统计分析】 | 进入操作页面: |
|--------|----------|--------|---------|
|--------|----------|--------|---------|

| www.supporter.com.cn                  |                  |        |            | 智慧职教   | 😨 马学纬     | 回帮助中心 偷 | 教师空间 🛛 退出登录                                                 |
|---------------------------------------|------------------|--------|------------|--------|-----------|---------|-------------------------------------------------------------|
| ☆ / vdsz ~/ csa ~                     |                  |        |            |        |           |         | ←                                                           |
| 班级信息                                  | 班级学生 计           | 果件设置   | 课堂教学       | 线上互动   | 作业        | 考       | 试 成绩                                                        |
|                                       | 出日<br>班级名称:      | csa    |            | 权重未设置⑦ | 导学        | 模拟学生    | 统计分析    归档                                                  |
|                                       | · 班级邀请码:<br>QQ群: | 66634x |            |        |           |         |                                                             |
| ■ 2000<br>班级二维码 Q                     | · 是否限制人数:        | ○是◎否   |            |        |           |         |                                                             |
| 班级数据                                  |                  |        |            |        |           |         |                                                             |
| · · · · · · · · · · · · · · · · · · · | 班级公告<br>1        |        | 学生人数<br>50 |        | 待批作业<br>0 |         | <del>待批考试</del><br>激活 Wind <b>Q</b> vs<br>转到"设置"以激活 Windows |

Step2: 进入查看当前授课班级统计信息:

(1)查看课堂教学数、作业数、考试数、学习通过率信息:(2)查看授课班级下学习成绩信息;

- (3) 查看授课班级下学习进度信息;
- (4) 查看授课班级下资源访问信息;
- (5) 查看授课班级下课堂教学详情信息.
- (6) 班级统计数据支持图片或excel表格导出。

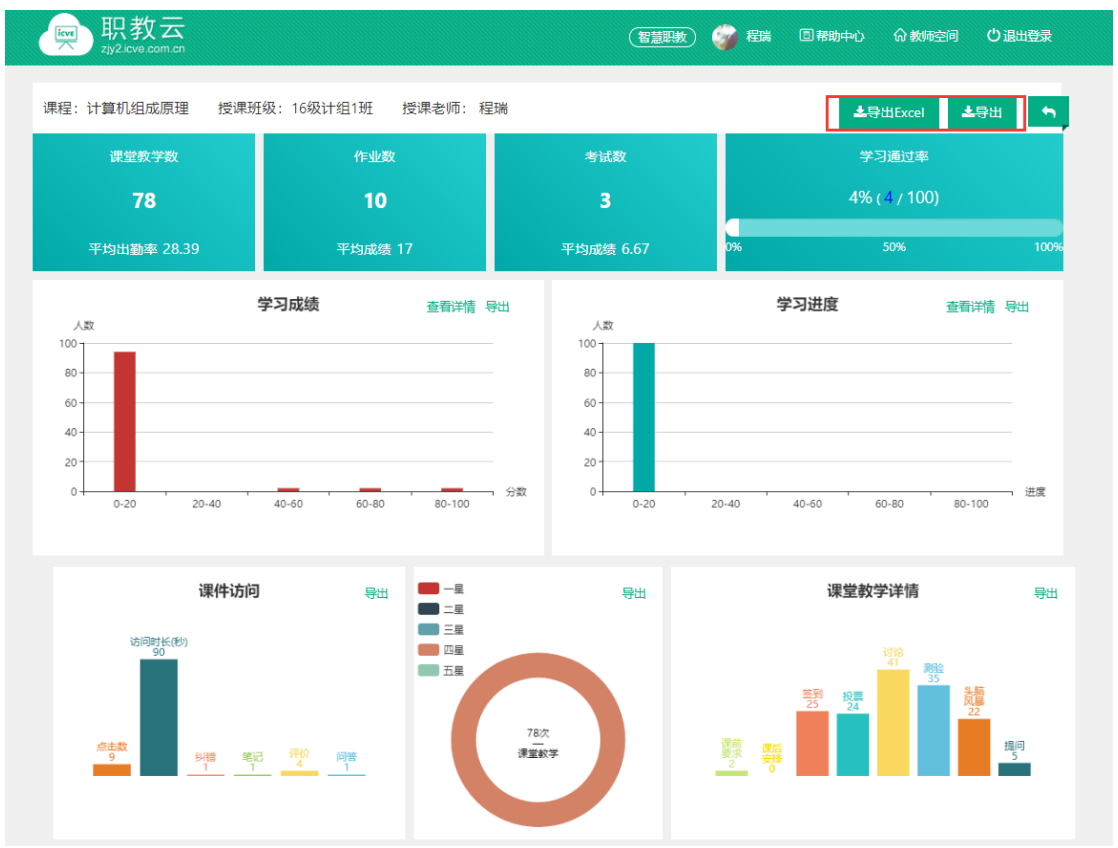

#### 3.3 班级学生

Step1: 点击"班级学生",进入学生信息列表界面,学生信息可以从学校库导入, excel导入,单个新增三种方式加入到该班级:

| ☆ / 酒店管理 ~/ 測 | 试 ~/班 | E级学生 |         |          |         |           |      |              |          |               |            |      |       |      |    |
|---------------|-------|------|---------|----------|---------|-----------|------|--------------|----------|---------------|------------|------|-------|------|----|
| 班级信息          |       | 班    | 级学生     | 课件设置     | t       | 课堂教学      |      | 线上互动         | 作        | <u>4</u> k    | 考试         |      |       | 成    | 绩  |
| 班级名称:测试       | 学生如何  | 可加入班 | 级?      |          |         |           |      |              |          |               |            | _    |       |      |    |
| 待审批学生(0)      |       |      |         |          |         |           | 单个新增 | 导入学生 重置密码    | 设置参赛     | 批量移出          | 导入记录       | 输入   | 学生姓名或 | 学号 🗂 | 昫  |
| 全部学生(12)      |       | 序号   | 用户名     | 学号 ▲     | 姓名 ♥    | 院系 ◆      | 专业 ♦ | 行政班 🕈        | 标签 ♦     | 学生类型          | 手机         | 学习记录 | 学籍状态  | 参赛学生 | 操作 |
| 第1组(2) 🗹 🚺    | Ì     | 1    | *32     | *32      | *周      | SCS电子商务学校 |      | м —班         |          | 应属普通高中毕业<br>生 | 181*****   | 无    | 在籍    | 设置参赛 | 移出 |
| 第3组(2)        |       | 2    | 0003    | 00000001 | 2       | 人文学院      |      | 小芳班          | 我的学生     | 应属普通高中毕业<br>生 | 199******* | 无    | 在籍    | 设置参赛 | 移出 |
| 十 沃加公组        |       | 3    | 0000001 | 0000001  | 0000001 | 人文学院      |      | 小芳班          | 高一班学生    | 其他            | 157******  | 无    | 在籍    | 设置参赛 | 移出 |
| 一键分组          |       | 4    | 000001  | 000001   | 测试学生1   |           |      |              |          | 应届普通高中毕业<br>生 |            | 无    | 在籍    | 设置参赛 | 移出 |
|               |       | 5    | 000002  | 000002   | 测试学生2号  |           |      |              |          | 应届普通高中毕业<br>生 |            | 无    | 在籍    | 设置参赛 | 移出 |
|               |       | 6    | 3100    | 000002   | 李四      |           |      |              | banzhang | 应届普通高中毕业<br>生 | 181******* | 无    | 在籍    | 设置参赛 | 移出 |
|               |       | 7    | 000003  | 000003   | 测试学生3号  |           |      |              |          | 应届普通高中毕业<br>生 |            | 无    | 在籍    | 设置参赛 | 移出 |
|               |       | 8    | 0000030 | 0000030  | 范春梅     | 电子信息软件    |      | zcceshi001班级 |          | 应届普通高中毕业<br>生 | 151******* | 无    | 在籍    | 设置参赛 | 移出 |

Step2: 加入班级中的学生可以通过移出/批量移出功能从班级中移出,被移出的学生被清除该门课程的所有学习记录:

| ☆ / 酒店管理 ~/ 测试 | ~/班 | 级学生    |         |          |         |           |      |              |          |               |           |      |       |      | •  |
|----------------|-----|--------|---------|----------|---------|-----------|------|--------------|----------|---------------|-----------|------|-------|------|----|
| 班级信息           |     | 班级学    | 生       | 课件设置     |         | 课堂教学      |      | 线上互动         | 作业       | k             | 考试        | ĉ    |       | 成    | 绩  |
| 班级名称:测试 学      | 生如何 | 可加入班级? |         |          |         |           |      |              |          |               |           |      |       |      |    |
| 待审批学生(0)       |     |        |         |          |         |           | 单个新增 | 导入学生 重置密码    | 设置参赛     | 批量移出          | 导入记录      | 输入   | 学生姓名叫 | 学号 査 | 询  |
| 全部学生(12)       |     | 序号     | 用户名     | 学号 ▲     | 姓名 ♥    | 院展 ♦      | 套承 ♦ | 行政班 ♦        | 标签 🕈     | 学生类型          | 手机        | 学习记录 | 学籍状态  | 参赛学生 | 操作 |
| 第1组(2) 🗹 🍵     |     | 1      | *32     | *32      | *周      | SCS电子商务学校 |      | M 一班         |          | 应届普通高中毕业<br>生 | 181****** | 无    | 在籍    | 设置参赛 | 移出 |
| 第3组(2) 2 首     |     | 2      | 0003    | 00000001 | 2       | 人文学院      |      | 小芳班          | 我的学生     | 应届普通高中毕业<br>生 | 199****** | 无    | 在籍    | 设置参赛 | 移出 |
| 十添加分组          |     | 3      | 0000001 | 0000001  | 0000001 | 人文学院      |      | 小芳班          | 高一班学生    | 其他            | 157****** | 无    | 在籍    | 设置参赛 | 移出 |
| 一键分组           |     | 4      | 000001  | 000001   | 测试学生1   |           |      |              |          | 应属普通高中毕业<br>生 |           | 无    | 在籍    | 设置参赛 | 移出 |
|                |     | 5      | 000002  | 000002   | 测试学生2号  |           |      |              |          | 应届普通高中毕业<br>生 |           | 无    | 在籍    | 设置参赛 | 移出 |
|                |     | 6      | 3100    | 000002   | 李四      |           |      |              | banzhang | 应届普通高中毕业<br>生 | 181****** | 无    | 在籍    | 设置参赛 | 移出 |
|                |     | 7      | 000003  | 000003   | 测试学生3号  |           |      |              |          | 应届普通高中毕业<br>生 |           | 无    | 在籍    | 设置参赛 | 移出 |
|                |     | 8      | 0000030 | 0000030  | 范春梅     | 电子信息软件    |      | zcceshi001雉级 |          | 应届普通高中毕业<br>生 | 151*****  | 无    | 在籍    | 设置参赛 | 移出 |
|                |     | 9      | 000004  | 000004   | 彭友      | 电子信息软件    |      | 蓝天职教班        |          | 应届普通高中毕业<br>生 | 159****** | 无    | 在籍    | 设置参赛 | 移出 |

# Step3: 勾选学生,点击重置密码,可以帮助学生重置密码:

| ☆ / 酒店管理 ~/ 測試 | ~/班 | 波学生  |         |          |         |           |      |              |          |               |           |      |       |      | •  |
|----------------|-----|------|---------|----------|---------|-----------|------|--------------|----------|---------------|-----------|------|-------|------|----|
| 班级信息           |     | 班级   | 学生      | 课件设置     |         | 课堂教学      |      | 线上互动         | 作        | lk            | 考试        |      |       | 成    | 绩  |
| 班级名称:测试 🕴      | 生如何 | 加入班级 | ?       |          |         |           |      |              |          |               |           |      |       |      |    |
| 待审批学生(0)       |     |      |         |          |         |           | 单个新增 | 导入学生 重置密码    | 设置参赛     | 批量移出          | 导入记录      | 输入   | 学生姓名司 | 学号 査 | 询  |
| 全部学生(12)       |     | 序号   | 用户名     | 学号 ▲     | 姓名 ♦    | 院系 ♦      | 专业 ♦ | 行政班 🖨        | 标签 🕈     | 学生类型          | 手机        | 学习记录 | 学籍状态  | 参赛学生 | 操作 |
| 第1组(2) 🗹 🍵     |     | 1    | *32     | *32      | *周      | SCS电子商务学校 |      | M 一班         |          | 应届普通高中毕业<br>生 | 181****** | 无    | 在籍    | 设置参赛 | 移出 |
| 第2组(2) ☑ ■     |     | 2    | 0003    | 00000001 | 2       | 人文学院      |      | 小芳班          | 我的学生     | 应届普通高中毕业<br>生 | 199****** | 无    | 在籍    | 设置参赛 | 移出 |
| 十迭加公组          |     | 3    | 0000001 | 0000001  | 0000001 | 人文学院      |      | 小芳班          | 高一班学生    | 其他            | 157****** | 无    | 在籍    | 设置参赛 | 移出 |
| 一体分组           |     | 4    | 000001  | 000001   | 测试学生1   |           |      |              |          | 应届普通高中毕业<br>生 |           | 无    | 在籍    | 设置参赛 | 移出 |
|                |     | 5    | 000002  | 000002   | 测试学生2号  |           |      |              |          | 应届普通高中毕业<br>生 |           | 无    | 在籍    | 设置参赛 | 移出 |
|                |     | 6    | 3100    | 000002   | 李四      |           |      |              | banzhang | 应届普通高中毕业<br>生 | 181****** | 无    | 在籍    | 设置参赛 | 移出 |
|                |     | 7    | 000003  | 000003   | 测试学生3号  |           |      |              |          | 应届普通高中毕业<br>生 |           | 无    | 在籍    | 设置参赛 | 移出 |
|                |     | 8    | 0000030 | 0000030  | 范春梅     | 电子信息软件    |      | zcceshi001班级 |          | 应届普通高中毕业<br>生 | 151****** | 无    | 在籍    | 设置参赛 | 移出 |
|                |     | 9    | 000004  | 000004   | 彭友      | 电子信息软件    |      | 蓝天职教班        |          | 应届普通高中毕业<br>生 | 159****** | 无    | 在籍    | 设置参赛 | 移出 |
|                |     |      |         |          |         |           |      |              |          |               |           |      |       |      |    |

## 3.4 课件设置

Step1: 点击【课件设置】进入课件页面:

| 1 | ல் / vdsz   | : ~/c | sa ~/课件设置                                          |      |      |      |    |               | ◆                                            |
|---|-------------|-------|----------------------------------------------------|------|------|------|----|---------------|----------------------------------------------|
|   | 班级信<br>  课件 | 言息    | 班级学生                                               | 课件设置 | 课堂教学 | 线上互动 | 作业 | 考试            | 成绩                                           |
|   | _           |       | 成大事者                                               |      |      |      |    |               | ٥                                            |
|   | 1           | 0     | ▶ 第一节                                              |      |      |      |    |               |                                              |
|   | =           |       | 任务一: 槽式出钢电弧炉冶炼                                     | 成品钢  |      |      |    |               | •                                            |
|   | 2           | 0     | <ul> <li>知识点1:认知</li> <li>技能点1:维护</li> </ul>       |      |      |      |    |               |                                              |
|   | 3           | 0     | <ul> <li>▶ 技能点2:装料</li> <li>▶ 技能点3: 编奏期</li> </ul> |      |      |      |    | 激活 V<br>转到"设置 | <b>Vindows</b><br><sup>置</sup> "以激活 Windows。 |

Step2: 进入课件设置页面查看课程目录信息,展开目录节点可以查看课件的学习情况、问答、评价、笔记、纠错的详情:

| zjy2.icve.co       | om.cn           | 1 113 -       |                   |         |          |               |                      |
|--------------------|-----------------|---------------|-------------------|---------|----------|---------------|----------------------|
| 命 / vdsz ~/ csa ~/ | 课件设置            |               |                   |         |          |               |                      |
| 班级信息               | 班级学生            | 课件设置          | 课堂教学              | 线上互动    | 作业       | 考试            | 成绩                   |
| 课件                 |                 | _             |                   |         |          | 导出评价          | 展开节点                 |
| — 成大               | 事者              |               |                   |         |          |               | 0                    |
| • 3                | <b></b> #       |               |                   |         |          |               |                      |
| 1 0                | 视频 18-19-1常见问题及 | 2解决方法         |                   |         |          | 学习情况 评价       | 问答 笔记 纠错             |
| 二任务                | 一: 槽式出钢电弧炉冶炼成   | 品钢            |                   |         |          |               | \$                   |
| 1 〇 ▶ 知            | ]识点1:认知         |               |                   |         |          |               |                      |
| 2 <b>○</b> ▶ ∄     | 能点1: 维护         |               |                   |         |          | 激活 W<br>转到"设置 | /indows<br>呈"以激活 Win |
| p3: 点击课            | 程目录中的           | 资源文件进入        | \学习空间,            | 点击课件下   | 拉框跳转到    | <b>至其他课件</b>  | :                    |
| ► 计算机组织            | 1成原理 🗧          |               |                   |         | 课堂列表     |               |                      |
| ○网络规               | 划与设计            | H             | 1                 | 115     | SIN      |               |                      |
|                    | 本音导学            | 國用版而专业教学资源    |                   |         |          |               |                      |
|                    | 4 章 守子          | <u>Madaa</u>  | 2 2 1             |         |          |               |                      |
|                    | ppt 网络规划与设计     |               |                   |         |          |               |                      |
|                    | 视频 交换式LAN体系结构   |               |                   |         |          |               |                      |
|                    | ppt 职教云2.0一侯玉盘  |               |                   |         |          |               |                      |
|                    | - 1.1           |               |                   |         | <u> </u> | -             |                      |
|                    | 图片 53487-106    |               |                   |         |          | A             |                      |
|                    | 14347105川上      | 设计            |                   |         |          |               |                      |
|                    |                 | RIC P I       |                   |         |          |               |                      |
| マネ語                | 机与IANTh能        | A 144 134     |                   |         |          |               |                      |
|                    | net 网络规划与设计-    | <b>梦</b> 换式LA | N体系统              | 吉松ノ     |          |               |                      |
|                    |                 |               |                   |         |          |               |                      |
|                    |                 |               |                   |         |          |               |                      |
|                    |                 |               |                   | 北京信息职业技 | 术学院 刘易   | 1             |                      |
|                    |                 |               |                   |         |          |               |                      |
|                    |                 |               | ← 01 / 14 →       |         |          |               |                      |
| p4: 进入课            | 程学习空间           | 页面,查看设        | 果件详情:             |         |          |               |                      |
| 评价 问答              | 笔记              | 纠错            |                   |         |          |               |                      |
| ****               |                 |               |                   |         |          |               |                      |
| 请对这个资源给出你          | 的星级和评语!         |               |                   |         |          |               |                      |
|                    |                 |               |                   |         |          |               |                      |
|                    |                 |               |                   |         |          |               |                      |
|                    |                 |               |                   |         |          |               |                      |
| (i)                |                 |               |                   |         |          | 发表评论 쾿        |                      |
|                    |                 |               |                   |         |          |               |                      |
|                    |                 |               |                   |         |          |               |                      |
|                    |                 |               | 暂于证认              | Τ.      |          |               |                      |
|                    |                 | N             | O COMMARY         |         |          |               |                      |
|                    |                 |               |                   |         |          |               |                      |
|                    |                 | (             | $\rightarrow (2)$ |         |          |               |                      |
|                    |                 |               |                   |         |          |               |                      |

Step5: 进入课件页面,在每一章节的右侧可以看到设置按钮,点击设置按钮,弹出设置发布 方式的菜单框,可以根据每一位老师的教学习惯或教学方法自由设置课件的发布方式: 课件的发布方式如下:

1. "关闭"是将该章节关闭访问,学生无法进行查看该章节中的课件资源

- 2. "公开"是对学生开放,学生可以自由查看课件资源
- 3. "定时公开"是在设置时间之前学生无法查看课件资源
- 4. "闯关模式"是学生必须学习完上一个课件资源才能学习下一个课件资源

|               | Licve.com.cn                                   |        |                                                                | (智慧职数) | 3 马学纬 回帮助中 | 心 份教师空间 | ○退出登录    |  |
|---------------|------------------------------------------------|--------|----------------------------------------------------------------|--------|------------|---------|----------|--|
| ᢙ / vdsz ~/ c | sa ~/课件设置                                      | 设置     | 发布方式                                                           | ×      | 1          |         | <b>•</b> |  |
| 班级信息<br>课件    | 班级学生                                           | 课件设    | <ul> <li>公开</li> <li>定时公开</li> <li>闯关模式</li> <li>关闭</li> </ul> |        | 作业         | 考试      | 成绩       |  |
| -             | 成大事者                                           |        |                                                                | 确定     |            |         | ٥        |  |
| 1 0           | ▼ 第一节<br>视频 18-19-1常见问题及                       | 及解决方法  |                                                                |        |            | 学习情况 评价 | 问答 笔记 纠错 |  |
| 1 0           | <ul> <li>知识点1: 认知</li> <li>技能点1: 维护</li> </ul> | 26H H3 |                                                                |        |            | 激活 W    | /indows  |  |
| 3 0           | ▶ 技能点2: 装料                                     |        |                                                                |        |            |         |          |  |

#### 3.5 课堂教学

## 3.5.1 新增课堂教学

Step1: 从授课课程中进入【授课班级】页面,点击任意课程班级图片进入详情页面:

☆/培训课程~/班级

| 首页    班 | 级导学   | 教材    课 | 程设计    题库 | 作业    | 考试       | 戓绩 | 统计 | 分析 |
|---------|-------|---------|-----------|-------|----------|----|----|----|
| 新增班级    | 学期:全部 | • 本校班   | 级 • 进     | 行中    | • 请输入班级名 | 称  | 搜  | 索  |
| 班级台称◆   | 班级类型  | 所属学期 ▼  | 授课教师1     | 授课教师2 | 班级人数 ♦   |    | 操作 |    |
| 演示班级    | 本校班级  | 2019春   | 牛婷        |       | 30       | 编辑 | 归档 | 删除 |
| 7       | 本校班级  | 2018秋   | 牛婷        | 顾钱想   | 0        | 编辑 | 归档 | 删除 |
| —班      | 本校班级  | 2018春   | 牛婷        | 侯玉鑫   | 41       | 编辑 | 归档 | 删除 |
|         |       |         |           |       |          |    |    |    |

Step2: 点击"课堂教学"进入课堂课堂教学操作页面:

| www.syz.icve.com.cn |                                                                                                    |                            |            | 智慧职教    | 马学纬 回帮助中心      | > 🟠 教师空间               | 也退出登录                                                |
|---------------------|----------------------------------------------------------------------------------------------------|----------------------------|------------|---------|----------------|------------------------|------------------------------------------------------|
| ŵ / vdsz ∽/ csa ∽   |                                                                                                    |                            |            |         |                |                        | <b>•</b>                                             |
| 班级信息                | 班级学生                                                                                               | 课件设置                       | 课堂教学       | 线上互动    | 作业             | 考试                     | 成绩                                                   |
|                     | <ul> <li>・ 摂吸名称:</li> <li>・ 摂吸邀请得:</li> <li>・ 見切邀请得:</li> <li>・ QQ群:</li> <li>・ 是否限制人数:</li> </ul> | csa<br>66634x<br>〇 是 • • 齐 |            | 权重未设置 ② | <b>号学</b> 機拟学生 | 统计分析                   | 归档                                                   |
| 班级数据                | <del>顶级公告</del><br>0                                                                               | 2                          | 学生人数<br>10 | •       | 寺批作业<br>0      | <b>》</b> 激活 W<br>转到"设置 | <del>ま批考试</del><br>「ind <b>の</b> vs<br>"以激活 Windows。 |

Step3: 点击"新增课堂教学",在弹出框中输入课堂教学的标题、地点、时间信息并保存:

| 班级信息           | 班级学生  | 课件设置              | 课堂教学              | 线上互动  | 作业     | 考试                   | 成绩                                          |
|----------------|-------|-------------------|-------------------|-------|--------|----------------------|---------------------------------------------|
| 课堂教学 如何开展课堂教学? |       | _                 |                   |       | 新增批量   | 新增 引入 批調             | 起 うま おう おう おう おう おう おう おう おう おう おう おう おう おう |
| 国际课想 日历课度      |       | 课堂教学              |                   | ×     |        |                      |                                             |
| 19173 BT-44    |       | *标题:              | 2021-01-27周三的课堂教学 | 关联课表  |        |                      |                                             |
| 日期             |       |                   | Metha S. All JP   |       |        | <ul> <li></li> </ul> | 2021-01-27 >                                |
| 星期一            | 星期二   | 地点:               | 请捆入JIB员           |       | 6. 星期; | *                    | 星期日                                         |
| 1月25日          | 1月26日 | <sup>1,</sup> 日期: | 2021-01-27        |       | 1月30日  | 1月31日                |                                             |
| 0              | 0     | 节次:               | 请输入上课节次           |       | 0      |                      | 0                                           |
|                |       |                   |                   |       |        |                      |                                             |
|                |       | 备注:               | 备注                |       |        |                      |                                             |
|                |       |                   |                   |       |        |                      |                                             |
|                |       |                   |                   | 确定 取消 |        |                      |                                             |
|                |       |                   | "                 |       |        |                      |                                             |

#### Step4: 课堂教学新增成功,列表信息相应更新:

| 班级信息 班级学生 课件设置 课堂数学 线上互动 作业 考试                                                             | 成绩                                                                                                    |  |  |  |  |  |  |  |  |
|--------------------------------------------------------------------------------------------|----------------------------------------------------------------------------------------------------|--|--|--|--|--|--|--|--|
| · 课堂教学 如何开展课题教学? 11 1 北盘新增 31 1 北盘新增 31 北盘新增 31 北盘31 ▲ 9 出记录                               |                                                                                                    |  |  |  |  |  |  |  |  |
| 周历课表 月历课表                                                                                  |                                                                                                    |  |  |  |  |  |  |  |  |
|                                                                                            | 1-27 >                                                                                                    |  |  |  |  |  |  |  |  |
| <u>- 2m</u> - 2mii 2mii 2mii 2mii 2mii 2mii 2mii 2mi                                       | l de la composition de la composition de la composition de la composition de la composition de la composition de |  |  |  |  |  |  |  |  |
| 1月25日 1月26日 1 <b>月27日 1</b> 月20日 1月29日 1月30日 1月31日                                         |                                                                                                    |  |  |  |  |  |  |  |  |
| 0 0 1 0 0 0 0                                                                              |                                                                                                    |  |  |  |  |  |  |  |  |
| 2021-01-27周三的课堂教学         日時: 2021-01-27         現意: ···         現意: ···         現意: Nitic | ****                                                                                                    |  |  |  |  |  |  |  |  |

Step5: 进入任意一次教学活动,根据日期判断,首先进入的是"课前"阶段页面,教师可以 在课堂教学开展前事先做好准备,点击引入活动可以引入课程下其他班级的活动:

|               |                                | 课前                                            | Ø       |         | 课中   |            | O                       | 课后                                                                                         |                                |
|---------------|--------------------------------|-----------------------------------------------|---------|---------|------|------------|-------------------------|--------------------------------------------------------------------------------------------|--------------------------------|
| 新增活           | یں<br>او                       | □ 课件 ○ 课件                                     |         | 考试      |      | 🖵 讨论       |                         | ☑ 投票                                                                                       |                                |
|               |                                |                                               |         |         |      |            |                         | 引入活动                                                                                       | 时间排序:                          |
|               | ] 课前要                          | 求                                             |         | [       | 未编辑  |            |                         |                                                                                            | <b>逐</b><br>编辑                 |
| 1 创<br>创<br>已 | ▲ 18-19-1<br>建时间: 20<br>查看/全部: | 1 <b>常见问题及解决方</b><br>119-04-16 16:56<br>0 /10 | 话       |         |      |            |                         | <b>(</b><br>)<br>()<br>()<br>()<br>()<br>()<br>()<br>()<br>()<br>()<br>()<br>()<br>()<br>( | <b>前除</b><br>Window<br>设置"以激活。 |
| E SL          | □□ +/                          | <u></u>                                       |         |         |      |            |                         |                                                                                            | × BH                           |
| ŵ /           | 学期:                            | 2019春                                         | ~       | 班级: csa |      | ¥          | 查询 同步教                  | 学活动                                                                                        |                                |
|               | 授课标题                           |                                               | 授课时间    | 3       | e    | 选择教学活动 (0) |                         |                                                                                            | 清除                             |
|               | 2019-04                        | 10同一的法国教子                                     | 2019-04 | 4-10    | し、北星 | 设置标题 (格式   | 間ル政語:<br>XX年XX月XX日 XX:X | (的活动)                                                                                      |                                |
|               |                                |                                               |         |         |      |            |                         |                                                                                            |                                |
|               |                                |                                               |         |         |      |            |                         |                                                                                            |                                |
|               |                                |                                               |         |         |      |            |                         |                                                                                            |                                |
|               |                                |                                               |         |         |      |            |                         | <b>引入</b> 激活<br>转到"                                                                        | 戰閘indow:<br>设置"以激活 v           |

| 课堂教学>2019-04-16周二的课                                                                               | 堂教学 课堂教学日期当天为课                         | 中,课堂教学日期之前为调 | <b>東前, 课堂教学日期</b> ) | 之后为课后。            |                                                                                                    | 合并签到   |
|---------------------------------------------------------------------------------------------------|----------------------------------------|--------------|---------------------|-------------------|----------------------------------------------------------------------------------------------------|--------|
| 课前                                                                                                | Þ                                      | 课中           |                     | 0                 | 课后                                                                                                    |        |
| 新増活动 🗋 课件                                                                                         |                                        | - 考试         | [ 2 签到              | ♀ 头脑风暴            | 🖵 讨论                                                                                                    |        |
| ⑦ 提问                                                                                              | <b>送 测验</b>                            | ☑ 投票         | РК 小组РК             | 园 问卷调查            |                                                                                                    |        |
| L                                                                                                 |                                        |              |                     |                   | 引入活动                                                                                                    | 时间排序 ऩ |
| 1         2019-04-16 17:01f           砂建时间:         2019-04-16 17:           火型: 摇一摇         参与情况 | <b>好是问</b><br>D1 <b>开始时间:</b><br>0 /50 |              |                     |                   | (TAR)         ()         ()         ()         ()         ()         ()         ()         ()         ()         ()         ()         ()         ()         ()         ()         ()         ()         ()         ()         ()         ()         ()         ()         ()         ()         ()         ()         ()         ()         ()         ()         ()         ()         ()         ()         ()         ()         ()         ()         ()         ()         ()         ()         ()         ()         ()         ()         ()         ()         ()         ()         ()         ()         ()         ()         ()         ()         ()         ()         ()         ()         ()         ()         ()         ()         ()         ()         ()         ()         ()         ()         ()         ()         ()         ()         ()         ()         ()         ()         ()         ()         ()         ()         ()         ()         ()         ()         ()         ()         ()         ()         ()         ()         ()         ()         ()         ()         ()         ()         () </td <td></td> |        |
| <ul> <li>2 101 2019-04-16 17:01<br/>创建时间: 2019-04-16 17:01<br/>学型:正确错误 参与病</li> </ul>             | 的投票<br>01 开始的问:<br>兄: 0/50             |              |                     |                   | 研研         通道         (回)           开始         編編         詳請           演算         (回)         (前)           報報         (前)         (前)           (前)         (前)         (前)                                                                                                    |        |
|                                                                                                   | Linda                                  |              |                     | 5 # 1.4 55# 1.1.5 |                                                                                                    |        |
| Step7: "课后"阶段到<br>识:                                                                              | 建议在课堂教学组                               | 「東后进行,让      | _老帅对本               | 次教学情况             | 兄有详细的                                                                                                    | 的掌握和认  |

| ☆ / 酒店管理 ~/ 测试 ~/ 课堂教学 / | 教学安排                                                                                                    |                      |                 |                                                            |                                     | <b>5</b>       |
|--------------------------|----------------------------------------------------------------------------------------------------|----------------------|-----------------|------------------------------------------------------------|-------------------------------------|----------------|
| 课堂教学>2021-01-27周三的课堂教    | 学 课堂教学日期当天为课中,课                                                                                                    | 堂教学日期之前为课前,课堂教学日期之后为 | 课后。             |                                                            |                                     |                |
| i                        | 果前                                                                                                    | 0                    | 课中              | ٢                                                          | 课后                                  |                |
| 🗋 课后安排                   |                                                                                                    | (                    | 0人<br>已直晋 未直晋   |                                                            |                                     | ▲ (○)<br>病績 详情 |
| ミ? 向巻调査                  |                                                                                                    | [ <b>④</b> ]<br>進入   | <b>旺</b> 课件     |                                                            | [ <b>④</b> ]<br>进入                  |                |
| E fel                    |                                                                                                    | <b>④</b><br>进入       | 匠 <sub>考试</sub> |                                                            | <b>(</b> )<br>进入                    |                |
| ② 学生评价                   | 人<br>(12 人<br>(竹 未評价                                                                                                    | ( <b>④</b> )<br>译明   | <b>经</b> 学生总结   | 0人<br>已总结 未总结                                              | [ <b>④</b> ]<br>详情                  |                |
| <b>加</b> 教学过程            | <ul> <li>○↑</li> <li>○↑</li> <li>(0↑)</li> <li>(0↑)</li> <li>(0↑)</li> <li>(10)</li> <li>(10)</li> <li>(</li></ul> | <b>②</b><br>详惯       | ♀ 学生表现          | <ul> <li>○人</li> <li>○分</li> <li>○分</li> <li>○分</li> </ul> | <ul> <li>(●)</li> <li>详情</li> </ul> |                |

## 3.5.2 课堂教学相关操作

Step1: 进入"课堂教学"课堂教学操作页面,在课堂教学教学信息栏中提供进入查看课堂教 学 情况、编辑课堂教学信息以及删除课堂教学的功能:

| ☆/酒店電 | ☆ / 道店管理 ~/ 测试 ~/ 课堂教学 |                                 |                                 |                  |                                 |                          |                     |  |  |  |  |  |  |
|-------|------------------------|---------------------------------|---------------------------------|------------------|---------------------------------|--------------------------|---------------------|--|--|--|--|--|--|
| 班级信息  |                        | 班级学生 汕                          | 果件设置 课                          | 堂教学 线            | 上互动 作                           | 和 考试                     | 成绩                  |  |  |  |  |  |  |
| 课堂教学  | 如何开展课堂教学?              |                                 |                                 |                  |                                 | 新増 批量新増 引入               | 批量引入                |  |  |  |  |  |  |
| 周历课表  | 月历课表                   |                                 |                                 |                  |                                 |                          |                     |  |  |  |  |  |  |
| 日期    |                        |                                 |                                 |                  | 日期                              |                          |                     |  |  |  |  |  |  |
|       |                        |                                 |                                 |                  |                                 |                          |                     |  |  |  |  |  |  |
|       | 星期一                    | 星期二                             | 星期三                             | 星期四              | 星期五                             | 星期六                      | 星期日                 |  |  |  |  |  |  |
| 1月25日 | <sup>星期—</sup>         | <u>利用二</u><br>1月26日<br><b>0</b> | <u>早期</u> 三<br>月27日<br><b>1</b> | 北周四<br>月28日<br>0 | <b>起期五</b><br>1月29日<br><b>0</b> | 相照六<br>1月30日<br><b>0</b> | вялан<br>1月31日<br>О |  |  |  |  |  |  |

Step2: 进入课后查看教学活动的详情页面,系统将课堂教学中的各类活动按图标进行展示, 点击相应图标即可进入查看各类活动的具体信息:

| 课堂教学>2018-08-28周二的课堂教学                                                                                                    |                    |               |                   |                                         |
|----------------------------------------------------------------------------------------------------|--------------------|---------------|-------------------|-----------------------------------------|
| 课前                                                                                                    | Di                 | 果中            | Ø                 | 课后                                      |
| 🗎 课后安排                                                                                                    | k                  | 大编辑           |                   | 「」「「」」「「」」「」」「」」「」」「」」「」」「」」「」」「」」「」」「」 |
| <b>同</b> 问卷调查                                                                                                    | [ <b>④</b> ]<br>进入 | <b>但王</b> 课件  |                   | <b>()</b><br>进入                         |
|                                                                                                    | [ <b>④]</b><br>进入  | <b>」</b> 考试   |                   | <b>②</b><br>进入                          |
| ② 学生评价   ○ 人   ○ 人 | [ <b>④</b> ]<br>详情 | <b>迳</b> 学生总结 |                   | <b>②</b><br>详情                          |
| ▲ 教学过程 ● ↑ ● ↑ ● ↑ ● ↑ ● ↑ ● ↑ ● ↑ ● ↑ ● ↑ ●                                                                                                    | [ <b>②</b> ]<br>详情 | ↔ 学生表现        | ● 人 ● 分<br>已参与 总分 | [ <b>④</b> ]<br>详情                      |
| 6 筑油亭教堂                                                                                                    |                    | 1             |                   |                                         |

3.6 新保 至 教 子

## 3.6.1 新增课堂教学

Step1: 点击课程下方【今日课堂】中的加号按钮或左侧菜单栏中的【今日课堂】可以进行新 增课堂教学

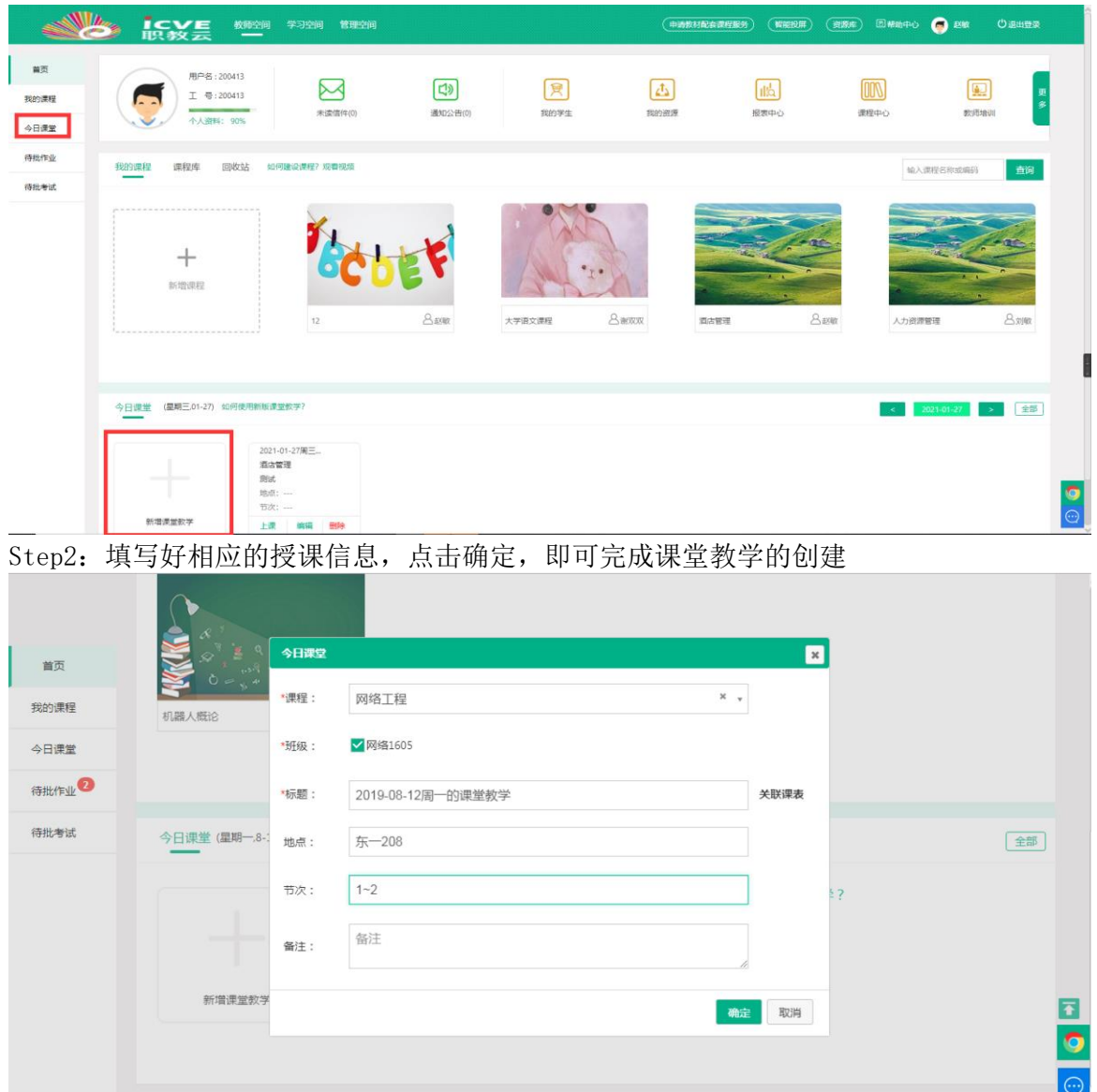

### 3.6.2 课堂教学相关操作

Step1: 点击【上课】,默认进入【课中】--【课件列表】页面,左上角的绿色标签默认显示【课中】环节,可以点击切换【课前】、【课中】、【课后】。

| ■ ■ ■ ■ ■ ■ ■ ■ ■ ■ ■ ■ ■ ■ ■ ■ ■ ■ ■ |              |
|---------------------------------------|--------------|
|                                       | 已添加活动<br>(0) |
|                                       | ⊕<br>新建活动    |
|                                       |              |
| 请点击【导入课件】, 导入后进行课件讲解                  |              |
| ④ 导入课件                                |              |
|                                       |              |
|                                       |              |
|                                       |              |
|                                       |              |

Step2: 点击黄色按钮【已添加活动】,会以浮层的形式展示【课中】所有已经创建的活动。

| 已添加活动          | (1)  | ② (讲行中) | ) 2019-08-1 | .2 16:06的签到                          | (ENO) | (ھ | 57 | ŵ                                                                                                    |                                                                                                    |
|----------------|------|---------|-------------|--------------------------------------|-------|----|----|----------------------------------------------------------------------------------------------------|----------------------------------------------------------------------------------------------------|
| (1)            |      |         |             |                                      |       |    |    |                                                                                                    |                                                                                                    |
| ( <del>)</del> |      |         |             |                                      |       |    |    |                                                                                                    |                                                                                                    |
| 新建活动           |      |         |             |                                      |       |    |    |                                                                                                    |                                                                                                    |
|                |      |         |             |                                      |       |    |    |                                                                                                    |                                                                                                    |
|                |      |         |             |                                      |       |    |    |                                                                                                    |                                                                                                    |
|                |      |         |             |                                      |       |    |    |                                                                                                    |                                                                                                    |
|                |      |         |             |                                      |       |    |    |                                                                                                    |                                                                                                    |
|                |      |         |             |                                      |       |    |    |                                                                                                    |                                                                                                    |
|                |      |         |             |                                      |       |    |    |                                                                                                    |                                                                                                    |
|                |      |         |             |                                      |       |    |    |                                                                                                    |                                                                                                    |
|                |      |         |             |                                      |       |    |    |                                                                                                    |                                                                                                    |
|                |      |         |             |                                      | . 1   |    |    |                                                                                                    |                                                                                                    |
| Step3: 点击      | 「伙包按 | 钮【新建    | 沽动】,        | 可以创建个同类型的活动                          | 力。    |    |    |                                                                                                    |                                                                                                    |
| 课中   ;         | 课件列表 |         |             |                                      |       |    |    |                                                                                                    |                                                                                                    |
| REV LA         |      |         |             |                                      |       |    |    |                                                                                                    |                                                                                                    |
|                |      |         |             |                                      |       |    |    | 已添加                                                                                                    | 加活动<br>(0)                                                                                                    |
|                |      |         |             |                                      |       |    |    | 已添<br>(                                                                                                    | 加活动<br>(0)                                                                                                    |
|                |      |         |             |                                      |       |    |    |                                                                                                    | 加活动<br>(0)                                                                                                    |
|                |      |         |             |                                      |       |    |    | t茶5<br>(<br>日 课作<br>日 签 签                                                                                                    | 加活动<br>(0)<br>中<br><sup>(1)</sup><br><sup>(1)</sup>                                                                 |
|                |      |         |             |                                      |       |    |    | は<br>一部<br>で<br>第<br>で<br>の<br>一部<br>で<br>し<br>の<br>の<br>に<br>し<br>の<br>の<br>の<br>の<br>の<br>の<br>の<br>の<br>の<br>の<br>の<br>の<br>の                                                                                                    | 加活动<br>(0)<br>中<br>本<br>到<br>可                                                                                      |
|                |      |         |             | 点击【导入课件】,导入后进行课件讲解                   |       |    |    | 1本5<br>1東日<br>1日<br>1日<br>1日<br>1日<br>1日<br>1日<br>1日<br>1日<br>1日<br>1日<br>1日<br>1日<br>1日                                                                                                    | 加活动<br>(0)                                                                                                    |
|                |      |         |             | 話击【导入课件】, 导入后进行课件讲解<br>● <b>导入课件</b> |       |    |    | 日満(<br>日本)<br>日本(<br>日本)<br>日本(<br>日本)<br>日本(<br>日本)<br>日本(<br>日本)<br>日本(<br>日本)<br>日本(<br>日本)<br>日本(<br>日本)<br>日本(<br>日本)<br>日本(<br>日本)<br>日本(<br>日本)<br>日本(<br>日本)<br>日本(<br>日本)<br>日本(<br>日本)<br>日本(<br>日本)<br>日本(<br>日本)<br>日本(<br>日本)<br>日本(<br>日本)<br>日本(<br>日本)<br>日本(<br>日本)<br>日本)<br>日本(<br>日本)<br>日本)<br>日本(<br>日本)<br>日本)<br>日<br>(<br>日本)<br>日本)<br>日本(<br>日本)<br>日本)<br>日本(<br>日本)<br>日本)<br>日本(<br>日本)<br>日本)<br>日本(<br>日本)<br>日本)<br>日本(<br>日本)<br>日本)<br>日本(<br>日本)<br>日本)<br>日本(<br>日本)<br>日本)<br>日本(<br>日本)<br>日本)<br>日本(<br>日本)<br>日本)<br>日本(<br>日本)<br>日<br>日本)<br>日<br>日<br>日<br>日<br>日<br>日<br>日<br>日<br>日<br>日<br>日<br>日<br>日<br>日<br>日                                                                                                    | 加活动<br>(0)<br>中<br>本 <sup>重</sup> 动<br>列<br>一<br>仑<br>应风暴                                                           |
|                |      |         |             | 点击【导入课件】,导入后进行课件讲解 ● 导入课件            |       |    |    | に満日<br>(単)<br>日 通<br>日 通<br>日<br>日<br>日<br>日<br>日<br>日<br>日<br>日<br>日<br>日<br>日<br>日<br>日<br>日<br>日<br>日                                                                                                    | 加活动<br>(0)<br>中<br>引<br>可<br>仑<br>硷风暴<br>检                                                                          |
|                |      |         |             | (壹人课件】, 号入后进行课件讲解 ● 导入课件             |       |    |    | 日次(<br>日本)<br>日本(<br>日本)<br>日本)<br>日本(<br>日本)<br>日本)<br>日本(<br>日本)<br>日本)<br>日本(<br>日本)<br>日<br>(<br>日本)<br>日<br>(<br>日本)<br>日<br>(<br>日本)<br>日<br>(<br>日本)<br>日<br>(<br>日本)<br>日<br>(<br>日<br>(<br>日<br>(<br>日<br>(<br>日<br>(<br>日<br>(<br>日<br>(<br>日<br>(<br>(<br>日<br>(<br>日<br>(<br>(<br>(<br>(<br>(<br>(<br>(<br>(<br>(<br>(<br>(<br>(<br>(<br>(<br>(<br>(<br>(<br>(<br>(<br>(                                                                                                    | 加活动<br>(0)<br>中<br>手<br>司<br>可<br>を<br>た<br>協<br>の<br>ス<br>暴<br>絵<br>二                                              |
|                |      |         |             | 点击【导入课件】,导入后进行课件讲解 ● 导入课件            |       |    |    | 日本での 「「「「「「」」の 「」 「」」の 「」 「」 「」 「」 「」 「」 「」 「」 「」 「」 「」 「」 「」                                                                                                    | 加活动<br>(0)<br>→<br>本<br>赤<br>动<br>可<br>そ<br>協<br>へ<br>、<br>、<br>、<br>、<br>、<br>、<br>、<br>、<br>、<br>、<br>、<br>、<br>、 |
|                |      |         |             | 益【导入课件】, 导入后进行课件讲解<br>● 导入课件         |       |    |    | <ul> <li>ご 2000</li> <li>○ 2000</li> <li>○ 2000<td>加活动<br/>(0)<br/>中<br/>司<br/>元<br/>企<br/>脑风暴<br/>金<br/>要<br/>业<br/>生<br/>り<br/>田<br/>二<br/>二<br/>一</td></li></ul> | 加活动<br>(0)<br>中<br>司<br>元<br>企<br>脑风暴<br>金<br>要<br>业<br>生<br>り<br>田<br>二<br>二<br>一                                  |

#### 3.6.3 如何备课

我们此次升级,是要突出围绕着课件进行的整体教学设计。所以我们把课件列表放在默认的界面上展示。我们导入老师常用的PPT和视频这两种类型的课件,导入后界面上会显示

课件的信息,我们以ppt为例进行备课。

Step1: 点击【导入课件】,从该课程的所有课件中选择本节课需要使用的课件导入到课中课件列表中。

| 课<br>中<br>   | 导入课件           |         |  |
|--------------|----------------|---------|--|
| 已添加活动<br>(0) | 二、任务一:认识选矿     |         |  |
| ÷            | ▶ 技能点1:走进破碎与磨矿 |         |  |
| 新建活动         | ▼ 技能点2:走进磁选    |         |  |
|              | ✔ 【ppt】磁选      | $\odot$ |  |
|              | ▼ 技能点3:走进浮选    |         |  |
|              | ✓【ppt】 浮选      | $\odot$ |  |
|              | ✓【swf】 浮选机原理图  | $\odot$ |  |
|              | ▶ 技能点4:走进电选    |         |  |
|              |                | 取消      |  |
|              |                |         |  |

勾选需要导入的课件,点击确定,进入【课中】课件列表

|                                                                                                    | ④ 导入课件 | 口法加活力     |
|----------------------------------------------------------------------------------------------------|--------|-----------|
| 1<br>课件名称:【PPT文档】磁选<br>重新 (1987) (1987) | ŵ      | 3<br>新建活动 |
| 2<br>课件名称:【SWF】浮选机原理图<br>查看情况: 0/5                                                                                                    | ŵ      |           |
| 3<br>课件名称:【PPT文档】浮选<br>音号情况: 0/5                                                                                                    |        |           |

Step2: 打开PPT课件,翻到第二页,添加一个讨论活动,点击保存,这个活动就已经关联 到这个PPT课件的第二页。翻到第三页,添加一个测验,点击保存,这个测验就已经关联 到第三页了。

我们回到课件列表,进入视频课件,当播放到第8秒,我们添加一个测验,进行保存,这 个活动就会关联到视频的第8秒。

### 3.6.3 如何上课(课堂活动)

#### 3.6.3.1 发布签到

#### 1、手势签到

课中点击【新增活动】按钮,选择【签到】,进入发布签到页面,可以选择【手势签 到】和【一键签到】,绘制好手势之后,点击【开始活动】,即可发布签到。

|                                                          |                              |                                                                                                    | )<br>N S      |
|----------------------------------------------------------|------------------------------|----------------------------------------------------------------------------------------------------|---------------|
|                                                          |                              |                                                                                                    | 314           |
| <b>新建签到</b><br><sub>动态展示•形式多样• 实时统计• 数据分析</sub>          | 2019-09-20 08:49的签到          |                                                                                                    | 已添加活动<br>(21) |
| 一雄弦列 学生可在网页端印段引端进行发与 进入                                  | 类型:                          |                                                                                                    |               |
| 一種立到,子王可在內贝爾和伊匈爾茲打多马,近八<br>活动即算签到成功,适用于教师希望快速完成签到的<br>场景 | $\bigcirc \bigcirc \bigcirc$ |                                                                                                    |               |
| 手势签到,学生可在移动端参与,进入活动后需要绘<br>制教师指定的手势签到,匹配无误即是签到成功         | $\bigcirc \bigcirc \bigcirc$ |                                                                                                    |               |
| 扫码签到,学生可在移动端参与,进入活动后需要扫<br>描签到二维码,教师可实时刷新二维码,掌控签到的       | $\bigcirc \bigcirc \bigcirc$ |                                                                                                    |               |
| 节奏结束后可查看数据分析                                             |                              |                                                                                                    | 0             |
| ●帮助中心:如何使用签到?                                            |                              | 取消开始活动                                                                                                    |               |
|                                                          |                              |                                                                                                    |               |
|                                                          |                              |                                                                                                    |               |
|                                                          | 2019-09-12 13:53的签到          |                                                                                                    | SI₽<br>SI₽    |
|                                                          |                              | 手势详情                                                                                                    |               |
|                                                          |                              |                                                                                                    | 已添加活动<br>(3)  |
| 次調査                                                      |                              | $\bigcirc \bigcirc \bigcirc \bigcirc \bigcirc \bigcirc \bigcirc \bigcirc \bigcirc \bigcirc \bigcirc \bigcirc \bigcirc \bigcirc \bigcirc \bigcirc \bigcirc \bigcirc \bigcirc $ |               |
|                                                          |                              |                                                                                                    |               |
|                                                          |                              |                                                                                                    |               |
|                                                          |                              | £10 90 J                                                                                                    |               |

2、二维码签到

统计: 1人签到

结束

新建签到时,选择二维码签到,学生点开活动,即调用系统相机,扫描二维码即可签 到成功。

签到榜单

날 沈凯旋 (13:53:39)

»

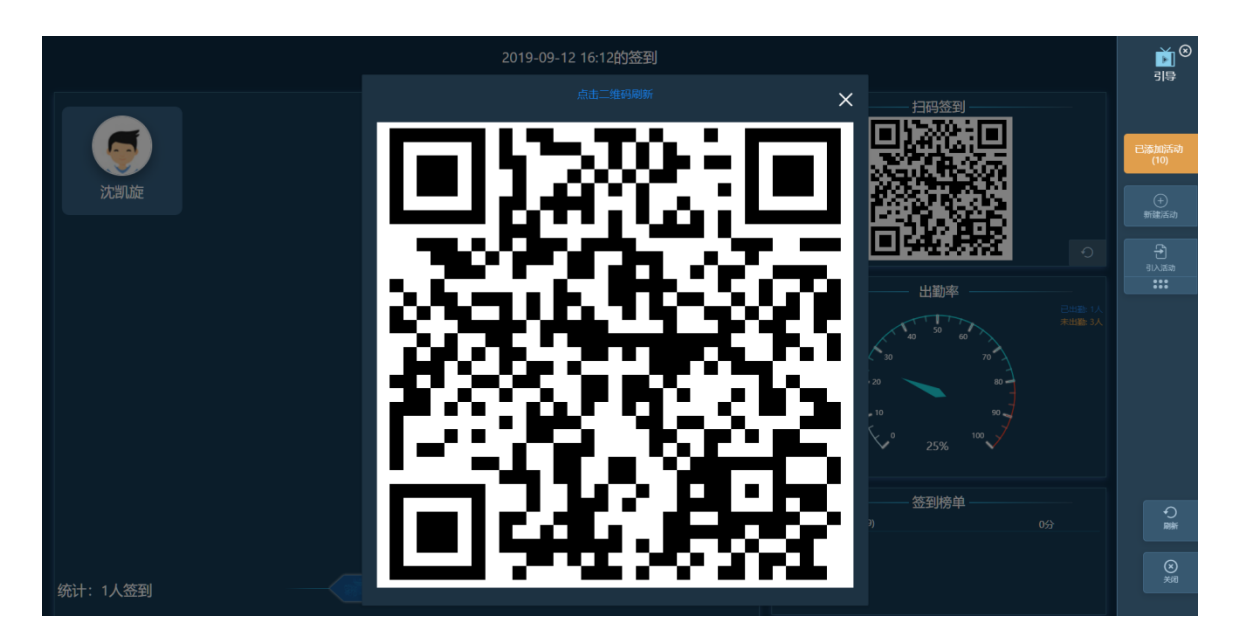

点击【结束】后,进入签到详情页面,可以查看学生的签到情况,点击头像下面的打 分按钮,可对学生进行打分,点击学生头像右上角按钮可对学生考勤状态进行修改。

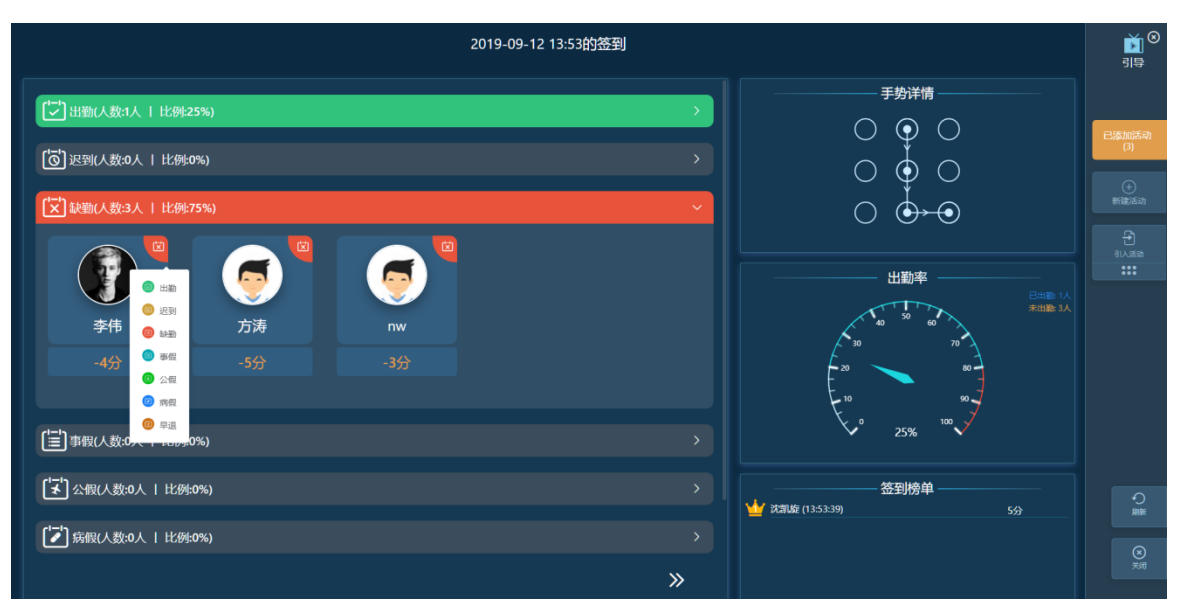

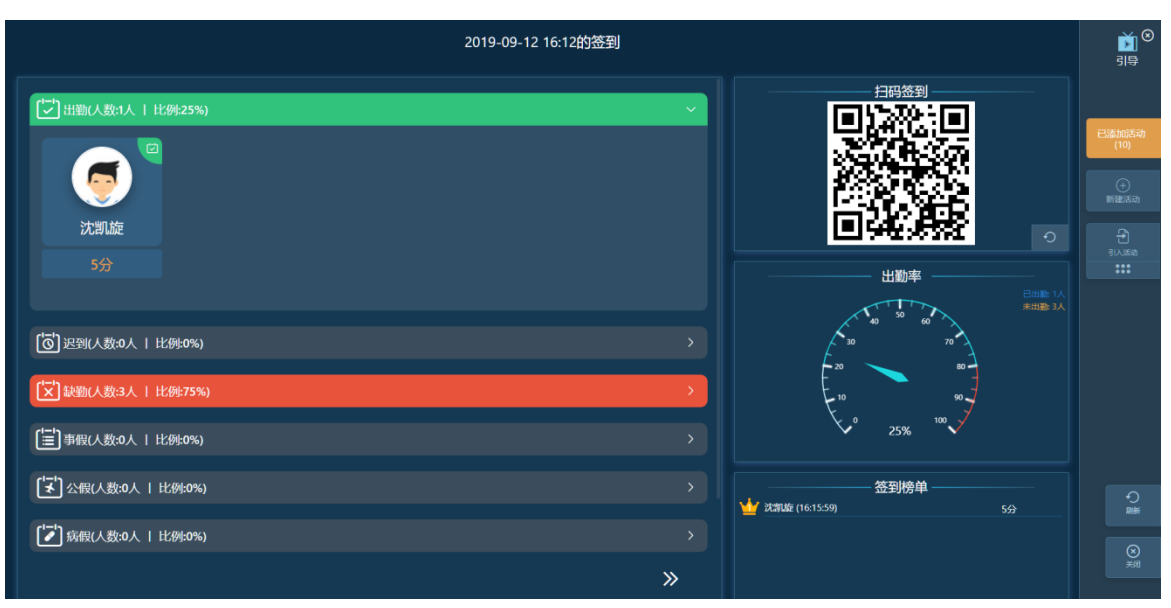

## 3.6.3.2 发布测验

Step1: 课中点击【新建活动】按钮,选择【测验】,进入新建测验页面,从题目列表中勾选所需要的题目

| 1    |                                  | -     |          |                                                                        |                      |                |                | jiê<br>∭ê         |
|------|----------------------------------|-------|----------|------------------------------------------------------------------------|----------------------|----------------|----------------|-------------------|
|      | 新建测验<br>自由组图: 实时动态,即时分听,智能跟踪     |       | 2019-    | 09-29 09:00的测验                                                         |                      |                |                |                   |
|      | 测验直接调取题库中的客观题,进行发布。              | •     | 全部<br>序号 | · 和时间 · · · · · · · · · · · · · · · · · · ·                            | 输入除于关键字搜索<br>题型      | 知识点            | <b>Q</b><br>操作 | 已添加活动             |
| X.   | 教师需要先在题库中建设题目,学生作答后,由系统<br>自动批阅。 |       | 6        | 下列()不属于社会保障类化理感费业务。<br>群众性突发事件最限()。                                    | 单选题                  | 代理敬费…<br>群体性突… | .0.<br>0       | (20)<br>①<br>新建活动 |
| i, i |                                  | ÷.    | 8        | 客户授权均止代缴费业务授权时,须立书面约止授权书,送受理银行,银行<br>个人质押贷款逾期届过()时,贷款行即可处理质押存单或凭证式国债,1 | 7在據到 单选题<br>用于抵偿 单选题 | 代理缴费…<br>个人质押… |                |                   |
|      |                                  | 共 18- | 10<br>4条 | 下列()不属于通信类代理做费业务。<br>5条/石 〜 く 1 2 3 4                                  | 单选题                  | 代理缴费           | .0             |                   |
| Ì    | ● 帮助中心:如何新建测验?                   |       |          |                                                                        |                      | _              |                | Ç<br>##           |
|      |                                  |       |          |                                                                        | 取消                   | 世—才            | 制設置分值          |                   |

Step2:点击【下一步:设置分数】,对每一题的分值进行设置,也可以批量设置分数,设置好分数之后,点击【保存】,即保存到已添加活动中。

| 新建測验       2019-09-29 09-00 的预验       注意       注意       正       正       正       正       注意       注意       正       正       ご       ご |                         |      |                                         |      |    |   |                 | n.<br>M | I₽<br>SI₽ |
|----------------------------------------------------------------------------------------------------|-------------------------|------|-----------------------------------------|------|----|---|-----------------|---------|-----------|
| 自由問題・変対功応・順時分析・智能環瞭       法服打分: - 5 + 一         測绘直技调取题库中的客观题,进行发布。       序       数子       单型打分         教师需要先在题库中建设题目,学生作答后,由系统<br>自动批阅。       下列()下属于社会保障與代環態度业务、       - 5 + 一       ●●●         2       部众性突发事件是触()、       - 5 + 一       ●●●         3       客户程反发进代微量追索授权时,强定中建成现时,强度用导弹或成证式固能,用于抵缩效本、       - 5 + 一       ●●●         4       个人质用容依通顾强过(对,贷款行用可处通度用导弹或成证式固能,用于抵缩效本、       - 5 + 一       ●●●         5       下列()下属于通信派代理像质业场。       - 5 + 一       ●●●                                                                                                    | 新建测验                    | * 20 | 19-09-29 09:00的测验                       |      |    |   |                 |         |           |
| 測绘直接调取题库中的客观题,进行发布。         序場         题干         单型订分           教师需要先在题库中建设题目,学生作答后,由系统<br>自动批阅。         1         下列\\\\\\\\\\\\\\\\\\\\\\\\\\\\\\\\\\\\                                                                                                    | 自由祖題・実时动态・即时分析・智能開辟     |      |                                         | 批量打分 | }: | 5 | +               |         |           |
| 教师需要先在题库中建设题目,学生作答后,由系统<br>自动批阅。       1       下州()下属于社会领域进代理想费业务。       -       5       +       ●       ●       ●       ●       ●       ●       ●       ●       ●       ●       ●       ●       ●       ●       ●       ●       ●       ●       ●       ●       ●       ●       ●       ●       ●       ●       ●       ●       ●       ●       ●       ●       ●       ●       ●       ●       ●       ●       ●       ●       ●       ●       ●       ●       ●       ●       ●       ●       ●       ●       ●       ●       ●       ●       ●       ●       ●       ●       ●       ●       ●       ●       ●       ●       ●       ●       ●       ●       ●       ●       ●       ●       ●       ●       ●       ●       ●       ●       ●       ●       ●       ●       ●       ●       ●       ●       ●       ●       ●       ●       ●       ●       ●       ●       ●       ●       ●       ●       ●       ●       ●       ●       ●       ●       ●       ●       ●       ●       ●       ●                  | 测验直接调取题库中的客观题,进行发布。     | 序号   | 题干                                      | 单题打会 | 6  |   |                 |         | 已添加活动     |
| 自动批例。       2       群众性突发举件是做(),       -       5       +       動命         3       客户提校规律注意接近接触注意接受时时, 追立中部地址注意行场, 追逐理服行, 银行在临到转止       -       5       +       動命         4       个人选择学致选择问题以注意,指数行提问可处理选择母单或说证式回信, 用于抵益贷款本       -       5       +       動命         5       下列()下属于通信流行理感意业场。       -       5       +       動命                                                                                                    | 教师需要先在题库中建设题目,学生作答后,由系统 | 1    | 下列()不属于社会保障类代理缴费业务。                     |      | 5  | + | 191R9:          |         | (28)      |
| 3       高户授权均止代缴费业务规权时,强立印率和止贷权书,送受理银行,银行在逾到均止       -       5       +       ●       ●       ●       ●       ●       ●       ●       ●       ●       ●       ●       ●       ●       ●       ●       ●       ●       ●       ●       ●       ●       ●       ●       ●       ●       ●       ●       ●       ●       ●       ●       ●       ●       ●       ●       ●       ●       ●       ●       ●       ●       ●       ●       ●       ●       ●       ●       ●       ●       ●       ●       ●       ●       ●       ●       ●       ●       ●       ●       ●       ●       ●       ●       ●       ●       ●       ●       ●       ●       ●       ●       ●       ●       ●       ●       ●       ●       ●       ●       ●       ●       ●       ●       ●       ●       ●       ●       ●       ●       ●       ●       ●       ●       ●       ●       ●       ●       ●       ●       ●       ●       ●       ●       ●       ●       ●       ●       ●       ●       ●       ●                              | 自动批阅。                   | 2    | 群众性突发事件是指()。                            |      | 5  | + | 影神              |         |           |
| 4     个人员博得然被通购通过(对), 贷款行倒可处理货押存单成凭证式回债, 用于抵债贷款本     -     5     +     動除       5     下列()下属于通信法代理感费业场。     -     5     +     動除                                                                                                    |                         | 3    | 客户授权终止代缴费业务授权时,须立书面终止授权书,送受理银行,银行在境到终止  |      | 5  | + | 删除              | ÷.,     |           |
| 5 下列()不属于通信波代理像费业务。 - 5 + 翻除                                                                                                    | A CHARTER STATE         | 4    | 个人质押贷款逾期超过()时,贷款行即可处理质押存单或凭证式国债,用于抵偿贷款本 |      | 5  | + | 删除              |         |           |
|                                                                                                    |                         | 5    | 下列()不属于通信类代理做费业务。                       |      | 5  | + | <del>809:</del> |         |           |
|                                                                                                    | 1                       |      |                                         |      |    |   |                 |         |           |
| ● 帮助中心:如何开始测验?                                                                                                    | ● 帮助中心:如何开始测验?          |      |                                         |      |    |   |                 |         | €<br>P#   |
| 上一步 编作 开始活动                                                                                                    |                         |      | ±-4                                     | •    | 保存 |   | 开始活动            |         |           |

Step3:点击【开始活动】,进入学生参与详情页面,已参与的学生信息会显示在屏幕 左侧,右侧最上方会显示学生的参与率及参与人数,中间展示的是高分榜。

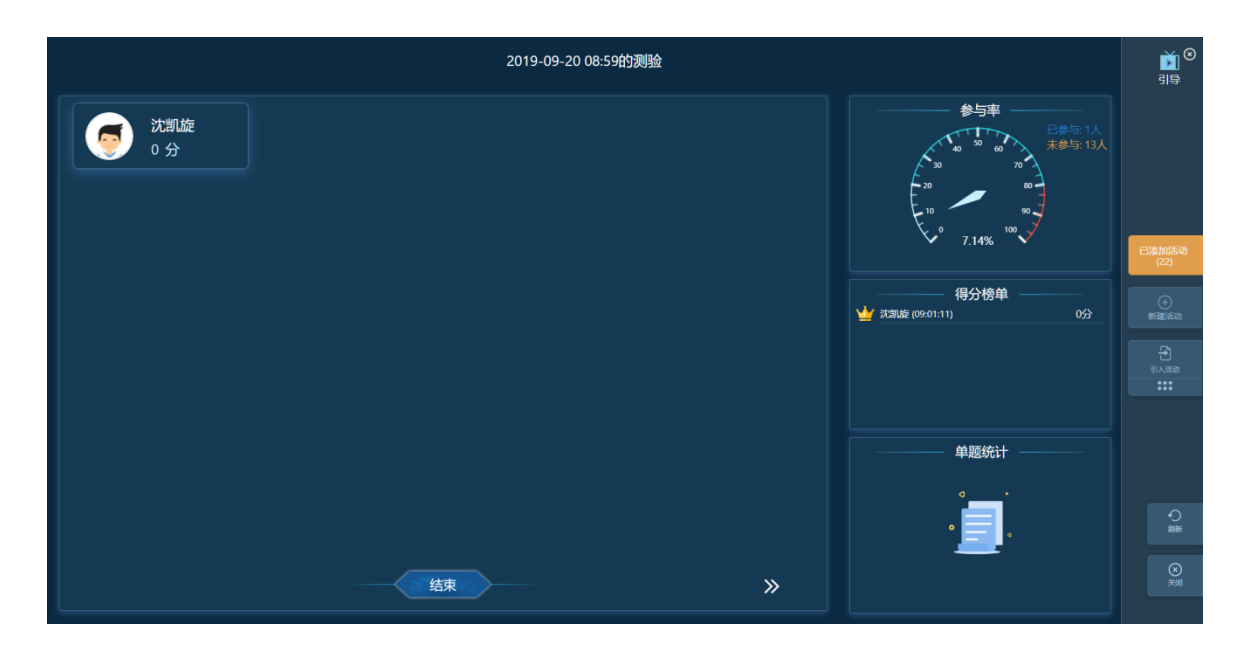

Step4: 点击【结束】按钮,进入到统计分析,可以看到题目的详情和解析以及每个选项的选择人数统计。右侧最下方会显示单题的正确率

| 2019-09-20 08:59的测验                                                                  |                         | <b>)</b><br>1₽         |
|--------------------------------------------------------------------------------------|-------------------------|------------------------|
| 第一题: 单选题                                                                             | 参与率                     |                        |
| 题目:矛盾行办理凭证式国债买入交易时,应在打印好的凭证式国债收款凭证上加盖()。                                             |                         |                        |
| <ul> <li>洗項: A 儲蓄专用意</li> <li>B. 业务高活意</li> <li>C. 存款与用意</li> <li>D. 业务公算</li> </ul> |                         |                        |
| · · · · · · · · · · · · · · · · · · ·                                                | × 7.14% ×               | 已添加活动<br>(22)          |
| 解析: 皆无数器                                                                             | <br>↓ 次割旋 (09:01:11) 0分 | <del>(+)</del><br>新建活动 |
|                                                                                      |                         |                        |
| A: 0.00%                                                                             |                         |                        |
| ◎<br>査者                                                                              |                         |                        |
| B: 7.14%                                                                             | 单题统计 ————               |                        |
| ©                                                                                    |                         |                        |
|                                                                                      | 0.00%                   | <b>?</b><br>朋新         |
| <u></u>                                                                              | 正确率                     |                        |
| ○   ④   1/3   ⑥<br>关闭 止一副 副校 下一副                                                     | <b>第世/未第:14人</b>        |                        |

### 3.6.3.3 发布投票

投票支持【正确错误】、【赞成反对】、【单选】、【多选】四种类型 投票过程动态显示数据,不展示每个选项的投票人,教师如需查看参与明细,建议使用问 卷调查。

第一步,新建投票,填写内容,保存或直接开始

| 新建投票                                                                                                    | 你喜欢学校的哪个角落呢?关于学校最美角落的投票                                           |                     |
|----------------------------------------------------------------------------------------------------|-------------------------------------------------------------------|---------------------|
| ALLING STRAFTS IN CONTRACTION                                                                                   | 结伴同行在校园的小路上,穿过湖边的草坪,手挽手去图书馆复习功课,在落日下<br>难以忘怀也是最趋端等好的间忆,你最喜欢哪个角落呢? | 静静欣赏校园的美景。校园时光是人生中最 |
| 投票进行中会动态呈现数据变化,结束后以图表形式<br>展示结果                                                                                 |                                                                   | A                   |
| 投票类型包括【正确错误】、【赞成反对】、【单<br>洗】、【多洗】                                                                               |                                                                   | ▶ 我已阅读并同意 上传级知 国图片  |
| 学生投票为匿名形式,如果您希望了解每个选项的投<br>票详情,可以使用问卷调查                                                                         | ·投票类型 正确错误 赞成反对 印起 多迭                                             |                     |
| set a                                                                                                    | *1 图书馆                                                            | ×                   |
|                                                                                                    | * 2<br>学子路                                                        | ×                   |
| A Contraction of the second second second second second second second second second second second second second | *3 操场                                                             | ×                   |
|                                                                                                    | 添加选项                                                              |                     |
|                                                                                                    |                                                                   |                     |
|                                                                                                    |                                                                   |                     |
| ●帮助中心:如何使用投票?                                                                                                   |                                                                   |                     |
|                                                                                                    |                                                                   | 取消 保存 开始活动          |

第二步,活动进行中,动态展示内容,活动结束后,点击底部【结束】按钮

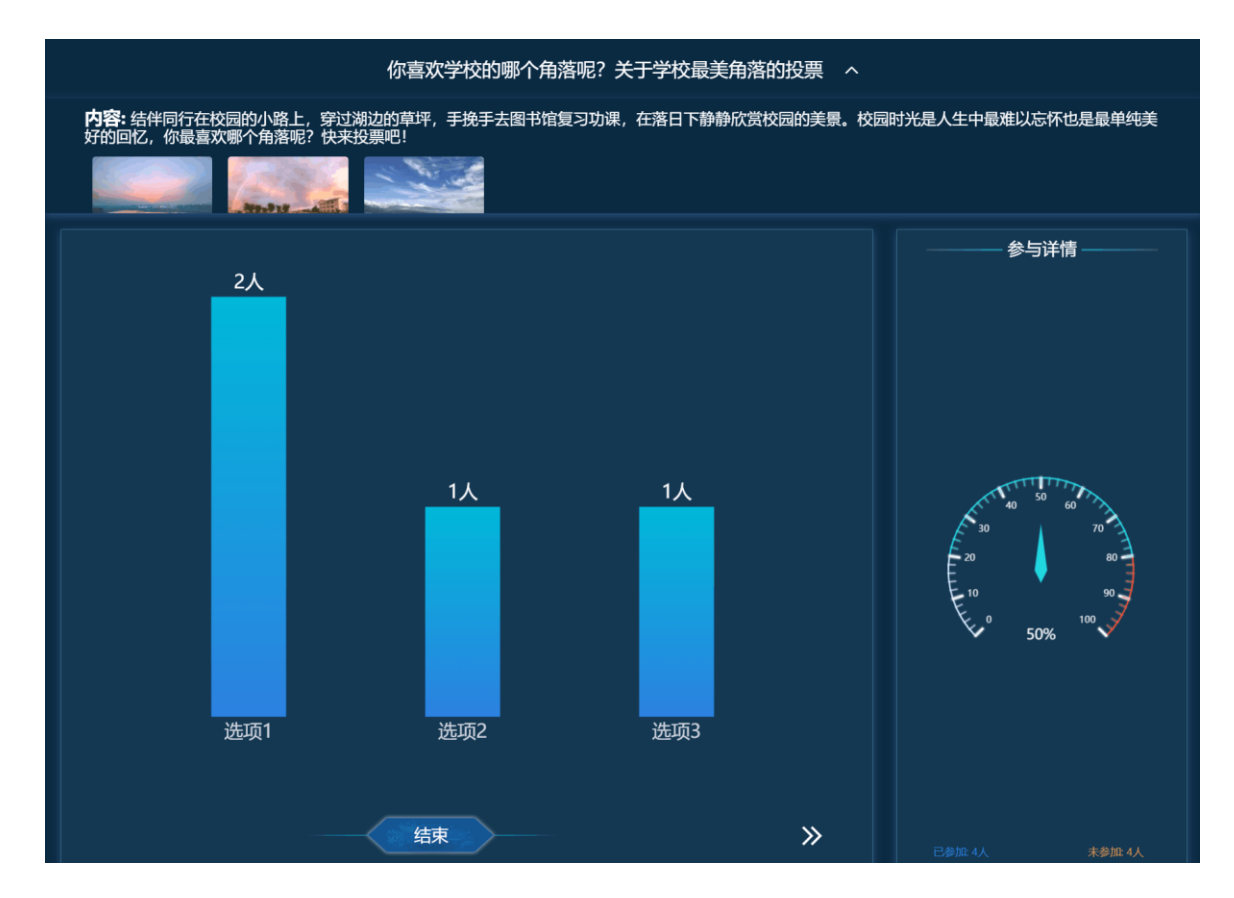

## 3.6.3.4 发布讨论

Step1:课中点击【新建活动】按钮,选择【讨论】,进入新建讨论页面,输入待讨论的 相关内容之后,如需上传图片,请勾选【我已阅读并同意上传须知】

|                                |                                                                                                    | 요즘 성격을 받는 가는          |                    |                                                                                                    | ≥IB               |
|--------------------------------|----------------------------------------------------------------------------------------------------|-----------------------|--------------------|----------------------------------------------------------------------------------------------------|-------------------|
| 1                              |                                                                                                    |                       |                    |                                                                                                    | ਸੂਰ               |
|                                | 新建讨论                                                                                                    | * 2019-09-29 08:50的讨论 |                    |                                                                                                    |                   |
| 1. J                           | 开放式交流•盖楼互评•点赞鼓励•实时统计                                                                                                    | 这是一个讨论                |                    | 1.89                                                                                                    |                   |
|                                | 开放式教学,学生可以任意、多次发表讨论内容并对                                                                                                    |                       |                    | 1.18                                                                                                    |                   |
| $\langle \cdot, \cdot \rangle$ | 其他人的评论进行回复、点赞,利于同学们交流探<br>讨。                                                                                                    |                       |                    |                                                                                                    | 已添加活动<br>(28)     |
| Ň                              | 讨论过程中动态展示数据,实时统计参与率及获赞最                                                                                                    |                       |                    |                                                                                                    | (+)<br>Milliansis |
| Ċ                              | 高的精选内容,支持教师单个或结束讨论后批量打<br>分。                                                                                                    |                       | 2 假已阅读并同意 上修颜知 日图片 | a de la compañía de la compañía de | ि<br>स्ट्रार्ट्स  |
| X                              | ALL ARE                                                                                                    |                       |                    | ÷ .                                                                                                    |                   |
|                                | SHEET .                                                                                                    |                       |                    | 14                                                                                                    |                   |
| I                              | E Carlos Carlos |                       |                    | 1                                                                                                    |                   |
|                                | ●帮助中心:如何使用讨论?                                                                                                    |                       |                    |                                                                                                    | €<br>##           |
| 1                              |                                                                                                    |                       | 取消 保存 开始活动         |                                                                                                    | ()<br>()          |
|                                |                                                                                                    |                       |                    |                                                                                                    |                   |

Step2: 点击【开始活动】,即可进入讨论详情页面,该页面展示学生的讨论回复详情, 右侧仪表盘统计学生的参与人数及参与率,右下方展示点赞排行的前10名。

|                     |          | 2019-09-12 1 | 4:47的讨论 ~    |                    | ■<br>₽             |
|---------------------|----------|--------------|--------------|--------------------|--------------------|
| Ø                   | 中秋节快乐    |              |              | 参与率                |                    |
| <b>沈凯旋</b><br>15:48 |          |              |              | 40 50 60 Result 3A | 已添加活动<br>(4)       |
|                     |          |              | 9/200        |                    |                    |
|                     | 沈凯旋: 你好呀 |              | 22           | F 10 90            |                    |
|                     |          |              | 🖆 (1) 15: 49 | 25% 100            |                    |
|                     |          |              | 🖒 (1) 15: 48 |                    |                    |
|                     |          |              |              | 排行榜Top10           |                    |
|                     |          |              |              |                    |                    |
|                     |          |              |              |                    |                    |
|                     |          |              |              |                    | つ<br><sub>刷新</sub> |
|                     |          |              |              |                    |                    |
|                     |          | 结束           | »            |                    |                    |

Step3: 讨论结束后,可对学生的讨论进行批量打分,

|                     |      |      | 2019-09-1 | 2 14:47的讨论  | \$ ~       |                         | <mark>)</mark> ●<br>10 |
|---------------------|------|------|-----------|-------------|------------|-------------------------|------------------------|
|                     | 中秋节快 | 乐    |           |             |            | 参与率                     |                        |
| <b>沈凯旋</b><br>15:48 | -    | 3    |           |             |            | 40 50 60 70             | 已添加活动<br>(4)           |
|                     | 沈凯旋: | 你好呀  |           |             | (1) 15: 49 | 20 80                   |                        |
|                     | 沈凯旋: | 同乐同乐 |           |             | (1) 15:48  |                         |                        |
|                     |      |      |           |             |            | 25%                     |                        |
|                     |      |      |           |             |            | 排行榜Top10<br>业 沈和雄 中秋节快乐 |                        |
|                     |      |      |           |             |            |                         |                        |
|                     |      |      | 5 4       | 3 2         | 1 0        |                         |                        |
|                     |      |      | -1 -2     | -3 -4       | -5         |                         | う<br>勝                 |
|                     |      |      | 2 段満      | <b>出</b> 打分 | >          |                         | ×<br>×#                |

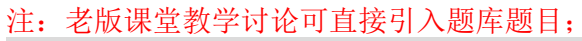

|      | 课前   |        | Q                          | )    | 课中     | 0      | 课后   |                |
|------|------|--------|----------------------------|------|--------|--------|------|----------------|
| 新增活动 | 口课件  |        | ₽ 作业                       | - 考试 | ▶ ② 签到 | ♀ 头脑风暴 | □ 讨论 |                |
|      | ⑦ 提问 | 讨论     |                            |      |        |        | 1    | ×              |
|      |      | *标题: ; | 2021-01-28 11:2            | 6的讨论 |        |        |      | 时间排序 开         |
|      |      | 内容:    |                            |      |        |        |      | Harrashiya, 21 |
|      |      |        |                            |      |        |        |      |                |
|      |      |        |                            |      |        |        |      |                |
|      |      | 3      | しいしていていていていていていていていていています。 |      |        |        |      |                |
|      |      | 备注:    | 备注                         |      |        |        |      |                |
|      |      |        |                            |      |        |        |      |                |

## 3.6.3.5 发布提问

Step1:课中点击【新建活动】按钮,选择【提问】,进入新建提问页面,设置好提问内容和提问方式即可。

|                         |                                   |                         |            | ∎<br>∎             |
|-------------------------|-----------------------------------|-------------------------|------------|--------------------|
|                         |                                   |                         |            |                    |
|                         |                                   | * 2019-09-29 08:47的提问   |            |                    |
|                         | 随机提问:在班级内随机选人。                    | 添加證何內容                  |            |                    |
| $\langle \cdot \rangle$ | 点名提问:教师手动选人。                      | * 进程目示计输生就到送生: 日 天      | 0/1000     | 已添加活动<br>(27)      |
|                         | 抢答:可限制人数,学生自主抢答。                  | ·活动类型: 随机堤间锯一摇) 点名堤间 抢答 |            |                    |
| X                       |                                   |                         |            |                    |
|                         |                                   |                         |            |                    |
|                         | <ul> <li>●帮助中心:如何使用提问?</li> </ul> |                         |            | り<br><sup>謝紙</sup> |
| - 1                     |                                   |                         | 取満 保存 开始活动 |                    |

Step2:

1、选择随机提问,点击【开始活动】,进入提问页面,点击开始,系统随机抽取一名学生回答点击详情可对单个学生进行打分,勾选多个学生可进行批量打分。

|      |    | 2019-09-12 16:07的扶 | 问 ~ |           | <b>〕</b><br>引导 |
|------|----|--------------------|-----|-----------|----------------|
|      |    |                    |     | 随机选人 ———— |                |
|      |    |                    |     |           | 已添加活动<br>(7)   |
| 李伟   | 方涛 |                    |     |           |                |
| 1127 |    |                    |     |           |                |
|      |    |                    |     |           |                |
|      |    |                    |     | 李伟        |                |
|      |    |                    |     |           |                |
|      |    |                    |     |           |                |
|      |    |                    |     |           | €<br>Bitter    |
|      |    |                    |     |           |                |
|      | 结束 | <b>詔</b> 批量打分      | »   | 随机选人      |                |

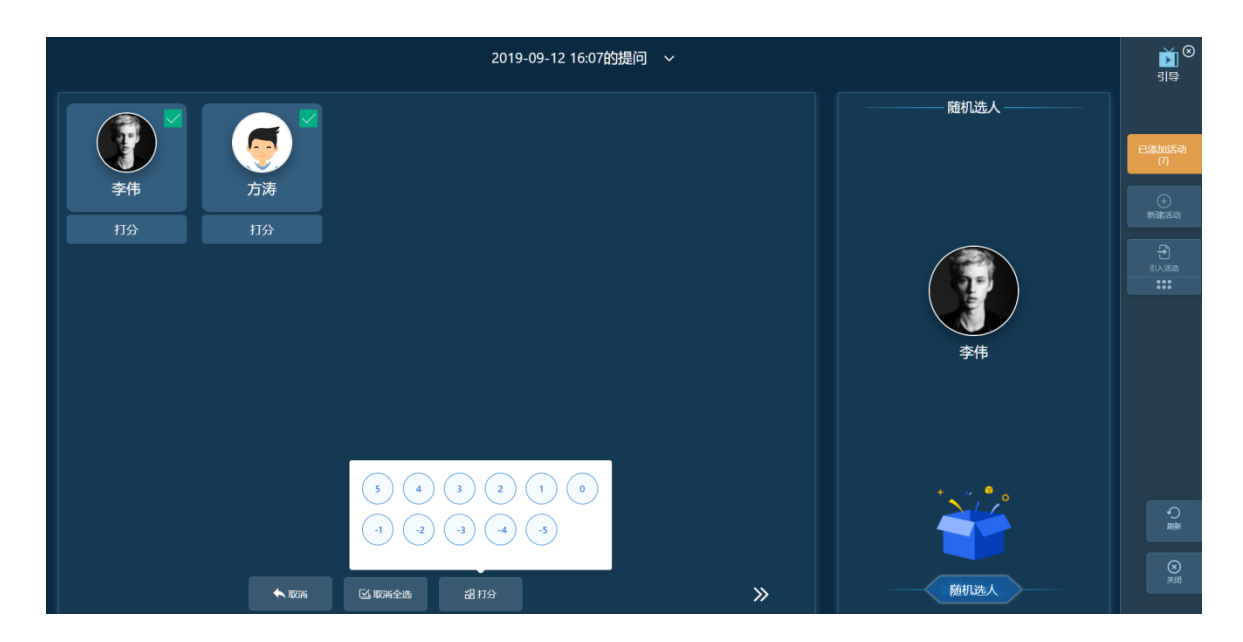

2、选择抢答,点击开始活动,学生即可进行抢答,抢到机会的学生会出现在活动页面中。

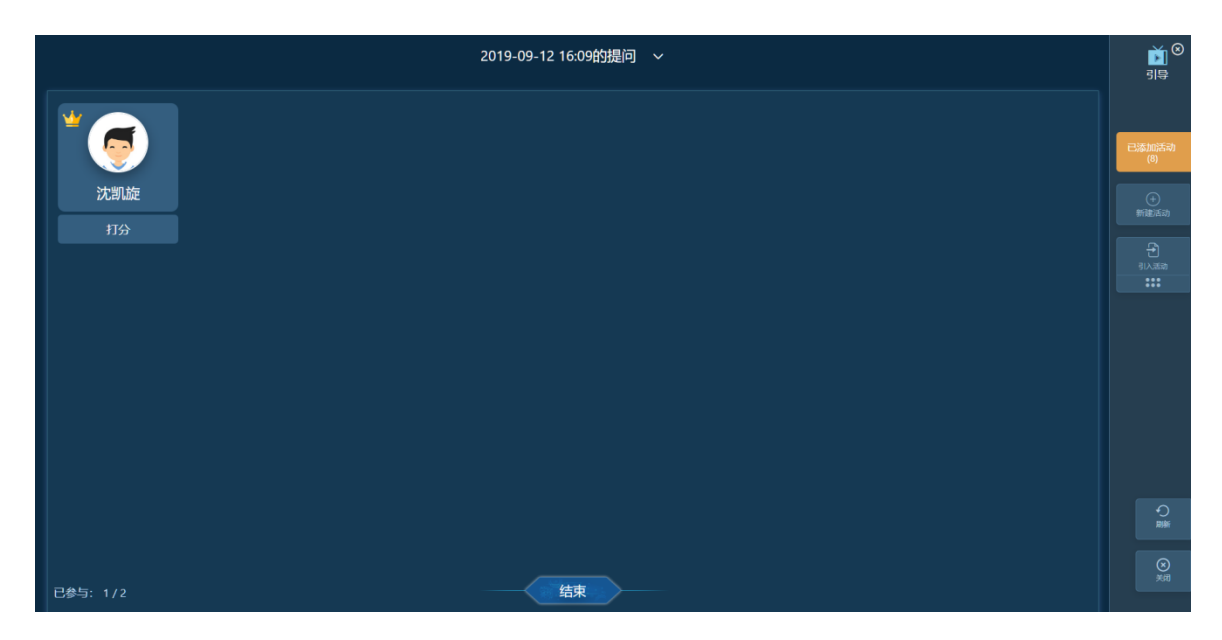

3、选择点名提问,老师可手动选取学生进行提问。

|    |                                                                                                    |            | 2019-09-12 16 | 5:11的提问 |      | )<br>19                               |
|----|----------------------------------------------------------------------------------------------------|------------|---------------|---------|------|---------------------------------------|
|    | THE REAL PROPERTY IN THE REAL PROPERTY INTO THE REAL PROPERTY INTO THE REAL PROPERTY INTO THE REAL PR | <b>*</b> # | <b>()</b>     |         | 得分排行 | 已添加活动<br>(9)                          |
| 点名 |                                                                                                    |            | 点名            |         |      | (+)<br>新聞記述(5)                        |
|    |                                                                                                    |            |               |         |      |                                       |
|    |                                                                                                    |            |               |         | ·    |                                       |
|    |                                                                                                    |            | 李伟            | ₽       |      |                                       |
|    |                                                                                                    |            | 打分            | 取消      |      |                                       |
|    |                                                                                                    |            |               |         |      | n n n n n n n n n n n n n n n n n n n |
|    |                                                                                                    |            |               |         |      |                                       |
|    |                                                                                                    |            |               |         |      |                                       |

#### 注: 老版课堂教学提问可直接引入题库题目

| 课前                | 味里致ナロHPコ人の味干,味里致ナロHPに由りが味用,味里致ナロHPに白り味口。<br>课中 () | 合并签 课后   |
|-------------------|---------------------------------------------------|----------|
|                   |                                                   |          |
| 新增沽动              |                                                   | × È      |
| ② 提问              | **型: ● 短一短 ○ 王法 ○ 护答                              |          |
| $\langle \rangle$ | 过滤未签到学生: ①                                        | (活动)时间排序 |
|                   | 内容:                                               |          |
| $\setminus$       |                                                   |          |
| ````              |                                                   |          |
|                   | `                                                 |          |

## 3.6.3.6 头脑风暴

Step1: 课中点击【新建活动】按钮,选择【头脑风暴】,进入新建头脑风暴页面,设置 好相应的内容后,勾选【我已阅读并同意上传须知】

| <b>新建头脑风暴</b><br><sup>独立思考• 畅研取言• 激发融力</sup>                   | * 2019-09-29 08:52的头脑风暴<br>这是一个头脑风暴! |                    | <b>ा</b> इ                                                                           |
|----------------------------------------------------------------|--------------------------------------|--------------------|--------------------------------------------------------------------------------------|
| 头脑风暴不同于讨论的实时公开,在进行过程中,每<br>位学生提交的答案仅对自己可见,结束后教师可选择<br>性展示学生回答。 |                                      | ■ 設定網路井岡章 上校通知 日面片 | <ul> <li>- 2歳1005年7<br/>(28)</li> <li>・・・・・・・・・・・・・・・・・・・・・・・・・・・・・・・・・・・・</li></ul> |
| ●帮助中心:如何使用头脑风暴?                                                |                                      | ROM (RAP THEIGST)  | ्री<br>संस<br>हत्रा                                                                  |

Step2: 点击【开始活动】,等待学生参与,已参加的学生会显示在该页面上

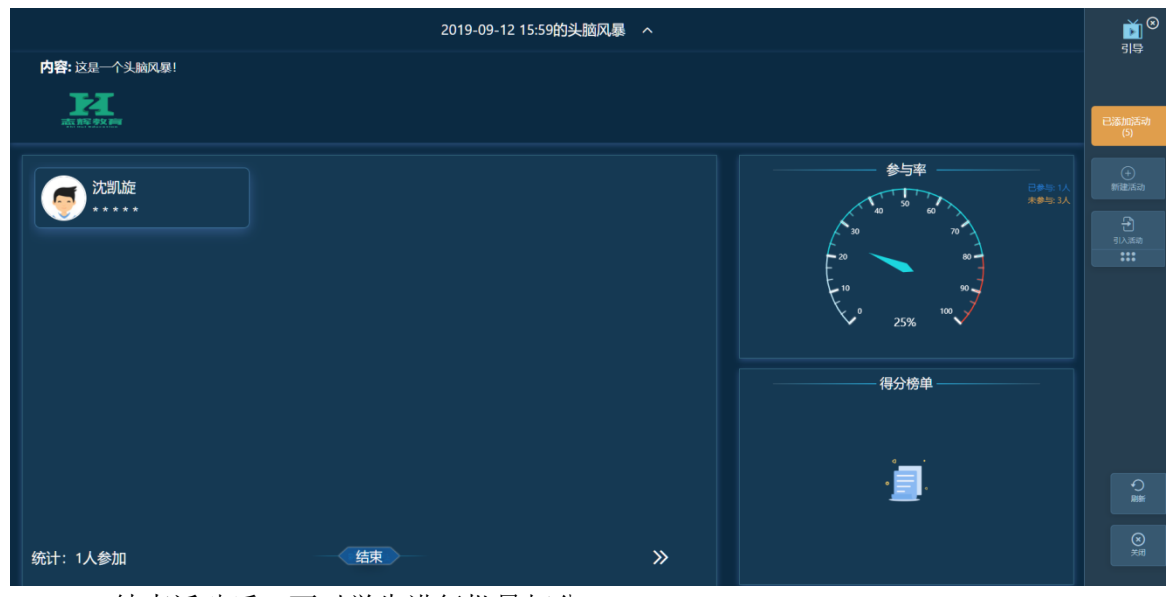

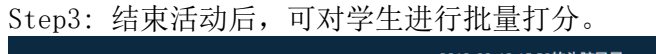

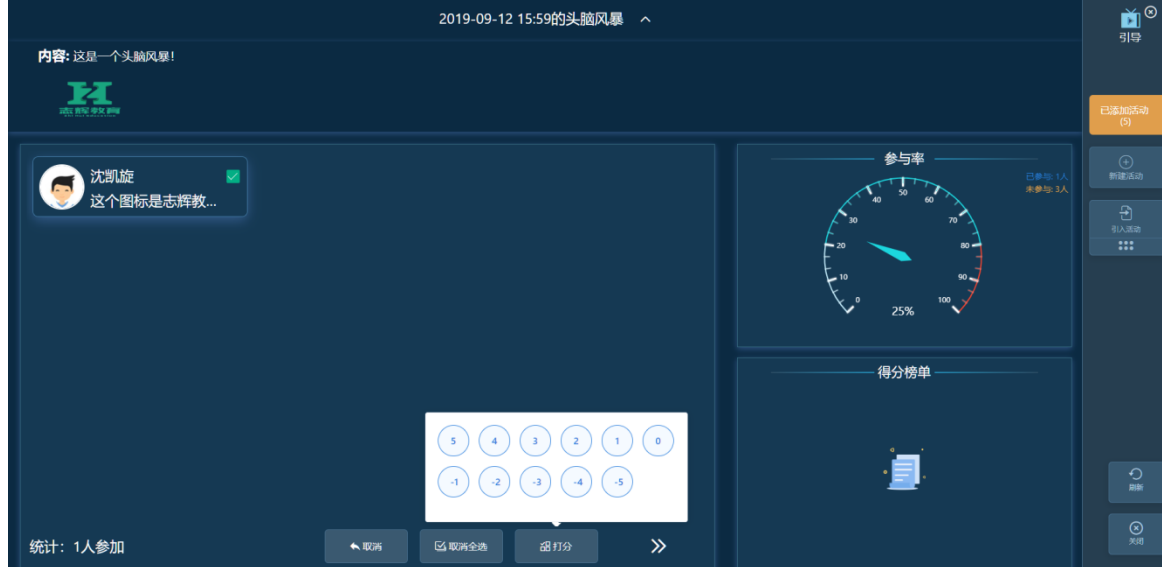

## 3.6.3.7 问卷调查

Step1: 课中点击【新建活动】按钮,选择【问卷调查】,进入新建问卷调查页面,添加 好题目之后,可以保存或者开始活动。

|                                          |         |                   | الشي المؤات |    | al<br>References |     | e<br>Martine |         | ∭<br>」<br>●      |
|------------------------------------------|---------|-------------------|-------------|----|------------------|-----|--------------|---------|------------------|
|                                          |         |                   |             |    |                  |     |              | 2.4     |                  |
| 编辑问卷调查                                   | 2019-09 | -29 09:19:17的问卷调查 |             |    |                  | 添加製 | 西日           |         |                  |
| 多种 <del>类型1</del> •实时统计•数据分析             |         |                   |             |    |                  |     |              | an Sala |                  |
| 海光湖水脉口光测点;在了台水脉】 【夕水脉】                   | 1(判断)、  | 第一题               |             |    | *                | Ľ   | ×            |         |                  |
| 问卷响直感日突至也招【单远感】、【多远感】、<br>【正确错误】、【赞成反对】。 | 2(判断)、  | 第二题               |             |    |                  | Ľ   | ×            |         | 已添加活动            |
|                                          | 选项A:    | 赞成                |             |    |                  |     |              |         |                  |
| 支持实时查看作答学生名单。                            | 选项B:    | 反对                |             |    |                  |     |              |         | (于)<br>新建活动      |
| 活动结束后教师可以查看每道题目的作答详情及学生<br>名单。           |         |                   |             |    |                  |     |              |         | ी<br>हाठ्य इन्हे |
|                                          |         |                   |             |    |                  |     |              |         |                  |
|                                          |         |                   |             |    |                  |     |              |         |                  |
| <ul> <li>帮助中心:如何使用问券调查?</li> </ul>       |         |                   |             |    |                  |     |              |         | O<br>R##         |
|                                          |         |                   |             | 取消 | 保存               |     | 开始活动         |         | 0                |
|                                          |         |                   |             |    |                  |     |              |         |                  |

Step2: 点击【开始活动】,进入到查看详情页面,点击已参加/未参加可查看学生参与情况

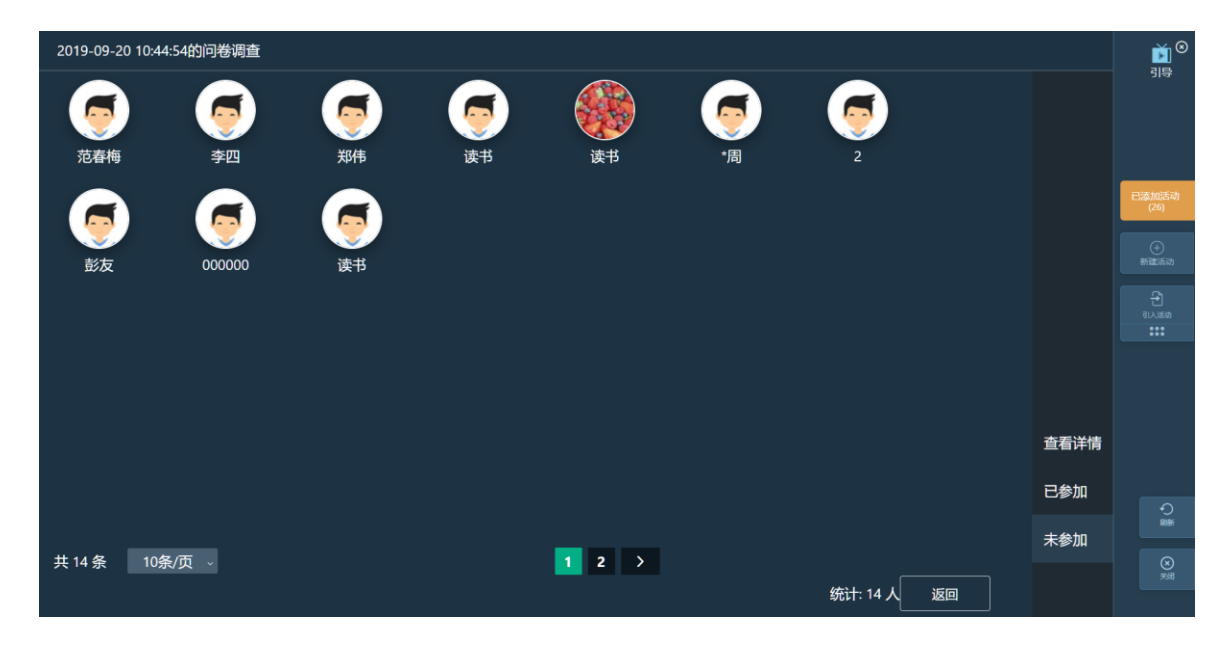

Step3: 点击查看详情,可查看每个题目的详情

| 2019-0 | 9-20 10:44:54的问卷调查 > 查看详情 |                                                                                                    |                            | <b>≥</b><br>19       |
|--------|---------------------------|----------------------------------------------------------------------------------------------------|----------------------------|----------------------|
|        | 第一题: 单选题                  |                                                                                                    |                            |                      |
|        | 题干:这是一个问卷调查               |                                                                                                    |                            |                      |
|        | 选项: A . 这题选B<br>B . 这题选A  |                                                                                                    |                            | 已添加活动<br>(26)        |
| l      |                           |                                                                                                    |                            |                      |
|        |                           |                                                                                                    |                            |                      |
|        |                           |                                                                                                    |                            |                      |
|        |                           |                                                                                                    |                            |                      |
|        |                           |                                                                                                    |                            | <del>ب</del><br>الله |
|        |                           |                                                                                                    | <u><u></u><br/><u></u></u> |                      |
|        |                           | Image: Weight of the state         Image: Weight of the state         Image: Weight of the state <t< td=""><td></td><td></td></t<> |                            |                      |

3.6.3.8 小组PK

Step1:课中点击【新建活动】按钮,选择【小组PK】,进入新建小组PK页面

|                                              |                       |             |     | ji⊉<br>N      |
|----------------------------------------------|-----------------------|-------------|-----|---------------|
| 新建小组PK                                       | 2019-09-20 09:47 BJPK |             |     |               |
| 一键分组•自由加入                                    | 小组数量:                 |             | 6 + | 已添加活动<br>(23) |
| 小组PK支持一键随机分组和学生自由加入小组两种<br>形式,分组后线下开展活动,线上打分 |                       |             |     | (+)<br>新建活动   |
| · · ·                                        |                       |             |     |               |
|                                              |                       |             |     |               |
|                                              |                       |             |     |               |
|                                              |                       |             |     |               |
| ●帮助中心:如何使用小组pk?                              |                       |             |     | O<br>Rife     |
|                                              |                       | 取()尚<br>(半存 |     |               |
|                                              |                       |             |     |               |

Step2:设置好小组数量,点击【开始活动】,对小组成员进行分配,可以选择【一键分组】或点击【人员管理】进行小组的分配,左侧可以给小组评价星级

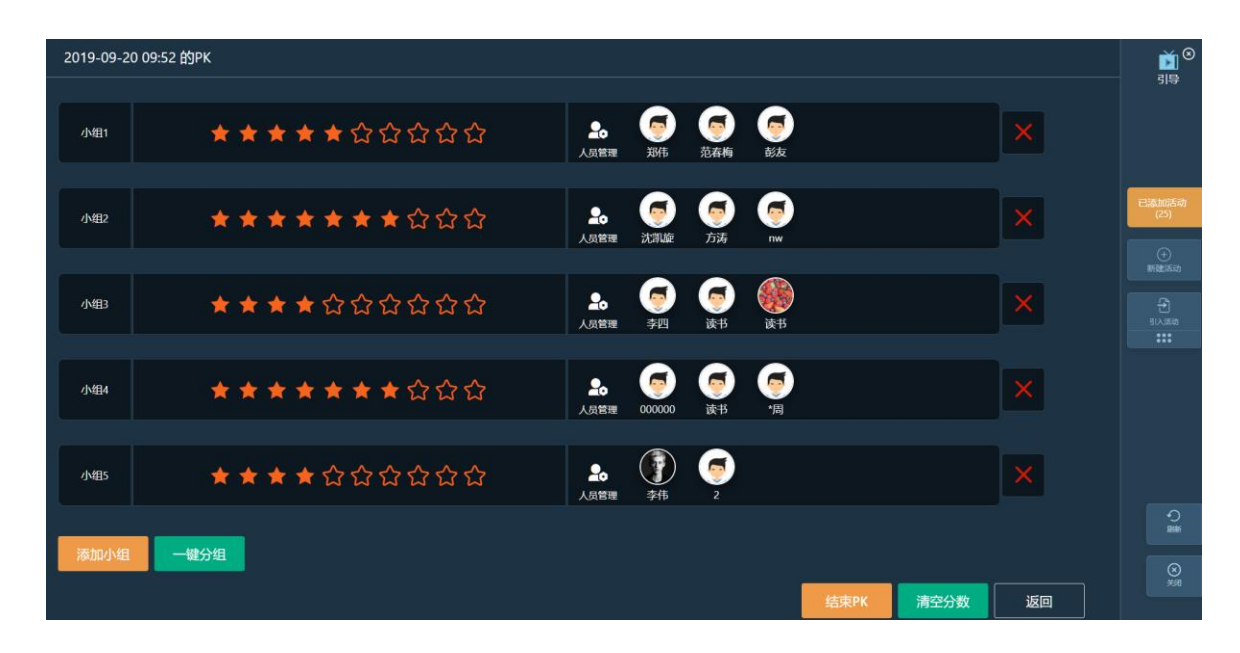

## 3.6.3.9 发布作业

Step1:课中点击【新建活动】按钮,选择【作业】,进入引入作业列表页面,勾选需要引用的作业,点击确定即可保存到【已添加活动】列表中,点击作业后面的"小眼睛"按钮可查看作业详情

|        |                                  |   |    |       |           |    | )<br>19       |
|--------|----------------------------------|---|----|-------|-----------|----|---------------|
| 1      |                                  |   |    |       | 请输入作业名称搜索 | Q  |               |
|        | 引入作业列表                           |   | 序号 | 作业名称  | 类型        |    |               |
| 2 4    | 一键调取•实时发布•便捷作答                   |   | 1  | 得分    | 附件作业      |    |               |
| 1 0 X. | المحمد والمتعلم فالمتعاد الالتقا |   | 2  | 额     | 附件作业      |    |               |
|        | 教师在课程下布置作业并启用,在课堂教学过程中可          | ~ | 3  | 第一次作业 | 题库作业      |    |               |
| C. 1   | 直接引入。                            |   | 4  | 作业    | 题库作业      |    | 已添加活动<br>(29) |
| 1.     |                                  |   | 5  | 测试    | 题库作业      |    |               |
|        | 学生在课堂教学中直接作答。                    |   | 6  | 附件作业  | 附件作业      |    |               |
|        |                                  |   |    |       |           |    |               |
| 7      | N. N. WILLES                     |   |    |       |           |    |               |
|        |                                  |   |    |       |           |    |               |
|        |                                  |   |    |       |           |    |               |
| 1      |                                  |   |    |       |           |    |               |
| //     | ● 帮助中心:如何使用作业?                   |   |    |       |           |    | О<br>яні      |
| /      |                                  |   |    |       | 取消        | 确定 |               |
|        | H. X. M                          |   |    |       |           |    |               |

## 3.6.3.10 发布考试

Step1:课中点击【新建活动】按钮,选择【考试】,进入引入考试列表页面,勾选需要引用的考试,点击确定即可保存到【已添加活动】列表中,点击考试后面的"小眼睛"按钮可查看试题详情

|                         |                                 |    |           |           |    | 4 <u>1</u> 9 |      | <b>)</b><br>19 |
|-------------------------|---------------------------------|----|-----------|-----------|----|--------------|------|----------------|
| Sec.                    |                                 |    |           | 请输入考试名称搜索 |    | Q            |      |                |
|                         | 引入考试列表                          | 序号 | 考试名称      | 类型        |    |              |      |                |
|                         | 一键调取•实时发布•便捷作答                  | 1  | swift语言基础 | 在线考       | 武  |              | a ra |                |
|                         | 教师在课程下布置考试并启用,在课堂教学过程中可<br>吉培司) |    |           |           |    |              |      | Postnijsk      |
| $\langle \cdot \rangle$ | 目抜うべ。                           |    |           |           |    |              |      | (1)            |
|                         | 登分作业由教师手动录入分数,无需学生作答,不建         |    |           |           |    |              |      |                |
| 3                       | X 9X 师 21/1 世/出。                |    |           |           |    |              |      |                |
| X                       | ALL AND AND ALL ALL             |    |           |           |    |              |      |                |
|                         |                                 |    |           |           |    |              |      |                |
| 11                      |                                 |    |           |           |    |              | -    |                |
|                         | ● 帮助中心:如何使用考试?                  |    |           |           |    |              |      | С<br>ЖЖ        |
| 1                       |                                 |    |           |           | 取消 | 确定           |      | ×<br>×         |
|                         |                                 |    |           |           |    |              |      |                |

#### 3.7 线上互动

Step1: 进入"线上互动"操作页面,页面中展示问答、评价、笔记、纠错,教师点击进入可以查看详情并与学生进行互动:

- 3.8 作业考试
- 3.8.1 作业

#### 1.【在线作业批阅】

Step1: 从授课课程中进入【授课班级】页面,点击任意课程班级名称进入详情页面:

☆/培训课程~/班级

| 首页 班级  | 导学             | 教材  i  | 课程设计    题库                                                                                                    | 作业    | 考试    成绩  | 巨风 | 统计 | 分析 |
|--------|----------------|--------|----------------------------------------------------------------------------------------------------|-------|-----------|----|----|----|
| 新增班级   | <b>学期</b> : 全部 | • 本校   | 1997年1月1日 - 1997年1月1日 - 1997年1月100000000000000000000000000000000000 | 行中    | • 请输入班级名称 |    | 搜  | 索  |
| 班级合称 ♦ | 班级类型           | 所属学期 ▼ | 授课教师1                                                                                                    | 授课教师2 | 班级人数 ♦    |    | 操作 |    |
| 演示班级   | 本校班级           | 2019春  | 牛婷                                                                                                    |       | 30        | 编辑 | 归档 | 删除 |
| 7      | 本校班级           | 2018秋  | 牛蝏                                                                                                    | 顾钱想   | 0         | 编辑 | 归档 | 删除 |
| —班     | 本校班级           | 2018春  | 牛婷                                                                                                    | 侯玉鑫   | 41        | 编辑 | 归档 | 删除 |

Step2: 点击【作业】进入作业页面,系统页面展示当前授课班级全部的作业信息,并对作业的作答情况进行统计:

| www.sy2.icve.com.cd           | -<br>n       |      |              | 智慧职教 | 马学纬          | ·蒂助中心   俞 教师空间                    | 山宿田夏季             |
|-------------------------------|--------------|------|--------------|------|--------------|-----------------------------------|-------------------|
| 命 / vdsz ~/ csa ~/ 作业         | k            |      |              |      |              |                                   | •                 |
| 班级信息                          | 班级学生         | 课件设置 | 课堂教学         | 线上互动 | 作业           | 考试                                | 成绩                |
|                               |              |      | 作业: 输入作业名称   | 作业状态 | <b>态:</b> 全部 | • 查询                              | 本専出               |
| 1 sdzv - 题库作业<br>起止时间:<br>要求: | <u>k</u><br> |      | <b>公</b> 置时间 | (④)  |              | 0<br>0<br>日批(人) 未批(人) 未           | <b>50</b><br>变(人) |
| 2 fsd - 登分作业<br>起止时问:<br>要求:  |              |      | 设置时间         |      |              | 0<br>日批(人) 50<br>本批(人) 未<br>激活 Wi | o<br>变(人)         |
|                               |              |      |              |      |              | 成/口 VVI<br>转到"设置                  | '以激活 Windows。     |

Step3: 点击"作业"进入作业页面,设置作业时间。 注: 在授课班级中设置起始时间后学生才能看到该作业。

| www.zjy2.icve.    | Z <del>Z</del><br>com.cn |      |                  | 智慧职教                                                                                                    | 🕝 马学纬 🛛 🗄 | 帮助中心 💮 教师空间 🖰 退出                  |
|-------------------|--------------------------|------|------------------|----------------------------------------------------------------------------------------------------|-----------|-----------------------------------|
| 命 / vdsz ~/ csa 、 | /作业                      |      |                  |                                                                                                    |           |                                   |
| 设置时间              |                          | ×    | 课堂教学             | 线上互动                                                                                                    | 作业        | 考试 成:                             |
| *状态:              | ● 启用 ○ 禁用                |      |                  |                                                                                                    |           | 同步作业时间 班级小                        |
| *开始时间:            | 请选择时间                    |      | : 输入作业名称         | fear                                                                                                    | 状态: 全部    | → 査询 📥导                           |
| *结束时间:            | 请选择时间                    | 确定取消 | <b>口</b><br>设置时间 | <ul><li>●</li><li>●</li></ul> |           | 0<br>0<br>50<br>三批(人) 未批(人) 未交(人) |
| 2 fsd - 登分        | 作业                       |      | •                |                                                                                                    |           | 0 50 0                            |

Step4:选择待批阅的在线作业--主观题作业,点击未批阅图标进入批阅页面: 注:客观题由系统自动批阅,主观题由教师手动进行批阅.

| ₩<br>い<br>い<br>に<br>い<br>た<br>い<br>た<br>い<br>た<br>の<br>し<br>こ<br>し<br>い<br>し<br>た<br>し<br>こ<br>し<br>い<br>し<br>た<br>し<br>こ<br>し<br>こ<br>し<br>い<br>し<br>た<br>し<br>こ<br>し<br>こ<br>し<br>い<br>し<br>こ<br>し<br>こ<br>し<br>こ<br>し<br>い<br>し<br>こ<br>し<br>い<br>し<br>こ<br>し<br>い<br>し<br>こ<br>し<br>い<br>し<br>こ<br>し<br>い<br>し<br>こ<br>い<br>し<br>こ<br>い<br>し<br>い<br>し<br>こ<br>い<br>し<br>い<br>し<br>こ<br>い<br>し<br>こ<br>い<br>し<br>こ<br>い<br>し<br>い<br>し<br>い<br>し<br>い<br>し<br>こ<br>い<br>し<br>い<br>し<br>い | .cn                     |      |            | (智慧职教)                                | 马学纬 图帮助      | 中心 命教师空间                                  | し。通出登录                              |
|----------------------------------------------------------------------------------------------------|-------------------------|------|------------|---------------------------------------|--------------|-------------------------------------------|-------------------------------------|
| 命/vdsz ~/csa ~/作                                                                                                    | 壍                       |      |            |                                       |              |                                           | <b>\$</b>                           |
| 班级信息                                                                                                    | 班级学生                    | 课件设置 | 课堂教学       | 线上互动                                  | 作业           | 考试                                        | 成绩                                  |
| 作业                                                                                                    |                         |      |            |                                       |              | 同步作业时间                                    | 班级小组                                |
|                                                                                                    |                         |      | 作业: 输入作业名称 | 作业状                                   | <b>态:</b> 全部 | • 查询                                      | ▲导出                                 |
| 1 sdzv - 题库作<br>起止时间<br>要求                                                                                                    | ≣ <u>Nk</u><br>]:<br>¢: |      | 设置时间       | <ul> <li>(●)</li> <li>作业预览</li> </ul> | Ē            |                                           | <b>50</b><br>茨(人)                   |
| 2 fsd - 登分作 <u>1</u><br>起止的问<br>要求                                                                                                    | <u>k</u><br>J:<br>2:    |      | (2) 定当时间   |                                       | Ē            | 0 50 (<br>3批(人) 未批(人) 未<br>激活 Wi<br>转到"设置 | o<br>交(人)<br>ndows<br>(以激活 Windows。 |

Step5: 进入待批阅作业页面,对学生作答的题目进行打分及填写评语,然后点击"提交批阅"即可完成作业批阅:

| ——<br>zy2.icve.com.cn                       | 👰 刘堃 | 回帮助中心 | 命个人首页 | し。通出登录         |
|---------------------------------------------|------|-------|-------|----------------|
| <b>主观作业— 要求:</b> 请及时按质按量完成作业!               |      |       |       | <b>•</b>       |
| ◆学生列表 1人 1(10.6)境空篇 Struts289 配置文件是[填空(1)]。 |      | o 分   | 已批阅   | 未批阅            |
| 2 程瑞同… ☆ 填空- you<br>180228                  |      |       | 125   | 4 5 6 7 6 5 10 |
| 评语                                          |      | l     |       |                |
| 批交附件 上代制件                                   |      |       |       |                |
| 参考答案:                                       |      |       |       |                |
| 填空— struts.xml                              |      |       |       |                |
| 斜行:本题考查Struts2函码和识                          |      |       | 批阅    | 退回重做           |
| 2(105) 捷空藝 AOP采取 [填空(1)] 的方式实现,常用代理对象的类别为   |      | o 分   |       |                |
| Step6: 系统提示"批阅成功", 左侧学生名单信息的分               | 数相应  | 更新:   |       |                |
| 。<br>い<br>取教云<br>zyZ.cve.com.cn             | 🥶 刘堃 | 回帮助中心 | 命个人首页 | じ退出登录          |

注: "退回重做"的作业学生可以重新进行作答后,再提交给教师批阅.

| —— 职教云<br>zjy2.icve.com.cn       |                                        | 🥶 刘堃 | □ 帮助中心 | 命个人首页        | しる明確               |
|----------------------------------|----------------------------------------|------|--------|--------------|--------------------|
| <b>主观作业</b> — 要求: 请及时按质          | 技量完成作业!                                |      |        |              | 5                  |
| ◆学生列表 1人                         | 1(10分演空题 Struts2的配置文件是[填空(1)]。         |      | 10 分   | 已批阅<br>1 2 3 | 未批阅 4 5 6 7 8 9 10 |
| 程端同… <sup>™</sup> 10分     180228 | 选择 Aon                                 |      |        |              |                    |
|                                  | 批改附件 上传附件                              |      |        |              |                    |
|                                  | 参考答案:<br>填空— struts.xml                |      |        |              |                    |
|                                  | 解析: 本题考查Struts2基础如识                    |      |        | 批演           | 退回重做               |
|                                  | 2(10分)填空题 AOP采取 [填空(1)] 的方式实现,常用代理对象的类 | 别为   | o 分    |              |                    |

#### 2.【小组作业】

简述:授课老师通过分组方式,将授课班级下的学生分配到不同的小组中,布置的作业由小组 下的学生共同协助完成。

注:小组作业现由主持教师在【新增作业】时选择【附件作业——小组作业】中进行新增。 Step1:进入【作业】页面,点击【班级小组】:

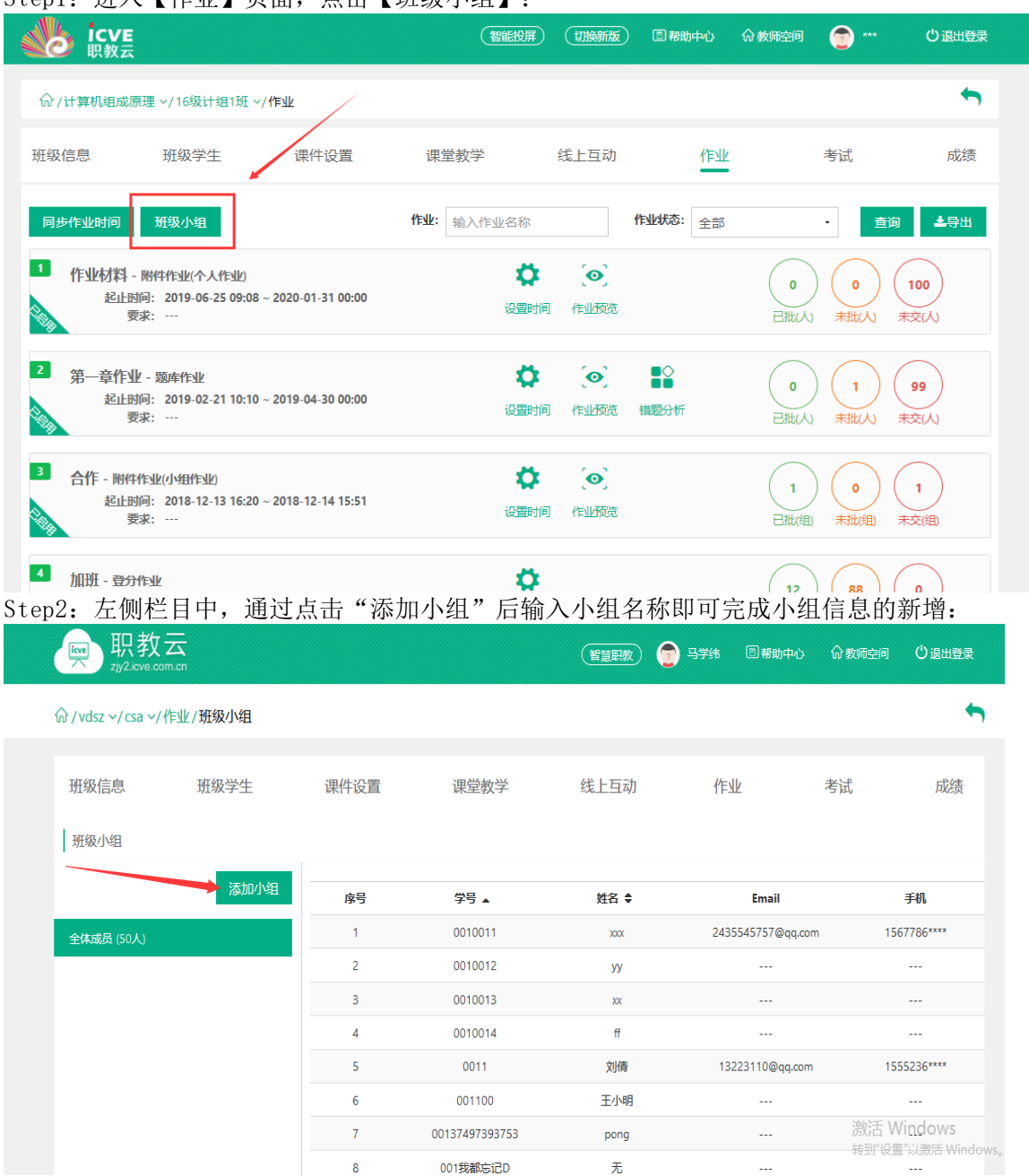

Step3: 在右侧小组学生成员列表中,点击"添加成员",从弹出框的班级学生列表中勾选需要加入到当前小组的信息,选中后点击"确定"即可完成小组成员添加:

|   | ▶ 职教           |                   | <i>и</i> н |          |                |        |                                        | 教师空间  | し。通出登录   |
|---|----------------|-------------------|------------|----------|----------------|--------|----------------------------------------|-------|----------|
|   | Zjyzacve.co    | JUL <u>B</u> X-F- | Ŧ          |          | <b>学生:</b> 输入者 | 学生姓名或学 | ·考 · · · · · · · · · · · · · · · · · · | :     |          |
|   |                |                   | 序号         | 学号 ▲     | 姓名 ♦           | 性别     | 手机                                     |       |          |
|   | 班级小组           |                   | 1          | 0001     | 小婷             | 男      | 1788888****                            |       | <u> </u> |
|   |                |                   | 2          | 0002     | 小明             | 男      | 1232323****                            |       | 添加成员     |
|   | 全体成员 (100人)    |                   | 3          | 0011     | 刘倩             | 女      |                                        | n.    | 操作       |
| 1 | 雷厉风行组 (2人)     |                   | 4          | 00321    | 溜溜             | 男      | 1837777****                            | 6**** | 🚰 🛍      |
|   | 石破天憶组 (3人)     |                   | 5          | 0053     | 牛婷             | 女      |                                        | 9**** | 🐸 🛍      |
|   | HW (1991 (974) |                   | б          | 007      | 程晓杰            | 男      | 1872089****                            |       |          |
|   |                |                   | 7          | 008      | 尤小强            | 男      | 1372110****                            |       |          |
|   |                |                   | 8          | 010      | 谢小珊            |        |                                        |       |          |
|   |                |                   | 9          | 01048    | 张维玲            | 女      | 1597979****                            |       |          |
|   |                |                   | 10         | 0156     | 乔亚光            | 男      | 1551883****                            |       |          |
|   |                | <del></del>       | 95 条 每页显为  | 〒 10 ・ 条 | 1 2 3 4 5      | 9 10   | 页—不                                    |       |          |
|   |                |                   |            |          |                |        | 确定取消                                   |       |          |

Step4: 进入【作业】页面,选择存在"未批"的小组作业,点击进入批阅:

| 班级信息                     | 班级学生                    | 课件设置 | 课堂教学              | 线上互动                                                                                                    | 作业           | 考试                         | 成绩                                                                      |
|--------------------------|-------------------------|------|-------------------|----------------------------------------------------------------------------------------------------|--------------|----------------------------|-------------------------------------------------------------------------|
| 作业                       |                         |      |                   |                                                                                                    |              | 同步作业时间                     | 班级小组                                                                    |
|                          |                         |      | <b>作业:</b> 输入作业名称 | 作业状态                                                                                                    | <b>S:</b> 全部 | • 查询                       |                                                                         |
| 1 fetng - 附f<br>起止時<br>要 | 件作业(小组作业)<br>1何:<br>長求: |      | な 置 时 何           | <ul><li>(1)</li><li>(1)</li>&lt;</ul> |              | 0<br>已批(组) 未批(组) 考         | <b>0</b><br>校(組)                                                        |
| 2 sdzv - 题库<br>起止时<br>罗  | 作 <u>业</u><br>间:<br>现:  |      | <b>读</b><br>设置时间  | <b>④</b><br>作业预览                                                                                                    |              | 0<br>0<br>元批(人) 未批(人) ま    | <b>50</b><br>校(人)                                                       |
| 3 fsd - 登分代<br>起止時<br>要  | ⊨业<br>师:<br>長求:         |      | 设置时间              |                                                                                                    |              | 0<br>已批(A) 未批(A) 考<br>激活 V | 0<br><sup>(</sup><br><sup>(</sup> )<br><sup>(</sup> )<br><sup>(</sup> ) |

Step5: 在小组任务批阅页面中, 查看学生的作答信息及附件(附件支持在线预览及下载), 显示提交学生的姓名, 并可以输入评语信息, 然后点击【批阅】弹出小组成员进行打分:

|          | www.<br>zjy2.icve.c | [五<br>com.cn                                                       | 日報     日報     日報 | 🌍 相端 国幕助中心 佘教师公问 🛛 退出登录 |         |  |  |  |
|----------|---------------------|--------------------------------------------------------------------|----------------------------------------------------------------------------------------------------|-------------------------|---------|--|--|--|
| 小组协作 要求: |                     |                                                                    |                                                                                                    |                         | 下载小组附件  |  |  |  |
| 🛃 小组列表   | 1组                  | 学生别件: <sup>* Marting</sup> and and and and and and and and and and | 小组成绩                                                                                                    | 统一打分                    | 评语:     |  |  |  |
| 石破天惊组    | 已批                  |                                                                    | 程瑞同学(1802                                                                                                    | 28) 未批                  |         |  |  |  |
|          |                     | 下致投資和电路錄<br>程期间学(180228)                                           | 徐皓萍(201671                                                                                                    | 3112) 未批                |         |  |  |  |
|          |                     |                                                                    | 赵雪(315)                                                                                                    | 床批                      | 批阅 退回重做 |  |  |  |
|          |                     | 作业附件:无                                                             |                                                                                                    |                         |         |  |  |  |
|          |                     |                                                                    |                                                                                                    |                         |         |  |  |  |
|          |                     |                                                                    |                                                                                                    |                         |         |  |  |  |
|          |                     |                                                                    |                                                                                                    |                         |         |  |  |  |
|          |                     |                                                                    |                                                                                                    |                         |         |  |  |  |
|          |                     |                                                                    |                                                                                                    |                         |         |  |  |  |

Step6: 在小组成员弹窗中, 输入分数后, 点击空白处即可保存:
|          | www.zjy2.icve.c | ेंद्र<br>om.en | Ş | 程端 目帯助中心        | 命 教师空间 | じ退出登录 |        |
|----------|-----------------|----------------|---|-----------------|--------|-------|--------|
| 小组协作 要求: |                 |                |   |                 |        | 下载    | 小组附件 🗖 |
| 👽 小组列表   | 1组              | 学生附件:          |   | 小组成绩            | 统一打分   | 评语:   |        |
| 石破天惊组    | 已批              |                |   | 程瑞同学(180228)    | 80     |       |        |
|          |                 | 下载投屏电脑端        |   | 徐皓萍(2016713112) | 90     |       |        |
|          |                 | (100220)       |   | 赵雪(315)         | 70     | 批阅    | 退回里做   |
|          |                 | 作业附件:无         |   |                 |        |       |        |
|          |                 |                |   |                 |        |       |        |
|          |                 |                |   |                 |        |       |        |
|          |                 |                |   |                 |        |       |        |
|          |                 |                |   |                 |        |       |        |
|          |                 |                |   |                 |        |       |        |

注:小组作业中小组内所有成员共同提交一份作业即可,作业被退回后,需由小组内其他成员再次提交。

#### 3. 【登分作业批阅】

Step1: 从授课课程中进入【授课班级】页面,点击任意课程班级图片进入详情页面:

☆/培训课程~/班级

| 首页    班级 | 导学            | 教材   课科 | 呈设计 题库 | 作业    | 考试      | 成绩  | 统计 | 分析 |
|----------|---------------|---------|--------|-------|---------|-----|----|----|
| 新增班级     | <b>学期:</b> 全部 | • 本校班   | 级 • 进  | 行中    | • 请输入班级 | 经名称 | 搜  | 索  |
| 班级名称 ◆   | 班级类型          | 所属学期 ▼  | 授课教师1  | 授课教师2 | 班级人数 ♦  |     | 操作 |    |
| 演示班级     | 本校班级          | 2019春   | 牛蝏     |       | 30      | 编辑  | 归档 | 删除 |
| 7        | 本校班级          | 2018秋   | 牛蝏     | 顾钱想   | 0       | 编辑  | 归档 | 删除 |
| —-9E     | 本校班级          | 2018春   | 牛婷     | 侯玉鑫   | 41      | 编辑  | 归档 | 删除 |

Step2: 点击"作业"进入作业页面,系统页面展示当前授课班级全部的作业信息,并对作业的作答情况进行统计:

| 班级信息                     | 班级学生                   | 课件设置 | 课堂教学                                         | 线上互动                               | 作业           | 考试                                                                      | 成绩                   |
|--------------------------|------------------------|------|----------------------------------------------|------------------------------------|--------------|-------------------------------------------------------------------------|----------------------|
| 作业                       |                        |      |                                              |                                    |              | 同步作业时间                                                                  | 班级小组                 |
|                          |                        |      | 作业: 输入作业名称                                   | 作业状                                | <b>态:</b> 全部 | • 查询                                                                    | ▲导出                  |
| 1 fetng - 附件<br>起止时<br>要 | 牛作业(小组作业)<br>拘:<br>球:  |      | 後置作业时                                        |                                    |              | 0000000000000000000000000000000000000                                   | <b>0</b><br>未交(组)    |
| 2 sdzv - 题库<br>起止时<br>要  | 作 <u>业</u><br>恦:<br>球: |      | <b>口</b><br>设置时间                             | <ul><li>(●)</li><li>作业预览</li></ul> |              | 0<br>0<br>1<br>1<br>1<br>1<br>1<br>1<br>1<br>1<br>1<br>1<br>1<br>1<br>1 | 50<br>表交(人)          |
| 3 fsd - 登分作<br>起止时<br>要  | F业<br>拘:<br>求:         |      | は、一般の時代の時代の時代の時代の時代の時代の時代の時代の時代の時代の時代の時代の時代の |                                    |              | 0<br>已批(人) <del>50</del><br>激活 V                                        | 0<br>校(人)<br>Vindows |

Step3:选择作业列表中的任意登分作业信息,点击未批图标进入登分页面:

| 班级信息                             | 班级学生            | 课件设置 | 课堂教学             | 线上互动                                                                                                    | 作业             | 考试                       | 成绩                 |
|----------------------------------|-----------------|------|------------------|----------------------------------------------------------------------------------------------------|----------------|--------------------------|--------------------|
| 作业                               |                 |      |                  |                                                                                                    |                | 同步作业时间                   | 班级小组               |
|                                  |                 |      | 作业: 输入作业名称       | fe                                                                                                    | <b>此状态:</b> 全部 | • 查询                     | 之导出                |
| 1 fetng - 附件作业<br>起止时问:<br>要求:   | と(小組作业)<br><br> |      | は置时间             | <ul><li>●</li><li>●</li></ul> |                | 0<br>已批(組) 未批(組) ;       | <b>0</b><br>未交(组)  |
| 2<br>sdzv - 题库作业<br>起止时间:<br>要求: |                 |      | <b>ひ</b><br>设置时间 | <b>(回)</b><br>作业预览                                                                                                    |                | 0<br>0<br>2批(人) 未批(人) ;; | 50<br>未交(人)        |
| 3 fsd - 登分作业<br>起止时问:<br>要求:     |                 |      | は調明间             |                                                                                                    |                | 0<br>日批(人) 50<br>末批(人) ; | 0<br>未交(人)         |
|                                  |                 |      |                  |                                                                                                    |                | ெ́ਨ∬占∖<br>转到"设           | VINGOWS<br>置"以激活 W |

Step4: 在成绩文本框中键入登分作业的分值,系统自动保存成绩信息: 注: 支持 tab 键切换快捷操作.

| 1 | ∂ / vdsz ∽,          | /csa ~/作业/作业                  |                 |      |         |             |                         | •                                        |
|---|----------------------|-------------------------------|-----------------|------|---------|-------------|-------------------------|------------------------------------------|
|   | 班级信息                 | 明 班级学生                        | 课件设置            | 课堂教学 | 线上互动    | 作业          | 考试                      | 成绩                                       |
|   | 作业: fs<br><b>学生:</b> | d 【钢人成绩按 lab 键目初<br>输入学生姓名或学号 | <b>唐</b> 词 导入成绩 |      |         |             |                         |                                          |
|   | <b>序号</b>            | 学号 ▲<br>0010011               |                 |      |         | 姓名 ♦<br>xxx |                         | <b>成绩</b>                                |
|   | 2                    | 0010012                       |                 |      | 0010011 | уу          |                         | 0                                        |
|   | 3                    | 0010013                       |                 |      |         | XX          |                         | 0                                        |
|   | 4                    | 0010014                       |                 |      |         | ff          | 激活 \<br><sub>转到"设</sub> | Wind <mark>8</mark> ws<br>置"以激活 Windows, |
|   | 5                    | 0011                          |                 |      |         | 刘倩          |                         | 0                                        |

## 3.8.2 考试

注: 1. 考试类型分为题库考试和登分考试两种;

2.考试的批阅与登分与作业一致请参照1.6.1作业中A、C部分的操作,在此不做赘述. 3.8.3 监考管理

Stepl: 点击班级的【考试】按钮,进入考试管理页面:

| www.icve<br><sub>职教云</sub>                                                                    | 智能投展                                    | 切换新版                                                                                                    | 2 帮助中心             | û 教师空间 🛛 👕 🏎 | () 退出登录              |
|-----------------------------------------------------------------------------------------------|-----------------------------------------|----------------------------------------------------------------------------------------------------|--------------------|--------------|----------------------|
| /计算机组成原理 → 16级计组1班 → /考试                                                                      |                                         |                                                                                                    |                    |              | •                    |
| 班级信息 班级学生 课件设置                                                                                | 课堂教学                                    | 线上互动                                                                                                    | 作业                 | 考试           | 成绩                   |
| 同步时间设置                                                                                        | <b>考试:</b> 输入考试名称                       | 考试状                                                                                                    | <b>态:</b> 全部       | · 查          | 向 <b>土</b> 导出        |
| 1 主管题 - 题味考试<br>起出时间: 2018-04-12 15:48 - 2019-09-30 09:35<br>考试方式: 网页, 移动端 开启始证学生信息: 否<br>要求: |                                         | <ul><li> <ul><li> <li></li></li></ul></li></ul>                                                                                                    | ■◆<br>■■<br>挂 错题分析 | 0<br>已批 未批   | 100<br><sub>未交</sub> |
| 2 考试— - 题序考试<br>起止时间: 2018-03-30 14:15 - 2018-11-29 09:35<br>考试方式: 网页, 移动病 开启始证学生信息: 否<br>要求: | 〇         〇           设置时间         考试预览 | 金書<br>金書<br>金書<br>金書<br>金書<br>金書<br>金書<br>金書<br>金書<br>金書<br>金書<br>金書<br>金書<br>金書<br>金書<br>金書<br>金書<br>金書<br>金書<br>金書<br>金書<br>金書<br>金書<br>金書<br>金書<br>金書<br>金書<br>金書<br>金書<br>金書<br>金書<br>金書<br>金書<br>金書<br> | ●●●                | 0<br>已批 未批   | 99<br>未交             |
| 3 考试一 - 受力考试<br>起止时间: ···<br>彩纺式: 阿页, 移动满 开启验证学生信息: 否<br>要求: ···                              | 设置时间                                    |                                                                                                    |                    | 0<br>已批 未批   | <b>0</b><br>未交       |

#### Step2: 点击题库考试右侧的【监考管理】进入监考管理页面:

| <b>icve</b><br>职教云                                          |                                       | (智能投屏                |                                                                                                    | 目帮助中心         | ŵ 教师空间 🛛 💿 * | ** じ退出登录        |  |
|-------------------------------------------------------------|---------------------------------------|----------------------|----------------------------------------------------------------------------------------------------|---------------|--------------|-----------------|--|
| ☆/计算机组成原理 >/16级计组15                                         | ឮ ∨/考试                                |                      |                                                                                                    |               |              | ←               |  |
| 班级信息 班级学生                                                   | 课件设置                                  | 课堂教学                 | 线上互动                                                                                                    | 作业            | 考试           | 成绩              |  |
| 同步时间设置                                                      |                                       | 考试: 输入考试名称           | 考试                                                                                                    | <b>状态:</b> 全部 | •            | 查询 土导出          |  |
| 1 主管题 - 题库考试<br>起止时间: 2018-04-12 15<br>考试方式: 网页,移动端<br>要求:  | :48 ~ 2019-09-30 09:35<br>开启验证学生信息: 否 | 〇〇 (〇〇)<br>设置时间 考试预试 |                                                                                                    | ) ●●●<br>●●   |              | )<br>100<br>未交  |  |
| 2 考试二 - 题库考试<br>赵止时间: 2018-03-30 14<br>考试方式: 网页, 移动演<br>要求: | :15 ~ 2018-11-29 09:35<br>开启验证学生信息: 否 |                      | <ul> <li>①</li> <li>①</li> <li>①</li> <li>①</li> <li>①</li> <li>①</li> <li>②</li> <li>②</li> <li>②</li> <li>②</li> <li>②</li> <li>②</li> <li>③</li> <li>③</li></ul> | ) ■●          | 0<br>已批 未批   | <b>99</b><br>末交 |  |
| 3 考试— - 登分考试<br>起止时间:<br>考试方式: 网页, 移动端<br>要求:               | 开启验证学生信息: 否                           | <b>ひ</b><br>役置时间     |                                                                                                    |               | 0<br>已批 未批   | )<br>()<br>未交   |  |

Step3: 在监考管理中,学生使用手机进行作答时进行切屏、分屏,则学生头像会进行红色闪动:

| へ<br>水<br>水<br>考<br>物<br>と<br>本<br>当 | 键名称:计算机组<br>试试现级:16级计组<br>试人数:100<br>线授权码: <u>点击查</u> 题 | 目成原理<br>目1班 |        | 16级计组1班-主管题<br>开始时间: 2018-04-12 15:48:00<br>结束时间: 2019-06-30 09:35:00 | 剩余时长<br>215:44:15  |
|--------------------------------------|---------------------------------------------------------|-------------|--------|-----------------------------------------------------------------------|--------------------|
| 全部(100)                              | 未开始(99)                                                 | 进行中(1)      | 已交卷(0) | "为了确保监考管理功能正常使用,需要学生更新到最新版本的云度堂智慧职教APP 切屏 ⑧                           | <sup>38</sup> 批量设置 |
|                                      | )<br>(                                                  |             |        |                                                                       |                    |

# Step4: 点击学生头像,可查看学生提交考试的设备及学生切屏次数,可以将学生成绩设置为【无效】:

| へ 收起    | 课程名称<br>考试班级<br>考试人数<br>监考授权码 | :: 计算机组成<br>:: 16级计组1<br>:: 100<br>:: 点击查看 | 斑        |          |              | 5 <b>级计组1</b><br><sup>始时间:201</sup><br><sup>束时间:201</sup> | <b>班-主管题</b><br>8-04-12 15:48<br>9-09-30 09:35 | 3:00<br>5:00 <sup>(</sup> ) 调 | 整时间                     |          |          |           | 剩余<br>2152 | 时长<br>::18:48 |
|---------|-------------------------------|--------------------------------------------|----------|----------|--------------|-----------------------------------------------------------|------------------------------------------------|-------------------------------|-------------------------|----------|----------|-----------|------------|---------------|
| 全部(100) | 未开                            | 始(100)                                     | 进行中(0)   | 考生详情     |              |                                                           | <del></del>                                    |                               | <u>ел <del>т</del>а</u> |          | ×        | 慧职教APP 切屏 | 0          | 留批量设置         |
|         | ?                             | ?                                          |          |          | 考生姓名:        | 程瑞同学                                                      |                                                |                               |                         |          |          | 2         |            | 2             |
| 程瑞丽     | 譯 ( )                         | 王国翠1 (                                     | 李志达(16   |          | 考生学号:        | 180228                                                    |                                                |                               |                         |          | <b>.</b> | 王雪 (0805  | w (000000  | 杨志 (0805      |
| 未       | 开始                            | 未开始                                        | 未开始      |          | 考试状态:        | 未开始                                                       |                                                |                               |                         |          |          | 未开始       | 未开始        | 未开始           |
|         | 2)[                           |                                            |          |          | 交卷时间:        | 2019-06-21 09:                                            | 07:14                                          |                               |                         |          |          |           |            |               |
| 小婷      | (0001                         | 王峰 (wan                                    | 张年生(sz   |          | 视频验证设备:      |                                                           |                                                |                               |                         |          | 5        | 张美各 (16   | 毛生荣 (16    | 张建 (1615      |
|         | 开始                            | 未开始                                        | 未开始      |          | 考试提交设备:      |                                                           |                                                |                               |                         |          |          | 未开始       | 未开始        | 未开始           |
|         | ?                             | - 🕝                                        |          |          | J MALICOCH - | 如果学生视频验                                                   | 证设备和考试提交                                       | 设备不同则可能有                      | 在切换设备的情况                | 5        | 1        | 2         | - ?        | 2             |
| 刘甜      | (1615 🖣                       | 李碧荷 (16                                    | 刘强 (1615 |          | 切屏次数:        | 0                                                         |                                                |                               |                         |          | 5        | 杜海军 (16   | 齐克亮 (16    | 后利劳(16        |
| 未       | 开始                            | 未开始                                        | 未开始      |          | 是否有效:        | ●是 ◎否                                                     |                                                |                               |                         |          |          | 未开始       | 未开始        | 未开始           |
|         | 7)[                           |                                            |          |          |              |                                                           |                                                |                               |                         |          |          |           |            |               |
| 鲁欣姨     | ₩<br>፪ (16 /                  | ▶明 (0002                                   | 刘倩 (0011 |          |              |                                                           |                                                |                               |                         | 确定       | 取消 3     | 乔亚光 (01   | 梁效杰学       | 小平 (0804      |
| 未       | 开始                            | 未开始                                        | 未开始      | 未开始      | 未用始          | 未开始                                                       | 未开始                                            | 未开始                           | 未开始                     | 制始       | 未开始      | 未开始       | 未开始        | 未开始           |
|         | 7                             | 2                                          |          |          |              |                                                           | $\Box$                                         |                               | 2                       |          |          |           |            |               |
| 潘瑾曹     | € (08 ¥                       | 射妹君 (03                                    | 谢蓉 (0339 | 依依 (0312 | 钟蕾蕾 (03      | 徐庶 (1001                                                  | 刘坤 (1001                                       | 刘备 (1001                      | 赵云 (1001                | 关羽 (1001 | 张飞 (1001 | 诸葛亮 (10   | 魏延 (1001   | 黄忠 (1001      |
| 未       | 开始                            | 未开始                                        | 未开始      | 未开始      | 未开始          | 未开始                                                       | 未开始                                            | 未开始                           | 未开始                     | 未开始      | 未开始      | 未开始       | 未开始        | 未开始           |

Step5: 通过左上角【点击查看】监考授权码,可将监考管理分享给其他教师,由其他教师共同监考:

| へ<br>考<br>收起<br>当                                                                                                    | 程名称:计算机组<br>试班级: 16级计组<br>试人数: 100<br>授权码: <u>点击查</u> 看                                                                                                    | I成原理<br>I1班                                                                                           |                                                                                        | 16<br>开始<br>结束                                                   | <b>级计组1</b><br>时间:201<br>时间:201                                                                                                    | 班-主管題<br>8-04-12 15:4<br>9-09-30 09:3                                                                                                    | 18:00<br>15:00 😢 1                                                                                                    | 周整时间                                                                                                    |                    |                                                                                                    |                                                                                                    | 剩余<br>2152                                                                                                    | è时长<br>2:17:15                                                                                                    |
|----------------------------------------------------------------------------------------------------|----------------------------------------------------------------------------------------------------|----------------------------------------------------------------------------------------------------|----------------------------------------------------------------------------------------|------------------------------------------------------------------|----------------------------------------------------------------------------------------------------|----------------------------------------------------------------------------------------------------|----------------------------------------------------------------------------------------------------|----------------------------------------------------------------------------------------------------|--------------------|----------------------------------------------------------------------------------------------------|----------------------------------------------------------------------------------------------------|----------------------------------------------------------------------------------------------------|----------------------------------------------------------------------------------------------------|
| 全部(100)                                                                                                    | 未开始(100)                                                                                                    | 进行中(0)                                                                                                | 已交卷(0)                                                                                 |                                                                  |                                                                                                    | *为                                                                                                    | 了确保监考管理                                                                                                    | 功能正常使用,特                                                                                                    | 需要学生更新到最新          | 所版本的云课堂智                                                                                                    | 慧职教APP 切り                                                                                                    | <b>异 (2</b> )                                                                                                    | 邰 批量设置                                                                                                    |
| 程瑞同学 (<br>未开始                                                                                                    | ···· 注国翠1 (<br>未开始                                                                                                    | ?<br>李志达 (16<br>未开始                                                                                   | ● ⑦ ⑦ ⑦ ⑦ ⑦ ⑦ ⑦ ⑦ ⑦ ⑦ ⑦ ⑦ ⑦ ⑦ ⑦ ⑦ ⑦ ⑦ ⑦                                                |                                                                  | 2                                                                                                    |                                                                                                    |                                                                                                    |                                                                                                    |                    | 2<br>×                                                                                                    | <ul> <li>ご</li> <li>ご</li> <li>王雪 (0805</li> <li>未开始</li> </ul>                                                                                                    | ····································                                                                                                    | 杨志(0805     未开始                                                                                                    |
| 小婷 (000)<br>未开始                                                                                                    | … 2<br>王峰 (wan<br>未开始                                                                                                    | 2<br>张年生 (sz.<br>未开始                                                                                  | 监考时                                                                                    | 也址: https://zjy2.io<br>冯: 3823tn                                 | cve.com.cn/e                                                                                                    | kamMonitor/ch                                                                                                    | eckExam/checl                                                                                                    | kExam.html                                                                                                    | 复制地比及              | 授权码                                                                                                    | 武美各 (16<br>未开始                                                                                                    | 毛生葉 (16<br>未开始                                                                                                    | ·<br>登録<br>(1615<br>未开始                                                                                                    |
| ?<br>刘甜(1615<br>未开始                                                                                                    | i<br>李碧荷(16<br>未开始                                                                                                    | ?<br>刘强(1615<br>未开始                                                                                   |                                                                                        |                                                                  | 木开始                                                                                                    |                                                                                                    |                                                                                                    |                                                                                                    | क्रे<br>स्राप्त    |                                                                                                    | ?<br>杜海军(16<br>未开始                                                                                                    | ?<br>齐売売(16<br>未开始                                                                                                    | ?<br>后利芳(16<br>未开始                                                                                                    |
|                                                                                                    | i<br>小明 (0002<br>未开始                                                                                                    | □<br>刘倩 (0011<br>未开始                                                                                  | 尤小强 (00<br>未开始                                                                         | 》<br>谢小珊 (01<br>未开始                                              | 「<br>未路华 (03<br>未开始                                                                                                    | 张维玲 (01 <del>末开始</del>                                                                                                    | 2<br>溜溜 (0032<br>未开始                                                                                                    | <br>牛婷 (0214.<br>未开始                                                                                                    | <br>程晓杰 (00<br>未开始 | +婷 (0053<br>未开始                                                                                                    | 乔亚光 (01<br>未开始                                                                                                    |                                                                                                    | ·····································                                                                                                    |
| 2<br>潘瑾菁(08<br>末开始                                                                                                    | ·····<br>谢妹君 (03<br>未开始                                                                                                    | 2<br>谢菁 (0339<br>未开始                                                                                  | 〇<br>⑦<br>依依 (0312<br>末开始                                                              | (03<br>未开始                                                       | ?<br>徐庶(1001…<br>未开始                                                                                                    | 2<br>2<br>2<br>2<br>2<br>1<br>2<br>1<br>2<br>1<br>2<br>1<br>2<br>1<br>2<br>1<br>2<br>1<br>2<br>1                                                                                                    | 〇<br>2<br>2<br>2<br>3<br>3<br>3<br>3<br>3<br>3<br>3<br>3<br>3<br>3<br>3<br>3<br>3                                                                                                    | ·····································                                                                                                    | <br>关羽(1001<br>未开始 | ·<br>ごででです。<br>この<br>ででの<br>ででの<br>での<br>での<br>での<br>での<br>での<br>での<br>での                                                                                                    | 2<br>诸葛亮 (10<br>未开始                                                                                                    | 2<br>魏延 (1001<br>末开始                                                                                                    | 「<br>意思 (1001<br>未开始                                                                                                    |
| Step6:                                                                                                    | 通过公                                                                                                    | ]选学                                                                                                   | 主,点词                                                                                   | 击右上角                                                             | <b>有【</b> 批                                                                                                    | 比量设置                                                                                                    | 置】可                                                                                                    | 将学生                                                                                                    | <b>三批量</b> 費       | 虽制交も                                                                                                    | 卷、分                                                                                                    | 数无效                                                                                                    | :                                                                                                    |
|                                                                                                    |                                                                                                    |                                                                                                    |                                                                                        |                                                                  |                                                                                                    |                                                                                                    |                                                                                                    |                                                                                                    |                    |                                                                                                    |                                                                                                    |                                                                                                    |                                                                                                    |
| へ<br>楽<br>牧起<br>考<br>监考                                                                                                    | 程名称:计算机组<br>武班级:16级计组<br>武人数:100<br>贤权码: <mark>点击宣看</mark>                                                                                                    | 成原理<br>1班                                                                                             |                                                                                        | 16约<br>开始<br>结束                                                  | <b>汲计组1</b> 3<br>时间:201<br>时间:201                                                                                                    | <b>班-主管题</b><br>8-04-12 15:4<br>9-09-30 09:3                                                                                                    | <u>]</u><br>8:00<br>5:00 <sup>(</sup> ) 谢                                                                                                    | 周整时间                                                                                                    |                    |                                                                                                    |                                                                                                    | 剩余<br>2149                                                                                                    | 时长<br>18:55                                                                                                    |
| へ 課<br>考<br>收起 考<br><sup>広考</sup>                                                                                                    | 程名称:计算机组<br>试班级: 16级计组<br>试人数: 100<br>受权码: 点击查看<br>未开始(100)                                                                                                    | 成原理<br>1班<br>进行中(0)                                                                                   | 已交卷(0)                                                                                 | 16约<br>开始<br>结束                                                  | <b>汲计组13</b><br>时间:201<br>时间:201                                                                                                    | 旺-主管题<br>8-04-12 15:4<br>9-09-30 09:3<br>*为ī                                                                                                    | 】<br>8:00<br>5:00 © 初<br>了确保监考管理羽                                                                                                    | 周整时间<br>功能正常使用, 常                                                                                                    | 調要学生更新到最新          | 1版本的云课堂智慧                                                                                                    | 慧职教APP 切屏                                                                                                    | 剩余<br>2149<br>¥ 🕄                                                                                                    | 、时长<br>1:18:55<br><sup>38 批星设置</sup>                                                                                                    |
| へ<br>響<br>考<br>当<br>二<br>一<br>一<br>一<br>一<br>一<br>一<br>一<br>一<br>一<br>一<br>一<br>一<br>一                                                                                                    | 経名称: 计算机组<br>点频段: 16级计组<br>点式段: 100<br>奥权码: 点击查者<br>未开始(100)           ↓         ↓           ・         ↓           ・         ↓           ・         ↓           ・         ↓           ・         ↓           ・         ↓           ・         ↓           ・         ↓           ・         ↓           ・         ↓           ・         ↓           ・         ↓           ・         ↓           ・         ↓           ・         ↓           ・         ↓           ・         ↓           ・         ↓           ・         ↓           ・         ↓                                                                                                    | 成原理<br>13折<br>进行中(0)<br>又<br>李志达(16<br>未开始                                                            | 已交卷(0)<br>又)滨橋 (16<br>未开始                                                              | 164<br>开始<br>结束                                                  | 及计组13<br>时间:2013<br>时间:2017                                                                                                    | 班-主管题<br>8-04-12 15:4:<br>9-09-30 09:3<br>°为]                                                                                                    | 2<br>8:00<br>5:00 ③ 近<br>7确保监考管理J<br>1 ② ①                                                                                                    | <b>引整时间</b><br>防能正常使用, 第<br>で<br>要要キ んた                                                                                                    |                    | 1版本的云课堂智慧<br>②<br>徐結萍 (20<br>未开始                                                                                                    | 意思数APP 切用<br>了<br>王雪(0805<br>未开始                                                                                                    | 剩余<br>2149<br>g @<br>w (00000<br>未开始                                                                                                    | 时长<br>18:55<br>8 批星设置<br>⑦<br>杨志 (0805<br>未开始                                                                                                    |
| へ 課<br>物<br>し<br>を<br>本<br>本<br>本<br>本<br>本<br>本<br>本<br>金<br>二<br>本<br>本<br>、<br>本<br>本<br>、<br>本<br>本<br>、<br>本<br>本<br>、<br>本<br>本<br>、<br>本<br>、<br>本<br>、<br>、<br>本<br>、<br>、<br>本<br>、<br>、<br>、<br>、<br>、<br>、<br>、<br>、<br>、<br>、<br>、<br>、<br>、 | 空名称: 计算机组织<br>前现数: 16级14组<br>式成数: 100<br>级权码: 点击查若<br>未开始(100)          ▼       2         …       注風單二(<br>未开始)         ●       2         …       注風單二(<br>未开始)         ■       2         …       王峰 (wan<br>未开始)         ■       王峰 (wan<br>未开始)                                                                                                    | 成原理<br>1班<br>进行中(0)                                                                                   | 已交卷(0)                                                                                 | 16 <u>4</u><br>开始<br>结束<br><b>建</b> 动管<br>批量3<br><i>大</i>        | <b>扱计组13</b><br>时间: 2011<br>时间: 2011<br>電学生: ●う<br>武效理由: ● 手                                                                                                    | 班-主管题<br>8-04-12 15:4<br>9-09-30 09:3<br>功<br>つうう<br>つうう<br>のの:3<br>つうう<br>のの:3<br>つうう<br>のの:3<br>つうう<br>のの:3<br>つうう<br>のの:3<br>つうう<br>のの:3<br>つうう<br>のの:3<br>つうう<br>のの:3<br>つうう<br>のの:3<br>つうう<br>ののの:3<br>つうう<br>ののの:3<br>つうう<br>ののの:3<br>つう<br>つう<br>ののの:3<br>つう<br>つう<br>ののの:3<br>つう<br>つう<br>ののの:3<br>つう<br>つう<br>ののの:3<br>つう<br>つう<br>のの:3<br>つう<br>つう<br>のの:3<br>つう<br>つう<br>のの<br>のの:3<br>つう<br>つう<br>のの<br>のの:3<br>つう<br>つう<br>のの<br>のの:3<br>つう<br>つう<br>のの<br>の<br>の<br>つう<br>のの<br>つ<br>い<br>つう<br>つう<br>のの<br>の<br>つ<br>つう<br>つう<br>のの<br>つ<br>の<br>つ<br>つ<br>つ<br>つ<br>つ<br>つ<br>つ | 8:00<br>5:00 ③ 初<br>7确保监考管理和<br>2 - ⑦<br>2 - ⑦<br>2 - ⑦<br>2 - ⑦<br>2 - ⑦<br>2 - ⑦<br>2 - ⑦<br>2 - ⑦<br>2 - ⑦<br>2 - ⑦<br>2 - ⑦<br>2 - ⑦<br>2 - ⑦<br>2 - ⑦<br>2 - ⑦<br>2 - ⑦<br>2 - ⑦<br>2 - ⑦<br>2 - ⑦<br>2 - ⑦<br>2 - ⑦<br>2 - ⑦<br>2 - ⑦<br>3 - ⑦<br>3 - ⑦<br>3 - ⑧<br>3 - ⑦<br>3 - ⑦ |                                                                                                    | 要学生更新到最#<br>       | 版中的云课堂智慧<br>《 组 (20<br>未开始<br>史虹米 (16<br>未开始                                                                                                    |                                                                                                    | 剩余<br>2149<br>₽ 0<br>• (0000000000000000000000000000000000                                                                                                    | 时长<br>:18:55<br>##皇设置<br>愿志 (0005<br>未开始<br>张建 (1615<br>未开始                                                                                                    |
|                                                                                                    | 建築線: 计等期记録<br>近形現: 16後11程<br>成形現: 16後11程<br>成形現: 16数11程<br>素开始(100)<br>「三国率1…(…<br>素开始<br>正国率1…(…<br>素开始<br>二 生国率1…(…<br>素开始<br>二 生国率1…(…<br>素开始                                                                                                    | 成原理<br>1班<br>进行中(0)<br>又<br>学志达(16…<br>来开始<br>》<br>梁<br>梁<br>梁<br>(155…<br>来开始                        | 已交卷(0)                                                                                 | 16 <u>4</u><br>开始<br>结束<br><b>北</b> 最初<br>末                      | 扱计组13<br>时间: 2011<br>时间: 2011<br>2011<br>2011<br>第二章<br>第二章<br>第二章<br>第二章<br>第二章<br>第二章<br>第二章<br>第二章<br>第二章<br>第二章                                                                                                    | 田-主管题<br>8-04-12 15-4<br>9-09-30 09-3<br>、カゴ<br>・カゴ<br>・カゴ<br>・カゴ<br>・カゴ<br>・<br>、<br>、<br>、<br>、<br>、<br>、<br>、<br>、<br>、<br>、<br>、<br>、<br>、<br>、<br>、<br>、<br>、<br>、                                                                                                    | 2<br>6:00 ③ 前<br>7确保监考管理<br>2<br>2<br>2<br>2<br>2<br>2<br>2<br>2<br>2<br>2<br>3<br>3<br>3<br>3<br>3<br>3<br>3<br>3<br>3                                                                                                    | ●整时间 助能正常使用、第 ● ② ② ● ③ ③ ④ ● ◎ ○ ● ◎ ○ ● ● ○ ● ◎ ○ ● ◎ ○ ● ◎ ○ ● ◎ ○ ● ◎ ○ ● ◎ ○ ● ◎ ○ ● ◎ ○ ● ◎ ○ ● ◎ ○ ● ◎ ○ ● ◎ ○ ● ◎ ○ ● ◎ ○ ● ◎ ○ ● ◎ ○ ● ◎ ○ ● ◎ ○ ● ◎ ○ ● ◎ ○ ● ◎ ○ ● ◎ ○ ● ◎ ○ ● ◎ ○ ● ◎ ○ ● ◎ ○ ● ◎ ○ ● ◎ ○ ● ◎ ○ ● ◎ ○ ● ◎ ○ ● ◎ ○ ● ◎ ○ ● ◎ ○ ● ◎ ○ ● ◎ ○ ● ◎ ○ ● ◎ ○ ● ◎ ○ ● ◎ ○ ● ◎ ○ ● ● ● ● ● ● ● ● ● ● ● ● ● ● ● ● ● ● ●                                                                                                    | 要子生更新到最新           | 版中的二,厚堂都<br>(後語萍 (20<br>未开始<br>更近光 (16<br>未开始<br>张雪朝 (16<br>来开始                                                                                                    | <ul> <li>訳数APP 切用</li> <li>正音(2005)</li> <li>未开始</li> <li>3% 美音(16</li> <li>朱开始</li> <li>20</li> <li>注意写(16</li> <li>朱开始</li> </ul>                                                                                                    | 親分<br>2149<br>2149<br>4 0<br>(000000.<br>未开始<br>202<br>202<br>202<br>202<br>202<br>202<br>202<br>202<br>202<br>20                                                                                                    | 时长<br>:18:55<br>3 批量设置<br>场志 (0005<br>未开始<br>了<br>派建 (1615<br>未开始<br>了<br>后和芳 (16<br>未开始                                                                                    |
| <ul> <li>保護局学(<br/>本形論)</li> <li>保護局学(<br/>未开始)</li> <li>保護局学(<br/>未开始)</li> <li>(1615)</li> <li>米开始)</li> <li>(1615)</li> <li>米开始)</li> <li>(1615)</li> <li>米开始)</li> <li>(1615)</li> <li>米开始)</li> </ul>                                               | 空谷称: 计等时记录<br>试历现: 16级计组<br>或人数: 100<br>绿叹码: 点击重着<br>未开始(100) ↓ 「二日二二、「二二、「二二、「二二、」」」 ↓ 「二二、二、二、二、二、二、二、二、二、二、二、二、二、二、二、二、二、二、二                                                                                                    | 成原理<br>13月<br>注行中(0)                                                                                  | 已交卷(o)<br>又)法强 (16.<br>末开始<br>(16.<br>末开始<br>(16.<br>末开始<br>(16.<br>末开始<br>(16.<br>末开始 | 16 <u>5</u><br>开始<br>结束<br>北朝说四<br>北朝说四<br>末开始<br>家小班 (01<br>末开始 | 扱け4113<br>时间: 2011<br>时间: 201<br>聞间: 201<br>プ<br>プ | 田-主管题<br>8-04-12 15-4<br>9-09-30 09-3<br>・方<br>で<br>、<br>、<br>、<br>、<br>、<br>、<br>、<br>、<br>、<br>、<br>、<br>、<br>、                                                                                                    | 8:00 ③ 前<br>5:00 ④ 前<br>7佛保监考管理<br>● 某他理由<br>来开始<br>② 2<br>2<br>2<br>2<br>2<br>2<br>2<br>2<br>2<br>2<br>2<br>2<br>2<br>2<br>2<br>2<br>2<br>2<br>2                                                                                                    | <ul> <li>調整时间</li> <li>力能正常使用、第</li> <li>うない</li> <li>うない</li> <li>うない</li> <li>するの</li> <li>水开始</li> <li>くの</li> <li>キボ(2)</li> <li>4時(0214)</li> <li>ホ开始</li> </ul>                                                                                                    | 要学生更新到最新           | 版中的云潭堂智<br>《 2<br>《 48章 (20…<br>来开始<br>》<br>文<br>夏虹栄 (16…<br>来开始<br>》<br>《 2<br>张富和 (16…<br>来开始<br>》<br>《 2<br>张富和 (16…<br>来开始<br>》<br>来开始<br>》<br>《 2<br>《 4<br>《 2<br>《 4<br>《 2<br>》<br>《 4<br>《 2<br>》<br>《 4<br>《 2<br>》<br>《 4<br>》<br>《 4<br>》<br>《 4<br>》<br>《 4<br>》<br>《 4<br>》<br>《 4<br>》<br>《 4<br>》<br>《 4<br>》<br>《 4<br>》<br>《 4<br>》<br>《 4<br>》<br>《 4<br>》<br>《 4<br>》<br>《 4<br>》<br>《 4<br>》<br>《 4<br>》<br>《 5<br>》<br>《 4<br>》<br>《 5<br>》<br>《 5<br>》<br>》<br>《 5<br>》<br>《 5<br>》<br>》<br>《 5<br>》<br>》<br>《 5<br>》<br>》<br>《 5<br>》<br>《 5<br>》<br>》<br>》<br>《 5<br>》<br>》<br>《 5<br>》<br>》<br>《 5<br>》<br>》<br>《 5<br>》<br>》<br>》<br>》<br>《 5<br>》<br>》<br>》<br>《 5<br>》<br>》<br>》<br>《 5<br>》<br>》<br>》<br>》<br>》<br>》<br>》<br>《 5<br>》<br>》<br>》<br>》<br>》<br>》<br>《 5<br>》<br>》<br>》<br>》<br>》<br>》<br>》<br>《 5<br>》<br>》<br>》<br>》<br>》<br>》<br>》<br>《 5<br>》<br>》<br>》<br>》<br>》<br>》<br>》<br>《 5<br>》<br>》<br>》<br>》<br>》<br>》<br>》<br>》<br>》<br>》<br>》<br>》<br>》 | 新教APP 切月<br>王章 (0805<br>未开始<br>受<br>张美章 (16<br>未开始<br>②<br>杜海菜 (16<br>未开始<br>②<br>文<br>工業(16<br>未开始<br>》<br>系正章 (16<br>未开始<br>》<br>系工業(16<br>未开始)                                                                                      | 親分<br>2149<br>2149<br>2149<br>* 000000.<br>*开始<br>*开始<br>?<br>?<br>*开始<br>?<br>?<br>?<br>?<br>?<br>?<br>?<br>?<br>?<br>?<br>?<br>?<br>?<br>?<br>?<br>?<br>?<br>?<br>?                                                                                                    | 时长<br>:18:55<br>38 批量设置<br>杨志 (0805<br>来开始<br>②<br>张建 (1615<br>来开始<br>③<br>②<br>后前5<br>来开始                                                                                  |
|                                                                                                    | <ul> <li>         空谷称: 计等助[4]         (1学助14]         (点式)(安): 1(今)(14)         (点式)(安): (二式)(安)(16)         (二式)(安)(16)         (二式)(5)(16)         (二式)(5)(1</li></ul> | 成原理<br>13月<br>13月<br>13月<br>13月<br>13日<br>13日<br>13日<br>13日<br>13日<br>13日<br>13日<br>13日<br>13日<br>13日 | 已交卷(o)                                                                                 | 165<br>开始<br>结束<br>此课现在<br>此课现理<br>此课现理<br>来开始<br>单项面(10<br>来开始  | 安计4里13<br>時间: 2011<br>時间: 2011<br>時间: 2011<br>で<br>2<br>2<br>留学生: ・<br>注<br>ま<br>形始<br>・<br>、<br>、<br>、<br>、<br>、<br>、<br>、<br>、<br>、<br>、<br>、<br>、<br>、                                                                                                    | 田-主管题<br>8-04-12 15-4<br>9-09-30 09-3<br>・为<br>・<br>・<br>、<br>、<br>、<br>、<br>、<br>、<br>、<br>、<br>、<br>、<br>、<br>、<br>、<br>、<br>、<br>、                                                                                                    | 8:00 ③ 前<br>5:00 ④ 前<br>(确保监考管理)<br>● 其他理由<br>● 其他理由<br>■ 第二 (101)<br>第二 (101)<br>第二 (101)<br>第二 (101)<br>第二 (101)<br>第二 (101)<br>第二 (101)                                                                                                    | <ul> <li>調整时间</li> <li>力能正常使用、第</li> <li>力能正常使用、第</li> <li>一 ②</li> <li>● ③</li> <li>● ③</li> <li>● ●</li> <li>● ●</li></ul> | 要学生更新到最新           | 版中的工具堂智<br>《建士》<br>《建士》<br>《建士》<br>《建士》<br>《建士》<br>《注章<br>《建士》<br>《注章<br>《建士》<br>《注章<br>《建士》<br>《注章<br>《建士》<br>《注章<br>《建士》<br>《注章<br>《注章<br>《注章<br>》<br>《注章<br>《注章<br>《注章<br>《注章<br>《注章<br>《注章<br>《注章<br>《注章                                                                                                    | 第一数APP 切月<br>王音(0005<br>来开始<br>2<br>张美音(16<br>来开始<br>2<br>秋道等(16<br>来开始<br>2<br>秋道等(16<br>来开始<br>2<br>2<br>秋道等(16<br>来开始<br>2<br>2<br>3<br>2<br>3<br>2<br>3<br>3<br>4<br>5<br>5<br>5<br>5<br>5<br>5<br>5<br>5<br>5<br>5<br>5<br>5<br>5 | <ul> <li>親分</li> <li>2149</li> <li>2149</li> <li>2149</li> <li>※</li> <li>※</li></ul> | 时长<br>:18:55<br>38 批量设置<br>参志 (0805<br>未开始<br>②<br>张建 (1615<br>未开始<br>③<br>②<br>《<br>》<br>》<br>》<br>》<br>》<br>》<br>》<br>》<br>》<br>》<br>》<br>》<br>》<br>》<br>》<br>》<br>》<br>》 |

学生端APP需更新至2.8.07(含)以上版本才可以监控【切屏次数】。

## 3.8.4考试分析(新)

Step1: 在考试结束后,点击班级的【考试】进入考试管理页面:

| weither the second second sec | (智能投用               | 切換新版                | □ 帮助中心       | û 教师空问 🛛 👕 *** | し 退出登录              |
|----------------------------------------------------------------------------------------------------|---------------------|---------------------|--------------|----------------|---------------------|
| ☆ / 计算机组成原理 ~/ 16级计组1班 ~/ <b>考试</b>                                                                                                    |                     |                     |              |                | •                   |
| 班级信息 班级学生 课件设置                                                                                                    | 课堂教学                | 线上互动                | 作业           | 考试             | 成绩                  |
| 同步时间设置                                                                                                    | 考试: 输入考试名称          | 考试状                 | <b>态:</b> 全部 | -<br>-<br>-    | 2 李忠                |
| 主管题-题库考试<br>起止时间:2018-04-12 15:48~2019-09-30 09:35<br>考试方式:网页,移动尚 开启检证学生信息:否<br>要求:                                                                                                    | <ul> <li></li></ul> | <ul> <li></li></ul> | ~ 考试分析       | 0<br>已批 未批     | 100<br>未交           |
| 2 考试二 - 照库考试<br>起止困问: 2018-03-30 14:15~2018-11-29 09:35<br>考试方式: 网页, 移动类 开启输证学生信息: 否<br>要求:                                                                                                    | <ul> <li></li></ul> | <ul> <li></li></ul> | ✓ 考试分析       | 0<br>已批 末批     | 99<br><sup>夫交</sup> |
| 3 考试一- 登分考试<br>起止时间:<br>考试方式: 网页, 移动属 开启输证学生信息: 否<br>期中:                                                                                                    | 设置时间                |                     |              | 0<br>已批 末批     | <b>0</b><br>萩       |

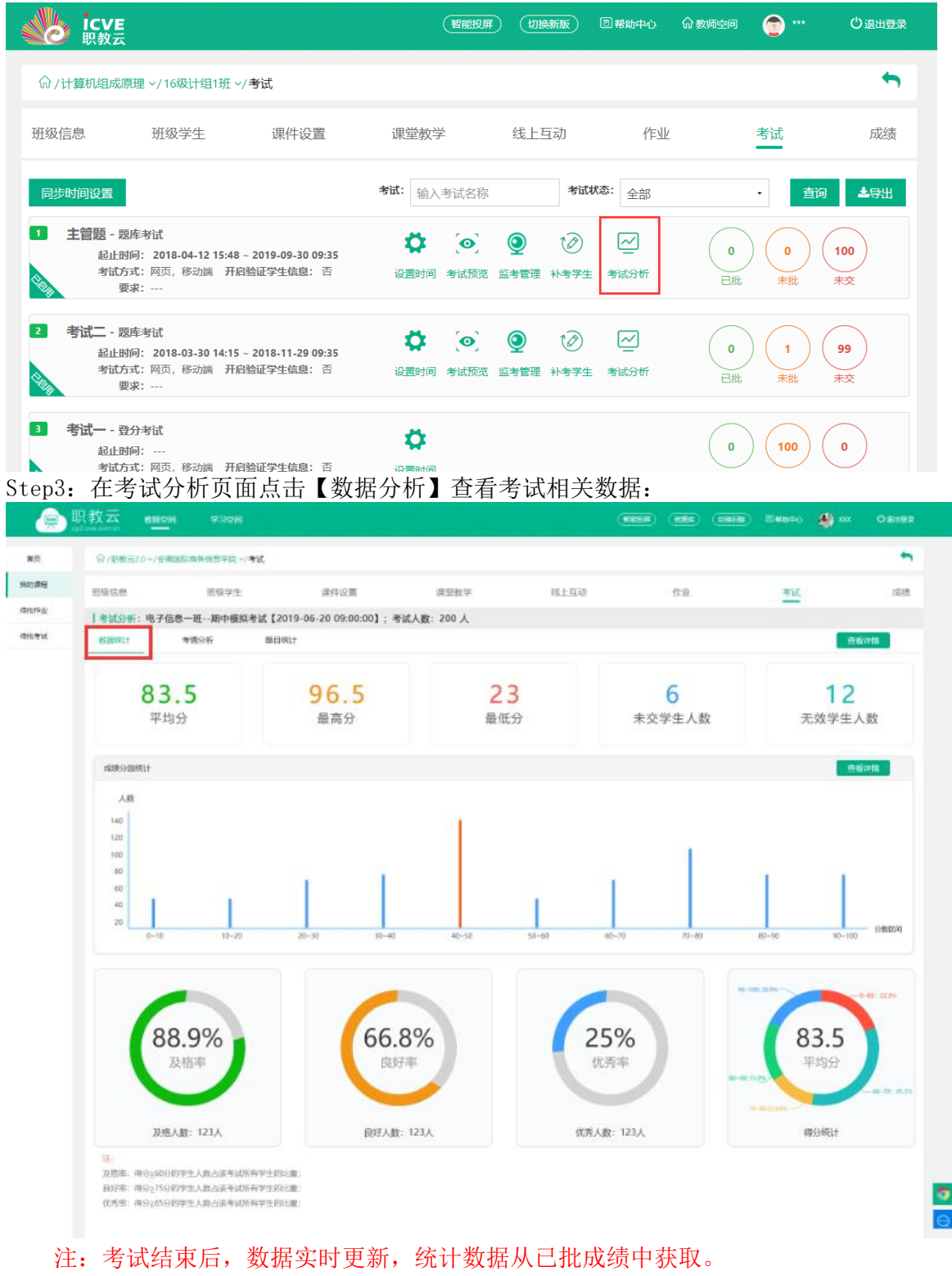

Step2: 在考试管理页面中,点击考试右侧的【考试分析】进入考试分析界面:

#### 注:考试结束后,数据实时更新,统计数据从已批成绩中获取。 点击【查看详情】,可以跳转至【未交学生人数/无效学生人数】界面。

Step4: 在考试分析页面,点击考情分析查看学生作答时间、作答设备及切屏信息:

|             |                                                                         |                        |                                                                                       |                                            |              |                                                                                                    | 0.000                                            |                                          | Carate   |
|-------------|-------------------------------------------------------------------------|------------------------|---------------------------------------------------------------------------------------|--------------------------------------------|--------------|----------------------------------------------------------------------------------------------------|--------------------------------------------------|------------------------------------------|----------|
|             | Q (BK-20)-(S-8000-0-0-0-0-70)-(#3                                       |                        |                                                                                       |                                            |              |                                                                                                    |                                                  |                                          | . •      |
| ne.         | HQGE HS#1                                                               | 建作识面                   | 课空批学                                                                                  | SLEG                                       | 作家           |                                                                                                    | #ut                                              |                                          | (61)     |
| τık         | 考试分析:电子绘象一体和中國核考试【20                                                    | 19-06-20 09:00:00] ; # | 试人数: 200 人                                                                            |                                            |              |                                                                                                    |                                                  |                                          |          |
| <b>1</b> 10 | AUBILIT HIMON EEDI                                                      | Et.                    |                                                                                       |                                            |              |                                                                                                    |                                                  |                                          |          |
|             | Autore a Dial                                                           |                        |                                                                                       |                                            |              |                                                                                                    |                                                  | -                                        |          |
|             | 172                                                                     |                        |                                                                                       |                                            |              |                                                                                                    |                                                  |                                          |          |
|             | A8                                                                      |                        |                                                                                       |                                            |              |                                                                                                    |                                                  |                                          |          |
|             | 120                                                                     |                        |                                                                                       |                                            |              |                                                                                                    |                                                  |                                          |          |
|             | 100                                                                     |                        |                                                                                       |                                            |              | 1                                                                                                    |                                                  |                                          |          |
|             | 60                                                                      | 1                      |                                                                                       |                                            | 1            |                                                                                                    |                                                  | 1                                        |          |
|             | 4                                                                       |                        |                                                                                       | 1                                          |              |                                                                                                    |                                                  |                                          |          |
|             | 20<br>0-15 15+10                                                        | 30-45                  | 15-60                                                                                 | 60-75                                      | 75-90        | 90-185                                                                                                    |                                                  | 105-120                                  | attests. |
|             |                                                                         |                        |                                                                                       | (C) ##                                     | ATTENTS: 10M | 4800                                                                                                    | <ul> <li>#900</li> </ul>                         | BIRK 2                                   | 1940     |
|             |                                                                         |                        |                                                                                       | Contraction of the second                  |              |                                                                                                    | 290 <del>- 200</del> 10                          | and the second                           |          |
|             | Calla                                                                   |                        |                                                                                       |                                            |              |                                                                                                    |                                                  |                                          |          |
|             | and and                                                                 |                        |                                                                                       |                                            |              |                                                                                                    |                                                  |                                          |          |
|             | and the second second                                                   | A8.                    |                                                                                       |                                            | 28           |                                                                                                    |                                                  |                                          |          |
|             | - 2353 (234                                                             | 140                    | 1                                                                                     |                                            | 120          |                                                                                                    | 1                                                |                                          |          |
|             |                                                                         | 100                    |                                                                                       |                                            | 190          |                                                                                                    |                                                  |                                          |          |
|             |                                                                         | *                      |                                                                                       | 1.1                                        | 60           |                                                                                                    |                                                  |                                          |          |
|             |                                                                         | 40                     |                                                                                       |                                            | 40           |                                                                                                    |                                                  |                                          |          |
|             | 192.3.m - 112: 524                                                      |                        |                                                                                       |                                            | 20           |                                                                                                    | 1                                                |                                          | -        |
|             |                                                                         | PO POM                 | - T 1100                                                                              |                                            |              |                                                                                                    | 1110                                             | 1.00                                     |          |
|             | 不同设备占比纬过                                                                |                        | A MARKAGE MARKED A                                                                    | 277                                        | 10.59        | 438805-015                                                                                                    | 100000-0001                                      |                                          |          |
|             | 不同众物态以端口                                                                |                        | 不同说面母祖人類統計                                                                            |                                            |              | 不可使用某个性                                                                                                    | 机治时失效计                                           |                                          |          |
|             | 不同论是否以先过                                                                |                        | 不可能描述用人類成计                                                                            |                                            |              | 有國政區中的                                                                                                    | ብ) የተሳታደፍ <del>ተ</del>                           |                                          |          |
|             | TROBULKI                                                                |                        | 不同的情况的人类成为                                                                            |                                            |              | 不可使用个的                                                                                                    | ጠንየተታወቁ                                          |                                          | 225      |
|             | 자유28200年1<br>CERSH                                                      | 80310                  |                                                                                       | 2011/02/2210                               |              | -1400/64715<br>                                                                                                 | n3099000<br>7日音                                  | 2011080                                  | 2310     |
|             | TFR28205#37<br>CERNEN<br>CERNEN<br>고무후 20110                            | 80210                  |                                                                                       | 2011080210                                 |              | инацин<br>1<br>1<br>1<br>1                                                                                      | n smsær<br>Z早章                                   | 2011080                                  | 210      |
|             | TFR28205#37<br>CERNEN<br>ごRENT<br>立早章 20110<br>切屏次数: 12                 | 80210                  | 小NHELGERHI/SURGE<br>立早章<br>切屑次                                                        | 2011080210<br>数: 12                        |              | nramer<br>T<br>t                                                                                                | ni Sinte Angel<br>Z 早章<br>J 屏次費                  | 2011080<br>2: 12                         | 1210     |
|             | TRABBOURGE<br>ERREN<br>고REN<br>고REN<br>고REN<br>고무한<br>20110<br>切屏次数: 12 | 80210                  | 小日間面中地人類成计<br>立早章<br>切屑次別                                                             | 2011080210<br>数:12                         |              | T<br>L<br>L                                                                                                    | n menter<br>Z 早章<br>] 屏次費                        | 2011080<br>2211080                       | 210      |
|             | TRA2B200/kr<br>CEREM                                                    | 80210                  | <ul> <li>小くはに気がらりは人気のなけ</li> <li>立早章</li> <li>切屑次り</li> <li>① 二章</li> </ul>           | 2011080210<br>数: <b>12</b><br>2011080210   |              | T<br>T<br>T<br>T                                                                                                | nientexter<br>Z早章<br>D <b>屏次費</b><br>Z早章         | 2011080<br>2011080<br>2011080<br>2011080 | 210      |
|             | TRACEBOURGY<br>CERENT                                                   | 80210                  | <ul> <li>小引政党は中川人気(Rt)</li> <li>立早章</li> <li>切屑次</li> <li>立早章</li> <li>切屑次</li> </ul> | 2011080210<br>数: 12<br>2011080210<br>数: 12 | 6            | it and the second second second second second second second second second second second second second second se | n ********<br>Z 早章<br>] 屏 次 娄<br>Z 早章<br>] 屏 次 娄 | 2011080<br>2: 12<br>2011080              | 210      |

### 注: 点击作答时长-查看详情查看每位学生具体作答时长。 点击切屏分析-查看详情查看全部学生切屏次数。

【切屏次数需要学生手机端更新至2.8.07(含)以上版本才会纳入统计】 Step5: 在考试分析页面,点击【题目分析】查看考试题目相关数据:

| 西 〇 / 伊秋元 /<br>康健 新日本(1) 新日本(1) 新日本( | <ul> <li>・・・・・・・・・・・・・・・・・・・・・・・・・・・・・・・・・・・・</li></ul>  | 座件业置<br>-05-20 00:00:00】:考试人数  | 课型数学 )<br>200 人 | 能上互动                                                                                                    | 11-32           | <u>#iii</u> | 10     |
|----------------------------------------------------------------------------------------------------|----------------------------------------------------------|--------------------------------|-----------------|----------------------------------------------------------------------------------------------------|-----------------|-------------|--------|
| 構成<br>FSA<br>FSA<br>・<br>「日本社会の新<br>・<br>本社会の新<br>・<br>本社会の新<br>・<br>本社会の新<br>・<br>本社会の新<br>・<br>・<br>本社会の新<br>・<br>・<br>・<br>本社会の新<br>・<br>・<br>・<br>・<br>・<br>・<br>・<br>・<br>・<br>・<br>・<br>・<br>・                                                                                                    | 王気学士<br>电子信息一班・即中模技士式 [2019<br>考察3年 田田田(1<br>(第日回波: 50美) | 保任设置<br>                       | 康型教学 1          | 经上互动                                                                                                    | े <b>1िये</b> . | 市民          | 18     |
| 15年   考試分析:<br>考末                                                                                                    | 电子信息一班 - 那中模拟生式 [2019<br>常讯公析 图日说计<br>(第日总表: 50章)        | - <u>05-</u> 20 09:00:00】;考试人数 | 200 人           |                                                                                                    |                 |             |        |
| कार करवेकश्चात<br>काम अस्ति अस्ति अस्ति अस्ति अस्ति व                                                                                                    | <b>学供会好 18日(5)</b><br>(現日の次: 50歳)                        |                                |                 |                                                                                                    |                 |             |        |
| <b>第日9</b> 年                                                                                                    | (御田谷献: 50第)<br>RE 975, X8                                |                                |                 |                                                                                                    |                 |             |        |
|                                                                                                    | 12 SYL 12                                                |                                |                 |                                                                                                    |                 |             |        |
|                                                                                                    | $\bigcirc$                                               | .01                            |                 | #dd8: 1129           #dd8: 1123           #dd8: 1123           Edd8: 1123           Edd8: 1126           R08: 1125           R08: 1126           R08: 1126           R08: 1126           R08: 1126           R08: 1126           R08: 1126           R08: 1126 | 2011.00         | $\bigcirc$  | -RE 63 |
|                                                                                                    | 主務和證目占比統计                                                |                                | 各識型占比例计         |                                                                                                    |                 | 难思度占比统计①    |        |
| united of                                                                                                    |                                                          |                                |                 |                                                                                                    |                 |             |        |
| Roros.                                                                                                    | 1675-(Ú) 1682 - 332                                      | - 204 - 2442                   |                 |                                                                                                    |                 |             |        |
| 18月 60                                                                                                    | 1                                                        |                                | <b>期日</b> 5     | 12. 0                                                                                                    | 用编辑院在 \$        | 當城大會        | • 80   |

### 3.9 成绩

| Step1: | 进入 | 【班级成绩】 | 页面, | 查看班级 | 下的学生成绩信息: |
|--------|----|--------|-----|------|-----------|
|--------|----|--------|-----|------|-----------|

| www.zjy2.icve.com. | cn        |                |        |      |   | 智慧职教     | 💿 马学纬 | 回帮助中心 | ☆教师空间 | し。通出登录                              |
|--------------------|-----------|----------------|--------|------|---|----------|-------|-------|-------|-------------------------------------|
| ŵ∕vdsz ∽∕csa ∽     |           |                |        |      |   |          |       |       |       | •                                   |
| 班级信息               | 班级学生      |                | 课件设置   | 课堂教学 |   | 线上互动     | 作     | alk.  | 考试    | 成绩                                  |
|                    |           | 班级名称:          | csa    |      | 1 | 汉重未设置 ②  | 导学    | 模拟学生  | 统计分析  | 归档                                  |
|                    |           | 班级邀请码:         | 66634x |      |   |          |       |       |       |                                     |
|                    |           | QQ群:<br>否限制人数: | ○是 ⑧否  |      |   |          |       |       |       |                                     |
| 班级数据               |           |                |        |      |   |          |       |       |       |                                     |
|                    | 班级公告<br>1 |                |        | 学生人数 |   | <i>i</i> | 待批作业  |       | 激活 W  | <del>専批考试</del><br>/ind <b>の</b> ws |
|                    | I         |                |        | 50   |   |          | 0     |       | 转到"设置 | ["以激活 Window                        |

Step2: 进入【班级--成绩--课件学习】页面,查看班级下学生的课件学习成绩信息: 注: 点击生成线上成绩生成最新线上成绩。

| ☆ / 酒店管理 ~ / 測试 ~ / | 成绩 |
|---------------------|----|
|---------------------|----|

| 班级信 | ie. I          | £级学生 课件设置             | 置 课堂教学          | 线上互动         | 作业           |              | 考试           | 成绩     |
|-----|----------------|-----------------------|-----------------|--------------|--------------|--------------|--------------|--------|
| 成绩  | [根据权重设置计算生成统计] | 分,款师可以参考统计分调整最终分,学生   | 成绩以最终分为准]       |              |              | 成績功能介绍       | 设置考核权重       | 快速考核权重 |
| 成绩  | 课件学习 课堂活动      | 上次更新时间: 202:<br>作业 考试 | 1/1/27 16:19:33 |              |              |              |              |        |
| 学生: | 输入学生姓名或学号      | 行政班: 输入行政班级名称         | 查询 3 生成成绩 ▲导出   |              |              |              |              |        |
| 序号  | 学号 ▲           | 姓名 ♥                  | 学习进度(40%) 💠     | 评价 🕜 (15%) 💠 | 问答 🕜 (15%) 💠 | 笔记 🔃 (15%) 💠 | 纠错 🕜 (15%) 💠 | 成績 👔 💠 |
| 1   | *32            | *周                    |                 | 0            | 0            | 0            | 0            | 0      |
| 2   | 00000001       | 2                     |                 | 0            | 0            | 0            | 0            | 0      |
| 3   | 0000001        | 0000001               |                 | 0            | 0            | 0            | 0            | 0      |
| 4   | 000001         | 测试学生1                 |                 | 0            | 0            | 0            | 0            | 0      |
| 5   | 000002         | 测试学生2号                |                 | 0            | 0            | 0            | 0            | 0      |
| 6   | 000002         | 李四                    |                 | 0            | 0            | 0            | 0            | 0      |
| 7   | 000003         | 测试学生3号                |                 | 0            | 0            | 0            | 0            | 0      |

#### Step3: 进入【班级--成绩--课堂活动】页面,查看班级下学生的课堂活动成绩信息: 注: 点击生成线下成绩生成最新线下成绩。

☆ / 酒店管理 ~/ 測试 ~/ 成绩

| 班级信 | 息 班级学生                   | 课件设置                       | 课堂教学             | 线上互动               | 作业                     | 考试              | 成绩     |
|-----|--------------------------|----------------------------|------------------|--------------------|------------------------|-----------------|--------|
| 成绩  | [根据权重设置计算生成统计分,教师可以参考统计分 | 计调整最终分,学生成绩以最终分为           | (推)              |                    |                        | 成績功能介绍 设置考核权重   | 快速考核权重 |
| 成绩  | 课件学习 课堂活动 作业 考试          | 上次更新时间: 2021/1/27 16:19:33 | $\overline{}$    |                    |                        |                 |        |
| 学生: | 输入学生姓名或学号 行政班: 输入行政      | b班级名称 查询                   | ℃生成成绩 ▲导出        | н                  |                        |                 |        |
| 序号  | 学号 ▲                     | 姓名 ♦ 考                     | 勤(总数2) 😰 (20%) 💠 | 参与(总数46) 👔 (20%) 💠 | 课堂表现分(总分331) ② (30%) 💠 | 测验平均分 👔 (30%) 💠 | 成績 👔 🗢 |
| 1   | *32                      | *周                         | 0                | 0                  | 0                      | 0               | 0      |
| 2   | 00000001                 | 2                          | 0                | 0                  | 0                      | 0               | 0      |
| 3   | 0000001                  | 0000001                    | 0                | 0                  | 0                      | 0               | 0      |
| 4   | 000001                   | 测试学生1                      | 0                | 0                  | 0                      | 0               | 0      |
| 5   | 000002                   | 测试学生2号                     | 0                | 0                  | 0                      | 0               | 0      |
| 6   | 000002                   | 李四                         | 0                | 0                  | 0                      | 0               | 0      |
| 7   | 000003                   | 测试学生3号                     | 0                | 0                  | 0                      | 0               | 0      |
| 8   | 0000030                  | 范春梅                        | 0                | 0                  | 0                      | 0               | 0      |
| 9   | 000004                   | 彭友                         | 0                | 0                  | 0                      | 0               | 0      |
| 10  | 000005                   | 读书                         | 0                | 0                  | 0                      | 0               | 0      |

Step4: 进入【班级学生--成绩--作业】页面,查看班级下学生的作业作答及得分信息:

| €/ ن | 酉店管理 ~/ 测试 ~/ 成绩 |               |                |      |        |               | •      |
|------|------------------|---------------|----------------|------|--------|---------------|--------|
| 班级信  | 息                | 班级学生 课件说      | 2置 课堂教学        | 线上互动 | 作业     | 考试            | 成绩     |
| 成绩   | N                |               |                |      |        | 成绩功能介绍 设置考核权重 | 快速考核权重 |
| 成绩   | 课件学习 课堂活动        | 作业考试          |                |      |        |               |        |
| 学生:  | 输入学生姓名或学号        | 行政班: 输入行政班级名称 | 查询 <b>本</b> 导出 |      |        |               |        |
| 序    |                  | 姓名 ♥          |                |      | 酒店管理 ≑ |               |        |
| 1    | *32              | *)周           |                |      | **     |               |        |
| 2    | 00000001         | 1 2           |                |      | **     |               |        |
| 3    | 0000001          | 0000001       |                |      |        |               |        |
| 4    | 000001           | 测试学生1         |                |      | **     |               |        |
| 5    | 000002           | 李四            |                |      |        |               |        |
| 6    | 000002           | 测试学生2号        |                |      | **     |               |        |
| 7    | 000003           | 测试学生3号        |                |      |        |               |        |
| 8    | 0000030          | 范春梅           |                |      | **     |               |        |
| 9    | 000004           | 彭友            |                |      |        |               |        |
| 10   | 000005           | 读书            |                |      |        |               |        |
| 11   | 000006           | 读书            |                |      |        |               |        |
| 12   | 000007           | 郑伟            |                |      |        |               |        |

#### Step5: 进入【班级学生--成绩--考试】页面,查看班级下学生的作业作答及得分信息:

| ☆/酒店管理         | 里 ~/ 测试 ~/ 成绩  |             |             |              |           | ••               |
|----------------|----------------|-------------|-------------|--------------|-----------|------------------|
| 班级信息           | 班级学生           | 课件设置        | 课堂教学        | 线上互动         | 作业        | 考试成绩             |
| 成绩             |                |             |             |              | 成绩功能      | 价绍 设置考核权重 快速考核权重 |
| 成绩 课件          | 中学习 课堂活动 作业 考试 | ŧ           |             |              |           |                  |
| <b>学生:</b> 输入等 | 学生姓名或学号 行政班:   | 输入行政班级名称 查询 | <b>本</b> 导出 |              |           |                  |
| 序号             | 学号 ▲           | 姓名 ♦        | 酒店管理 ◆      | Word试卷导入模板 🗢 | Word试卷导入模 | 版 ◆ 匹配題 ◆        |
| 1              | *32            | */唐]        |             |              |           |                  |
| 2              | 00000001       | 2           |             |              |           |                  |
| 3              | 0000001        | 0000001     |             |              |           | -                |
| 4              | 000001         | 测试学生1       |             |              |           |                  |
| 5              | 000002         | 测试学生2号      |             |              |           | -                |
| 6              | 000002         | 李四          |             |              |           | -                |
| 7              | 000003         | 测试学生3号      |             |              |           | -                |
| 8              | 0000030        | 范春梅         |             |              |           |                  |
| 9              | 000004         | 彭友          |             |              |           |                  |
| 10             | 000005         | 读书          |             |              |           |                  |
| 11             | 000006         | 读书          |             |              |           |                  |
| 12             | 000007         | 钙体          |             |              |           |                  |

Step6: 进入"成绩"页面, 查看班级下学生的综合得分信息, 并对考生最终成绩进行提交, 由授课教师进行确认, 学生分数以最终分为准:

注: 1. 统计分由系统根据所设置的考核比例权重自动计算生成;

#### 2. 学生分数以最终分为准,最终分栏文本框中的分数可以由教师手动调整.

| ŵ/酒/       | 皆管理 ~/ 测试 ~/ 成绩                                           |                  |                 |             |                |          |        |        |        | ~      |
|------------|-----------------------------------------------------------|------------------|-----------------|-------------|----------------|----------|--------|--------|--------|--------|
| 班级信息       | 1                                                         | 班级学生             | 课件设置            | 课           | 堂教学            | 线上互动     | 作业     |        | 考试     | 成绩     |
| 成绩【        | 現据权重设置计算生成終                                               | <b>計分,數师可以</b> 8 | 参考统计分调整最终分,学生成: | 遭以最终分为准]    |                |          |        | 成績功能介绍 | 设置考核权重 | 快速考核权重 |
| 成绩         | D/读 读件学习 读型活动 作业 考试 上次更新时间: 2021/1/27 16:19-33 只生成油前页的最终分 |                  |                 |             |                |          |        |        |        |        |
| <b>学生:</b> | 入学生姓名或学号                                                  | 行政班: 输入          | 行政班级名称 结课状态:    | 全部・ 査询      | <b>2</b> 生成统计分 | 生成最终分 📥导 | 出      |        |        |        |
| 序号         | 学号 ▲                                                      | 姓名 ♦             | 课件学习(50%) 🗢     | 课堂活动(50%) 💠 | 作业(0%) \$      | 考试(0%) 🖨 | 学习时长 ♦ | 统计分 ♦  | 最终分 ♦  | 结谭状态   |
| 1          | *32                                                       | *)商              | 0.00            | 0.00        | 0.00           | 0.00     | 0秒     | 0      | 未生成    |        |
| 2          | 00000001                                                  | 2                | 0.00            | 0.00        | 0.00           | 0.00     | 080    | 0      | 未生成    |        |
| 3          | 0000001                                                   | 0000001          | 0.00            | 0.00        | 0.00           | 0.00     | 080    | 0      | 未生成    |        |
| 4          | 000001                                                    | 测试学生1            | 0.00            | 0.00        | 0.00           | 0.00     | 089    | 0      | 未生成    |        |
| 5          | 000002                                                    | 测试学生2号           | 0.00            | 0.00        | 0.00           | 0.00     | 089    | 0      | 未生成    |        |
| 6          | 000002                                                    | 李四               | 0.00            | 0.00        | 0.00           | 0.00     | 0€0    | 0      | 未生成    |        |
| 7          | 000003                                                    | 测试学生3号           | 0.00            | 0.00        | 0.00           | 0.00     | 0€0    | 0      | 未生成    |        |
| 8          | 0000030                                                   | 范春梅              | 0.00            | 0.00        | 0.00           | 0.00     | 0秒     | 0      | 未生成    |        |

Step7: 点击"设置考核权重"按钮进入设置页面,按下图所示操作:

- 注: 1. 考核项分为课件学习、课堂活动、作业、考试四项,比例之和必须为 100%;
  - 2. 每次作业的权重可以自定义,作业权重之和必须为 100%;
  - 3. 每次考试的权重可以自定义,考试权重之和必须为 100%.

4. 班级首页提供【设置权重】快速入口。

| 俞/酒      | @ / 酒店管理 ~ / 测试 ~ / 成绩 |          |                |                   |                        |           |           |        |        |           |                |
|----------|------------------------|----------|----------------|-------------------|------------------------|-----------|-----------|--------|--------|-----------|----------------|
| 班级信      | 息                      | 班级学生     |                | 课件设置              | <b>i</b> 12            | 果堂教学      | 线上互动      | 作业     |        | 考试        | 成绩             |
| 成绩       | 根据权重设置计算生              | 成統计分,教师可 | 可以参考统          | 计分调整最终分,学生质       | 成績以最终分为准]              |           |           |        | 成績功能介護 | 设置考核权重    | 快速考核权重         |
| 成绩       | 课件学习 课堂                | 舌动 作业    | 考试             | 上次                | 更新时间: 2021/1/27 16:19: | 33        | 只生成当前     | 顶的最终分  |        |           |                |
| 学生:      | 输入学生姓名或学师              | 行政班: 👔   | 俞入行政班          | 级名称 结课状名          | ›: 全部 • 查询             | € 生成統计分   | 生成最终分 本导行 | ш      |        |           |                |
| 序号       | 学号 ▲                   | 姓名 ♦     |                | 课件学习(50%) 🖨       | 课堂活动(50%) 💠            | 作业(0%) \$ | 考试(0%) \$ | 学习时长 🖨 | 统计分 🗢  | 最终分 ♥     | 结课状态           |
| 1        | *32                    | *)周      |                | 0.00              | 0.00                   | 0.00      | 0.00      | 0秒     | 0      | 未生成       |                |
| 2        | 00000001               | 2        |                | 0.00              | 0.00                   | 0.00      | 0.00      | 089    | 0      | 未生成       |                |
| 3        | 0000001                | 0000001  |                | 0.00              | 0.00                   | 0.00      | 0.00      | 0秒     | 0      | 未生成       |                |
| 4        | 000001                 | 测试学生     | 1              | 0.00              | 0.00                   | 0.00      | 0.00      | 080    | 0      | 未生成       |                |
| 5        | 000002                 | 测试学生2    | - <del>-</del> | 0.00              | 0.00                   | 0.00      | 0.00      | 0秒     | 0      | 未生成       |                |
| 6        | 000002                 | 李四       |                | 0.00              | 0.00                   | 0.00      | 0.00      | 0秒     | 0      | 未生成       |                |
| 7        | 000003                 | 测试学生3    | 5              | 0.00              | 0.00                   | 0.00      | 0.00      | 0秒     | 0      | 未生成       |                |
| 8        | 0000030                | 范春梅      |                | 0.00              | 0.00                   | 0.00      | 0.00      | 0秒     | 0      | 未生成       |                |
| 9        | 000004                 | 彭友       |                | 0.00              | 0.00                   | 0.00      | 0.00      | 0秒     | 0      | 未生成       |                |
| 俞/酒      | 店管理 ~/ 测试 ~/考          | 核权重      |                |                   |                        |           |           |        |        |           | <b>*</b>       |
| 班级信      | 息                      | 班级学生     |                | 课件设置              | t ill                  | 見堂教学      | 线上互动      | 作业     |        | 考试        | 成绩             |
| 44909    | -                      |          |                |                   |                        |           |           |        |        |           | almation       |
| -51010   |                        |          |                |                   |                        |           |           |        |        |           | 51用考核仪里        |
| 2        | 当前班级                   |          |                | 课件学习: 50%         |                        |           | 课堂活动      | h: 50% |        |           | SPESSE         |
| 测试       |                        |          |                | 作业: 0%            |                        |           | 考试: 0     | %      |        |           |                |
|          |                        |          | ✓ 课(           | 特别                |                        |           |           |        | [考核]]  | 叔重总和建议设置为 | 100%, 当前为100%] |
| (iii) ji | 其他班级                   |          | 序号             | 名称                |                        |           |           |        |        | 权重        |                |
| 1 1(     | 赵敏)                    |          | 1              | 学习进度 👔            |                        |           |           |        | 40 %   |           |                |
| 2 提      | 可抢答测试班(赵敏)             |          | 2              | 评价 🕐              |                        |           |           |        | 15 % 💻 |           |                |
| 3 酒      | 古管理1班(赵敏)              |          | 3              | 问答 🕜              |                        |           |           |        | 15 % 💻 |           |                |
| -        |                        |          | 4              | 笔记 🕜              |                        |           |           |        | 15 % 💻 |           |                |
|          |                        |          | 5              | 纠错 🕜              |                        |           |           |        | 15 % 💻 |           |                |
|          |                        |          | ❤ 弾            | <b>並活动</b>        |                        |           |           |        | [考核]   | 叔重总和建议设置为 | 100%, 当前为100%] |
|          |                        |          | 序号             | 名称                |                        |           |           |        |        | 权重        |                |
|          |                        |          | 2              | **** ••           |                        |           |           |        | 20 %   |           |                |
|          |                        |          | 3              | 2-79 U<br>理觉表现分 🙆 |                        |           |           |        | 30 %   |           |                |
|          |                        |          | 4              |                   |                        |           |           |        | 20 %   |           |                |

## 4.教师(移动端)

# 4.1 云课堂APP下载

#### 【1】网页端下载

Step1: 通过访问网址https://zjy2.icve.com.cn/进入平台门户首页使用移动设备扫描左 侧二维码下载云课堂APP:

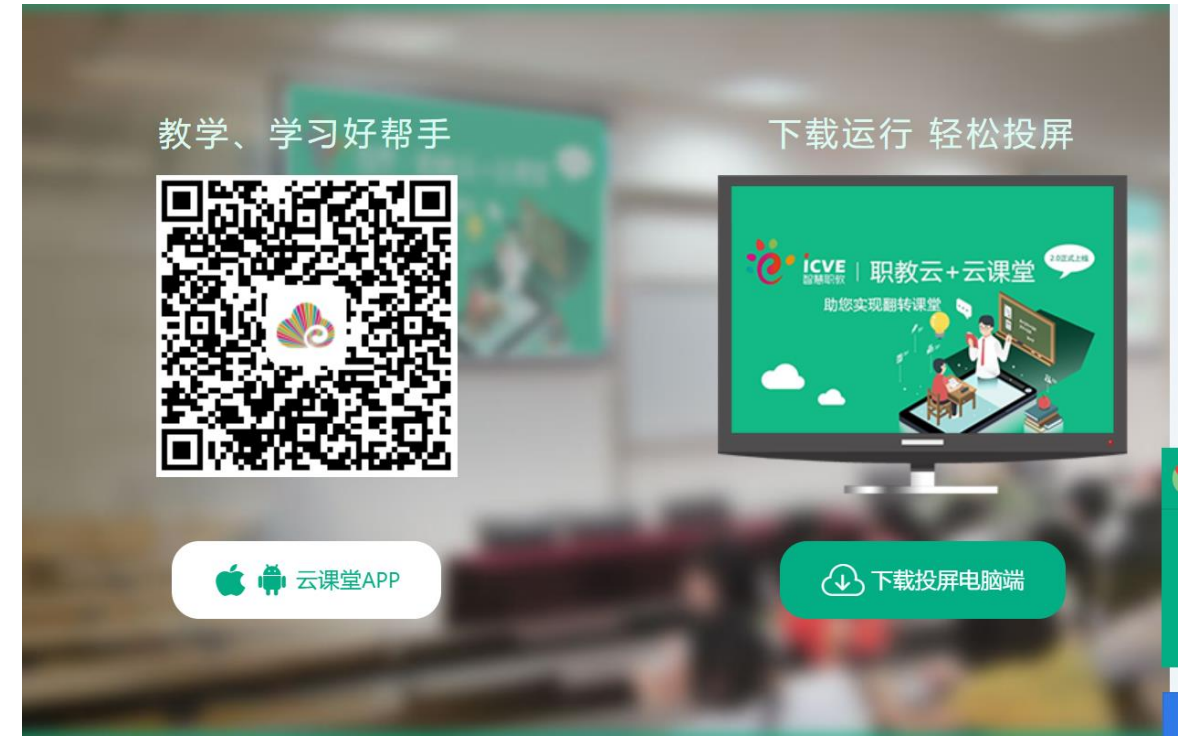

#### 【2】AppStore下载

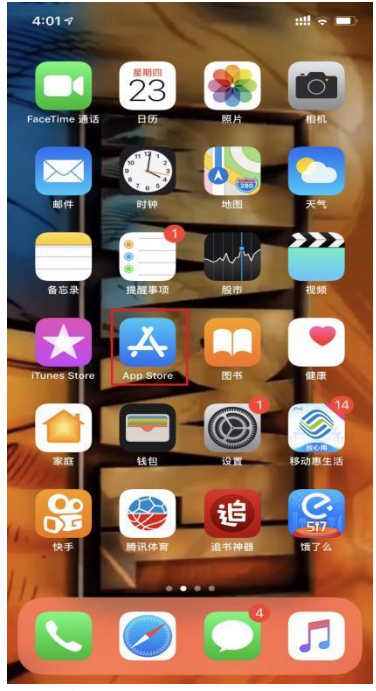

1. 打开App Store

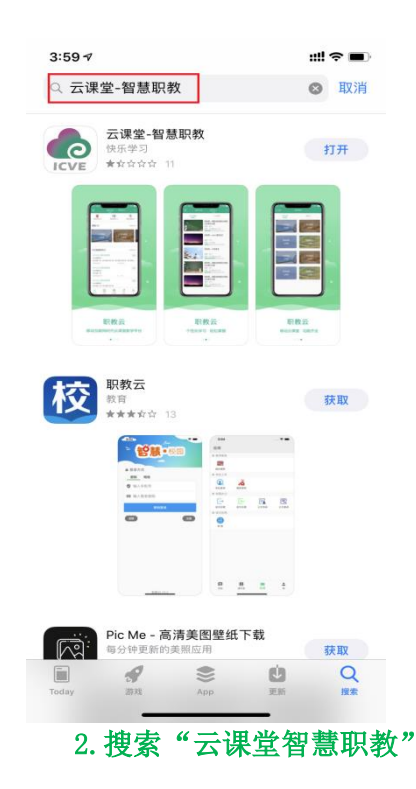

【3】安卓移动设备(进入应用商店下载云课堂APP)

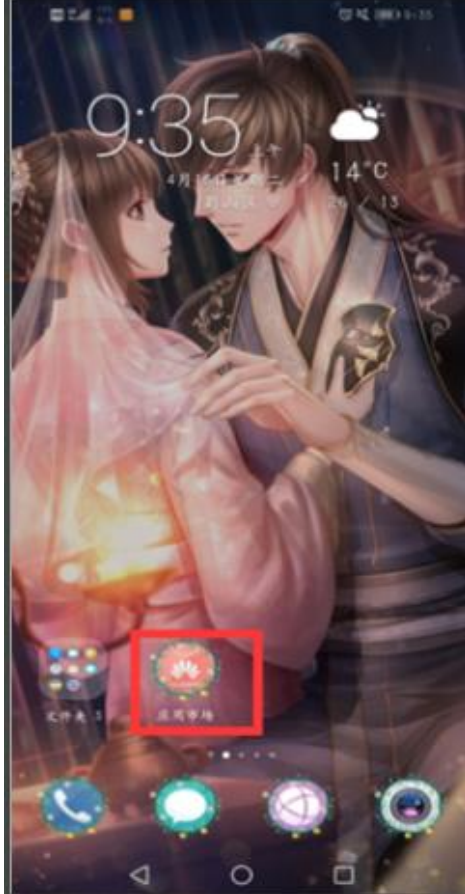

# **4.2 用户登录** Step1: 在手机端上打开安装完成的云课堂App:

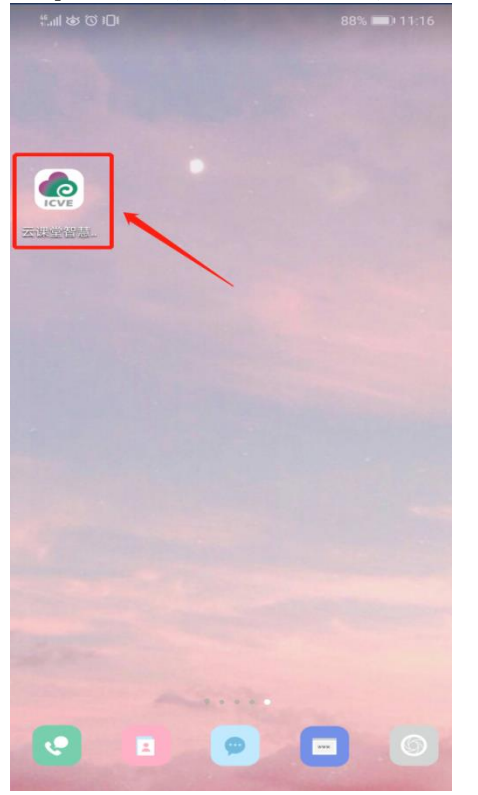

1. 打开云课堂APP

|              | <sup>نه</sup> هنه<br>سه <sup>د</sup> اال | .ul 🙊              | <b>ୠ</b> ୄୄୄୄୄୄୄୄୄୄୄୄୄୄୄୠ<br>ୠ <b>୲</b> ୄୄୄୄୄୄୄୄୄୄୄୄୄୄୄୄୄୄୄୄୄୄୄୄୄୄୄୄୄୄୄୄୄୄୄୄ | 16:28              |
|--------------|------------------------------------------|--------------------|------------------------------------------------------------------------------|--------------------|
| $\leftarrow$ | 2、云课堂                                    | 智慧职教               | ×                                                                            | 搜索                 |
|              | <b>云课堂智慧</b><br>28.1MB・4,31              | <b>职教</b><br>0百次安装 |                                                                              | 打开                 |
| 学            | 学而思网校<br>58.9MB · 1亿                     | <b>○</b><br>次安装    |                                                                              | 安装                 |
| ۲            | 腾讯课堂 <<br>66.6MB·1亿                      | <b>〕</b><br>次安装    |                                                                              | 安装                 |
| Q [±         | 题]《舍得智》                                  | 慧人物》李诚             | Æ                                                                            |                    |
| 您可能这         | 丕喜欢                                      |                    |                                                                              |                    |
|              |                                          |                    |                                                                              |                    |
| 安装           | 安装                                       | 安装                 | 安装安装                                                                         | 皮 安                |
|              |                                          |                    |                                                                              |                    |
| 88           |                                          |                    |                                                                              | $\bigtriangledown$ |
| ,            | 分词                                       | ABC                | DEF                                                                          | $\bigotimes$       |
| o            | 4<br>GHI                                 | 5<br>JKL           | MNO                                                                          | :                  |
| ?            |                                          |                    |                                                                              |                    |
| !            | PQRS                                     | WXYZ               | 埋委                                                                           |                    |
| 符号           | ●<br>中/英                                 | <u>.</u>           | 123                                                                          | 12.M               |

## 欢迎进入智慧职教云课堂

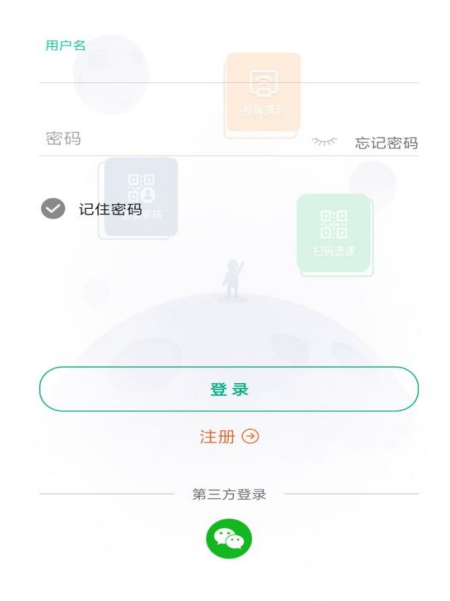

#### 2. APP欢迎页面

Step2: 进入云课堂登录页面, 输入账号、密码, 点击"登录"或通过第三方微信登录后 成功进入云课堂操作页面:

注: 1. 职教云、智慧职教、MOOC学院实现账号合并,一个账号可以同时登录三个平台。

#### 4.3 忘记密码

打开移动端APP,点击右下角"忘记密码",选择所属学校,输入用户名、手机号,输入 获取的验证码信息,然后点击"重置密码"即可:

注: 找回密码的前提是用户已经在平台个人信息中填写了手机联系方式.

欢迎进入智慧职教云课堂

| 欢迎进入智慧职教云课                                                                                                    | 生 く 返回              |
|----------------------------------------------------------------------------------------------------|---------------------|
|                                                                                                    | 请选择您的学校             |
| 用户名                                                                                                    | 请输入您的用户名            |
| 密码 ※ 忘记                                                                                                    | 密码 请输入您的手机号码        |
| 父 记住密码     日     日      日      日 | 器器<br>新闻和<br>请输入验证码 |
| 秦登录                                                                                                    | 重置密码                |
| 第三方登录                                                                                                    |                     |
| L. 点击"忘记密码"                                                                                                    | 2. 点击"重置密码"         |

## 4.4 APP 首页

#### 4.4.1 职教云

#### 1. 【投屏演示】

注: 投屏演示之前,进入职教云平台登录首页,点击"智能投屏(一键调取半投屏二维 码,方便教师使用半投)"即可实现半投屏,点击右下方"投屏电脑端"图标,并点击页 面中"投屏电脑端下载"按钮下载压缩包到本地,解压压缩包即可实现全投屏和半投。

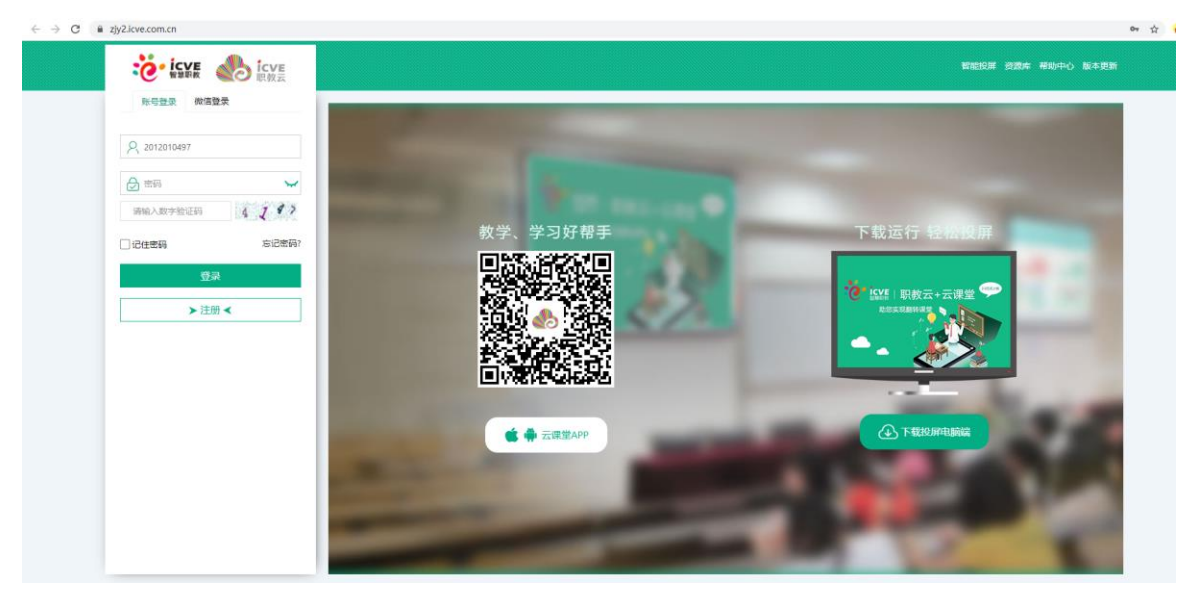

通过官网下载"投屏电脑端"

 $\times$ ~ (

855

| Step1: 5<br>■   ⊇ ■ =  y<br>文件 主页   | 进入<br><sup>ktpc</sup> | 解压后的文件夹。<br><sup>55</sup> | ,双击"云课堂.        | exe"启动           | 投屏电脑端 <b>:</b> | ×             |
|-------------------------------------|-----------------------|---------------------------|-----------------|------------------|----------------|---------------|
| $\leftarrow \rightarrow - \uparrow$ | 📕 > yktį              | pc >                      |                 |                  |                | > ひ 捜索*yktp ♪ |
| - 他海边间                              | ^                     | 名称                        | 修改日期            | 类型               | 大小             |               |
| * 沃迷切问                              |                       | ● 云课堂                     | 2019/4/23 20:13 | 应用程序             | 145 KB         |               |
| 二 采田                                | <i>.</i>              | S webrtc trans.dll        | 2019/4/23 15:05 | 应用程序扩展           | 2,196 KB       |               |
| - ト 软                               | *                     | wbxtp.dll                 | 2019/4/23 15:05 | 应用程序扩展           | 779 KB         |               |
| <b>主</b> 文档                         | *                     | ubrclientg                | 2019/4/24 15:27 | 文本文档             | 1 KB           |               |
| 🔚 图片                                | *                     | i ubr                     | 2019/4/24 20:38 | 文本文档             | 5 KB           |               |
| 2019-04                             |                       | s ubr.dll                 | 2019/4/23 15:05 | 应用程序扩展           | 488 KB         |               |
| FileRecv                            |                       | swscale-4.dll             | 2019/4/23 15:05 | 应用程序扩展           | 493 KB         |               |
| 508-2                               |                       | swresample-2.dll          | 2019/4/23 15:05 | 应用程序扩展           | 317 KB         |               |
| 事格                                  |                       | ssleay32.dll              | 2019/4/23 15:05 | 应用程序扩展           | 204 KB         |               |
| 4410                                |                       | rtspservice.dll           | 2019/4/23 15:05 | 应用程序扩展           | 570 KB         |               |
| ConeDrive 🍊                         |                       | s rtsp media.dll          | 2019/4/23 15:05 | 应用程序扩展           | 390 KB         |               |
| ▶ 这台申脑                              |                       | rtsp_client               | 2019/4/24 20:38 | 文本文档             | 1 KB           |               |
|                                     |                       | natives blob.bin          | 2019/4/23 15:05 | KuaiZipMount.bin | 403 KB         |               |
| 3 JU 刈線                             |                       | msvcr110.dll              | 2019/4/17 16:10 | 应用程序扩展           | 855 KB         |               |
| ■ 视频                                |                       | mayor71 dll               | 2010/4/17 16:10 | 成田程度扩展           | 340 KB         |               |

|   | Webite dans.dii  | 2013/4/2313.03  | [11]/11/11/11/11/11/11/11/11/11/11/11/11/ | E, IJO KU |
|---|------------------|-----------------|-------------------------------------------|-----------|
| * | 🗟 wbxtp.dll      | 2019/4/23 15:05 | 应用程序扩展                                    | 779 KB    |
|   | ubrclientg       | 2019/4/24 15:27 | 文本文档                                      | 1 KB      |
| * | i ubr            | 2019/4/24 20:38 | 文本文档                                      | 5 KB      |
| 4 | 🖲 ubr.dll        | 2019/4/23 15:05 | 应用程序扩展                                    | 488 KB    |
| ( | swscale-4.dll    | 2019/4/23 15:05 | 应用程序扩展                                    | 493 KB    |
|   | swresample-2.dll | 2019/4/23 15:05 | 应用程序扩展                                    | 317 KB    |
|   | ssleay32.dll     | 2019/4/23 15:05 | 应用程序扩展                                    | 204 KB    |
|   | rtspservice.dll  | 2019/4/23 15:05 | 应用程序扩展                                    | 570 KB    |
| 6 | rtsp_media.dll   | 2019/4/23 15:05 | 应用程序扩展                                    | 390 KB    |
|   | rtsp_client      | 2019/4/24 20:38 | 文本文档                                      | 1 KB      |
|   | natives_blob.bin | 2019/4/23 15:05 | KuaiZipMount.bin                          | 403 KB    |
|   | S msvcr110.dll   | 2019/4/17 16:10 | 应用程序扩展                                    | 855 KB    |
|   | msvcr71.dll      | 2019/4/17 16:10 | 应用程序扩展                                    | 340 KB    |
|   | svcp110.dll      | 2019/4/17 16:10 | 应用程序扩展                                    | 523 KB    |
|   | svcp100.dll      | 2019/4/17 16:10 | 应用程序扩展                                    | 412 KB    |
|   | mfcm110u.dll     | 2019/4/17 16:10 | 应用程序扩展                                    | 82 KB     |
|   |                  |                 |                                           |           |

2019/4/17 16:10

2019/4/17 16:10

2019/4/17 16:10

2019/4/23 15:05

🖕 图片 🗎 文档 🖡 下载

🕽 音乐

🖬 桌面

49 个项目

🐛 Dell (C:)

S mfcm110.dll

mfc110u.dll

s mfc110.dll

libyuv.dll

~

双击"云课堂. exe" 启动投屏电脑端

应用程序扩展 应用程序扩展

应用程序扩展

应用程序扩展

82 KB

4,353 KB

4,318 KB

145 KB

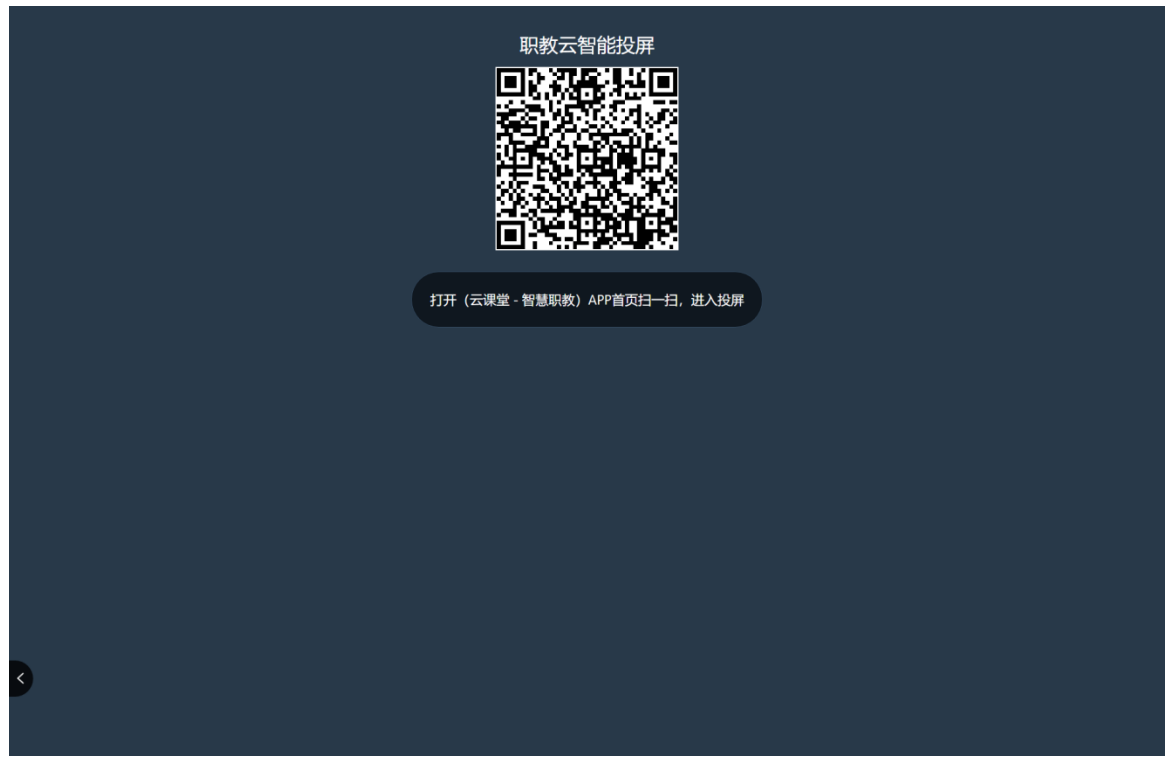

#### 投屏电脑端成功启动界面

Step2: 在云课堂APP上点击左上角投屏按钮按钮,进入扫码页面,将扫码框对准电脑端的 二维码进行扫描,然后在手机端点击"登录"即可完成连接:

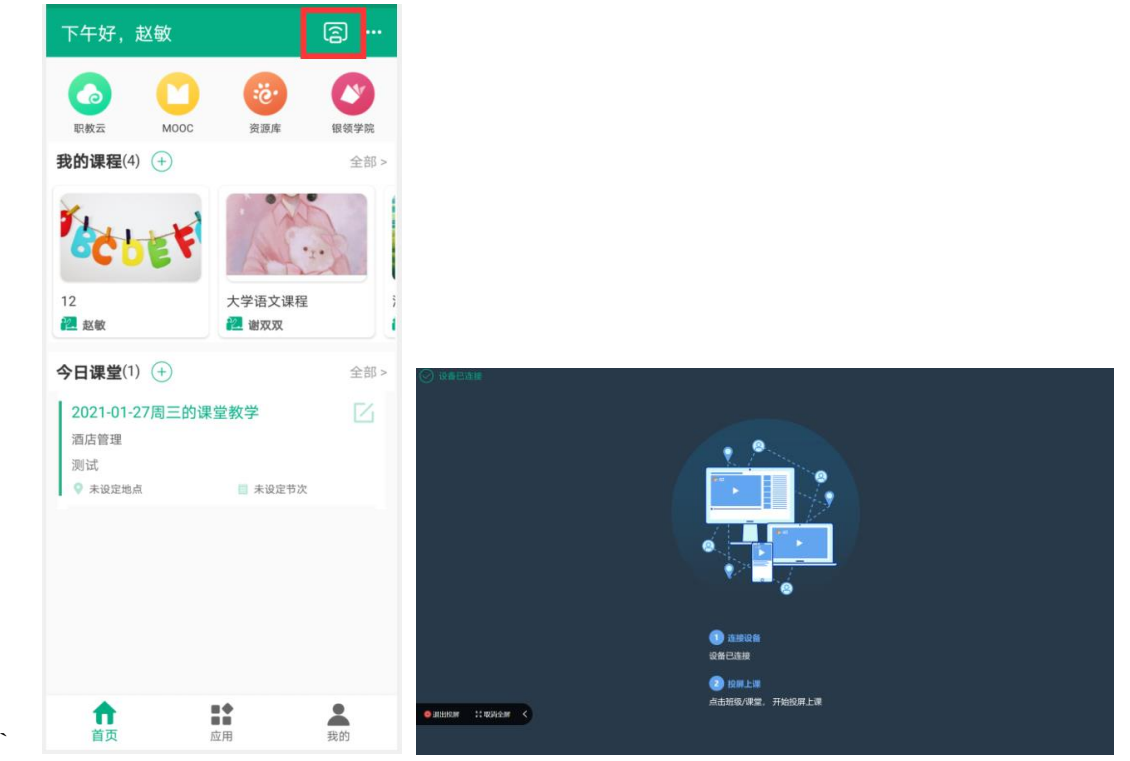

Step3: 实现手机端与电脑端同屏,效果如下:

注: 1. 扫码成功后, 电脑端不会直接显示手机屏幕上的内容;

2. 点击"课件讲解",打开课件实现手机端和电脑端同屏;

3. 点击"课堂互动",开启教学中的活动后实现手机端和电脑端同屏.

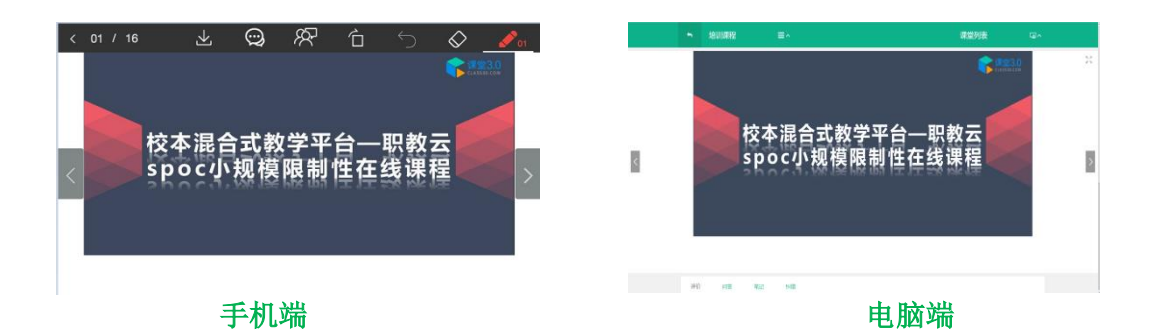

#### 2.【今日课堂】

Step1: 教师进入APP首页,点击"职教云"--"今日课堂教学",进入课堂教学页面:

| く返回         | 教师空间 我的学<br> | স                    |
|-------------|--------------|----------------------|
| 待批作业 (0)    | 待批考试(0)      | <b>读</b><br>审核注册 (0) |
| 我的课程(4)(    | +            | 查看全部 ▶               |
| Tec !       | EF           | 大学语文课程<br>谢双双        |
| 今日课堂(1)(    | +            | 查看全部 ▶               |
| 2021-01-27周 | 同三的课堂教学      | 编辑                   |
| 酒店管理        |              |                      |
| 测试          |              |                      |
| ♥ 未设定地点     | □ 未设         | 定节次                  |
|             |              |                      |
|             |              |                      |
|             |              |                      |
|             |              |                      |
|             |              |                      |
|             |              |                      |
|             |              |                      |

#### Step2: 进入一次课堂教学,参与课堂教学活动:

| く返回  | く 返回 2021-01-27周三的课堂教学                |                                   |             |                 | 〈 返回 2021-01-27周三的课堂教学 |        |        |                    | く 返回 2021-01-27周三的课堂教学 |    |      |  |  |  |  |
|------|---------------------------------------|-----------------------------------|-------------|-----------------|------------------------|--------|--------|--------------------|------------------------|----|------|--|--|--|--|
| 课前   | 课                                     | ŧ                                 | 课后          | 课前              | 课                      | Þ      | 课后     | 课前                 | 课中                     | -  | 课后   |  |  |  |  |
| ① 课  | 前要求 🖹                                 |                                   | 未编辑         |                 |                        |        | 时间正序┣┓ | ① 课后3              | 安排 🖹                   |    | 未编辑  |  |  |  |  |
|      |                                       |                                   | 时间正序←       |                 |                        |        |        | •<br>بر<br>التاريخ |                        |    |      |  |  |  |  |
|      |                                       |                                   |             | 新增活动            |                        | E      |        | 你兴主创建              | 金加忌坎纽                  |    |      |  |  |  |  |
| 您尚未创 | 创建任何教学活动<br>新增课堂<br>帮助中心: <b>如何</b> 都 | ,请点击右下<br>活动。<br>新 <b>增课堂活动</b> : | 角加号按钮<br>?  | 签到              | 课件                     | 作业     | 考试     | AND NOTE           | ?<br>?                 |    |      |  |  |  |  |
| 新增活动 |                                       |                                   |             | 测验<br><i>PK</i> | 投票                     | 讨论     | 提问     |                    |                        |    |      |  |  |  |  |
| 课件   | 作业                                    | 考试                                | した?<br>问卷调查 | 小组PK            | 头脑风暴                   | 问卷调查   |        | 新增活动               |                        |    |      |  |  |  |  |
| 回    | (E)<br>301.8c)                        | 图                                 |             | ビーンス            | 同                      | 留<br>比 | ロ板     | 课件                 | 尼                      | 多试 | 同卷调查 |  |  |  |  |

#### 3.【我的学习】

|                                      | _                 |                               |
|--------------------------------------|-------------------|-------------------------------|
| <返回                                  | 教师空间 我的学习         |                               |
| ()<br>特批作业 (0)                       | (存批考试 (0)         | (0)                           |
| 我的课程(4) (                            | •<br>•            | 2828 )<br>大学政文课程<br>2002 (100 |
| 今日课堂(1) 🤇                            | •                 | 2820 F                        |
| 2021-01-27周<br>酒店管理<br>游试<br>♀ 未说定地点 | I三的课堂教学<br>│□ ★@3 | - THE A                       |
|                                      |                   |                               |
|                                      |                   |                               |

- 1. 点击"在修课程"查看在修课程
- 2. 点击"今日课堂"查看今日课堂
- 3. 点击右上方二维码的小图标扫码加入班级

#### 4.【邀请/审核】

1.邀请

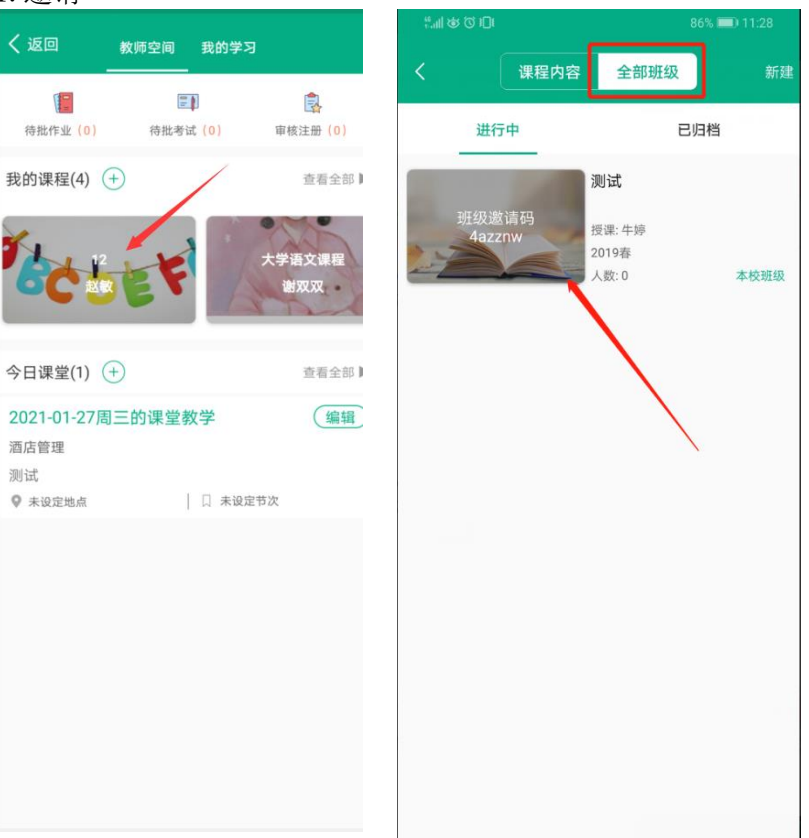

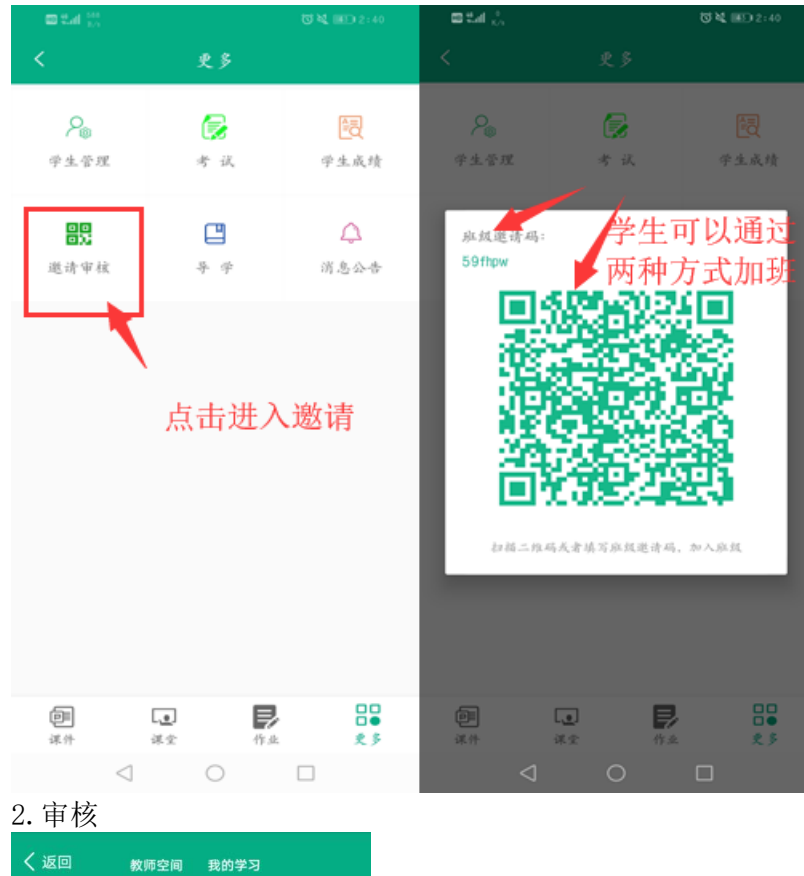

### R 待批作业(0) 待批考试(0) 审核注册(0) 我的课程(4) + 查看全部▶ 、学语文课程 奴双 今日课堂(1) + 查看全部▶ 2021-01-27周三的课堂教学 (编辑) 酒店管理 测试 ♥ 未设定地点 | □ 未设定节次

#### 5.【课程】

Step1: 在【课程】可查看相应的自己的主持课程以及授课班级的课程,选择进入相应的课程,可查看课程下【进行中】和【已归档】的班级。

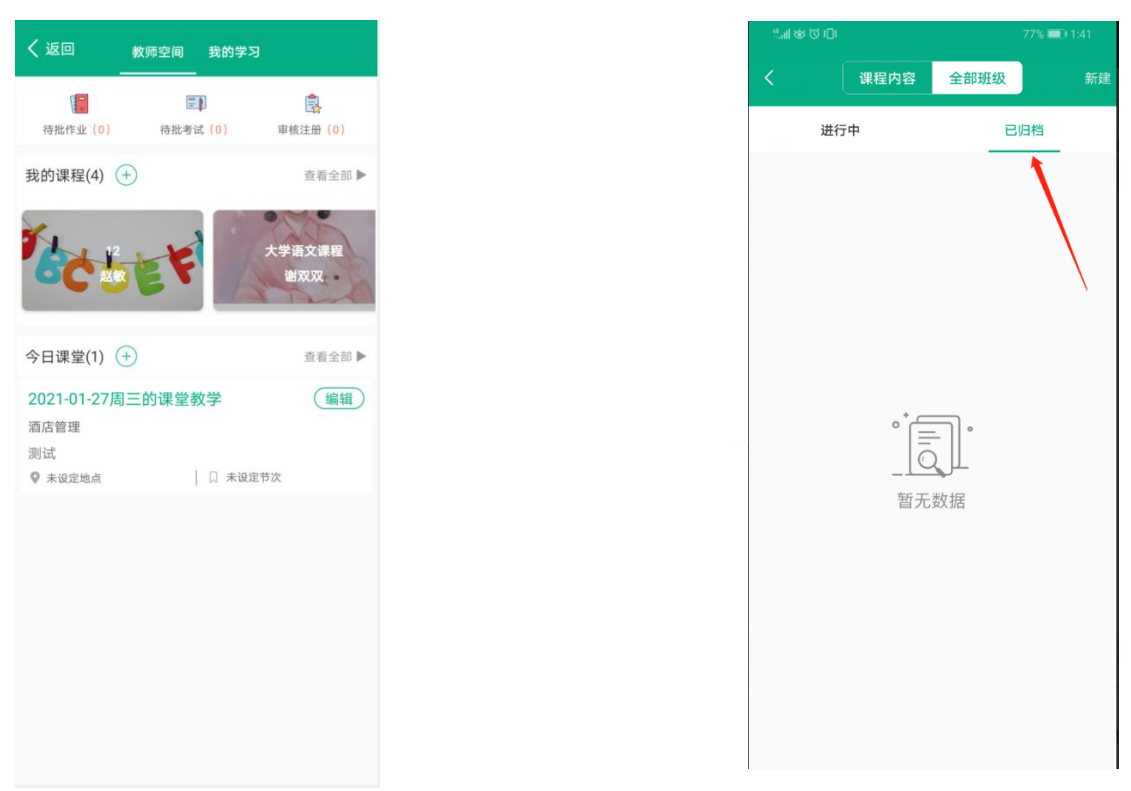

Step2: 在相应的课程下,可新建相应的班级。点击新建,完善班级的信息,点击确定。相应的班级新建完成。

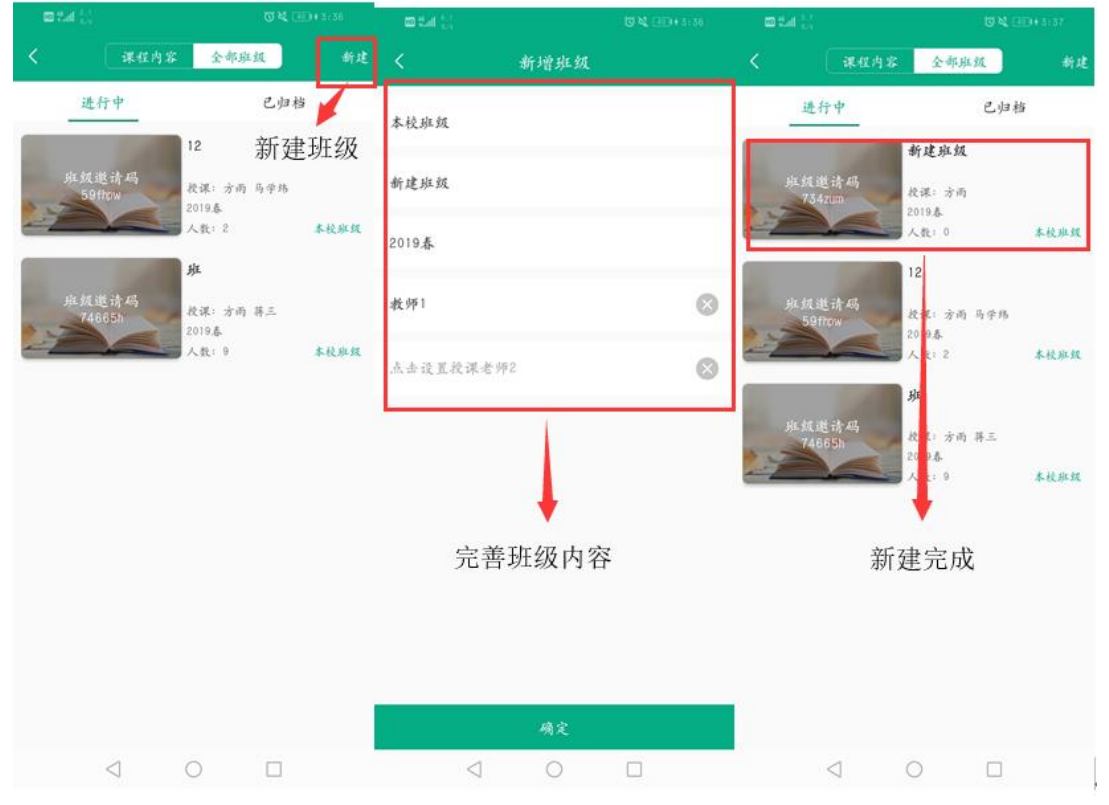

step3: 进入授课班级,选择【课件】,可对课件内容进行查看。

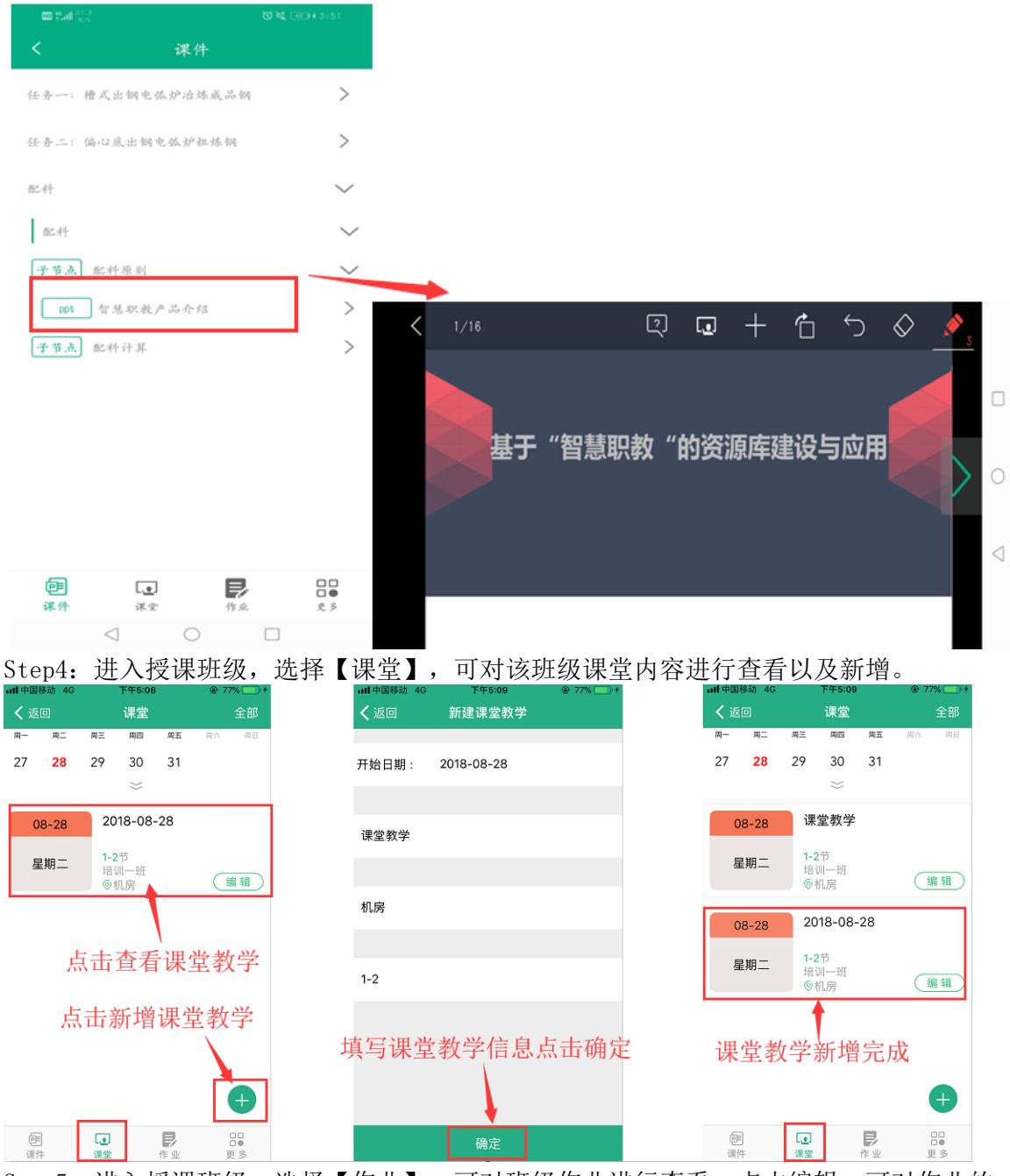

Step5: 进入授课班级,选择【作业】,可对班级作业进行查看;点击编辑,可对作业的 开始时间、结束时间以及启用状态进行设置:

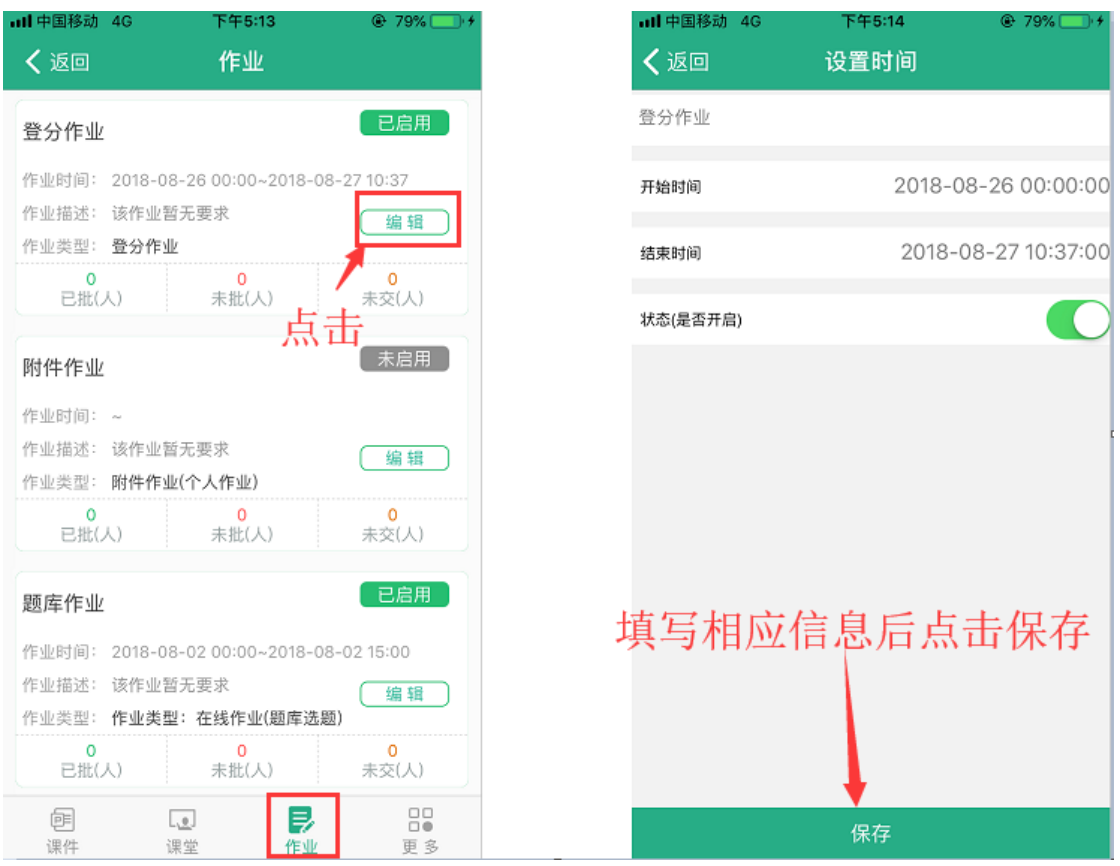

注意: 作业只有设置开启时间和结束时间,以及设置为开启状态,学生在相应时间内才能进行作答。

【未批】: 点击未批作业,点击学生姓名可查看作业详情。对作业批阅相应分数,查看相应附件内容,填写评语等。也可点击下一位以及上一位进行作业批阅。 点击退回按钮,可将学生作业退回重做。

【已批】

| all中国移动 40 下午5:27 👻 83% 🔤                                                                                            | → all 中国移动 4G 下午5:28 ● 84*                                                                 | %+ ································· | all中国标志 40 下午6.29 @ 845 — F*                      |
|----------------------------------------------------------------------------------------------------|--------------------------------------------------------------------------------------------|--------------------------------------|---------------------------------------------------|
| く返回 作业                                                                                                    | く返回 附件作业                                                                                   | 预览 く返回 附件作业                          | < 返回 附件作业                                         |
| 登分作业                                                                                                    | 未交未批 已相                                                                                    | 13 网络性作业                             | 用件件出                                              |
| 作业时间: 2018-08-26 00:00-2018-08-27 10:37<br>作业描述: 任作业智乐要求<br>作业活述: 任作业智乐要求<br>作业支型: 登分作业<br>0 1 0<br>日間に人 未良(人) 未及(人) | ○ ⑦ \$\$\$88 Intersection Intersection Intersection Intersection Intersection Intersection | <u>来起</u>                            |                                                   |
| 附件作业                                                                                                    | 点击宣有                                                                                       | 文件列表                                 | 请输入设置的分数                                          |
| 作业时间: 2018-08-28 00:00~2018-08-29 00:00                                                                              |                                                                                            |                                      | 95                                                |
| 作业描述: 该作业留无要求 (编辑)                                                                                                   |                                                                                            | ◆ ← 点击放大查看                           | 确定                                                |
| 作业支部:朝 <b>休作型(小人作型)</b><br>0 1<br>日間(人) 未取(人) 未交(人)                                                                  |                                                                                            |                                      |                                                   |
| 题库作业 占土 已启用                                                                                                    |                                                                                            |                                      | the a state to death of                           |
| 作业时间: 2018-08-02 00:00~2018-08-29 15:00                                                                              |                                                                                            |                                      | 输入分数点击棚定                                          |
| 作业描述: 该作业智无要求 编辑                                                                                                    |                                                                                            | <b>**</b> 给作业评分                      | <b>新闻</b>                                         |
| 作业失型:作业失型:在线作业(職庫逃题)  1 0 0  テ即(人) キャジ(人)  ・ ・ ・ ・ ・ ・ ・ ・ ・ ・ ・ ・ ・ ・ ・ ・ ・ ・                                       |                                                                                            | 1                                    |                                                   |
|                                                                                                    |                                                                                            |                                      |                                                   |
|                                                                                                    | 全选 批量打分 取消                                                                                 | 退回 批阅                                | (2)(3) (2)(3)(3)(3)(3)(3)(3)(3)(3)(3)(3)(3)(3)(3) |

## 4.4.2 MOOC

#### 1.【页面介绍】

进入APP首页,点击上方"MOOC"进入学习MOOC课程页面:

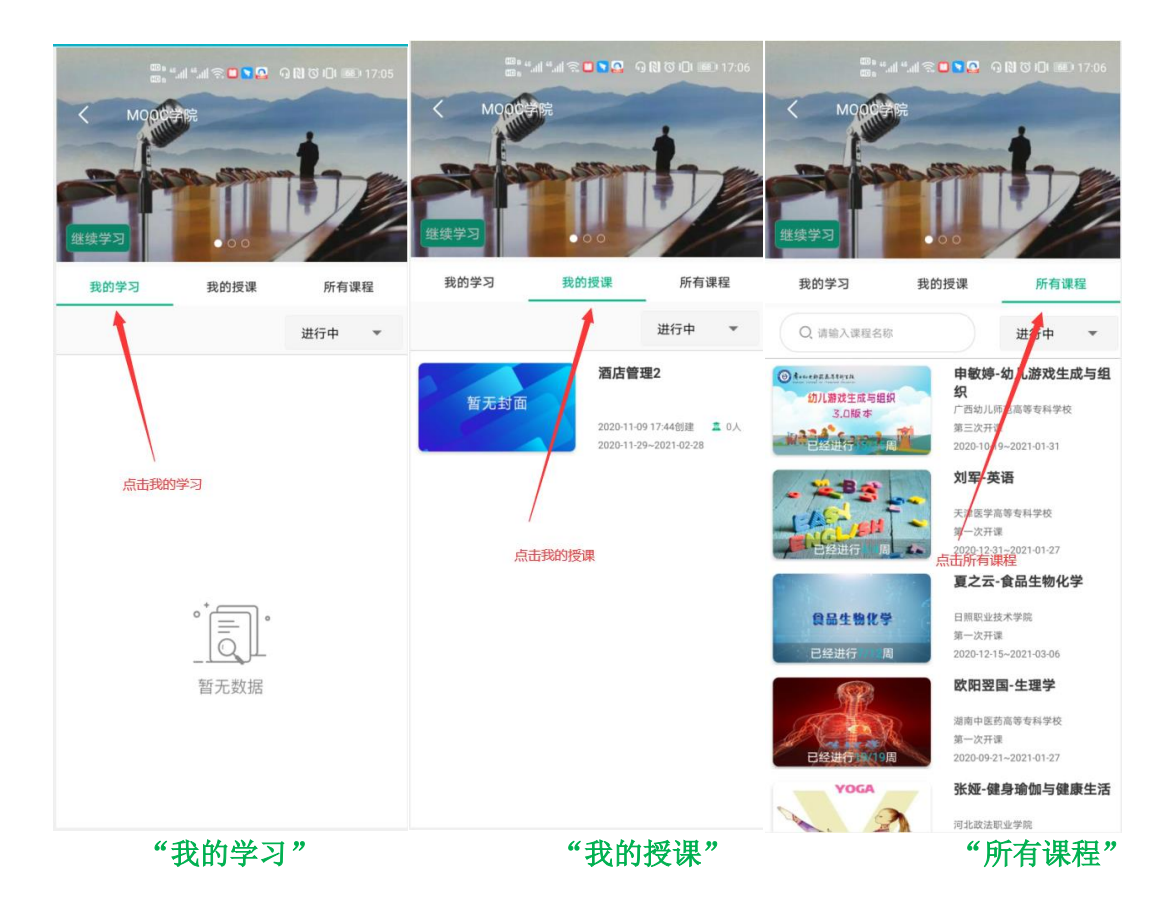

#### 2. 【加入学习】

进入"所有课程",点击"课程详情"进入查看课程详情,可以点击图片右上角的"加入学习"参加该门课程的学习:

|                                                  |                                                                            | <b>汽车转向行登制动原款</b><br>放荡诊断与修理<br>汽车转向、行驶与制力       | <b>汽车转向行被制动系统<br/>放腾诊断与接握</b><br>汽车转向、行驶与制式 y |
|--------------------------------------------------|----------------------------------------------------------------------------|--------------------------------------------------|-----------------------------------------------|
| 我的学习    我的                                       | 的授课 所有课程                                                                   | 课程介绍 课件                                          | 课程介绍 课件                                       |
| Q. 请输入课程名称                                       | 进行中 👻                                                                      | 证书要求                                             | 第1月1 項目1 转向此障                                 |
| ● Annege Alterta<br>幼儿期改生成与组织<br>3.0版本           | <b>申敏婷-幼儿游戏生成与组</b><br>织<br>广西幼儿师范高等专科学校<br>第三次开课<br>2020-10-19~2021-01-31 | Sattation of 加入学习                                | 1.1 任告1 四轮定位<br>                              |
| - 2583                                           | <b>刘军-英语</b><br>天津医学高等专科学校<br>第一次开译,进入一门课程                                 | 思点情达到80分证上可获得优秀证书。<br>最接接客模制                     | (祝湘)如此汽车把编案例<br>于罗展 新放点1 网络定位机                |
| → 「「经进行」 周 → → ● ● ● ● ● ● ● ● ● ● ● ● ● ● ● ● ● | 2020-12-31~2021-01-27<br>夏之云-食品生物化学<br>日照职业技术学院                            | 课程的最终或增加课程学习对表、计论是的考虑有介绍<br>制品、资源保守以及物准考试符分累加与成。 | R.al Marthalana 课件                            |
| 已经进行                                             | 第一次开课<br>2020-12-15~2021-03-06                                             | 三分二40分,即可获得会编述书:                                 |                                               |
|                                                  | 欧阳翌国-生理学                                                                   | 总分》称分,可以获得优秀证书。                                  | THE DR. TRANSBORDERA.                         |
| 已经进行19周                                          | 湖南中医药高等专科学校<br>第一次开课<br>2020-09-21~2021-01-27                              | 怎成绩一课程参与度*20%+作业*20%+测验*20%+考试<br>*20%           | (十节, A) 如抗点定 王螺旋线<br>(优明) 很深支领导领              |
| YOGA                                             | <b>张娅-健身瑜伽与健康生活</b><br>河北政法职业学院                                            | < ○ □                                            | < ○ □                                         |

## 4.4.3 资源库

#### 1.【我的课程】

进入学生APP首页,点击"资源库"图标进入学习资源库课程页面

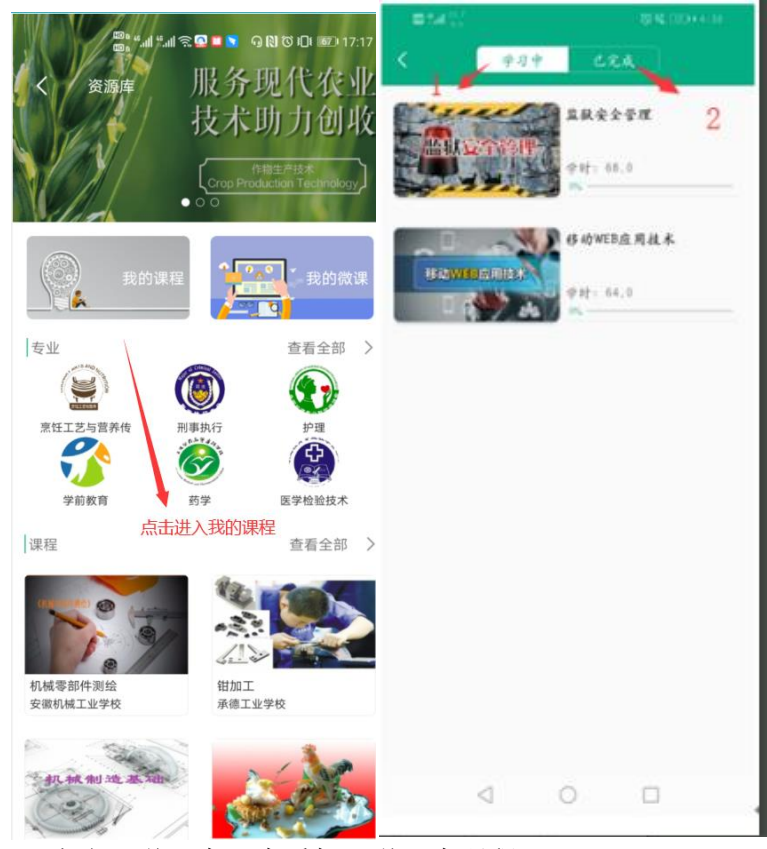

点击"学习中"查看加入学习中课程
 点击"已完成"查看完成学习的课程

#### 2.【我的微课】

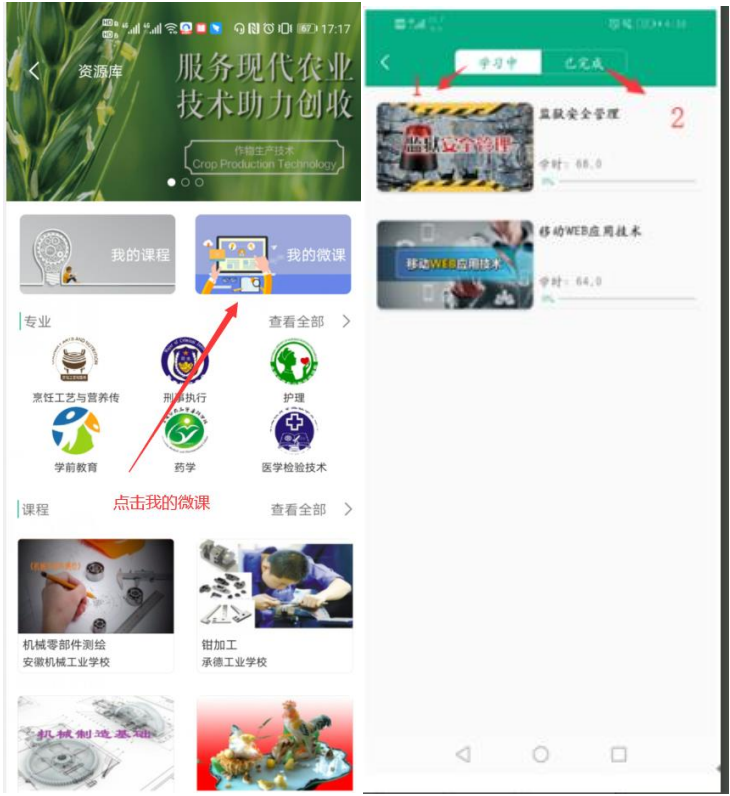

1. 点击"学习中"查看加入学习中课程

# 4.5 移动端新增功能

## 4.5.1 新建课程

1. 点击我的课程右上角加号按钮,选择【新增课程】,填写好课程相关信息,点击【保 存】,即创建好一门课程

| く返回                                    | 教师空间   | 我的学习       |        | く返回    | 新       | 增课程  | 保存           | く返回                          | 教师空间  | 我的学习        |       |
|----------------------------------------|--------|------------|--------|--------|---------|------|--------------|------------------------------|-------|-------------|-------|
|                                        | (法)(本) | <b>p</b>   |        | *数学    |         |      | 8            | ( <mark>)</mark><br>待批作业 (0) | 伊祉考试  | (0) 审核注册 (0 | ()    |
| (b)))))))))))))))))))))))))))))))))))) |        | n, (07 in) | 古田全部 • | *公共基   | 8       |      | >            | 我的课程(5)(                     | ÷     | 查看全         | :# ►  |
| 32031年代主(4)                            | ~      |            | HEAD   | 关联学校   | 交课程     |      |              | 5                            |       | ~           |       |
| 1 ber                                  | L      | 大学         | 语文课程   | 课程编码   | 5       |      | ⊗]           | 1                            | EF    | 2 H         | 1     |
| oC.                                    | E      |            |        | 开放范围   |         | 〇 公开 | ◉ 不公开        |                              | 6.    |             |       |
| 今日课堂(1) (                              | +)     |            | 查看全部 ▶ | 对应1+Xi | 正书      | 0.8  | ● 香          | 今日课堂(1)(                     | Ŧ     | 查看全         | :#¥ ► |
| 2021-01-27周                            | 三的课堂教  | 牧学         | 编辑     | 封面上传   | 或选择默认封面 |      |              | 2021-01-27周                  | 三的课堂教 | 学(编         | 辑     |
| 酒店管理<br>测试                             |        |            |        | e d    | 14.2    | 20   | 16           | 酒店管理<br>测试                   |       |             |       |
| ♥ 未设定地点                                | 1      | □ 未设定节次    |        |        | COET    |      | a de la more | ♥ 未设定地点                      | 1     | □ 未设定节次     |       |
|                                        |        |            |        |        |         |      |              |                              |       |             |       |
|                                        |        |            |        |        |         |      |              |                              |       |             |       |
|                                        |        |            |        |        |         |      |              |                              |       |             |       |
|                                        |        |            |        |        |         |      |              |                              |       |             |       |
|                                        |        |            |        |        |         |      |              |                              |       |             |       |
|                                        |        |            |        |        |         |      |              |                              |       |             |       |
|                                        |        |            |        |        |         |      |              |                              |       |             |       |

注:移动端目前无法进行课程设计,请到网页端进行课程设计

## 4.5.2 新增作业

Step1: 进入一门课程,点击右上角加号按钮,选择【新增作业】,设置好作业的相关信息(标红星的为必填项),点击【下一步】,设置好题目及分值,点击【保存】,作业即保存到作业列表中

| all 中国联通 🗢 | 10:18             | 🕒 30% 💷 🗲 | all 中国联通 🗢 | 10:19         | 🕒 29% 💽 🗲 | all 中国联通 🗢  |     | 10:21 |    |     | ③ 31% | • •        |
|------------|-------------------|-----------|------------|---------------|-----------|-------------|-----|-------|----|-----|-------|------------|
| く返回        | 课程内容 全部班级         | •         | く返回        | 新增作业          |           | く返回         | 题库作 | ⊧业-随机 | 出题 |     | 保     | 存          |
| 课件         | 作业                | 歐 新增班级    | *作业1       |               | 0         | 选择难度        | ~   |       | 选  | 择知识 | 点 ~   |            |
|            |                   | ■ 新增作业    | * 500 左作业  | 口出题           |           | 总分:100.0    |     |       |    |     |       |            |
|            |                   | ◎ 新增考试    | 赵庄 下亚二版小   |               |           | 题目类型        | ;   | 题目数量  |    | 包   | 题分值   | 5          |
|            |                   |           | * 答题次数     |               | 1 +       | 单选题(10)     |     | 5     | Ð  |     | 20.0  | Ð          |
|            |                   |           | 作业要求       |               |           | (a)         |     |       |    |     |       |            |
|            |                   |           |            |               |           | 多远题(0)      |     | 0     | Ð  |     | 0.0   |            |
|            |                   |           |            |               |           | 判断题(7)      |     | 0     | Ð  |     | 0.0   | $] \oplus$ |
|            |                   |           | 多选,少选,错选7  | 5.得分          | $\sim$    | 填空题(客观)(0)  |     | 0     | Ð  |     | 0.0   | Ð          |
| 当前课程下      | 暂无作业,点击右上角力<br>作业 | 1号按钮新增    | 1套(从题目中随机  | 几选题生成1套试卷,学生作 | ≌答 ∨      | (四) 西2 町(〇) |     |       | Ð  |     | 0.0   | ÌA         |
| 帮          | 」<br>助中心:如何新增作业   | 10        | 题目乱序       | ●是            | ○否        |             |     |       | Ð  |     | 0.0   | J 🐨        |
|            |                   |           | 法面刊 应      |               | от<br>От  | 阅读理解(0)     |     | 0     | Ð  |     | 0.0   | $\oplus$   |
|            |                   |           | 应收10万      | ● Æ           |           | 完形填空(0)     |     | 0     | Ð  |     | 0.0   | $\oplus$   |
|            |                   |           | 台巷归亚小台条刈   |               |           | 河町6町(の)     |     | 0     | Ð  |     | 0.0   | )<br>D     |
|            |                   |           | 答卷后显示答案    | ●是            | 〇舎        | 1光叫[起因]     |     |       |    |     | 0.0   | J          |
|            |                   |           |            |               |           | 填空题(主观)(3)  |     | 0     | Ð  |     | 0.0   | €          |
|            |                   |           |            |               |           | 问答题(0)      |     | 0     | Ð  |     | 0.0   | $\oplus$   |
|            |                   |           |            |               |           | → 仕作答(0)    |     | 0     | Ð  |     | 0.0   | A          |
|            |                   |           |            |               |           | 入口(1)百(0)   |     |       |    |     | 0.0   | ] U        |

Step2: 点击作业后面的红色设置按钮,可设置该作业的班级和开始结束时间,选择状态,开启,点击【保存】,即可将作业应用到相应的班级

| 내 中国联通 🗢 | 10:21     | @ 31% 🔲 🗲 | 내 中国联通 🗢 | 10:21    | 🕑 31% 💽 🗲      |
|----------|-----------|-----------|----------|----------|----------------|
| く返回      | 课程内容 全部班级 |           | く返回      | 设置时间     |                |
| 课件       | 作业        | 考试        | 一键设置     |          | O              |
| 🖻 题库作业   |           | 0         | 设置课程下所有  | 班级作业时间   |                |
| 作业1      |           |           | 外校测试     |          | ~              |
| 暂无作业要求   |           |           | 状态(是否开启) | )        |                |
|          |           |           | 开始时间     | 2019-08- | -15 10:21:50 > |
|          |           |           | 结束时间     | 2019-08- | 15 10:26:50 >  |
|          |           |           |          |          |                |
|          |           |           |          |          |                |
|          |           |           |          |          |                |
|          |           |           |          |          |                |
|          |           |           |          |          |                |
|          |           |           |          |          |                |
|          |           |           |          | 保存       |                |
|          |           |           |          | 保存       |                |

## 4.5.3 新增考试

Step1: 进入一门课程,点击右上角加号按钮,选择【新增考试】,设置好考试的相关信息(标红星的为必填项),点击【下一步】,设置好题目及分值,点击【保存】,考试即保存到考试列表中

| all 中国联通 🗢 | 10:46             | ۰ 38% 💽 ۲ | all 中国联通 🗢               | 10:46        | © 38 | 🐵 38% 🌅 🗲 🖬 中国联通 🤝 |                 |      |       |          |     | © 38% 💽 + |          |
|------------|-------------------|-----------|--------------------------|--------------|------|--------------------|-----------------|------|-------|----------|-----|-----------|----------|
| く返回        | 课程内容 全部班级         | Ð         | く返回                      | 新增考试         |      |                    | く返回 题库          |      | ぎ试-随林 | 几出是      | Ō   | 保         | 存        |
| 课件         | 作业                | 圜 新增班级    | <b>*</b> 考试1             |              |      | 0                  | 选择难度 ~ 选择       |      |       |          |     | 「知识点 ~    |          |
| 三世新增作业     |                   |           | * 题底老试随                  | 机出题          |      |                    | 总分:100.0        |      |       |          |     |           |          |
|            |                   | 圆 新增考试    |                          |              |      |                    | 题目类型            | 题目数量 |       |          |     | 每题分值      |          |
|            |                   |           | 考证要求                     |              |      |                    | 单选题(10)         |      | 5     | Ð        |     | 20.0      | ) 🕀      |
|            |                   |           |                          |              |      | $\otimes$          | 多选题(0)          |      | 0     | $\oplus$ |     | 0.0       | €        |
|            |                   |           | 多选,少选,错选;                | 不得分          |      | $\sim$             | 判断题(7)          |      | 0     | $\oplus$ |     | 0.0       | )        |
|            |                   |           | 网页端和移动端                  | 前(不开启学生身份验证) |      | $\sim$             | 填空题(客观)(0)      |      | 0     | Ð        | Θ   | 0.0       | Ð        |
| 当前课程下餐     | 暂无考试,点击右上角加<br>考试 | 1号按钮新增    | 1套(从题目中随机选题生成1套试卷,学生作答 > |              |      | 匹配题(O)             |                 | 0    | Ð     |          | 0.0 | Ð         |          |
| 帮」         | 助中心:如何新增考试        | 0         | 选项乱序                     |              | ○是   | ●否                 | 阅读理解(0)         |      | 0     | Ð        |     | 0.0       | Ð        |
|            |                   |           | 单选题、多选题日                 | 自动进行题目乱序     | ●是   | 〇否                 | <b>空</b> 形情穴(0) |      | 0     | A        |     | 0.0       | ) e      |
|            |                   |           |                          |              |      |                    | 元///共主(0)       |      |       |          |     | 0.0       |          |
|            |                   |           |                          |              |      |                    | 视听题(O)          |      | 0     | $\oplus$ |     | 0.0       | $\oplus$ |
|            |                   |           |                          |              |      |                    | 填空题(主观)(3)      |      | 0     | $\oplus$ |     | 0.0       | €        |
|            |                   |           |                          |              |      |                    | 问答题(0)          |      | 0     | $\oplus$ |     | 0.0       | )        |
|            |                   |           |                          |              |      |                    | 文件作答(0)         |      | 0     | $\oplus$ |     | 0.0       | ) 🕀      |

# Step2: 点击考试后面的红色设置按钮,可设置该考试的班级和开始结束时间以及答案公布时间。选择状态,开启,点击【保存】,即可将考试应用到相应的班级

| ·Ⅲ <sup>中国联通</sup> 令<br>【返回 | 10:46<br>课程内容 全部班级 | • 38% • •<br>• | ·Ⅲ <sup>中国联通</sup> 夺<br>【返回 | <sup>10:47</sup><br>设置时间 | @ 38% 🔔 +     |
|-----------------------------|--------------------|----------------|-----------------------------|--------------------------|---------------|
| 课件                          | 作业                 | 考试             | 一键设置                        |                          | O             |
| ■ 在线考试                      |                    | 0              | 设置课程下所有班                    | 级考试时间                    |               |
| 考试1                         |                    |                | 外校测试                        |                          | $\sim$        |
| 考试方式:网页端<br>开启验证学生信息        | 和移动端<br>息:否        |                | 状态(是否开启)                    |                          |               |
| 暂无考试要求                      |                    |                | 开始时间                        | 2019-08-                 | 15 10:47:01 > |
|                             |                    |                | 结束时间                        | 2019-08-                 | 15 10:47:01 > |
|                             |                    |                | 答案公开时间                      | 2019-08-                 | 15 10:47:01 > |
|                             |                    |                | 设置答案公布时间<br>如不设置,学生提        | 后,到规定的时间后?<br>交试卷后即可查看答3 | す会公开答案;<br>₫  |
|                             |                    |                |                             | 保存                       |               |

# 4.6 我

## 4.6.1我的下载

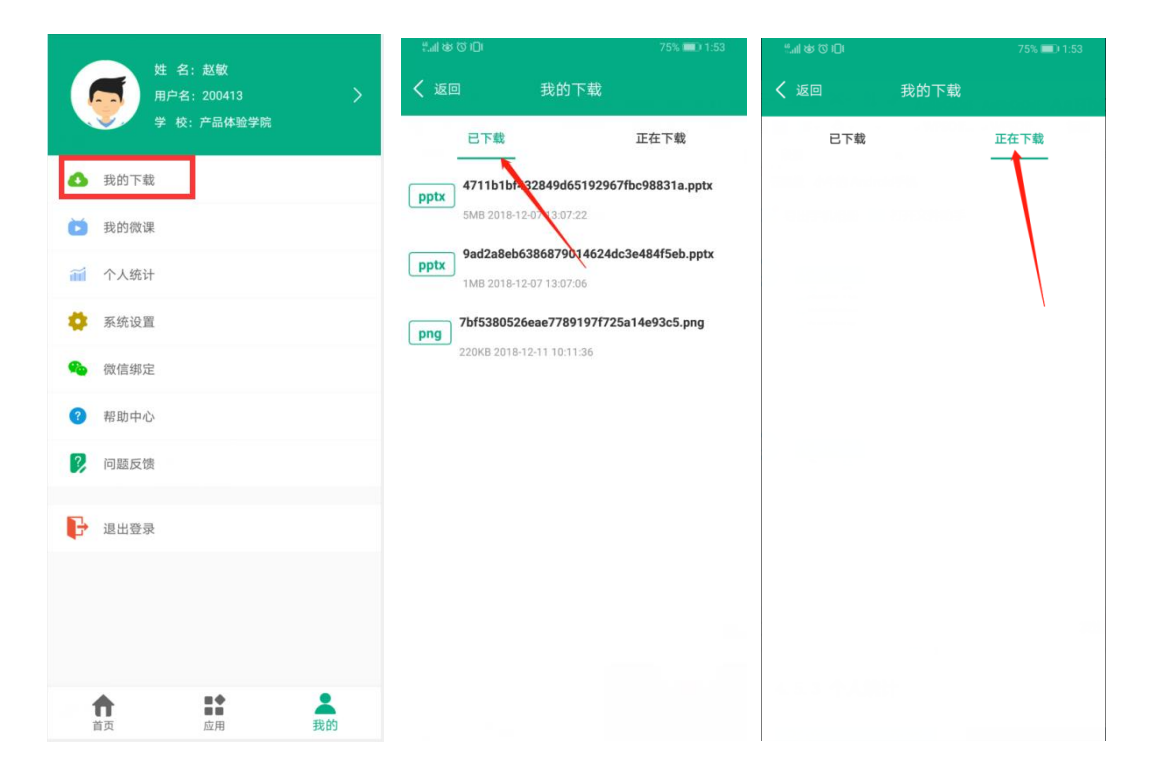

# 4.6.2 个人统计

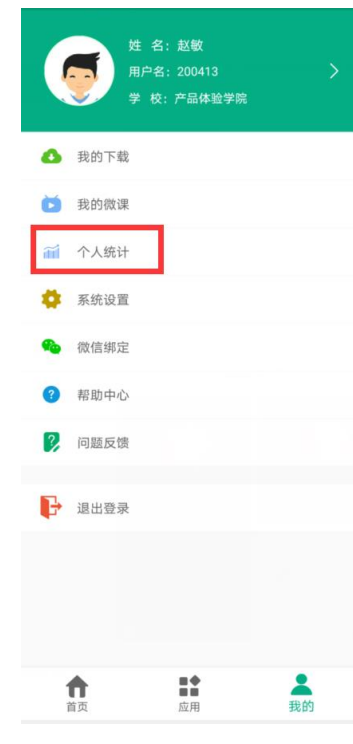

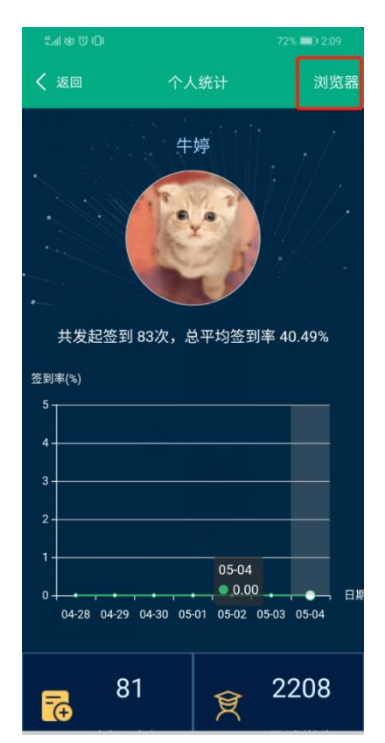

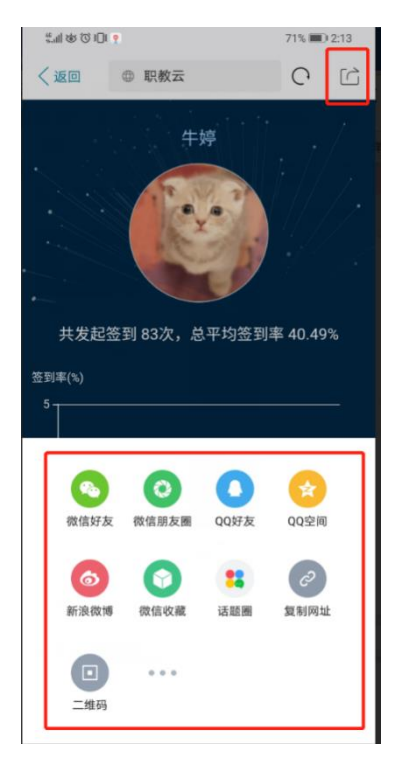

## 4.6.3 系统设置

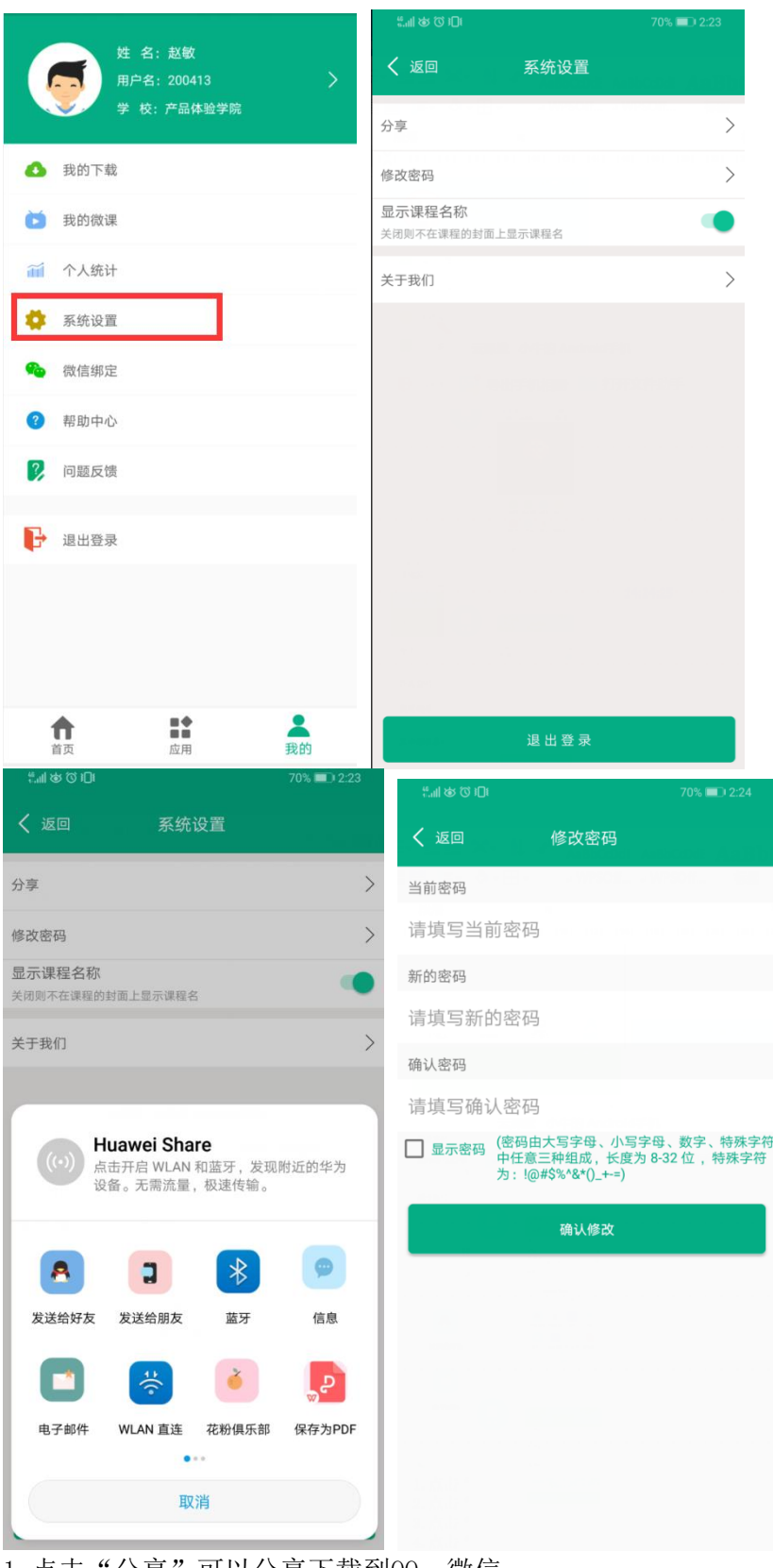

1. 点击"分享"可以分享下载到QQ、微信
 2. 点击"修改密码"可以修改账号密码
 3. 点击"清楚缓存"可以清楚缓存
 4. 点击"关于我们"可以查看APP信息

# 4.6.4 微信绑定

绑定微信或者解除绑定。

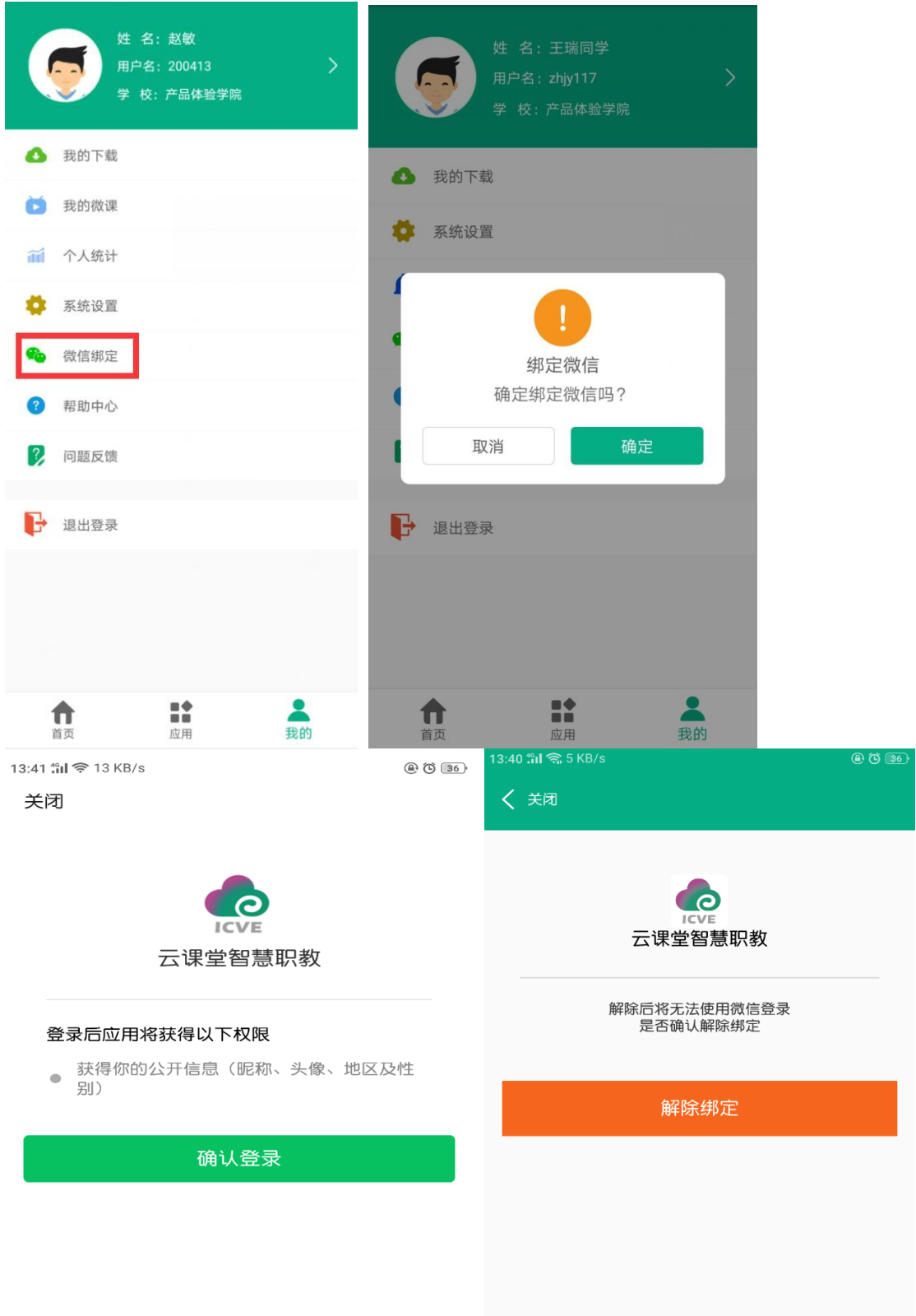

# 4.6.5 帮助中心

| 13:48 % ା ବି 2 KB/s 🛞 🕲 🔞 🚳 👔 👔 ୧୪୮୦ ଅଟେ 🛞 🎯 🚳                                                     |                                      |                                         |
|----------------------------------------------------------------------------------------------------|--------------------------------------|-----------------------------------------|
| < 关闭 帮助中心                                                                                          |                                      |                                         |
| Hat state                                                                                          | 输入并搜索                                | =                                       |
| A A A REPART                                                                                       | 简介<br>1.1. <b>简介</b>                 | 职教                                      |
| 职教云 White Sepia Night E线教学平台。<br><sup>異異色</sup><br>教师可以将国家资源平台——智慧职教中的课程(素材或<br>题目)直接导入到职教云中,开展授课。 | 1.2. 用户注册                            | 职教云長<br>教师可じ<br>题目)直                    |
| 通过手机APP【云课堂智慧职教】教师可以实时的掌握学生<br>的动态,也可以通过APP与学生进行丰富多彩的课堂活动;                                         | 帝火问题<br>❤ 2.1. 职教云常见问题               | 通过手机<br>的动态,                            |
| 学生可以通过APP学习课件、提交作业和考试等完成一系列<br>课程要求;                                                               | 2.1.1. 教师如何进行投屏<br>2.1.2. 安卓用户如何进行投屏 | 学生可じ<br>课程要习                            |
| 既要发挥教师引导、启发、监控教学过程的主导作用,又要<br>充分体现学生作为学习过程主体的主动性、积极性与创造<br>性,从而真正的达到翻转课堂的目的。                       | 2.1.3. 苹果用户如何进行投屏                    | 既要发撑<br>充分体现<br>性,从卍                    |
| 在职教云网站首页扫描【下载二维码】即可下载最新版【云<br>课堂智慧职教】                                                              | 2.1.5. 如何在教学团队中添加成员                  | 在 <mark>职教</mark> z<br>课堂智 <sub>慧</sub> |
| 新用户可参考以下链接:                                                                                        | 2.1.6. 忘记密码                          | 新用户可                                    |
| 教师如何进行投屏                                                                                           | 2.1.7. 网页端上传的文件超过200M不允…             | 教师如何                                    |
| 学生如何获得账号                                                                                           | ▶ 2.2. 学生管理                          | 学生如何                                    |
| 学生如何加入班级                                                                                           |                                      | 学生如何                                    |

# 4.6.6 问题反馈

| 姓名:赵敏 用户名:200413 >                                       | ୍ଲାାରେପାଠା 69% <b>ଲ</b> ା:<br>୵ାସେ ସହରେଷ |  |
|----------------------------------------------------------|------------------------------------------|--|
| 学校:产品体验学院                                                | 快速反馈:                                    |  |
| 我的下载                                                     | App闪退                                    |  |
| 适 我的微课                                                   | (連始), 山空(是名200字)                         |  |
| <b>前</b> 个人统计                                            | 间册八四台(取多300子)                            |  |
| 🍄 系统设置                                                   |                                          |  |
| 🍋 微信绑定                                                   |                                          |  |
| ? 帮助中心                                                   | ert                                      |  |
| ? 问题反馈                                                   | (*最多添加9张)                                |  |
| ▶ 退出登录                                                   | 提交                                       |  |
|                                                          |                                          |  |
|                                                          |                                          |  |
|                                                          |                                          |  |
| 合         計         品           首页         应用         我的 |                                          |  |

# 4.6.7 退出当前账户

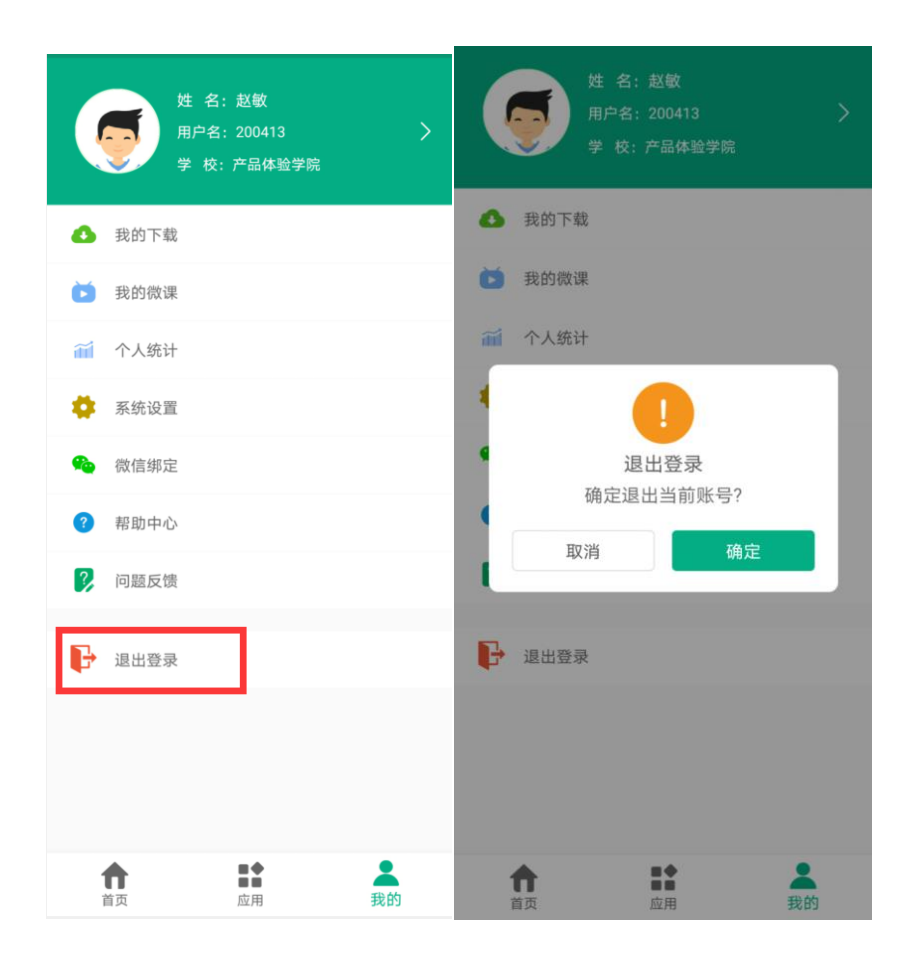